## **Oracle® Fusion Applications**

Installation Guide 11*g* Release 5 (11.1.5) **E16600-21** 

June 2013

Documentation for installers that describes Oracle Fusion Applications provisioning and discusses how its inter-related components orchestrate the installation, configuration, and deployment of Oracle Fusion Applications product offerings and the Oracle Fusion Middleware technology stack.

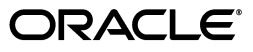

Oracle Fusion Applications Installation Guide, 11g Release 5 (11.1.5)

E16600-21

Copyright © 2011, 2013, Oracle and/or its affiliates. All rights reserved.

Primary Author: Carole Eubanks

Contributor: Tina Brand, Ellen Desmond, Bor-Ruey Fu, Henriette Fux, Mary Kay Haig, Gopal Kumarappan, Chris Kutler, Chew Lam, Ming Lam, Vickie Laughlin, Ian Lawler, Vadim Milman, Essan Ni, Andy Page, Subodh Nimbkar, Pranab Prahan, Scott Raffanelli, Shankar Raman, Chris Robsahm, Gayatri Subramanian, Anupama Pundpal

This software and related documentation are provided under a license agreement containing restrictions on use and disclosure and are protected by intellectual property laws. Except as expressly permitted in your license agreement or allowed by law, you may not use, copy, reproduce, translate, broadcast, modify, license, transmit, distribute, exhibit, perform, publish, or display any part, in any form, or by any means. Reverse engineering, disassembly, or decompilation of this software, unless required by law for interoperability, is prohibited.

The information contained herein is subject to change without notice and is not warranted to be error-free. If you find any errors, please report them to us in writing.

If this is software or related documentation that is delivered to the U.S. Government or anyone licensing it on behalf of the U.S. Government, the following notice is applicable:

U.S. GOVERNMENT RIGHTS Programs, software, databases, and related documentation and technical data delivered to U.S. Government customers are "commercial computer software" or "commercial technical data" pursuant to the applicable Federal Acquisition Regulation and agency-specific supplemental regulations. As such, the use, duplication, disclosure, modification, and adaptation shall be subject to the restrictions and license terms set forth in the applicable Government contract, and, to the extent applicable by the terms of the Government contract, the additional rights set forth in FAR 52.227-19, Commercial Computer Software License (December 2007). Oracle America, Inc., 500 Oracle Parkway, Redwood City, CA 94065.

This software or hardware is developed for general use in a variety of information management applications. It is not developed or intended for use in any inherently dangerous applications, including applications that may create a risk of personal injury. If you use this software or hardware in dangerous applications, then you shall be responsible to take all appropriate fail-safe, backup, redundancy, and other measures to ensure its safe use. Oracle Corporation and its affiliates disclaim any liability for any damages caused by use of this software or hardware in dangerous applications.

Oracle and Java are registered trademarks of Oracle and/or its affiliates. Other names may be trademarks of their respective owners.

Intel and Intel Xeon are trademarks or registered trademarks of Intel Corporation. All SPARC trademarks are used under license and are trademarks or registered trademarks of SPARC International, Inc. AMD, Opteron, the AMD logo, and the AMD Opteron logo are trademarks or registered trademarks of Advanced Micro Devices. UNIX is a registered trademark of The Open Group.

This software or hardware and documentation may provide access to or information on content, products, and services from third parties. Oracle Corporation and its affiliates are not responsible for and expressly disclaim all warranties of any kind with respect to third-party content, products, and services. Oracle Corporation and its affiliates will not be responsible for any loss, costs, or damages incurred due to your access to or use of third-party content, products, or services.

# Contents

| Preface                                                                                                    | xi           |
|----------------------------------------------------------------------------------------------------|--------------|
| Audience                                                                                                    | xi           |
| Documentation Accessibility                                                                                                  | xi           |
| Related Documents                                                                                                    | xi           |
| Conventions                                                                                                    | xii          |
| What's New in This Guide                                                                                                    | xiii         |
| New and Changed Features for 11g Release 5 (11.1.5)<br>Other Significant Changes in this Document for 11g Release 5 (11.1.5) | xiii<br>xiii |

## 1 Overview

| 1.1   | What Is Provisioning?                                 | 1-1  |
|-------|-------------------------------------------------------|------|
| 1.1.1 | Terms and Definitions                                 | 1-2  |
| 1.1.2 | Provisioning Configuration                            | 1-3  |
| 1.1.3 | Oracle Fusion Middleware                              | 1-3  |
| 1.1.4 | Oracle Database                                       | 1-3  |
| 1.1.5 | Oracle Identity Management                            | 1-3  |
| 1.1.6 | Oracle Business Intelligence                          | 1-4  |
| 1.2   | Provisioning Features                                 | 1-5  |
| 1.2.1 | Oracle Fusion Applications Provisioning Repository    | 1-5  |
| 1.2.2 | Oracle Fusion Applications Provisioning Framework     | 1-5  |
| 1.2.3 | Provisioning Wizard                                   | 1-6  |
| 1.2.4 | Response File                                         | 1-7  |
| 1.2.5 | Provisioning Configurations                           | 1-8  |
| 1.3   | Provisioning Roadmap                                  | 1-8  |
| 1.4   | Applications Topology: Oracle WebLogic Server Domains | 1-9  |
| 1.5   | Oracle Fusion Applications Directory Structure        | 1-10 |
| 1.5.1 | Applications Base Directory                           | 1-10 |
| 1.5.2 | Oracle Fusion Applications Oracle Home Directory      | 1-10 |
| 1.5.3 | Oracle Fusion Applications Product Family Directory   | 1-11 |
| 1.6   | Installation Guidelines                               | 1-12 |
| 1.6.1 | Planning for Provisioning                             | 1-13 |
| 1.6.2 | Introduction to Multiple-Host Installations           | 1-13 |
| 1.7   | What to Do Next                                       | 1-15 |

## 2 Preparing for an Installation

| 2.1.1System Requirements2-12.1.2Supported Platforms2-22.1.3Installing Oracle Database2-22.1.4Installing Oracle Identity Management Components2-22.1.4Installing Oracle Identity Management Components2-22.2Preparing Your Applications Environment2-32.2.1Tune the Socket Buffer Size (AIX Only)2-42.2.2Set the SKIP_SLIBCLEAN Variable (AIX Only)2-42.2.3Add Variable for SKIP_ROOTPRE to Command Line (AIX Only)2-42.2.4Improve Provisioning Performance (AIX Only)2-42.2.5Check for the Required Solaris Patch (Solaris Only)2-42.2.6Increase the Open Files Limit2-42.2.7Edit Host Names (Linux)2-52.2.8Increase Entropy Values (Linux)2-62.2.9Set Up the Server and the Shared Area Permissions (Windows x64)2-72.10Update Virtual Memory setting to Custom Size (Windows Only)2-82.2.11Microsoft Windows Resource Locking (Windows Only)2-82.2.12Define the Local Port Range2-92.2.13Synchronize the System Clocks2-92.2.14Support for File Locking (UNIX)2-92.2.15Synchronize Date Time Stamp2-92.2.16Set the Kernel Parameter Value2-92.2.17Unset the LIBPATH Variable2-102.3.1Obtaining the Software2-102.3.2Downloading from the Oracle Software Delivery Cloud Portal2-11 <th>2.1</th> <th>Provisioning Prerequisites</th> <th> 2-1</th>                                     | 2.1    | Provisioning Prerequisites                                      | 2-1  |
|----------------------------------------------------------------------------------------------------|--------|-----------------------------------------------------------------|------|
| 2.1.2Supported Platforms2-22.1.3Installing Oracle Database2-22.1.4Installing Oracle Identity Management Components2-22.2Preparing Your Applications Environment2-32.2Tune the Socket Buffer Size (AIX Only)2-42.2.2Set the SKIP_SLIBCLEAN Variable (AIX Only)2-42.2.3Add Variable for SKIP_ROOTPRE to Command Line (AIX Only)2-42.2.4Improve Provisioning Performance (AIX Only)2-42.2.5Check for the Required Solaris Patch (Solaris Only)2-42.2.6Increase the Open Files Limit.2-42.2.7Edit Host Names (Linux)2-52.2.8Increase Entropy Values (Linux)2-62.2.9Set Up the Server and the Shared Area Permissions (Windows x64)2-72.2.10Update Virtual Memory setting to Custom Size (Windows Only)2-82.2.11Microsoft Windows Resource Locking (Windows Only)2-82.2.12Define the Local Port Range2-92.2.13Synchronize the System Clocks2-92.2.14Support for File Locking (UNIX)2-92.2.15Synchronize the System Clocks2-92.2.16Set the Kernel Parameter Value2-92.2.17Unset the LIBPATH Variable2-102.3.1Obtaining the Software2-102.3.2Downloading from the Oracle Software Delivery Cloud Portal2-112.3.3Obtaining DVDs from Oracle Store2-112.4.4Installing the Provisioning Framework Components <td>2.1.1</td> <td>System Requirements</td> <td> 2-1</td>                            | 2.1.1  | System Requirements                                             | 2-1  |
| 2.1.3Installing Oracle Database.2-22.1.4Installing Oracle Identity Management Components.2-22.2Preparing Your Applications Environment.2-32.2.1Tune the Socket Buffer Size (AIX Only).2-42.2.2Set the SKIP_SLIBCLEAN Variable (AIX Only).2-42.2.3Add Variable for SKIP_ROOTPRE to Command Line (AIX Only).2-42.2.4Improve Provisioning Performance (AIX Only).2-42.2.5Check for the Required Solaris Path (Solaris Only).2-42.2.6Increase the Open Files Limit.2-42.7Edit Host Names (Linux).2-52.2.8Increase Entropy Values (Linux).2-62.2.9Set Up the Server and the Shared Area Permissions (Windows x64).2-72.10Update Virtual Memory setting to Custom Size (Windows Only).2-82.2.11Microsoft Windows Resource Locking (Windows Only).2-82.2.13Synchronize the System Clocks.2-92.2.14Support for File Locking (UNIX).2-92.2.15Synchronize Date Time Stamp.2-92.2.16Set the Kernel Parameter Value.2-92.2.17Unset the LIBPATH Variable.2-102.3Obtaining the Software2-102.4Installing the Provisioning Framework Installer.2-122.4Provisioning Framework Installer.2-122.5Managing Large Pages in the New Environment.2-142.4Setting Up a Demilitarized Zone (DMZ) for the Web Tier2-142.4Settin                                                                                   | 2.1.2  | Supported Platforms                                             | 2-2  |
| 2.1.4Installing Oracle Identity Management Components.2-22.2Preparing Your Applications Environment2-32.2.1Tune the Socket Buffer Size (AIX Only)2-42.2.2Set the SKIP_SLIBCLEAN Variable (AIX Only)2-42.2.3Add Variable for SKIP_ROOTPRE to Command Line (AIX Only)2-42.2.4Improve Provisioning Performance (AIX Only)2-42.2.5Check for the Required Solaris Patch (Solaris Only)2-42.2.6Increase the Open Files Limit.2-42.2.7Edit Host Names (Linux)2-52.2.8Increase Entropy Values (Linux)2-62.2.9Set Up the Server and the Shared Area Permissions (Windows x64)2-72.2.10Update Virtual Memory setting to Custom Size (Windows Only)2-82.2.11Microsoft Windows Resource Locking (Windows Only)2-82.2.12Define the Local Port Range2-92.2.13Synchronize the System Clocks2-92.2.14Support for File Locking (UNIX)2-92.2.15Synchronize Date Time Stamp2-92.2.16Set the Kernel Parameter Value2-92.3.1Obtaining the Software2-102.3.2Downloading from the Oracle Software Delivery Cloud Portal2-112.3.3Obtaining tramework Installer.2-122.4.4Run the Provisioning Framework Installer.2-122.4.5Setting UP a Demilitarized Zone (DMZ) for the Web Tier2-142.4.6Setting Up a Demilitarized Zone (DMZ) for the Web Tier2-14                                                             | 2.1.3  | Installing Oracle Database                                      | 2-2  |
| 2.2       Preparing Your Applications Environment       2-3         2.2.1       Tune the Socket Buffer Size (AIX Only)       2-4         2.2.2       Set the SKIP_SLIBCLEAN Variable (AIX Only)       2-4         2.2.3       Add Variable for SKIP_ROOTPRE to Command Line (AIX Only)       2-4         2.2.4       Improve Provisioning Performance (AIX Only)       2-4         2.2.5       Check for the Required Solaris Patch (Solaris Only)       2-4         2.2.6       Increase the Open Files Limit       2-4         2.2.7       Edit Host Names (Linux)       2-5         2.2.8       Increase Entropy Values (Linux)       2-6         2.2.9       Set Up the Server and the Shared Area Permissions (Windows x64)       2-7         2.10       Update Virtual Memory setting to Custom Size (Windows Only)       2-8         2.2.12       Define the Local Port Range       2-8         2.2.13       Synchronize the System Clocks       2-9         2.2.14       Support for File Locking (UNIX)       2-9         2.2.15       Synchronize Date Time Stamp       2-9         2.2.15       Synchronize Date Time Stamp       2-9         2.2.16       Set the Kernel Parameter Value       2-9         2.2.17       Unset the LIBPATH Variable       2-10               | 2.1.4  | Installing Oracle Identity Management Components                | 2-2  |
| 2.2.1Tune the Socket Buffer Size (AIX Only)2-42.2.2Set the SKIP_SLIBCLEAN Variable (AIX Only)2-42.2.3Add Variable for SKIP_ROOTPRE to Command Line (AIX Only)2-42.2.4Improve Provisioning Performance (AIX Only)2-42.2.5Check for the Required Solaris Patch (Solaris Only)2-42.2.6Increase the Open Files Limit2-42.2.7Edit Host Names (Linux)2-52.2.8Increase Entropy Values (Linux)2-62.2.9Set Up the Server and the Shared Area Permissions (Windows x64)2-72.2.10Update Virtual Memory setting to Custom Size (Windows Only)2-82.2.11Microsoft Windows Resource Locking (Windows Only)2-82.2.12Define the Local Port Range2-92.2.13Synchronize the System Clocks2-92.2.14Support for File Locking (UNIX)2-92.2.15Synchronize Date Time Stamp2-92.2.16Set the Kernel Parameter Value2-92.2.17Unset the LIBPATH Variable2-102.3Creating the Provisioning Repository2-102.3.1Obtaining the Software2-112.4Installing the Provisioning Framework2-122.4.1Run the Provisioning Framework Installer2-122.4.2Provisioning Irsaller Screens and Instructions2-132.4.3Provisioning Framework Components2-142.4Demiltarized Zone (DMZ) for the Web Tier2-152.4Setting Up a Demilitarized Zone (DMZ) for th                                                                                   | 2.2    | Preparing Your Applications Environment                         | 2-3  |
| 2.2.2Set the SKIP_SLIBCLEAN Variable (AIX Only).2-42.2.3Add Variable for SKIP_ROOTPRE to Command Line (AIX Only).2-42.2.4Improve Provisioning Performance (AIX Only).2-42.2.5Check for the Required Solaris Patch (Solaris Only).2-42.2.6Increase the Open Files Limit.2-42.2.7Edit Host Names (Linux).2-52.2.8Increase Entropy Values (Linux).2-62.2.9Set Up the Server and the Shared Area Permissions (Windows x64).2-72.2.10Update Virtual Memory setting to Custom Size (Windows Only).2-82.2.11Microsoft Windows Resource Locking (Windows Only).2-82.2.12Define the Local Port Range.2-92.2.14Support for File Locking (UNIX).2-92.2.15Synchronize the System Clocks.2-92.2.16Set the Kernel Parameter Value.2-92.2.17Unset the LIBPATH Variable2-102.3Creating the Provisioning Repository.2-102.4Installing the Software2-102.3.1Obtaining DVDs from Oracle Software Delivery Cloud Portal.2-112.4.1Run the Provisioning Framework Installer.2-122.4.2Provisioning Framework Components.2-142.4Provisioning Installer Screens and Instructions.2-132.4.3Provisioning Framework Components.2-142.4Demiltarized Zone (DMZ) for the Web Tier.2-152.4Demiltarized Zone (DMZ) for the Web Tier.2-152.4 <td>2.2.1</td> <td>Tune the Socket Buffer Size (AIX Only)</td> <td> 2-4</td> | 2.2.1  | Tune the Socket Buffer Size (AIX Only)                          | 2-4  |
| 2.2.3Add Variable for SKIP_ROOTPRE to Command Line (AIX Only)2-42.2.4Improve Provisioning Performance (AIX Only)2-42.2.5Check for the Required Solaris Patch (Solaris Only)2-42.2.6Increase the Open Files Limit.2-42.2.7Edit Host Names (Linux)2-52.2.8Increase Entropy Values (Linux)2-62.2.9Set Up the Server and the Shared Area Permissions (Windows x64)2-72.2.10Update Virtual Memory setting to Custom Size (Windows Only)2-82.2.11Microsoft Windows Resource Locking (Windows Only)2-82.2.12Define the Local Port Range2-92.2.13Synchronize the System Clocks2-92.2.14Support for File Locking (UNIX)2-92.2.15Synchronize Data Time Stamp2-92.2.16Set the Kernel Parameter Value2-92.2.17Unset the LIBPATH Variable2-102.3Creating the Provisioning Repository2-102.3.2Downloading from the Oracle Software Delivery Cloud Portal2-112.4.1Run the Provisioning Framework2-122.4.2Provisioning Installer Screens and Instructions2-132.4.3Provisioning Framework Components2-142.5Managing Large Pages in the New Environment2-142.6Setting Up a Demilitarized Zone (DMZ) for the Web Tier2-152.7Deinstalling the Provisioning Framework Deinstaller2-162.7Deinstalling the Provisioning Framework Deinstaller2-16<                                                             | 2.2.2  | Set the SKIP_SLIBCLEAN Variable (AIX Only)                      | 2-4  |
| 2.2.4Improve Provisioning Performance (AIX Only)2-42.2.5Check for the Required Solaris Patch (Solaris Only)2-42.2.6Increase the Open Files Limit.2-42.2.7Edit Host Names (Linux)2-52.2.8Increase Entropy Values (Linux)2-62.2.9Set Up the Server and the Shared Area Permissions (Windows x64)2-72.2.10Update Virtual Memory setting to Custom Size (Windows Only)2-82.2.11Microsoft Windows Resource Locking (Windows Only)2-82.2.12Define the Local Port Range2-92.2.13Synchronize the System Clocks2-92.2.14Support for File Locking (UNIX)2-92.2.15Synchronize Date Time Stamp2-92.2.16Set the Kernel Parameter Value2-92.2.17Unset the LIBPATH Variable2-102.3Creating the Provisioning Repository2-102.3.1Obtaining DVDs from Oracle Software Delivery Cloud Portal2-112.4.1Run the Provisioning Framework2-122.4.2Provisioning Installer Screens and Instructions2-132.4.3Provisioning Framework Components2-142.5Managing Large Pages in the New Environment2-142.6Setting Up a Demilitarized Zone (DMZ) for the Web Tier2-152.7Deinstalling the Provisioning Framework Deinstaller2-162.7Deinstalling tramework Deinstaller2-162.7Deinstalling tramework Deinstaller2-162.7Deinstalling tram                                                                                   | 2.2.3  | Add Variable for SKIP_ROOTPRE to Command Line (AIX Only)        | 2-4  |
| 2.2.5Check for the Required Solaris Patch (Solaris Only)2-42.2.6Increase the Open Files Limit.2-42.2.7Edit Host Names (Linux)2-52.2.8Increase Entropy Values (Linux)2-62.2.9Set Up the Server and the Shared Area Permissions (Windows x64)2-72.2.10Update Virtual Memory setting to Custom Size (Windows Only)2-82.2.11Microsoft Windows Resource Locking (Windows Only)2-82.2.12Define the Local Port Range2-82.2.13Synchronize the System Clocks2-92.2.14Support for File Locking (UNIX)2-92.2.15Synchronize Date Time Stamp2-92.2.16Set the Kernel Parameter Value2-92.2.17Unset the LIBPATH Variable2-102.3Creating the Provisioning Repository2-102.3.1Obtaining the Software2-102.3.2Downloading from the Oracle Software Delivery Cloud Portal2-112.4.3Provisioning Framework2-122.4.1Run the Provisioning Framework Installer2-122.4.2Provisioning Installer Screens and Instructions2-142.4.3Provisioning Framework Components2-142.5Managing Large Pages in the New Environment2-142.6Setting Up a Demilitarized Zone (DMZ) for the Web Tier2-152.7Deinstalling the Provisioning Framework Deinstaller2-162.7.1Run the Provisioning Framework Deinstaller2-162.7Deinstalling the Provision                                                                                   | 2.2.4  | Improve Provisioning Performance (AIX Only)                     | 2-4  |
| 2.2.6Increase the Open Files Limit.2-42.2.7Edit Host Names (Linux)2-52.2.8Increase Entropy Values (Linux)2-62.2.9Set Up the Server and the Shared Area Permissions (Windows x64)2-72.2.10Update Virtual Memory setting to Custom Size (Windows Only)2-82.2.11Microsoft Windows Resource Locking (Windows Only)2-82.2.12Define the Local Port Range2-82.2.13Synchronize the System Clocks2-92.2.14Support for File Locking (UNIX)2-92.2.15Synchronize Date Time Stamp2-92.2.17Unset the LIBPATH Variable2-102.3Creating the Provisioning Repository2-102.3.1Obtaining the Software2-102.3.2Downloading from the Oracle Software Delivery Cloud Portal2-112.4.1Run the Provisioning Framework2-122.4.1Run the Provisioning Framework Installer2-122.4.2Provisioning Framework Installer2-142.4.3Provisioning Framework Components2-142.5Managing Large Pages in the New Environment2-142.6Setting Up a Demilitarized Zone (DMZ) for the Web Tier2-152.7Deinstalling the Provisioning Framework Leinstaller2-162.7.1Run the Provisioning Framework Deinstaller2-162.7.2Demilitarized Zone (DMZ) for the Web Tier2-152.7Deinstaller Screens and Instructions2-162.7.1Run the Provisioning Framework Deins                                                                                   | 2.2.5  | Check for the Required Solaris Patch (Solaris Only)             | 2-4  |
| 2.2.7Edit Host Names (Linux)2-52.2.8Increase Entropy Values (Linux)2-62.2.9Set Up the Server and the Shared Area Permissions (Windows x64)2-72.2.10Update Virtual Memory setting to Custom Size (Windows Only)2-82.2.11Microsoft Windows Resource Locking (Windows Only)2-82.2.12Define the Local Port Range.2-82.2.13Synchronize the System Clocks2-92.2.14Support for File Locking (UNIX)2-92.2.15Synchronize Date Time Stamp.2-92.2.16Set the Kernel Parameter Value2-92.2.17Unset the LIBPATH Variable2-102.3Creating the Provisioning Repository.2-102.3.1Obtaining the Software2-102.3.2Downloading from the Oracle Software Delivery Cloud Portal2-112.4.3Provisioning Framework Installer.2-122.4.1Run the Provisioning Framework Installer.2-122.4.2Provisioning Installer Screens and Instructions2-142.5Managing Large Pages in the New Environment2-142.6Setting Up a Demilitarized Zone (DMZ) for the Web Tier2-152.7Deinstalling the Provisioning Framework Deinstaller2-162.7.1Run the Provisioning Framework Deinstaller2-162.7.1Run the Provisioning Framework Deinstaller2-162.7Deinstalling the Provisioning Framework Deinstaller2-162.7.1Run the Provisioning Framework Deinstaller2-162.                                                                          | 2.2.6  | Increase the Open Files Limit                                   | 2-4  |
| 2.2.8Increase Entropy Values (Linux)2-62.2.9Set Up the Server and the Shared Area Permissions (Windows x64)2-72.2.10Update Virtual Memory setting to Custom Size (Windows Only)2-82.2.11Microsoft Windows Resource Locking (Windows Only)2-82.2.12Define the Local Port Range2-82.2.13Synchronize the System Clocks2-92.2.14Support for File Locking (UNIX)2-92.2.15Synchronize Date Time Stamp2-92.2.16Set the Kernel Parameter Value2-92.2.17Unset the LIBPATH Variable2-102.3Creating the Provisioning Repository2-102.3.1Obtaining the Software2-102.3.2Downloading from the Oracle Software Delivery Cloud Portal2-112.4.1Run the Provisioning Framework2-122.4.2Provisioning Installer Screens and Instructions2-132.4.3Provisioning Framework Components2-142.5Managing Large Pages in the New Environment2-142.6Setting Up a Demilitarized Zone (DMZ) for the Web Tier2-152.7Deinstalling the Provisioning Framework Deinstaller2-162.7.1Run the Provisioning Framework Deinstaller2-162.7.2Deinstaller Screens and Instructions2-16                                                                                                    | 2.2.7  | Edit Host Names (Linux)                                         | 2-5  |
| 2.2.9Set Up the Server and the Shared Area Permissions (Windows x64)2-72.2.10Update Virtual Memory setting to Custom Size (Windows Only)2-82.2.11Microsoft Windows Resource Locking (Windows Only)2-82.2.12Define the Local Port Range2-82.2.13Synchronize the System Clocks2-92.2.14Support for File Locking (UNIX)2-92.2.15Synchronize Date Time Stamp2-92.2.16Set the Kernel Parameter Value2-92.2.17Unset the LIBPATH Variable2-102.3Creating the Provisioning Repository2-102.3.1Obtaining the Software2-102.3.2Downloading from the Oracle Software Delivery Cloud Portal2-112.4Installing the Provisioning Framework2-122.4.1Run the Provisioning Framework Installer2-122.4.2Provisioning Installer Screens and Instructions2-132.4.3Provisioning Framework Components2-142.5Managing Large Pages in the New Environment2-142.6Setting Up a Demilitarized Zone (DMZ) for the Web Tier2-152.7Deinstalling the Provisioning Framework Deinstaller2-162.7.1Run the Provisioning Framework Deinstaller2-162.7.2Deinstaller Screens and Instructions2-16                                                                                                    | 2.2.8  | Increase Entropy Values (Linux)                                 | 2-6  |
| 2.2.10Update Virtual Memory setting to Custom Size (Windows Only)2-82.2.11Microsoft Windows Resource Locking (Windows Only)2-82.2.12Define the Local Port Range.2-82.2.13Synchronize the System Clocks2-92.2.14Support for File Locking (UNIX)2-92.2.15Synchronize Date Time Stamp.2-92.2.16Set the Kernel Parameter Value2-92.2.17Unset the LIBPATH Variable2-102.3Creating the Provisioning Repository2-102.3.1Obtaining the Software2-102.3.2Downloading from the Oracle Software Delivery Cloud Portal2-112.3.3Obtaining DVDs from Oracle Store2-112.4.1Run the Provisioning Framework2-122.4.2Provisioning Installer Screens and Instructions2-132.4.3Provisioning Framework Components2-142.5Managing Large Pages in the New Environment2-142.6Setting Up a Demilitarized Zone (DMZ) for the Web Tier2-152.7Deinstalling the Provisioning Framework Deinstaller2-162.7.1Run the Provisioning Framework Deinstaller2-16                                                                                                    | 2.2.9  | Set Up the Server and the Shared Area Permissions (Windows x64) | 2-7  |
| 2.2.11Microsoft Windows Resource Locking (Windows Only)2-82.2.12Define the Local Port Range2-82.2.13Synchronize the System Clocks2-92.2.14Support for File Locking (UNIX)2-92.2.15Synchronize Date Time Stamp2-92.2.16Set the Kernel Parameter Value2-92.2.17Unset the LIBPATH Variable2-102.3Creating the Provisioning Repository2-102.3.1Obtaining the Software2-102.3.2Downloading from the Oracle Software Delivery Cloud Portal2-112.3.3Obtaining Tramework2-122.4.1Run the Provisioning Framework Installer2-122.4.2Provisioning Installer Screens and Instructions2-132.4.3Provisioning Framework Components2-142.5Managing Large Pages in the New Environment2-142.6Setting Up a Demilitarized Zone (DMZ) for the Web Tier2-162.7.1Run the Provisioning Framework Deinstaller2-162.7.2Deinstaller Screens and Instructions2-16                                                                                                    | 2.2.10 | Update Virtual Memory setting to Custom Size (Windows Only)     | 2-8  |
| 2.2.12Define the Local Port Range.2-82.2.13Synchronize the System Clocks2-92.2.14Support for File Locking (UNIX)2-92.2.15Synchronize Date Time Stamp.2-92.2.16Set the Kernel Parameter Value2-92.2.17Unset the LIBPATH Variable2-102.3Creating the Provisioning Repository.2-102.3.1Obtaining the Software2-102.3.2Downloading from the Oracle Software Delivery Cloud Portal2-112.3.3Obtaining DVDs from Oracle Store2-112.4.4Installing the Provisioning Framework2-122.4.5Provisioning Installer Screens and Instructions2-132.4.3Provisioning Framework Components2-142.5Managing Large Pages in the New Environment2-142.6Setting Up a Demilitarized Zone (DMZ) for the Web Tier2-152.7Deinstalling the Provisioning Framework Deinstaller2-162.7.1Run the Provisioning Framework Deinstaller2-16                                                                                                    | 2.2.11 | Microsoft Windows Resource Locking (Windows Only)               | 2-8  |
| 2.2.13Synchronize the System Clocks2-92.2.14Support for File Locking (UNIX)2-92.2.15Synchronize Date Time Stamp2-92.2.16Set the Kernel Parameter Value2-92.2.17Unset the LIBPATH Variable2-102.3Creating the Provisioning Repository2-102.3.1Obtaining the Software2-102.3.2Downloading from the Oracle Software Delivery Cloud Portal2-112.3.3Obtaining DVDs from Oracle Store2-112.4.4Installing the Provisioning Framework2-122.4.5Provisioning Installer Screens and Instructions2-132.4.3Provisioning Framework Components2-142.5Managing Large Pages in the New Environment2-142.6Setting Up a Demilitarized Zone (DMZ) for the Web Tier2-152.7Deinstalling the Provisioning Framework Deinstaller2-162.7.1Run the Provisioning Framework Deinstaller2-162.7.2Deinstaller Screens and Instructions2-16                                                                                                    | 2.2.12 | Define the Local Port Range                                     | 2-8  |
| 2.2.14Support for File Locking (UNIX)2-92.2.15Synchronize Date Time Stamp.2-92.2.16Set the Kernel Parameter Value2-92.2.17Unset the LIBPATH Variable2-102.3Creating the Provisioning Repository.2-102.3.1Obtaining the Software2-102.3.2Downloading from the Oracle Software Delivery Cloud Portal2-112.3.3Obtaining DVDs from Oracle Store2-112.4Installing the Provisioning Framework Installer.2-122.4.2Provisioning Installer Screens and Instructions2-132.4.3Provisioning Framework Components2-142.5Managing Large Pages in the New Environment2-142.6Setting Up a Demilitarized Zone (DMZ) for the Web Tier2-152.7Deinstalling the Provisioning Framework Deinstaller2-162.7.1Run the Provisioning Framework Deinstaller2-16                                                                                                    | 2.2.13 | Synchronize the System Clocks                                   | 2-9  |
| 2.2.15Synchronize Date Time Stamp.2-92.2.16Set the Kernel Parameter Value2-92.2.17Unset the LIBPATH Variable2-102.3Creating the Provisioning Repository.2-102.3.1Obtaining the Software2-102.3.2Downloading from the Oracle Software Delivery Cloud Portal2-112.3.3Obtaining DVDs from Oracle Store2-112.4Installing the Provisioning Framework2-122.4.1Run the Provisioning Framework Installer.2-132.4.2Provisioning Installer Screens and Instructions2-142.5Managing Large Pages in the New Environment2-142.6Setting Up a Demilitarized Zone (DMZ) for the Web Tier2-162.7.1Run the Provisioning Framework Deinstaller2-162.7.2Deinstaller Screens and Instructions2-16                                                                                                    | 2.2.14 | Support for File Locking (UNIX)                                 | 2-9  |
| 2.2.16Set the Kernel Parameter Value2-92.2.17Unset the LIBPATH Variable2-102.3Creating the Provisioning Repository2-102.3.1Obtaining the Software2-102.3.2Downloading from the Oracle Software Delivery Cloud Portal2-112.3.3Obtaining DVDs from Oracle Store2-112.4Installing the Provisioning Framework2-122.4.1Run the Provisioning Framework Installer2-132.4.2Provisioning Installer Screens and Instructions2-142.5Managing Large Pages in the New Environment2-142.6Setting Up a Demilitarized Zone (DMZ) for the Web Tier2-152.7Deinstalling the Provisioning Framework Deinstaller2-162.7.1Run the Provisioning Framework Deinstaller2-16                                                                                                    | 2.2.15 | Synchronize Date Time Stamp                                     | 2-9  |
| 2.2.17Unset the LIBPATH Variable.2-102.3Creating the Provisioning Repository.2-102.3.1Obtaining the Software2-102.3.2Downloading from the Oracle Software Delivery Cloud Portal2-112.3.3Obtaining DVDs from Oracle Store2-112.4Installing the Provisioning Framework2-122.4.1Run the Provisioning Framework Installer.2-122.4.2Provisioning Installer Screens and Instructions.2-132.4.3Provisioning Framework Components2-142.5Managing Large Pages in the New Environment2-152.7Deinstalling the Provisioning Framework Deinstaller2-162.7.1Run the Provisioning Framework Deinstaller2-162.7.2Deinstaller Screens and Instructions.2-16                                                                                                    | 2.2.16 | Set the Kernel Parameter Value                                  | 2-9  |
| 2.3Creating the Provisioning Repository.2-102.3.1Obtaining the Software2-102.3.2Downloading from the Oracle Software Delivery Cloud Portal2-112.3.3Obtaining DVDs from Oracle Store2-112.4Installing the Provisioning Framework2-122.4.1Run the Provisioning Framework Installer.2-122.4.2Provisioning Installer Screens and Instructions2-132.4.3Provisioning Framework Components2-142.5Managing Large Pages in the New Environment2-142.6Setting Up a Demilitarized Zone (DMZ) for the Web Tier2-152.7Deinstalling the Provisioning Framework Deinstaller2-162.7.1Run the Provisioning Framework Deinstaller2-162.7.2Deinstaller Screens and Instructions2-16                                                                                                    | 2.2.17 | Unset the LIBPATH Variable                                      | 2-10 |
| 2.3.1Obtaining the Software2-102.3.2Downloading from the Oracle Software Delivery Cloud Portal2-112.3.3Obtaining DVDs from Oracle Store2-112.4Installing the Provisioning Framework2-122.4.1Run the Provisioning Framework Installer2-122.4.2Provisioning Installer Screens and Instructions2-132.4.3Provisioning Framework Components2-142.5Managing Large Pages in the New Environment2-142.6Setting Up a Demilitarized Zone (DMZ) for the Web Tier2-152.7Deinstalling the Provisioning Framework Deinstaller2-162.7.1Run the Provisioning Framework Deinstaller2-162.7.2Deinstaller Screens and Instructions2-16                                                                                                    | 2.3    | Creating the Provisioning Repository                            | 2-10 |
| 2.3.2Downloading from the Oracle Software Delivery Cloud Portal2-112.3.3Obtaining DVDs from Oracle Store2-112.4Installing the Provisioning Framework2-122.4.1Run the Provisioning Framework Installer2-122.4.2Provisioning Installer Screens and Instructions2-132.4.3Provisioning Framework Components2-142.5Managing Large Pages in the New Environment2-142.6Setting Up a Demilitarized Zone (DMZ) for the Web Tier2-152.7Deinstalling the Provisioning Framework Deinstaller2-162.7.1Run the Provisioning Framework Deinstaller2-162.7.2Deinstaller Screens and Instructions2-16                                                                                                    | 2.3.1  | Obtaining the Software                                          | 2-10 |
| 2.3.3Obtaining DVDs from Oracle Store2-112.4Installing the Provisioning Framework2-122.4.1Run the Provisioning Framework Installer2-122.4.2Provisioning Installer Screens and Instructions2-132.4.3Provisioning Framework Components2-142.5Managing Large Pages in the New Environment2-142.6Setting Up a Demilitarized Zone (DMZ) for the Web Tier2-152.7Deinstalling the Provisioning Framework Deinstaller2-162.7.1Run the Provisioning Framework Deinstaller2-162.7.2Deinstaller Screens and Instructions2-16                                                                                                    | 2.3.2  | Downloading from the Oracle Software Delivery Cloud Portal      | 2-11 |
| 2.4Installing the Provisioning Framework2-122.4.1Run the Provisioning Framework Installer2-122.4.2Provisioning Installer Screens and Instructions2-132.4.3Provisioning Framework Components2-142.5Managing Large Pages in the New Environment2-142.6Setting Up a Demilitarized Zone (DMZ) for the Web Tier2-152.7Deinstalling the Provisioning Framework Deinstaller2-162.7.1Run the Provisioning Framework Deinstaller2-162.7.2Deinstaller Screens and Instructions2-16                                                                                                    | 2.3.3  | Obtaining DVDs from Oracle Store                                | 2-11 |
| 2.4.1Run the Provisioning Framework Installer.2-122.4.2Provisioning Installer Screens and Instructions.2-132.4.3Provisioning Framework Components2-142.5Managing Large Pages in the New Environment2-142.6Setting Up a Demilitarized Zone (DMZ) for the Web Tier2-152.7Deinstalling the Provisioning Framework Deinstaller2-162.7.1Run the Provisioning Framework Deinstaller2-162.7.2Deinstaller Screens and Instructions.2-16                                                                                                    | 2.4    | Installing the Provisioning Framework                           | 2-12 |
| 2.4.2Provisioning Installer Screens and Instructions2-132.4.3Provisioning Framework Components2-142.5Managing Large Pages in the New Environment2-142.6Setting Up a Demilitarized Zone (DMZ) for the Web Tier2-152.7Deinstalling the Provisioning Framework Deinstaller2-162.7.1Run the Provisioning Framework Deinstaller2-162.7.2Deinstaller Screens and Instructions2-16                                                                                                    | 2.4.1  | Run the Provisioning Framework Installer                        | 2-12 |
| 2.4.3Provisioning Framework Components2-142.5Managing Large Pages in the New Environment2-142.6Setting Up a Demilitarized Zone (DMZ) for the Web Tier2-152.7Deinstalling the Provisioning Framework2-162.7.1Run the Provisioning Framework Deinstaller2-162.7.2Deinstaller Screens and Instructions2-16                                                                                                    | 2.4.2  | Provisioning Installer Screens and Instructions                 | 2-13 |
| 2.5Managing Large Pages in the New Environment2-142.6Setting Up a Demilitarized Zone (DMZ) for the Web Tier2-152.7Deinstalling the Provisioning Framework2-162.7.1Run the Provisioning Framework Deinstaller2-162.7.2Deinstaller Screens and Instructions2-16                                                                                                    | 2.4.3  | Provisioning Framework Components                               | 2-14 |
| 2.6Setting Up a Demilitarized Zone (DMZ) for the Web Tier2-152.7Deinstalling the Provisioning Framework2-162.7.1Run the Provisioning Framework Deinstaller2-162.7.2Deinstaller Screens and Instructions2-16                                                                                                    | 2.5    | Managing Large Pages in the New Environment                     | 2-14 |
| 2.7Deinstalling the Provisioning Framework2-162.7.1Run the Provisioning Framework Deinstaller2-162.7.2Deinstaller Screens and Instructions2-16                                                                                                    | 2.6    | Setting Up a Demilitarized Zone (DMZ) for the Web Tier          | 2-15 |
| 2.7.1Run the Provisioning Framework Deinstaller2-162.7.2Deinstaller Screens and Instructions2-16                                                                                                    | 2.7    | Deinstalling the Provisioning Framework                         | 2-16 |
| 2.7.2 Deinstaller Screens and Instructions                                                                                                    | 2.7.1  | Run the Provisioning Framework Deinstaller                      | 2-16 |
|                                                                                                    | 2.7.2  | Deinstaller Screens and Instructions                            | 2-16 |
| 2.8 What to Do Next                                                                                                    | 2.8    | What to Do Next                                                 | 2-17 |

## 3 Installing a Transaction Database

| 3.1   | Introduction to Transaction Databases | 3-1 |
|-------|---------------------------------------|-----|
| 3.1.1 | Process Overview                      | 3-1 |
| 3.1.2 | Oracle Data Pump                      | 3-2 |
| 3.1.3 | Single-Node Databases                 | 3-2 |
| 3.1.4 | Multiple-Node Databases               | 3-3 |
| 3.2   | Before You Begin                      | 3-3 |
| 3.3   | Database Installation Requirements    | 3-4 |
|       |                                       |     |

| 3.3.1  | Minimum Installation Requirements                                    | 3-4  |
|--------|----------------------------------------------------------------------|------|
| 3.3.2  | Minimum Configuration Parameters for Oracle Database                 | 3-4  |
| 3.3.3  | Mandatory Oracle Database Patches                                    | 3-5  |
| 3.3.4  | Prerequisite and Validation Checks                                   | 3-9  |
| 3.4    | Installing Oracle Database Enterprise Edition with the Wizard        | 3-10 |
| 3.4.1  | Start the Provisioning Wizard                                        | 3-10 |
| 3.4.2  | Wizard Interview Screens and Instructions                            | 3-11 |
| 3.4.3  | Database Installation Parameters                                     | 3-13 |
| 3.4.4  | Completing Database Patch Postinstallation Tasks                     | 3-14 |
| 3.5    | Manually Installing Oracle Database Enterprise Edition or Oracle RAC | 3-14 |
| 3.5.1  | Installing Oracle Database or Oracle RAC                             | 3-14 |
| 3.5.2  | Applying Database Patches                                            | 3-15 |
| 3.5.3  | Configuring the Database Listener for Oracle Database                | 3-15 |
| 3.5.4  | Enabling a Resource Plan                                             | 3-15 |
| 3.5.5  | Creating a Transaction Database Instance                             | 3-16 |
| 3.5.6  | Starting the Database                                                | 3-18 |
| 3.5.7  | Completing Database Patch Postinstallation Tasks                     | 3-18 |
| 3.6    | Oracle Fusion Applications Repository Creation Utility               | 3-18 |
| 3.6.1  | Key Features                                                         | 3-18 |
| 3.6.2  | Functional Design                                                    | 3-18 |
| 3.7    | Managing Tablespaces and Schemas                                     | 3-19 |
| 3.7.1  | How Does the Fusion Applications RCU Work?                           | 3-19 |
| 3.7.2  | Schema Owners                                                        | 3-20 |
| 3.8    | Running the Oracle Fusion Applications Repository Creation Utility   | 3-21 |
| 3.8.1  | Getting Ready                                                        | 3-21 |
| 3.8.2  | Starting the Applications RCU                                        | 3-22 |
| 3.8.3  | Wizard Screens and Instructions                                      | 3-23 |
| 3.8.4  | Specifying Database Connection Details                               | 3-24 |
| 3.8.5  | Managing Custom Variables                                            | 3-24 |
| 3.8.6  | Mapping Tablespaces                                                  | 3-25 |
| 3.9    | Using the Command-Line Interface                                     | 3-28 |
| 3.9.1  | Command-Line Operations                                              | 3-28 |
| 3.9.2  | Creating Schemas and Tablespaces from the Command Line               | 3-29 |
| 3.10   | Troubleshooting for Database Installations                           | 3-30 |
| 3.10.1 | General Troubleshooting Tips                                         | 3-30 |
| 3.10.2 | Database Installation Log Files                                      | 3-30 |
| 3.10.3 | Fusion Applications RCU Log Files                                    | 3-31 |
| 3.10.4 | Preverification and Preconfigure Failures (Windows)                  | 3-32 |
| 3.10.5 | Preverification Failure (Solaris)                                    | 3-32 |
| 3.10.6 | Using the Cleanup Feature                                            | 3-33 |
| 3.11   | What to Do Next                                                      | 3-33 |

## 4 Creating a Response File

| 4.1   | Introduction to Response Files                           | 4-1 |
|-------|----------------------------------------------------------|-----|
| 4.1.1 | How Does the Response File Work?                         | 4-1 |
| 4.1.2 | Selecting Product Offerings                              | 4-2 |
| 4.1.3 | Wizard Actions for Oracle Identity Management Components | 4-2 |

| 4.1.4  | Creating Installation-Specific Response Files                       | 4-3  |
|--------|---------------------------------------------------------------------|------|
| 4.1.5  | Updating a Response File                                            | 4-3  |
| 4.2    | Before You Begin                                                    | 4-3  |
| 4.3    | Creating a Response File                                            | 4-3  |
| 4.3.1  | Start the Provisioning Wizard                                       | 4-4  |
| 4.3.2  | Wizard Interview Screens and Instructions                           | 4-5  |
| 4.3.3  | WebLogic Server Node Manager Credentials and Installation Locations | 4-10 |
| 4.3.4  | Port Allocation                                                     | 4-12 |
| 4.3.5  | Domain Topology Configuration                                       | 4-12 |
| 4.3.6  | Oracle Business Intelligence Configuration                          | 4-13 |
| 4.3.7  | Web Tier Configuration                                              | 4-13 |
| 4.3.8  | Virtual Hosts Configuration                                         | 4-14 |
| 4.3.9  | Web Proxy Configuration                                             | 4-15 |
| 4.3.10 | Distinguished Names                                                 | 4-15 |
| 4.3.11 | Load IDM Properties                                                 | 4-16 |
| 4.3.12 | Identity Management Configuration                                   | 4-16 |
| 4.3.13 | Access and Policy Management Configuration                          | 4-19 |
| 4.3.14 | IDM Database Configuration                                          | 4-21 |
| 4.3.15 | Summary                                                             | 4-21 |
| 4.4    | Updating an Existing Response File                                  | 4-21 |
| 4.5    | What to Do Next                                                     | 4-22 |

## 5 Provisioning a New Applications Environment

| 5.1   | Introduction to the Applications Installation Process                | 5-1  |
|-------|----------------------------------------------------------------------|------|
| 5.1.1 | Types of Hosts in a Multiple-Host Environment                        | 5-1  |
| 5.1.2 | Installation Phases                                                  | 5-2  |
| 5.1.3 | Installation Phase Actions for Oracle Identity Management Components | 5-3  |
| 5.1.4 | Provisioning a New Environment on Multiple Hosts                     | 5-4  |
| 5.1.5 | Performing a Manual Backup                                           | 5-5  |
| 5.2   | Using the Command-Line Interface                                     | 5-6  |
| 5.2.1 | Adding Arguments to Phase Commands                                   | 5-6  |
| 5.2.2 | Running the Installation Phases                                      | 5-7  |
| 5.3   | Before You Begin                                                     | 5-8  |
| 5.4   | Performing the Installation                                          | 5-9  |
| 5.4.1 | Start the Wizard and Prepare to Install                              | 5-9  |
| 5.4.2 | Installation Process Flow                                            | 5-10 |
| 5.4.3 | Installation Location Details                                        | 5-14 |
| 5.5   | Troubleshooting the Provisioning Process                             | 5-16 |
| 5.5.1 | General Troubleshooting Tips                                         | 5-16 |
| 5.5.2 | Provisioning Log Files                                               | 5-16 |
| 5.5.3 | Recovery After Failure                                               | 5-18 |
| 5.5.4 | Troubleshooting Preverify Phase Errors                               | 5-25 |
| 5.5.5 | Troubleshooting Install Phase Errors                                 | 5-27 |
| 5.6   | Postinstallation Tasks                                               | 5-27 |
| 5.6.1 | Apply Patches to Your New Environment                                | 5-27 |
| 5.6.2 | Configure Oracle HTTP Server for Privileged Port (UNIX Only)         | 5-27 |
| 5.6.3 | Create upgradeLDAPUsersForSSO.props                                  | 5-28 |
|       |                                                                      |      |

| 5.6.4 | Add Privileges to IDStore and Policy Store Entities               | 5-28 |
|-------|-------------------------------------------------------------------|------|
| 5.6.5 | Ensure Patches Are Stored in a Writable Location                  | 5-29 |
| 5.7   | What to Do Next                                                   | 5-29 |
| 5.7.1 | Manage User Passwords for Login Access to Applications Components | 5-29 |
| 5.7.2 | Enable Product Offering Functionality                             | 5-29 |
| 5.7.3 | (Optional) Install Oracle Enterprise Manager Cloud Control        | 5-29 |

## 6 Deinstalling an Applications Environment

| 6.1   | Introduction to Deinstalling Environments | 6-1 |
|-------|-------------------------------------------|-----|
| 6.2   | Before You Begin                          | 6-1 |
| 6.3   | Deinstallation Using the Wizard           | 6-2 |
| 6.3.1 | Start the Provisioning Wizard             | 6-2 |
| 6.3.2 | Wizard Interview Screens and Instructions | 6-3 |
| 6.4   | Deinstallation Using the Command Line     | 6-5 |
| 6.5   | Postdeinstallation Tasks                  | 6-5 |
| 6.6   | Deleting the Database                     | 6-6 |

## 7 Installing Desktop Applications

| 7.1   | Introduction to the Desktop Installer | 7-1 |
|-------|---------------------------------------|-----|
| 7.1.1 | Client-Side Applications              | 7-1 |
| 7.1.2 | Desktop Installer                     | 7-2 |
| 7.1.3 | Desktop Installer Features            | 7-2 |
| 7.2   | Before You Begin                      | 7-4 |
| 7.3   | Running the Desktop Installer Wizard  | 7-4 |
| 7.4   | Oracle BI Administration Tool         | 7-5 |

## A Provisioning Framework Screens

| A.1   | Installing Provisioning Framework Screens   | A-1  |
|-------|---------------------------------------------|------|
| A.1.1 | Specify Inventory Directory (UNIX Only)     | A-2  |
| A.1.2 | Welcome                                     | A-3  |
| A.1.3 | Prerequisite Checks                         | A-4  |
| A.1.4 | Specify Installation Location               | A-5  |
| A.1.5 | Installation Summary                        | A-6  |
| A.1.6 | Installation Progress                       | A-7  |
| A.1.7 | Installation Complete                       | A-8  |
| A.2   | Deinstalling Provisioning Framework Screens | A-8  |
| A.2.1 | Welcome                                     | A-9  |
| A.2.2 | Deinstall Oracle Home                       | A-10 |
| A.2.3 | Deinstallation Progress                     | A-11 |
| A.2.4 | Deinstallation Complete                     | A-12 |

## **B** Install Transaction Database Screens

| B.1 | Welcome                             | B-2 |
|-----|-------------------------------------|-----|
| B.2 | Specify Central Inventory Directory | B-2 |
| B.3 | Installation Options                | B-4 |

| B.4 | Specify Security Updates       | B-5  |
|-----|--------------------------------|------|
| B.5 | Database Install Configuration | B-6  |
| B.6 | Prerequisite Checks            | B-7  |
| B.7 | Summary                        | B-8  |
| B.8 | Database Installation Progress | B-9  |
| B.9 | Installation Complete          | B-10 |

## C Oracle Fusion Applications RCU Screens

| C.1   | Welcome                                  | C-2  |
|-------|------------------------------------------|------|
| C.2   | Create Repository                        | C-3  |
| C.3   | Database Connection Details              | C-3  |
| C.4   | Select Components                        | C-4  |
| C.5   | Schema Passwords                         | C-5  |
| C.6   | Custom Variables                         | C-6  |
| C.7   | Map Tablespaces                          | C-7  |
| C.7.1 | Change Default and Temporary Tablespaces | C-9  |
| C.7.2 | View and Change Additional Tablespaces   | C-9  |
| C.7.3 | Manage Tablespaces and Datafiles         | C-9  |
| C.8   | Summary                                  | C-11 |
| C.9   | Completion Summary                       | C-12 |

## D Create a New Response File Screens

| Welcome                                 | D-2                                                                                                    |
|-----------------------------------------|----------------------------------------------------------------------------------------------------|
| Specify Central Inventory Directory     | D-2                                                                                                    |
| Installation Options                    | D-4                                                                                                    |
| Specify Security Updates                | D-5                                                                                                    |
| Provisioning Configurations             | D-6                                                                                                    |
| Response File Description               | D-7                                                                                                    |
| Installation Location                   | D-8                                                                                                    |
| System Port Allocation                  | D-10                                                                                                    |
| Database Configuration                  | D-11                                                                                                    |
| Schema Passwords                        | D-13                                                                                                    |
| ODI Password Configuration              | D-14                                                                                                    |
| Domain Topology Configuration           | D-15                                                                                                    |
| Common Domain                           | D-16                                                                                                    |
| Customer Relationship Management Domain | D-17                                                                                                    |
| Financial Domain                        | D-18                                                                                                    |
| Human Capital Management Domain         | D-19                                                                                                    |
| Incentive Compensation Domain           | D-20                                                                                                    |
| Procurement Domain                      | D-21                                                                                                    |
| Projects Domain                         | D-22                                                                                                    |
| Supply Chain Domain                     | D-23                                                                                                    |
| Business Intelligence Configuration     | D-24                                                                                                    |
| Web Tier Configuration                  | D-25                                                                                                    |
| Virtual Hosts Configuration             | D-26                                                                                                    |
| Load Balancer Configuration             | D-27                                                                                                    |
| Web Proxy Configuration                 | D-28                                                                                                    |
|                                         | Welcome         Specify Central Inventory Directory         Installation Options         Specify Security Updates         Provisioning Configurations         Response File Description         Installation Location         System Port Allocation         Database Configuration         Schema Passwords         ODI Password Configuration         Domain Topology Configuration         Common Domain         Customer Relationship Management Domain         Financial Domain         Incentive Compensation Domain         Procurement Domain         Projects Domain         Supply Chain Domain         Business Intelligence Configuration         Virtual Hosts Configuration         Virtual Hosts Configuration         Web Proxy Configuration |

| D.26 | Load IDM Properties                        | D-29 |
|------|--------------------------------------------|------|
| D.27 | Identity Management Configuration          | D-30 |
| D.28 | Access and Policy Management Configuration | D-32 |
| D.29 | IDM Database Configuration                 | D-34 |
| D.30 | Summary                                    | D-35 |

## E Provision an Applications Environment Screens

| E.1  | Welcome                             | E-2  |
|------|-------------------------------------|------|
| E.2  | Specify Central Inventory Directory | E-2  |
| E.3  | Installation Options                | E-4  |
| E.4  | Response File Description           | E-5  |
| E.5  | Installation Location               | E-6  |
| E.6  | Review Provisioning Configuration   | E-8  |
| E.7  | Summary                             | E-9  |
| E.8  | Prerequisite Checks                 | E-10 |
| E.9  | Installation                        | E-11 |
| E.10 | Preconfigure                        | E-12 |
| E.11 | Configure                           | E-14 |
| E.12 | Configure Primary and Secondary     | E-15 |
| E.13 | Postconfigure                       | E-16 |
| E.14 | Startup                             | E-18 |
| E.15 | Validation                          | E-19 |
| E.16 | Installation Complete               | E-20 |

## F Applications Deinstallation Screens

| F.1 | Welcome                             | F-1 |
|-----|-------------------------------------|-----|
| F.2 | Specify Central Inventory Directory | F-2 |
| F.3 | Installation Options                | F-3 |
| F.4 | Summary                             | F-4 |
| F.5 | Deinstallation Progress             | F-5 |
| F.6 | Deinstallation Complete             | F-6 |

## Glossary

# Preface

The Oracle Fusion Applications Installation Guide provides information about setting up Oracle Fusion Applications Provisioning and using it to install and provision a new Oracle Fusion Applications environment. It includes specific instructions for installing prerequisite components; installing, configuring, and deploying applications product offerings; and deinstalling an environment.

## Audience

This document is intended for users who are provisioning an Oracle Fusion Applications environment and installing product offerings for the first time and who are comfortable with system administration tasks such as installing Oracle Fusion Identity Management, setting up and configuring Oracle Database 11g (11.2.0.3), and applying patches on the computer where the product offerings will be installed. Users installing on a UNIX system need root access to run some of the scripts.

## **Documentation Accessibility**

For information about Oracle's commitment to accessibility, visit the Oracle Accessibility Program website at http://www.oracle.com/pls/topic/lookup?ctx=acc&id=docacc.

#### Access to Oracle Support

Oracle customers have access to electronic support through My Oracle Support. For information, visit

```
http://www.oracle.com/pls/topic/lookup?ctx=acc&id=info or visit
http://www.oracle.com/pls/topic/lookup?ctx=acc&id=trs if you are
hearing impaired.
```

## **Related Documents**

For more information, see the following documents:

- Oracle Fusion Applications Administrator and Implementor Roadmap
- Oracle Fusion Applications Concepts Guide
- Oracle Fusion Applications Administrator's Guide
- Oracle Fusion Middleware Administrator's Guide
- Oracle Fusion Applications Customer Relationship Management Enterprise Deployment Guide

- Oracle Fusion Middleware Enterprise Deployment Guide for Oracle Identity Management (Oracle Fusion Applications Edition)
- Oracle Fusion Middleware Installation and Configuration Guide for Oracle Business Intelligence Applications
- Oracle Database Installation Guide for your platform
- Oracle Fusion Applications Common Implementation Guide
- Oracle Fusion Applications Patching Guide

## Conventions

The following text conventions are used in this document:

| Convention | Meaning                                                                                                    |
|------------|----------------------------------------------------------------------------------------------------|
| boldface   | Boldface type indicates graphical user interface elements associated with an action, or terms defined in text or the glossary.            |
| italic     | Italic type indicates book titles, emphasis, or placeholder variables for which you supply particular values.                             |
| monospace  | Monospace type indicates commands within a paragraph, URLs, code<br>in examples, text that appears on the screen, or text that you enter. |

# What's New in This Guide

This preface introduces the new and changed installation features of Oracle Fusion Applications that are described in this guide, and provides pointers to additional information.

## New and Changed Features for 11g Release 5 (11.1.5)

Oracle Fusion Applications Release 11g Release 5 (11.1.5) includes the following new and changed features for this document.

- Updated information related to components selected by default when installing Oracle Database Enterprise Edition manually. See Section 3.3.1 and Section 3.5.1.
- New screen for loading the IDM properties file. See Section D.26.
- Added information related to setting the kernel parameter value and unsetting the LIBPATH variable. See Section 2.2.16 and Section 2.2.17.
- Added information related to Mandatory Oracle Database Patches. See Section 3.3.3.

## Other Significant Changes in this Document for 11g Release 5 (11.1.5)

For 11*g* Release 5 (11.1.5), this guide has been updated in several ways. Following are the sections that have been added or changed.

- Updated information related to self-signed certificate validity. See Section 2.1.1.
- Updated information related to schema owners for Oracle Fusion Middleware and Oracle Fusion Applications. See Section 3.7.2.
- Reorganized information related to troubleshooting preverify phase errors. See Section 5.5.4.
- Updated information related to general troubleshooting tips. See Section 3.10.1.

## • Overview

This chapter introduces Oracle Fusion Applications Provisioning and discusses how its interrelated components orchestrate the installation, configuration, and deployment of Oracle Fusion Applications database, product offerings and their middleware dependencies.

It includes the following sections:

- What Is Provisioning?
- Provisioning Features
- Provisioning Roadmap
- Applications Topology: Oracle WebLogic Server Domains
- Oracle Fusion Applications Directory Structure
- Installation Guidelines
- What to Do Next

For general information about Oracle Fusion Applications, Oracle Database, and Oracle Fusion Middleware, see:

- Oracle Fusion Applications Administrator and Implementor Roadmap
- Oracle Fusion Applications Concepts Guide
- Oracle Fusion Applications Customer Relationship Management Enterprise Deployment Guide
- Oracle Fusion Middleware Enterprise Deployment Guide for Oracle Identity Management (Oracle Fusion Applications Edition)
- Oracle Fusion Applications Administrator's Guide
- Oracle Fusion Middleware Administrator's Guide
- Oracle Database Installation Guide for your platform
- Oracle Fusion Middleware Configuration Guide for Oracle Business Intelligence Applications

## 1.1 What Is Provisioning?

With the growing complexity of modern enterprise applications, and the necessity of integrating those applications with other core enterprise components, many organizations find that setting up an applications environment unassisted challenges even the most seasoned system administrator. To meet this challenge, Oracle provides Oracle Fusion Applications Provisioning.

This section presents some background for understanding the provisioning process, and discusses the major components provisioned in a new Oracle Fusion Applications environment.

### 1.1.1 Terms and Definitions

**Oracle Fusion Applications** is a deployment of application product offerings built on Oracle Fusion Middleware technology stack components and connected to Oracle Database. A successful installation draws on a combination of the application and the middleware components, the database, as well as the installers, scripts, and utilities required to set up and configure them.

**Oracle Fusion Applications Provisioning** orchestrates the installation, configuration, and deployment of Oracle Fusion Applications product offerings. Its framework of installers, build files, and other utilities accesses configuration details from your customized response file and performs these actions:

- Installation: Lays down all the components needed to create an Oracle Fusion Applications environment.
- Configuration: Tailors components based on the applications topology, creates Managed Server instances and cluster members, and updates endpoints and virtual hosts.
- Deployment: Starts the Managed Servers and clusters and facilitates the actual use of product offerings.

The **provisioning repository** contains all the installers required to provision a new Oracle Fusion Applications environment. You download the repository from the Oracle Fusion Applications Product Media Package and extract the files to a location of your choice, for example *repository\_location/installers*. The repository must be located on a networked drive or a shared hard disk so that it is accessible to all the hosts in your new environment.

The **Oracle Fusion Applications Provisioning installer** creates the provisioning framework in a location of your choice, for example *framework\_location/provisioning*. The location must be on a networked drive or a shared hard disk. The installer (faprov) is included among the other installers in the **provisioning repository**.

The **Oracle Fusion Applications Provisioning framework** contains the ANT utilities, binaries, libraries, templates, and other utilities required to orchestrate the provisioning process. For example, it delivers the Provisioning Wizard.

The **Provisioning Wizard** is an interview process that collects information used to guide the various actions associated with provisioning a new applications environment.

The **response file** is a collection of configuration details you specify about installation locations, product offerings and middleware (technology stack) dependencies. In addition, you enter connection parameters for the database and identity management components that you set up as prerequisites. You use the Provisioning Wizard interview to create and execute the response file.

The **provisioning summary file** contains details that describe the installation. It is automatically created by provisioning after the installation is complete and includes a link to the Oracle Fusion Applications home page.

### **1.1.2 Provisioning Configuration**

An installation of Oracle Fusion Applications is logically broken up into groups of features known as **product offerings**, which represent the highest-level collection of functionality that you can license and implement. A **provisioning configuration** is a collection of one or more product offerings.

Product offerings have interdependencies on companion applications (for example, Oracle Fusion Human Capital Management relies on Oracle Fusion Financials for payroll functionality), as well as middleware dependencies (for example, Oracle SOA Suite), required for runtime execution. Provisioning "knows" about all companion applications and middleware dependencies and displays them for you automatically during the response file creation. You specify configuration details (at the domain level) associated with offerings, companion applications, and middleware dependencies in the response file.

See Section 4.1.2 for details about provisioning configurations. See also "Introduction to Oracle Fusion Applications for System Administrators" in the *Oracle Fusion Applications Administrator's Guide* for more information.

### 1.1.3 Oracle Fusion Middleware

Each Oracle Fusion Applications product family is deployed to an Oracle **WebLogic Server Domain** in the Oracle Fusion Middleware technology stack. For information about the Oracle Fusion Middleware components that support that deployment, see "Oracle Fusion Middleware Components" in *Oracle Fusion Applications Concepts Guide*.

### 1.1.4 Oracle Database

An Oracle Fusion Applications environment requires a transaction database. You can install a single-instance Oracle Database Enterprise Edition by using the Provisioning Wizard, or you can install Oracle Real Application Clusters (Oracle RAC) by using the standard installation instructions. The database templates shipped with Oracle Fusion Applications describe the structure and features of the database, but do not contain any data.

For details about installing Oracle Database with the Provisioning Wizard, see Section 3.4. For instructions about installing a database manually, see Section 3.5.

Once you have installed a database, use the Oracle Fusion Applications Repository Creation Utility to create a repository of tablespaces and applications and middleware schemas, and load seed data and other required packages. For information about using this utility, see Section 3.8.

### 1.1.5 Oracle Identity Management

Oracle Identity Management is a core component and prerequisite for provisioning an Oracle Fusion Applications environment. It enables enterprises to manage the end-to-end lifecycle of user identities across all enterprise resources — both within and beyond the firewall. An installation of Oracle Fusion Applications relies on Oracle Identity Management components to provide Web Single-Signon capability and to act as the policy, credential, and identity store. Although the majority of these components fall within the prerequisite environment, the resource WebGate that acts as the proxy for user authentication must be provisioned along with the applications.

The Oracle Identity Management components required to be present in an Oracle Fusion Applications environment are:

- Oracle Access Manager (OAM): Provides identity administration and security functions, including Web Single-Signon, user self-service and self-registration, policy management, and delegated administration.
- Oracle Identity Manager (OIM): Coordinates the management activities and business processes for creating, modifying, and deleting user access rights.
- Oracle Virtual Directory (OVD): An LDAP-enabled service that provides a virtualized abstraction of one or more enterprise data sources in a single directory view.
- Oracle Internet Directory (OID): A general-purpose directory service that enables fast retrieval and centralized management of information about dispersed users and network resources.

See Oracle Fusion Middleware Enterprise Deployment Guide for Oracle Identity Management (Oracle Fusion Applications Edition) for more information.

### 1.1.6 Oracle Business Intelligence

Oracle Business Intelligence is a portfolio of technology and applications comprising an integrated toolset (for querying, reporting, analysis, alerts, mobile analytics, data integration and management, and desktop integration), as well as financial performance management, applications, operational business intelligence applications, and data warehousing.

Typically, Oracle Business Intelligence products are integrated with, and accessible from, other operational applications, such as Oracle Fusion Applications. This integration provides business metrics in the context of an organization's business function and industry.

The Oracle Business Intelligence products integrated with Oracle Fusion Applications include:

Oracle Business Intelligence Enterprise Edition (Oracle BI EE): A suite of business
intelligence tools that delivers a full range of analytic and reporting capabilities.

Oracle Business Intelligence Enterprise Edition is installed and provisioned as part of the Oracle Fusion Applications installation and provisioning process. The BI Provisioning step creates a WebLogic domain, the BI Web application (J2EE) components, and the BI Server and BI Presentation Services, which are deployed on the computer that hosts the domain. The resulting environment is referred to as the "Business Intelligence domain" or "BI Domain."

For more information, see Oracle Fusion Middleware System Administrator's Guide for Oracle Business Intelligence Enterprise Edition.

Oracle Business Intelligence Applications: Uses Oracle Business Analytics
Warehouse, a unified data repository for all customer-centric data that supports
the analytical requirements of Oracle Business Intelligence Applications. Oracle
Business Intelligence Applications supplies the warehouse database schema, as
well as the logic that extracts data from the Oracle Fusion Applications
transactional database and loads it to the warehouse.

The Oracle Fusion Applications installation and provisioning process installs the Oracle BI Applications software components in the Business Intelligence Oracle Home but does no further setup. To finish setting up Oracle BI Applications, you must follow the instructions in the "Setting Up Oracle Business Intelligence Applications" chapter of the Oracle Fusion Middleware Installation and Configuration Guide for Oracle Business Intelligence Applications.

- Oracle Transactional Business Intelligence: An ad hoc query and self-service reporting solution offered to all Oracle Fusion Applications customers. Paired with Oracle BI EE, it provides business users with an easy-to-use interface for performing current state analysis of their business applications. Constructed queries and reports are executed in real time against the transactional schema supported by a layer of view objects. This product is configured and deployed during provisioning.
- Oracle Essbase: An online analytical processing (OLAP) server that provides an environment for deploying prepackaged applications or developing custom analytic and enterprise performance management applications.
- Oracle Business Intelligence Publisher: An enterprise reporting solution for authoring, managing, and delivering reports from multiple data sources in multiple formats via multiple channels.

For more information, see the "Managing Report Delivery Servers" chapter of Oracle Fusion Applications Administrator's Guide.

 Oracle Real-Time Decisions: A platform that combines both rules and predictive analytics to apply real-time business intelligence at the point of contact. It optimizes all interactions with your customers by infusing analytical decisions into each transaction.

For more information, see Oracle Fusion Middleware Administrator's Guide for Oracle Real-Time Decisions.

## 1.2 Provisioning Features

Oracle Fusion Applications Provisioning is a full-featured process that provides all the tools you need to set up a repository of installers and installation-related processes, present product configurations that you can install in your environment, provide a means to collect configuration details about those offerings, and run the installation phases necessary to perform configuration and deployment tasks.

### 1.2.1 Oracle Fusion Applications Provisioning Repository

The Oracle Fusion Applications software provides a repository of installers, each called silently when needed to perform application-specific tasks during the provisioning of your new environment. During the creation of your response file, you indicate the location of the repository in the Provisioning Wizard interview.

The provisioning repository must be on a network drive that is visible to all hosts that you will associate with your Oracle Fusion Applications environment. See Section 2.3 for details.

### 1.2.2 Oracle Fusion Applications Provisioning Framework

The provisioning installer (faprov) creates the Oracle Fusion Applications Provisioning framework. It includes the following components:

 Provisioning Wizard: A question-and-answer interview that guides you through the process of installing a database, creating or updating a response file, and installing or deinstalling the components of an Oracle Fusion Applications environment. You can only use Provisioning Wizard on the database host to install a single instance database, or on the primordial host (refer to Section 1.6.2.1) for the other provisioning options such as creating a response file, updating a response file, provisioning an applications environment and deinstalling an applications environment.

- Provisioning Command-line Interface (CLI): Used for starting the provisioning wizard and running installation phases on the primary, secondary, and DMZ hosts (when present). You can also use provisioning CLI on the primordial host for manual cleanup and restore, and for running provisioning phases as needed.
- **Provisioning-related files and utilities**: Repository of ANT utilities, binary files, library files, templates, locations of saved response files and provisioning build scripts, and other provisioning utilities required for performing provisioning tasks. These utilities are installed in a location you choose, for example, *framework\_location/provisioning*.

See Section 2.4 for details.

### 1.2.3 Provisioning Wizard

The Provisioning Wizard steps you through all provisioning-related tasks. Using the wizard, you can install a transaction database, create or update a response file, provision a new environment, and deinstall an applications environment.

#### 1.2.3.1 Install an Applications Transaction Database

You must install a database to hold transactional data *before* you create a response file. Then, you enter the database configuration values set up during the database installation in your response file. The provisioning process uses those values to connect your database to the new applications environment.

Select the **Install an Applications Transaction Database** option from the list of Provisioning Wizard options to create an empty, single-instance Oracle Database Enterprise Edition (11.2.0.3). Alternatively, you can create Oracle Database or Oracle Real Application Clusters (Oracle RAC) manually using the standard database creation instructions.

Regardless of the way you create the database, you must complete the process by running Oracle Fusion Applications Repository Creation Utility (Applications RCU) to create schemas and tablespaces, load seed data, and perform other database configuration tasks. See Chapter 3 for more information.

#### 1.2.3.2 Create a New Applications Environment Response File

By responding to the questions in this interview, you specify a provisioning configuration to install in a new environment. You save the configuration details for that environment in a response file, including information about credentials, applications and middleware hosts, and port values. You specify the location of this response file when you are ready to provision your new environment.

If you do not have all the information that you require to complete a response file, or you want to create a partial response file, you can stop at any time during the creation process and save the response file. When you are ready to continue, choose the **Update an Existing Response File** option, page through the screens until you reach the place where you left off, and continue.

Note that the wizard does not recognize a partial response file as complete and ready to execute until you click **Finish** on the Summary interview screen. See Chapter 4 for more information.

#### 1.2.3.3 Update an Existing Response File

Select this option to add or change the details in a partially completed response file or to update a completed response file that has not yet been used to provision an applications environment. If you already used a response file to provision an applications environment but need to update the response file, then you may be required to manually delete the application configuration directory before you can update the response file. You can create a partial response file by clicking **Save** in the wizard, or by selecting **Cancel** and following the prompts to save a partial response file. When you want to continue, select the response file and page through the screens to the place where you stopped in any previous session. Complete the remaining interview screens. See Chapter 4 for more information.

#### 1.2.3.4 Provision an Applications Environment

Select this option and specify the location of a response file as the first step in initiating the installation, configuration, and deployment of your product offerings. In a multiple-host environment, the installation is run on each host individually, in phase order, using a combination of provisioning wizard and provisioning CLI. See Section 1.6.2.3 for more information about phases. See Chapter 5 for details about the installation process.

#### 1.2.3.5 Deinstall an Applications Environment

By selecting this option, you indicate that you want to remove all the components installed using the wizard in an existing applications environment. You must run this process on all hosts.

During the deinstallation process, components that were installed using the Provisioning Wizard are removed. The database and the LDAP are *not* removed. You cannot partially deinstall an environment by selecting individual components. See Chapter 6 for more information.

### 1.2.4 Response File

With the Provisioning Wizard question-and-answer interview tool, you specify one or more provisioning configurations and collect details associated with the product offerings in those configurations. These responses are the basis for creating a **response file**. This response file contains the structural outline of the applications environment topology that you are implementing. When you are ready to provision your environment, specify the location of the response file and initiate the installation process.

The wizard interview questions fall into the following general areas:

- Global and contextual
- Database configuration and application dependency
- Shared middleware services

#### **Global and Contextual Questions**

These questions set the context and define the focus of the questions to be asked later in the interview. The approach is to progressively refine the scope of the questions, starting with the most generic and narrowing down to a specific path based on the selected provisioning configurations. For example, the **Installation Location** screen captures global information about the location of installation and configuration directories, and the **Database Configuration** screen records information about the transactional database.

#### Database Configuration and Application Dependency Questions

The interview is tied directly to the provisioning of one or more product configurations. With the product configuration chosen, the interview guides you through the questions related to the product offerings and their dependencies. Dependencies include application and middleware products required by Oracle Fusion Applications, as well as details about your transaction database. For example, the **Domain Topology Configuration** screen collects information about the hosts where domains are to be deployed.

#### Shared Middleware Questions

At the conclusion of the application interview, you move to interview questions about middleware services that are shared across domains, for example, the **Web Tier Configuration**, **Load Balancer Configuration**, **Web Proxy Configuration**, **Identity Management Configuration**, and **IDM Database Configuration** screens.

#### 1.2.5 Provisioning Configurations

During the creation of a response file, you select one or more offerings in any of the provisioning configurations listed in the wizard interview. During the actual provisioning process, all application and middleware products (components) associated with your selections are installed, configured, and deployed. However, only the Managed Servers for the product offerings that you selected are started.

Later, to start using an offering that was part of your initial provisioning configuration but has not yet been enabled, navigate to the Oracle Fusion Applications Setup Manager and start the Managed Servers for that offering.

For example, in the Oracle Fusion Customer Relationship Management configuration, there are two product offerings: Oracle Sales and Oracle Marketing. If you select only Oracle Sales, the Managed Servers for that offering are started when you provision your new environment. If you later decide to enable Oracle Marketing, you use the Oracle Fusion Applications Functional Setup Manager to do so. There is no need to run provisioning a second time.

See Section 4.1.2 for more information about provisioning configurations.

## 1.3 Provisioning Roadmap

Table 1–1 lists the high-level tasks included in the end-to-end provisioning processing flow.

| Task                                                              | Description                                                                                                    | Documentation    |
|-------------------------------------------------------------------|----------------------------------------------------------------------------------------------------|------------------|
| 1. Verify system requirements and set up prerequisite components. | To provision a new environment, you must<br>ensure that your system meets certain<br>requirements and can connect to the<br>prerequisite Oracle Identity Management<br>components and the machine that runs the<br>database.                                                                                     | See Section 2.1. |
| 2. Prepare your environment.                                      | You may need to set some specific parameters to prepare your environment.                                                                                                    | See Section 2.2. |
| 3. Download the Oracle Fusion<br>Applications repository.         | You must obtain the Product Media Pack<br>from Oracle Software Delivery Cloud or the<br>Oracle Store. Unzip the provisioning<br>repository to a location of your choice. The<br>repository contains all the installers required<br>for provisioning, including the provisioning<br>framework installer (faprov). | See Section 2.3. |

Table 1–1 Provisioning Process Flow

| Task                                             | Description                                                                                                    | Documentation                |
|--------------------------------------------------|----------------------------------------------------------------------------------------------------|------------------------------|
| 4. Install the provisioning framework.           | Run faprov from the directory where you created the provisioning repository. The installer creates a directory for the framework components, for example, <i>framework_location</i> /provisioning.                                                                                                    | See Section 2.4.             |
| 5. Install a transaction database.               | Your new environment must connect to a previously installed database. You can install the database using the Provisioning Wizard, or you can install it manually.                                                                                                    | Chapter 3.                   |
| 6. Create a response file.                       | Start the Provisioning Wizard and respond to<br>the questions in the interview to create a<br>response file. You specify the product<br>offerings to be installed and provide<br>configuration details such as credentials,<br>hosts, and ports.                                                                 | Chapter 4.                   |
| 7. Provision a new environment.                  | Specify the location of the response file and<br>start the installation, configuration, and<br>deployment of the product offerings and their<br>middleware dependencies. You use both the<br>Provisioning Wizard and the command-line<br>interface to perform an installation in a<br>multiple-host environment. | Chapter 5.                   |
| 8. Complete the required postinstallation tasks. | The result of a successful installation is a fully<br>operational applications environment.<br>However, you may be asked to complete<br>some manual tasks before you perform any<br>product-specific functional setup tasks.                                                                                     | Section 5.6 and Section 5.7. |

Table 1–1 (Cont.) Provisioning Process Flow

## **1.4 Applications Topology: Oracle WebLogic Server Domains**

The topology for an applications environment centers around a set of predefined Oracle WebLogic Server domains. The provisioning process creates these domains during the physical installation. It then deploys the product offerings that you select for installation in the associated product family domain. It also deploys common applications for use by all product offerings and their dependent middleware components.

After provisioning is complete, you can scale out middleware components, such as Oracle HTTP Server and Oracle SOA Suite, and product domains, such as Oracle Fusion Customer Relationship Management domain, Oracle Fusion Common domain, Oracle Fusion Human Capital Management domain, and so on. For more information about the enterprise deployment of domains and instructions about scale out, see the *Oracle Fusion Applications Customer Relationship Management Enterprise Deployment Guide*.

A **WebLogic Server Domain** is a logically related group of Oracle WebLogic Server resources that is managed as a unit. It consists of an Administration Server and one or more Managed Servers. A **Managed Server** hosts components and associated resources that constitute each product configuration. The domains are predefined to ensure that product offerings and their dependencies are always stored in a standardized arrangement.

In each domain, every Managed Server belongs to a **cluster**. A **cluster** is a groups of Oracle WebLogic Servers that work together to provide scalability and high availability for applications. A cluster appears as a single Oracle WebLogic Server instance. The Managed Server instances that constitute a cluster can run on the same host or be located on different hosts. Applications are deployed to the cluster, which implies deployment to every Managed Server within the cluster. See "Oracle WebLogic Server Domains Configuration" in *Oracle Fusion Applications Administrator's Guide* for more information.

## 1.5 Oracle Fusion Applications Directory Structure

In a discussion of Oracle Fusion Applications directory structures, unless stated otherwise, the term **home directory** refers to a directory that contains one or more Oracle Fusion Middleware homes or Oracle Fusion Applications homes. This directory has no functional significance other than as a grouping of related Oracle product offerings.

**Note:** Oracle Fusion Middleware Oracle homes and Oracle Fusion Applications Oracle home are read only and customers are not expected to update or install any components manually to these home directories. These home directories can be updated only by Oracle Fusion Applications lifecycle tools, such as Provisioning, RUP Installer, and Patch Manager.

For a more information, see "Provisioned Oracle Fusion Applications Home Directories" in *Oracle Fusion Applications Administrator's Guide*.

### 1.5.1 Applications Base Directory

When an environment consists of multiple hosts, a central, shared provisioning installation directory is required so that the location is visible to all provisioned hosts. In order to achieve this setup, the use of full host names is required. Alias names are not recommended.

The top-level directory for the Oracle Fusion Applications binaries is the **applications base**. You specify a name for this directory at the time of provisioning. This directory includes two mount points: /net/mount1/appbase (APPLICATIONS\_BASE) for components that remain read-only after provisioning, and /net/mount2 (APPLICATIONS\_CONFIG) to contain instances that are configurable after provisioning. This structure aids performance issues and accommodates a "lock-down" of binaries after provisioning. It ensures that the configurable components remain available.

The applications base directory must not be set to the system root directory or set to the root directory of a logical drive. Some lifecycle management tools compute directory names by backing up one directory level from the applications base directory and then appending the appropriate subdirectory name. These tools will fail if the applications base directory is set to the system root directory or set to the root directory of a logical drive because it is not possible to back up one directory level from the system root directory of a logical drive.

### 1.5.2 Oracle Fusion Applications Oracle Home Directory

The Oracle Fusion Applications Oracle home directory (*FA\_ORACLE\_HOME*) is located under the *APPLICATIONS\_BASE*/fusionapps directory (*net/mount1/appbase*/fusionapps). The /fusionapps directory is an Oracle Fusion Applications Middleware home (*FA\_MW\_HOME*). Figure 1–1 shows this directory structure.

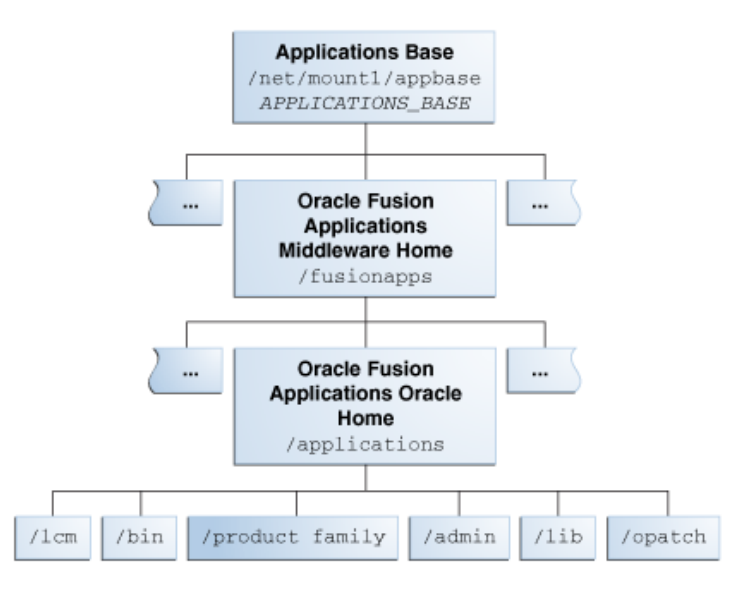

Figure 1–1 Oracle Fusion Applications Oracle Home

The Oracle home contains the following subdirectories:

- /fusionapps/applications/lcm: The life cycle management directory. Contains the patching framework artifacts in the following subdirectories:
  - ../ad/bin: Patching framework software and executables, including C artifacts and configuration scripts, that set the environment and start the corresponding utility.
  - ../ad/java: Java artifacts.
  - ../ad/db/sql: Database artifacts and SQL files.
  - ../ad/lib: Application libraries.
  - ../ad/template: Configuration files or templates delivered and used by the patching framework during configuration activities.
- /fusionapps/applications/bin: Executables called by Enterprise Scheduler Service jobs.
- /fusionapps/applications/product\_family: Container directory for artifacts specific to a product configuration, for example, /ORACLE/fusionapps/fin.
- /fusionapps/applications/admin: Patching framework environment properties file (FUSION\_env.properties), Oracle Fusion Applications AutoPatch, and the patching logs, reports, and administration files. These files are required by Oracle Fusion Applications Patch Manager.
- /fusionapps/applications/lib: Applications-specific libraries.
- /fusionapps/applications/OPatch: Contains the OPatch utility called by Oracle Fusion Applications Patch Manager when patching middleware artifacts.

For complete information about patching your applications environment, see the *Oracle Fusion Applications Patching Guide*.

### 1.5.3 Oracle Fusion Applications Product Family Directory

The Oracle Fusion Applications .../product\_family directory is located under the FA\_ORACLE\_HOME directory. This structure exists for each of the product

configurations (product families) deployed in the Oracle Fusion Applications environment during provisioning. Figure 1–2 shows this directory structure.

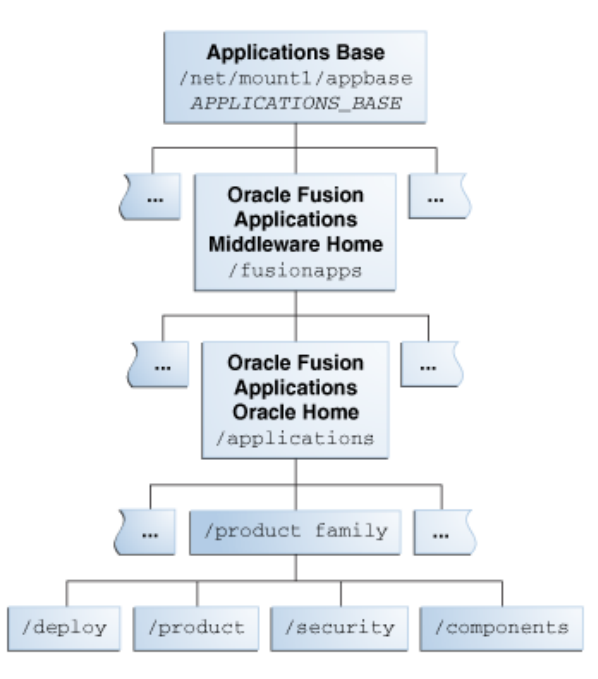

Figure 1–2 Oracle Fusion Applications Product Family Directory

The following subdirectories are located under the .../product\_family directory:

- /fusionapps/applications/product\_family/product: Product grouping within a
  product family. For example, /fusionapps/applications/fin/ar represents
  the Account Receivables product in the Financials product family.
  - /db/plsql/: PL/SQL packages and bodies for a given product, for example,
     .../fin/ar/db/plsql/arp\_process\_line.pkh.
  - /db/sql/: SQL scripts for a given product. For example,
     .../fin/ar/db/sql/ar\_ar\_rev\_rec\_typ\_type.sql.
  - /db/data/lba/US/: Product-specific seed data files, striped by Logical Business Area (LBA). Note that sub-directories could exist in the top-level seed data directory because some LBAs can have sub-LBAs. For example, .../fin/ar/db/data/FinArCustomers/US/ArlookupTypeSD.xlf.
- /fusionapps/applications/product\_family/deploy: Container directory for deployable artifacts, composites, Java EE applications (such as Oracle Application Development Framework and Oracle Enterprise Scheduler Service).
- /fusionapps/applications/product\_family/security/: Product family directory containing security-related files.

## **1.6 Installation Guidelines**

To install an applications environment efficiently, it helps to know certain general characteristics of an applications installation and configuration. Planning which product offerings to choose, and what your topology will look like is the first step. This section suggests the information you may need in the planning phase, and presents an overview of an installation based on multiple hosts.

### 1.6.1 Planning for Provisioning

Before you create a response file for your new Oracle Fusion Applications environment, you should decide what your topology will look like, including what product offerings you want to install, port allocations, and the type and number of hosts that you will configure in the domains created for the product offerings. For example, Oracle recommends that you choose a separate host for each domain that will be installed. However, even in that scenario, some large product configurations must be split across multiple hosts.

For more information about the enterprise deployment of Oracle Fusion Applications product configurations, see the *Oracle Fusion Applications Customer Relationship Management Enterprise Deployment Guide*.

You must determine the necessary system requirements to complete the provisioning of a new environment, based on how you will use the environment. For example, if you are installing a single-instance database for use as a test system, the requirements will differ from the installation of a multi-instance database to use for your production environment. You must also determine the access privileges for the database administrator (DBA) or system administrator who will perform the provisioning tasks.

You must supply directory locations, user names, and passwords associated with the prerequisite installations of Oracle Database and Oracle Identity Management components. These installations must be completed before you can create a response file.

For specific details about the information that you will need to complete a response file and successfully provision a new environment, review these sections before you begin:

- Chapter 2. Note specifically the information about prerequisites, system requirements, and setting up a host in a demilitarized zone (DMZ).
- Section 3.4 Section 3.8
- Section 4.3
- Section 5.4

### 1.6.2 Introduction to Multiple-Host Installations

Oracle Fusion Applications must be provisioned on multiple hosts for a production deployment and installed from a shared drive that is accessible to all hosts. To properly install all the necessary components for an applications environment on multiple hosts, you must run the physical installation in phases across all hosts.

### 1.6.2.1 Types of Hosts in a Multiple-Host Environment

The way hosts are classified in a multiple-host environment determines the order in which you run the installation. Note the following definitions of the various types of hosts.

**Primordial host**: Location of the Common domain (specifically the Administration Server of the Common domain). Only one primordial host exists in each environment. There is only one and only one primordial host in each provisioned environment where the Administration Server of the Common domain will be.

**Primary host**: Location where the Administration Server for a domain runs. Only one primary host exists in a domain.

**Secondary host**: Location where the Managed Servers for any application reside when they are not on the same host as the Administration Server of the same domain. Typically used when a domain spans two physical servers.

**DMZ host**: A host that cannot access the shared storage behind the firewall is said to be in a demilitarized zone (DMZ). Typically used to install Oracle HTTP Server so that restrictions on communication with components behind the firewall can be enforced.

### 1.6.2.2 Example of a Runtime Environment

One configuration for an Oracle Fusion Applications runtime environment is to use three hosts, all of which have access to a shared drive. In this arrangement, the components on each host might look like this:

- Host A, for Common and Oracle Fusion Customer Relationship Management.
- Host B, for Oracle Fusion Financials, Oracle Fusion Human Capital Management, and Oracle Business Intelligence.
- Host C, for Oracle Database.
- Shared Drive.

An Oracle Identity Management environment is installed on two servers and distributed as follows:

- Host 1, for Oracle Internet Directory and Oracle Virtual Directory.
- Host 2, for Oracle Identity Manager, Oracle Access Manager, Oracle SOA Suite.

See Oracle Fusion Middleware Enterprise Deployment Guide for Oracle Identity Management (Oracle Fusion Applications Edition) for more information.

#### 1.6.2.3 Installation Phases

Installation actions are completed in phases, across all hosts, in a prescribed phase order. Each phase must be completed on all the hosts before you can run the next phase. For example, you must complete the preverify phase on hosts A, B, and C successfully before you run the install phase on any other host. Any one phase can run simultaneously on multiple hosts. For example, you can run the install phase on hosts A, B, and C simultaneously. Oracle recommends that you start the installation on the primordial host.

The provisioning installation phases are as follows (listed in phase order). See Section 5.1.2 for complete details.

- **Preverify**: Checks to see that the prerequisites for an installation are met.
- **Install**: Installs middleware and applications components and applies database patches shipped with provisioning (for databases created with the wizard).
- Preconfigure: Updates the Oracle Application Development Framework (Oracle ADF) configuration.
- Configure: Creates domains, Managed Servers, and clusters. Configures data sources and performs Node Manager registration of servers on the primordial and primary hosts.
- **Configure-secondary**: Performs the configuration actions on a primary or secondary host (or both), registers Managed Servers with the Node Manager on secondary hosts, and creates a web tier instance. If there are no primary or secondary hosts, or if there are only primary hosts, this phase runs, but takes no action.
- Postconfigure: Configures Oracle SOA Suite composite deployment and Oracle HTTP Server, and populates policies and grants. Configures middleware and applications that require servers to be online.

- **Startup**: Starts the Administration Server and Managed Servers on the current host. Performs online configuration, including global unique identifier (GUID) reconciliation and Financial/IPM configuration.
- Validate: Validates the deployment configuration and starts the Managed Servers.

## 1.7 What to Do Next

Before you can begin, you must prepare your environment for provisioning, download the provisioning repository, install the Oracle Fusion Applications Provisioning framework, and install and configure the prerequisite Oracle Database and Oracle Identity Management components. Go to Chapter 2 to get started.

# **Preparing for an Installation**

This chapter describes the prerequisites for provisioning a new applications environment.

This chapter includes the following sections:

- Provisioning Prerequisites
- Preparing Your Applications Environment
- Creating the Provisioning Repository
- Installing the Provisioning Framework
- Managing Large Pages in the New Environment
- Setting Up a Demilitarized Zone (DMZ) for the Web Tier
- Deinstalling the Provisioning Framework
- What to Do Next

## 2.1 Provisioning Prerequisites

In order to provision a new Oracle Fusion Applications environment, you must ensure that your system meets certain requirements and that you perform the necessary prerequisite tasks in preparation for an installation of Oracle Fusion Applications **product offerings**.

Review the following prerequisites:

- System Requirements
- Supported Platforms
- Installing Oracle Database
- Installing Oracle Identity Management Components

### 2.1.1 System Requirements

This release of Oracle Fusion Applications relies on Oracle Fusion Applications system requirements and supported platforms documentation to supply certified versions of Oracle components. This documentation provides details about hardware and software, minimum disk space and memory requirements, required system libraries, packages, or patches, and minimum database requirements. Consult an Oracle Fusion Applications sizing-certified representative to obtain specific, customized system hardware requirements.

**Note:** The self-signed certificate is set to three years when provisioning is complete.

### 2.1.2 Supported Platforms

Oracle Fusion Applications is supported on the following platforms:

- Linux x86-64
- Oracle Solaris
- IBM AIX on POWER Systems (64-Bit)
- Microsoft Windows x64 (64-Bit)

### 2.1.3 Installing Oracle Database

Oracle Fusion Applications supports only Oracle Database 11.2.0.3 for storing transactional data. You can install either a single-instance Oracle Enterprise Edition Database or Oracle Real Application Clusters. See Chapter 3 for more information about database installations.

### 2.1.4 Installing Oracle Identity Management Components

Review this section to learn about Oracle Identity Management components required for Oracle Fusion Applications, review references to documentation about installing those components, and read about how to create an IDM properties file that can supply default configuration parameters in your response file.

Note that during the Oracle Identity Management component installation, you must set up a super user in the identity store. This user has the administrative and functional setup privileges necessary for installation and provisioning. The user name you provide must correspond to the uid attribute in the identity store.

### 2.1.4.1 Required Components

These components must be installed and configured *specifically* for use with Oracle Fusion Applications.

- Two instances of Oracle Database 11.2.0.3. One for the Identity Store and the other for the Policy Store.
- Oracle Internet Directory 11g (OID)
- Oracle Virtual Directory 11g (OVD)
- Oracle Identity Manager 11g (OIM)
- Oracle Access Manager 11g (OAM)

**Note:** The installers for OAM and OIM are included among the installers in the **provisioning repository**.

Follow the instructions in *Oracle Fusion Middleware Enterprise Deployment Guide for Oracle Identity Management (Oracle Fusion Applications Edition)* to install and configure these components. Keep a record of the configuration details. You must supply them to the Provisioning Wizard when you create your **response file**.

Apply all mandatory Oracle Identity Management patches, as listed in the "Oracle Identity Management Patches for Oracle Fusion Applications" section of Oracle Fusion Applications release notes.

See Section 4.1 for information about the configuration details required by provisioning. For specific information about how provisioning links the Oracle Identity Management components and your new applications environment, see Section 4.1.3 and Section 5.1.3.

#### 2.1.4.2 Using the IDM Properties File

A properties file, idmDomainConfig.param, is generated the first time you run the idmConfigTool during the installation and configuration of an Oracle Identity Management environment. Each time you make changes to that environment, the new information is appended to the properties file. This file includes the configuration values that you must supply to the Provisioning Wizard when you create a response file. These values must be included in your response file in order to integrate Oracle Identity Management components with an Oracle Fusion Applications environment. The idmConfigTool is located in *IDM\_ORACLE\_HOME/*idmtools/bin. The properties file is created in:

IDM\_ORACLE\_HOME/idmtools/bin/idmDomainConfig.param.

See "About Input to the Fusion Applications Provisioning Tool" in *Oracle Fusion Middleware Enterprise Deployment Guide for Oracle Identity Management (Oracle Fusion Applications Edition)*. Note that you must run idmConfigTool from the same location each time to prevent the creation of duplicate idmDomainConfig.param files that contain only partial information.

If *IDM\_ORACLE\_HOME*/idmtools/bin/idmDomainConfig.param is in a shared location, you can point the Provisioning Wizard to that location so that it can read the values directly from the file. If you do not have direct access, you can copy the file to an accessible location and point the Provisioning Wizard to that location. You specify the path to the properties file on the **Load IDM Properties** screen when you create the response file.

## 2.2 Preparing Your Applications Environment

Before creating your new environment, review the following actions in this section to help ensure a smooth installation.

- Tune the Socket Buffer Size (AIX Only)
- Set the SKIP\_SLIBCLEAN Variable (AIX Only)
- Add Variable for SKIP\_ROOTPRE to Command Line (AIX Only)
- Improve Provisioning Performance (AIX Only)
- Check for the Required Solaris Patch (Solaris Only)
- Increase the Open Files Limit
- Edit Host Names (Linux)
- Increase Entropy Values (Linux)
- Set Up the Server and the Shared Area Permissions (Windows x64)
- Update Virtual Memory setting to Custom Size (Windows Only)
- Microsoft Windows Resource Locking (Windows Only)

- Define the Local Port Range
- Synchronize the System Clocks
- Support for File Locking (UNIX)
- Synchronize Date Time Stamp
- Set the Kernel Parameter Value
- Unset the LIBPATH Variable

### 2.2.1 Tune the Socket Buffer Size (AIX Only)

For IBM AIX on POWER Systems (64-Bit) platforms, run the following commands as the root user:

```
no -o rfc1323=1
no -o sb max = 4194304
```

## 2.2.2 Set the SKIP\_SLIBCLEAN Variable (AIX Only)

For IBM AIX on POWER Systems (64-Bit) platforms, the provisioning install phase installs the Oracle Database client and a database patch update. To prepare your environment for this action, set the SKIP\_SLIBCLEAN environment variable as follows:

SKIP\_SLIBCLEAN = TRUE; export SKIP\_SLIBCLEAN;

Run /usr/sbin/slibclean as root and ensure that the value TRUE is in uppercase as this value is case sensitive.

### 2.2.3 Add Variable for SKIP\_ROOTPRE to Command Line (AIX Only)

When installing a transaction database with the Provisioning Wizard on IBM AIX on POWER Systems (64-bit), you must add the following variable to the command line syntax used to start the wizard:

export SKIP\_ROOTPRE=TRUE

## 2.2.4 Improve Provisioning Performance (AIX Only)

On IBM AIX on POWER Systems (64-Bit) systems, the provisioning performance slows down or times out when the Oracle Fusion Application Provisioning host, the Oracle Database host, and the Oracle Identity Management host are located in different subnets or when these hosts are situated at a distance of more than four network hops.

For provisioning, use the hosts that are located in the same subnet or the hosts that are within a distance of four network hops.

### 2.2.5 Check for the Required Solaris Patch (Solaris Only)

For Oracle Solaris platforms, ensure that the Solaris Operating System patch 144540-01 is installed on the servers. Do this for both Oracle Solaris on SPARC (64-Bit) and Oracle Solaris on x86-64 (64-Bit) platforms. The Solaris OS patch 144540-01 can be obtained from My Oracle Support.

### 2.2.6 Increase the Open Files Limit

Increase the limit of open files to 16384 or higher for the operating system.

#### For Linux x86-64:

Modify /etc/security/limits.conf to read as follows:

- FUSION\_USER\_ACCOUNT soft nofile 327679
- FUSION\_USER\_ACCOUNT hard nofile 327679

Edit /etc/ssh/sshd\_config as follows:

- 1. Set UsePAM to Yes.
- 2. Restart sshd.
- **3.** Logout (or reboot) and log in again.

Increase the maximum open files limit.

Edit /proc/sys/fs/file-max and set it to 6553600. The change becomes effective immediately but does not persist after a reboot. To make the change permanent edit /etc/sysctl.conf and set fs.file-max = 6553600. This change will not be effective until the sysctl command is run or the server is rebooted.

#### For Oracle Solaris on SPARC (64-Bit):

Edit /etc/system and set as follows:

set rlim\_fd\_cur=327679

set rlim\_fd\_max=327679

#### For IBM AIX on POWER Systems (64-Bit):

Modify /etc/security/limits defaults to read as follows:

```
fsize = -1
core = 2097151
cpu = -1
data = 1024000
rss = 512000
stack = -1
stack_hard = -1
nofiles = 327679
nofiles_hard = 327679
```

#### For All Platforms:

Typically, you would have max user processes set to 16384:

\$ulimit -u 16384

### 2.2.7 Edit Host Names (Linux)

For Linux platforms, confirm that the host names are correctly formatted in /etc/hosts, for each host that is participating in provisioning. Review /etc/hosts for each participating host and edit any host entries that do not meet the following recommendations:

1. The format for each host entry should follow this format:

```
IP_address canonical_hostname [aliases]
```

The canonical\_hostname should be the same as the fully qualified host name. Errors can occur if a short version, or alias, of the host name is specified first in /etc/hosts. The usage of aliases is optional and can be left empty. Examples of correct and incorrect entries follow:

(Correct) 141.80.151.100 myMachine.company.com myMachine (Incorrect) 141.80.151.100 myMachine myMachine.company.com

2. If the machine name is a logical host name and is different from the physical host name specified in /etc/sysconfig/network, then the entry for the logical machine should be listed before the entry of the physical host name in /etc/hosts. If the machine is always accessed using its logical host name, there is no need to have an entry for the physical host name in /etc/hosts. Examples of entries in the correct order follow:

```
141.80.151.100 myLogicalMachine.company.com myLogicalMachine
141.80.151.100 myPhysicalMachine.company.com myPhysicalMachine
```

If the order of host names is reversed from what is shown in the example, then there may be errors in retrieving the logical host name.

### 2.2.8 Increase Entropy Values (Linux)

Make sure the hosts have enough entropy values in the provisioning hosts. If this value is less than 1000, increase it to a value to a greater value using the rngd command. Run these commands as the root user for the current session:

To check the entropy value:

cat /proc/sys/kernel/random/entropy\_avail

To increase the entropy value:

rngd -r /dev/urandom -o /dev/random

To set the rngd service to start automatically after rebooting the host, enter the following text into a script, such as, start.rngd, and run the script as root user:

```
#! /usr/bin/perl -w
.
# minimum required bytes to be happy with the device
my $want_bytes = 8192;
.
# list of commands to check
my clist = qw(/sbin/rngd /usr/sbin/rngd); S
.
# list of device names to check
my slist = qw(
    /dev/hwrandom /dev/hw_random /dev/hwrng /dev/intel_rng /dev/i810_rng
    /dev/urandom
);
.
use Fcntl qw(O_RDONLY);
.
# find the rngd binary
my $command;
.
foreach (clist) {
    -x && ($command = $_) && last;
}
```
```
}
# stop if rngd isn't installed
defined $command || die "$0 error: rngd is not installed\n";
# look for a hw random device
my $source;
my $continue = 1;
$SIG{'ALRM'} = sub { $continue = 0 };
foreach my $test (slist) {
 -e $test || next;
 alarm 2;
  continue = 1;
 my bytes = 0;
  sysopen FILE, $test, O_RDONLY or next;
  while ($continue) {
   sysread FILE, $_, 4096 or last;
   $bytes += length $_;
  }
  close FILE;
  if ($bytes > $want_bytes) {
   $source = $test;
    last:
  }
}
# use the select command and source
print "starting $command with $source... ";
system "$command -r $source";
print "done.\n";
exit 0;
```

### 2.2.9 Set Up the Server and the Shared Area Permissions (Windows x64)

For Microsoft Windows x64 (64-Bit) platforms, complete these steps on each provisioning host:

- 1. Create a domain\user that is part of the Administrators group.
- 2. Log in as the user that you created.
- 3. Run secpol.msc (security policy) and add the domain\user that you created to "Log on as service" under the Local Policies, User Rights Assignment option.
- 4. Create a folder on a shared disk which will be the Oracle Fusion Applications Home (denote this location as APPLICATIONS\_BASE). The folder must be accessible to all hosts in the provisioned environment. The name of the folder must not exceed eight characters. For example, create a folder called appbase at \ComputerName and refer to the folder as \ComputerName\appbase
- **5.** Create a symbolic link to the folder that you created in Step 4. Perform this step on all hosts to be provisioned. For example, at the MS-DOS prompt, type the following:

C:\>mklink /d C:\falink \ComputerName\appbase

Make note of the location and the name of the symbolic link. Later when you create the provisioning response file, enter C:\falink in the Oracle Fusion Applications Home field.

**Note:** For non-Windows platforms, you must enter the full file path in the Provisioning Wizard UI when prompted (for example, Oracle Fusion Applications Home, Applications Configuration Directory, and so on). Using symbolic link paths will cause provisioning failure in the later phases.

- **6.** Confirm that a file or folder can be created through the symbolic link from all hosts in the provisioned environment.
- 7. If you choose not to use the default location, APPLICATIONS\_BASE\instance, as the Applications Configuration Directory, then repeat Steps 5 and 6 to create another symbolic link to the location of your choice. Later when you create the provisioning response file, enter the newly created symbolic link in the Applications Configuration Directory field. If you choose to use the default location, for example, then enter C:\falink\instance in the Applications Configuration Directory field.

### 2.2.10 Update Virtual Memory setting to Custom Size (Windows Only)

Before provisioning, change the Virtual Memory setting to Custom Size in the Advanced System Settings of the Microsoft Windows operation system. The recommended Initial Size is one and one-half times the physical RAM and Maximum Size is three times the physical RAM.

### 2.2.11 Microsoft Windows Resource Locking (Windows Only)

Ensure that no other windows or sessions are open while running provisioning. Do not access any of the files or directories under APPLICATIONS\_BASE/instance/, which can create locking of the resources and cause failure.

### 2.2.12 Define the Local Port Range

You must define your local port range to ensure that it does not overlap with the ports used by the Java Virtual Machines (JVMs) and other servers. This action avoids port conflicts during server startup. To view and modify localRange:

#### For Linux x86-64:

To view:

\$cat /proc/sys/net/ipv4/ip\_local\_port\_range

To modify:

\$echo "32768 61000" > /proc/sys/net/ipv4/ip\_local\_port\_range

### For Oracle Solaris

To view:

```
#/usr/sbin/ndd /dev/tcp tcp_smallest_anon_port tcp_largest_anon_
port
```

To modify:

#/usr/sbin/ndd -set /dev/tcp tcp\_smallest\_anon\_port 32768
#/usr/sbin/ndd -set /dev/tcp tcp\_largest\_anon\_port 61000
For IBM AIX on POWER Systems (64-Bit):
To view:
#/usr/sbin/no -a | fgrep ephemeral

To modify:

#/usr/sbin/no -otcp\_ephemeral\_low=32768 -otcp\_ephemeral\_ high=61000

Typically, the port range settings would be as follows:

```
$ /usr/sbin/no -a | fgrep ephemeral
    tcp_ephemeral_high = 61000
    tcp_ephemeral_low = 32768
    udp_ephemeral_high = 61000
    udp_ephemeral_low = 32768
```

For more information about setting port values, see "Viewing and Changing Ports for Components" in *Oracle Fusion Applications Administrator's Guide*.

### 2.2.13 Synchronize the System Clocks

All engine and data tier servers (including SIP) must accurately synchronize their system clocks to a common time source, to within one or two milliseconds. Large differences in system clocks can cause severe problems.

### 2.2.14 Support for File Locking (UNIX)

The shared drive such as, Network File System (NFS) or Common Internet File System (CIFS) must support file locking. For NFS Version 3 and NFS Version 4, the advisory locking must be configured for the NFS mount. This applies to all UNIX platforms.

### 2.2.15 Synchronize Date Time Stamp

Before provisioning, ensure that the provisioning server and the computer hosting Oracle Access Server have the same date and time stamp settings. The WebGate installation fails with an Oracle Access Manager certificate error if the date and time settings on the provisioning server are different from the Oracle Access Server.

### 2.2.16 Set the Kernel Parameter Value

Before you install the Oracle Database using the Provisioning Wizard, ensure that the value of the kernel parameter shmmax on the database host is greater than the value of the System Global Area (SGA) Memory.

The value of SGA Memory (sga\_target) is 9 GB in the default Database Configuration Assistant (DBCA) template for the Starter database. If you are running DBCA using the production DBCA template packaged with Oracle Fusion Applications Provisioning, the value of the SGA Memory is 18 GB. Ensure that shmmax > (shmall \* shmmni) > SGA Memory, where shmmax, shmall, shmmni are kernel parameters.

For example, to retrieve the values of these kernel parameters on Linux, use the following command:

```
user@host> /sbin/sysctl -a | grep shm
kernel.shmmni = 4096
kernel.shmall = 3145728
kernel.shmmax = 12884901888
```

To set the value of a kernel parameter:

user@host> /sbin/sysctl -w sys.kernel.shmmax=value

### 2.2.17 Unset the LIBPATH Variable

Before provisioning an Oracle Fusion Applications environment make sure the LIBPATH variable is not set. See Section 5.4.1 for details.

For Unix:

- Use *env* or *echo \$LIBPATH* to check if the variable is set.
- Use unsetenv LIBPATH to unset the variable.

## 2.3 Creating the Provisioning Repository

The provisioning repository contains all the installers required to provision a new Oracle Fusion Applications environment. You download the repository from the Oracle Fusion Applications Product Media Package to a location of your choice (repository\_location).

**Note:** If you want to set up a demilitarized zone (DMZ) for the web tier in your new environment, see Section 2.6 before you create the repository.

### 2.3.1 Obtaining the Software

Oracle groups its software releases by product area. A **Product Media Pack** refers to those groupings. Each media pack may also include a zipped file containing electronic documentation files or "Quick Install" files, which facilitate the initial installation of the software.

**Note:** For installations of Oracle Fusion Applications, you must have available the complete set of software contained in the product media pack. You cannot install from individual pieces. Therefore, if you need to install from media that is no longer available on Oracle Software Delivery Cloud, contact My Oracle Support to obtain the complete media pack.

Once you have completed the software licensing agreements, you can obtain the Oracle Fusion Applications software using one of these two methods:

- Oracle Software Delivery Cloud Portal: Provides you with a readme document that helps you to determine which media you need to fulfill the license you have purchased. You download only the media you need. This is the default delivery method.
- Oracle Store: Provides a complete set of the software in DVD format. You use only the DVDs covered by your software licensing agreement.

Using either method, you can obtain the Oracle Fusion Applications Provisioning repository and gain access to the Oracle Fusion Applications documentation library.

If you are downloading Oracle Fusion Applications 11g Media Pack for the following platforms, then use the following versions of the 64-bit unzip utility to extract the Oracle software.

- SPARC INFOZIP unzip 6.0 or higher
- SOLX64 INFOZIP unzip 6.0 or higher
- AIX INFOZIP unzip 6.10 or higher
- WIN64 INFOZIP unzip 6.0 or higher

UnZip is freeware and available at http://www.info-zip.org.

### 2.3.2 Downloading from the Oracle Software Delivery Cloud Portal

Go to http://edelivery.oracle.com/ and follow these instructions:

- 1. Complete the Export Validation process by entering basic identification information using the online form.
- 2. On the Media Pack Search page, specify the product pack and platform to identify the media pack you want to download. If you do not know the name of the product pack, you can search for it using the license list.
- **3.** Choose the appropriate media pack from the search results and download the provisioning repository (in zipped format). You can download the repository to a location of your choice.
- 4. Extract the contents of all the zipped files to the same target directory. The directory must be on a networked drive or shared disk so that it will be accessible to all the hosts in your new environment. By default, the unzip process places the installers in *repository\_location/installers*.

**Note:** Create the repository location name so that unzipping the files does not run into the Windows MAX\_PATH limitation.

**Note:** Do not unzip different versions of Oracle Fusion Applications Media Packs into the same location. This will cause errors when you try to provision Oracle Fusion Applications files.

### 2.3.3 Obtaining DVDs from Oracle Store

To order the Oracle Fusion Applications DVDs from the Oracle Store, go to http://oracle.com. Navigate to the Products and Services page. Click Oracle
Applications and then Oracle Fusion Applications.

- 1. Log in as the operating system user with sufficient privileges to mount, unmount, and eject a DVD.
- **2.** Each DVD in the media pack is assigned a unique name and typically contains only one zipped file. Insert the first DVD in the Oracle Fusion Applications Media Pack.
- **3.** Extract the contents of the first DVD, and each of the remaining DVDs one by one to the same target directory. The directory must be on a networked drive or shared

disk so that it is accessible and writable to all hosts in your environment. By default, the unzip process places the installers in *repository\_location/installers*.

**Note:** Be sure to create the repository location name so that unzipping the files does not run into the Windows MAX\_PATH limitation.

**Note:** Do not mix or unzip different versions of Oracle Fusion Applications Media Packs into the same location. This will cause errors when you try to provision Oracle Fusion Applications files.

## 2.4 Installing the Provisioning Framework

The Oracle Fusion Applications Provisioning installer (faprov) was delivered with the other installers in the provisioning repository. The purpose of faprov is to create the Oracle Fusion Applications Provisioning framework, which contains the following components:

 Provisioning Wizard: A question-and-answer interview that guides you through the process of installing a database, creating or updating a response file, and provisioning or deinstalling an Oracle Fusion Applications environment.

#### Note:

- Run the Provisioning Wizard on the primordial host to create a
  provisioning response file. If you run the Provisioning Wizard on
  a non-primordial host to create a provisioning response file, the
  validation assumes that the host is the primordial host. Ensure
  that you interpret the validation errors correctly as they may not
  be applicable to the non-primordial host.
- When provisioning a new environment, you should only run the Provisioning Wizard on the primordial host and the Provisioning Command-line Interface on non-primordial hosts.
- Provisioning Command-line Interface (CLI): Used for starting the wizard and running installation phases on the Primary host, Secondary host, and DMZ host (when present).
- Provisioning-related files and utilities: The ANT utilities, binary files, library files, templates, locations of saved response files and provisioning build scripts, and other provisioning utilities required for performing provisioning tasks.

Because the provisioning installer is a customized version of the Oracle Universal Installer (OUI), its behavior closely resembles that of the OUI.

### 2.4.1 Run the Provisioning Framework Installer

Run faprov from the directory where you created the provisioning repository, for example, *repository\_location*/installers/faprov/Disk1 to install the provisioning framework.

**1.** Set the *JAVA\_HOME* environment variable to point to the JDK location in the provisioning repository. For example:

(UNIX)

export JAVA\_HOME=repository\_location/jdk6

export PATH=\$JAVA\_HOME/bin:\$PATH

(Windows)

set JAVA\_HOME=repository\_location\jdk6

set PATH=%JAVA\_HOME%\bin;%PATH%

**2.** Use this command:

(UNIX) runInstaller

(Windows) setup.exe

The installer creates a directory (.../provisioning) for the framework components in any location that you specify, for example, *framework\_location*/provisioning.

### 2.4.2 Provisioning Installer Screens and Instructions

Table 2–1 lists the steps for running the provisioning framework installer. For examples of the interview screens, see Appendix A.

Table 2–1 Provisioning Framework Installation Screen Flow

| Screen                             | Description and Action Required                                                                                                    |
|------------------------------------|----------------------------------------------------------------------------------------------------|
| Specify Inventory Directory (UNIX) | If this is your first Oracle installation on this host, you must specify the location of the <b>Central Inventory Directory</b> . It is used by the installer to keep track of all Oracle products installed on this host. The default location for this file varies by platform.                                                                                                    |
|                                    | In the <b>Operating System Group Name</b> field, select the group whose members will be granted access to the inventory directory. All members of this group can install products on this host. Click <b>OK</b> to continue.                                                                                                    |
|                                    | The <b>Inventory Location Confirmation</b> dialog prompts you to run the <i>inventory_</i><br><i>directory/createCentralInventory</i> .sh script as root to create the<br>/etc/oraInst.loc file. This file is a pointer to the central inventory and must be<br>present for silent installations. It contains two lines:                                                                                                    |
|                                    | inventory_loc=path_to_central_inventory                                                                                                    |
|                                    | inst_group= <i>install_group</i>                                                                                                    |
|                                    | The standard location for this file is /etc/oraInst.loc, but it can be created<br>anywhere. Note that the default for Linux and AIX platforms is /etc/oraInst.loc<br>and for Solaris and HP, it is /var/opt/oracle/oraInst.loc. If you create it in a<br>directory other than /etc, you must include the -invPtrLoc argument and enter the<br>location of the inventory when you run the provisioningWizard or the<br>runProvisioning script. |
|                                    | If you do not have root access on this host but want to continue with the installation, select <b>Continue installation with local inventory</b> .                                                                                                    |
|                                    | Click <b>OK</b> to continue.                                                                                                    |
| Welcome                            | No action is necessary on this read-only screen.                                                                                                    |
|                                    | Click Next to continue.                                                                                                    |
| Prerequisite Checks                | Analyzes the host computer to ensure that specific operating system prerequisites have been met. If any prerequisite check fails, the screen displays a short error message at the bottom. Fix the issue that caused the error and click <b>Retry</b> .                                                                                                    |
|                                    | To ignore the error or warning message, click <b>Continue</b> . Click <b>Abort</b> to stop the prerequisite check process for all components.                                                                                                    |
|                                    | Click Next to continue.                                                                                                    |

| Table 2–1 | (Cont.) | Provisioning | Framework | Installation | Screen F | -low |
|-----------|---------|--------------|-----------|--------------|----------|------|
|-----------|---------|--------------|-----------|--------------|----------|------|

| Screen                        | Description and Action Required                                                                                                    |
|-------------------------------|----------------------------------------------------------------------------------------------------|
| Specify Installation Location | In the <b>Location</b> field, specify where you want to install the provisioning framework.<br>This is the location where the Provisioning Wizard and the start command for<br>provisioning are installed. You can choose any location as long as it is on a shared<br>disk in a location that is accessible to all hosts in your new environment.                                                        |
|                               | The installation process creates a logical directory called the Oracle home. This location is where software binaries will be stored. No runtime process can write to this directory. The directory must initially be empty.                                                                                                    |
|                               | If you are performing the installation on a Windows operating system, ensure that the directory paths are valid and do not contain a double backslash $(\)$ .                                                                                                    |
|                               | Click <b>Next</b> to continue.                                                                                                    |
| Installation Summary          | Summarizes the selections that you have made during this installation session. To change this configuration before installing, select one of the screens from the left navigation pane or click <b>Back</b> to return to a previous screen. When you are satisfied with the details, click <b>Save</b> to create a text file (response file) to use if you choose to perform the same installation later. |
|                               | Click Install to begin installing this configuration.                                                                                                    |
| Installation Progress         | The progress indicator shows the percentage of the installation that is complete, and indicates the location of the installation log file.                                                                                                    |
|                               | Click Next when the progress indicator shows 100 percent.                                                                                                    |
| Installation Complete         | Summarizes the installation just completed. To save the details to a text file, click <b>Save</b> and indicate a directory where you want to save the file.                                                                                                    |
|                               | Click <b>Finish</b> to dismiss the screen and exit the installer.                                                                                                    |

### 2.4.3 Provisioning Framework Components

Table 2–2 shows the components in the *framework\_location*/provisioning directory.

| Component Type                         | Component Name                | General Use                                                                                                    |
|----------------------------------------|-------------------------------|----------------------------------------------------------------------------------------------------|
| ANT                                    | ant                           | Java processes for installing binaries, configuring<br>domains and subsystems (JDBD and SOA<br>composites), deploying applications, and<br>domain startup |
| Binary files                           | bin                           | Executable files, compiled programs, system<br>files, spreadsheets, compressed files, and graphic<br>(image) files                                        |
| Library files                          | lib                           | Previously defined functions that have related<br>functionality or are commonly used, stored in<br>object code format                                     |
| Location of saved response files       | provisioning-response<br>file | Location for completed or partially completed response files                                                                                              |
| Location of provisioning build scripts | provisioning-build            | Location for build scripts that are available when<br>called for during the provisioning of an<br>environment                                             |
| Location of templates                  | template                      | Start parameters, single sign-on configuration, and database templates                                                                                    |
| Location of utility files              | util                          | Other provisioning utilities                                                                                                    |

 Table 2–2
 Contents of the Provisioning Framework

## 2.5 Managing Large Pages in the New Environment

The goal of large page support is to optimize processor Translation-Lookaside Buffers. Beginning with Java SE 5.0, you can use a cross-platform flag for requesting large memory pages: -XlargePages:exitOnFailure=true works on all platforms that support large pages. You can also use -XX:+UseLargePages for the same purpose. Both arguments are platform-generic.

See http://www.oracle.com/technetwork/java/javase/tech /largememory-jsp-137182.html for more information.

If your environment has large pages, add the largepages option as follows:

- After you have created a provisioning repository, open framework\_location/provisioning/provisioning-plan/ fusionapps\_start\_params.properties.
- 2. Append -XlargePages:exitOnFailure=true or -XX:+UseLargePages to the entry for your platform. Operating system entries are in the following form:

fusion.default.platform\_name.memoryargs=existing\_page\_size.

- **3.** For Hotspot JVM only, use the -XX:+UseLargePages argument.
- **4.** Run provisioning as usual.

## 2.6 Setting Up a Demilitarized Zone (DMZ) for the Web Tier

The web tier contains Oracle HTTP Server, which can be installed on the same shared file system (inside the firewall) as the other components, or exist on a host in a DMZ. If you install the web tier in a DMZ, the web tier host cannot be the same as any other host deployed, regardless of domain.

Installing the web tier in a DMZ enables you to impose more restrictions on communication within the portion of the system that is within the firewall, including the following:

- The DMZ host cannot access the shared storage that is accessible by the hosts within the firewall (in the *APPLICATIONS\_BASE* area where the middleware homes are installed or the shared area).
- The DMZ host may not be able to communicate with the CommonDomain AdminServer through the firewall. If this is the case, web tier running on the DMZ is non-managed; that is, it is not associated with the CommonDomain running inside the firewall.

However, the *APPLICATIONS\_BASE* file path and the directory structure under it remain the same on the DMZ host as for the other hosts that exist inside the firewall.

During the provisioning process, phase guard files are generated automatically to determine when a specific phase has been completed on a specific host. For systems that do not use a DMZ, these phase guard files are generated automatically under the shared *APPLICATIONS\_CONFIG* area on the hosts inside the firewall.

To set up and configure your web tier on a DMZ host, go to http://edelivery.oracle.com/ and follow these directions:

**Note:** On a DMZ host, you should not have any symlink or mount points that point to a repository or *APPLICATIONS\_BASE* residing inside the firewall, that is, the repository and *APPLICATIONS\_BASE* should be accessible from the DMZ host.

**1.** Copy the provisioning repository zipped files to a location on the web tier host to be designated as a demilitarized zone. Follow the instructions in Section 2.3.

- **2.** Run the provisioning framework installer (faprov), as described in Section 2.4. You can create the framework in any location, or you can create it on the DMZ host.
- **3.** Copy the provisioning framework (*framework\_location*/provisioning) from the location where you installed it to the DMZ host. If you installed it initially on the DMZ host, no action is required.
- **4.** When you create the response file for this environment, indicate this web tier configuration when prompted. See Section 4.3 for details.
- 5. When the preverify phase is successful on the primordial host, place a copy of the response file and the generated provisioning plan (<*APPLICATIONS\_BASE*>/provisioning/plan/provisioning.plan) on the DMZ host.

## 2.7 Deinstalling the Provisioning Framework

Deinstalling Oracle Fusion Applications involves removing the Oracle Fusion Applications Provisioning Oracle home. The deinstaller attempts to remove the Oracle home from which it was started, and removes only the software in the Oracle home.

Before you remove the Oracle Fusion Applications Provisioning Oracle home, ensure that it is not in use. After you remove the software, you will no longer be able to provision a new Oracle Fusion Applications environment.

## 2.7.1 Run the Provisioning Framework Deinstaller

To start the deinstaller, navigate to (UNIX) *framework\_location*/oui/bin or (Windows) *framework\_location*\oui\bin and use this command:

(Unix)./runInstaller -deinstall

(Windows) setup.exe -deinstall

On Windows operating systems, you can also start the deinstaller from the Start menu by selecting **Programs**, then **Oracle Fusion Applications Provisioning 11g-Home1**, and finally **Uninstall**.

## 2.7.2 Deinstaller Screens and Instructions

Table 2–3 contains instructions for deinstalling the provisioning framework. For help with any of the interview screens, see Appendix A.2 or click **Help** on any interview screen.

| Screen                  | Description and Action Required                                                                                                    |
|-------------------------|----------------------------------------------------------------------------------------------------|
| Welcome                 | No action is required on this read-only screen.                                                                                                    |
|                         | Click <b>Next</b> to continue.                                                                                                    |
| Deinstall Oracle Home   | Verify that the directory path is correct. Click <b>Save</b> to create a text file with the details of the configuration you are deinstalling. Click <b>Deinstall</b> to continue.                                                                                                    |
|                         | On the <b>Warning</b> screen, select whether you want the deinstaller to remove the Oracle <b>home directory</b> in addition to removing the software. Click <b>Yes</b> to remove the software files and the provisioning Oracle <b>home directory</b> . Click <b>No</b> to remove only the software files, or click <b>Cancel</b> to return to the previous screen. |
|                         | If you clicked <b>No</b> , remove the framework software files manually. For example, you would use this syntax if the directory is /dl/oracle/provisioning:                                                                                                    |
|                         | (Unix)cd /d1/oracle/provisioning                                                                                                    |
|                         | (Windows) rm -rf provisioning                                                                                                    |
|                         | If the Oracle home directory is C:\Oracle\Provisioning, use a file manager window and navigate to the C:\Oracle directory. Right-click the Provisioning folder and select <b>Delete</b> .                                                                                                    |
| Deinstallation Progress | Monitor the progress of the deinstallation. Click <b>Cancel</b> to stop the process. Click <b>Next</b> to continue.                                                                                                    |
| Deinstallation Complete | Click <b>Finish</b> to dismiss the screen.                                                                                                    |

 Table 2–3
 Provisioning Deinstaller Screen Flow

## 2.8 What to Do Next

You must install a transaction database before you create a response file. See Chapter 3 for complete information.

# Installing a Transaction Database

This chapter describes how to install and configure a transaction database for use with an Oracle Fusion Applications environment. It also describes the Oracle Fusion Applications Repository Creation Utility, which creates a repository for applications schemas and tablespaces and loads seed data into the database.

This chapter includes the following sections:

- Introduction to Transaction Databases
- Before You Begin
- Database Installation Requirements
- Installing Oracle Database Enterprise Edition with the Wizard
- Manually Installing Oracle Database Enterprise Edition or Oracle RAC
- Oracle Fusion Applications Repository Creation Utility
- Managing Tablespaces and Schemas
- Running the Oracle Fusion Applications Repository Creation Utility
- Using the Command-Line Interface
- Troubleshooting for Database Installations
- What to Do Next

## 3.1 Introduction to Transaction Databases

A **transaction database** holds the business transactions generated as you use your Oracle Fusion Applications products offerings. This chapter includes overview information related to installing Oracle Database. ProvisioningWizard installs 11.2.0.3 database. If you manually install the database, you must install Oracle Database 11.2.0.3.

### 3.1.1 Process Overview

You must install Oracle Database Enterprise Edition before you create a **response file**. The database must be created using the database template that is shipped with Oracle Fusion Applications software. The template contains the database structure and features, but is not seeded. It is generic for use across platforms.

For a small-scale, single-node database, you can use the **Install an Applications Transaction Database** option in the **Provisioning Wizard** to install a single-node instance of Oracle Database Enterprise Edition. Or, you can install the database manually (interactively) if you are creating a production-scale, multiple-node database. Oracle Fusion Applications also supports Oracle Real Application Clusters (Oracle RAC).

To finish any database installation, you must use the Oracle Fusion Applications Repository Creation Utility (Fusion Applications RCU) to perform the following actions:

- Create Oracle Fusion Middleware schema and tablespace users and define the tables, views, and other artifacts that the schema user owns.
- Create empty tablespaces for Oracle Fusion Applications components and the schema owners. The owners do not own any tables or data initially.
- Import default seed data values for the schema users using Oracle Data Pump files.

See Section 3.6 for details about running the Fusion Applications RCU.

### 3.1.2 Oracle Data Pump

Oracle Data Pump provides high-speed, parallel, bulk data and metadata movement of Oracle Database contents. The Data Pump dump files (.dmp) that contain the table definitions are delivered as part of the provisioning framework installation to make them available to the Fusion Applications RCU.

When using Oracle Data Pump to import data and metadata for an Oracle RAC installation, note that the directory that holds the dump files must be accessible from all Oracle RAC nodes. In addition, keep the following considerations in mind:

• To use Data Pump or external tables in an Oracle RAC configuration, you must ensure that the directory object path is on a cluster-wide file system.

The directory object must point to shared physical storage that is visible to, and accessible from, all instances where Data Pump and/or external table processes may run.

- The default Data Pump behavior is that worker processes can run on any instance in an Oracle RAC configuration. Therefore, workers on those Oracle RAC instances must have physical access to the location defined by the directory object, such as shared storage media.
- Under certain circumstances, Data Pump uses parallel query slaves to load or unload data. In an Oracle RAC environment, Data Pump does not control where these slaves run, and they may run on other instances in the Oracle RAC, regardless of what is specified for CLUSTER and SERVICE\_NAME for the Data Pump job. Controls for parallel query operations are independent of Data Pump. When parallel query slaves run on other instances as part of a Data Pump job, they also require access to the physical storage of the dump file set.

### 3.1.3 Single-Node Databases

A single-node instance of Oracle Database Enterprise Edition is typically used for medium-sized installations, or for training and demonstrations. The Provisioning Wizard database installation interview collects details such as the database listener port and the location of the database home, the database software, the database files, the database password, and the global name of the database. The wizard performs prerequisite validation checks, reports the status of the checks, and summarizes the actions to be performed during the database installation.

### 3.1.3.1 Using the Provisioning Wizard Database Option

The wizard invokes the database build script and performs the following tasks:

- Installs database software.
- Generates an Oracle Universal Installer (OUI) response file based on the configuration that you specify.
- Accesses the provisioning repository and invokes the database installer in silent mode. If the applications environment does not meet the database installation requirements, the wizard terminates the process.
- Requests a copy of the nonseeded database template.
- Creates an instance of Oracle Database 11.2.0.3 using the configuration settings that you entered in the wizard interview, and the database template.

#### 3.1.3.2 Database Installation Phases

The wizard performs the database installation in phases and reports progress during the installation:

- Installation: Runs the database installer to install only the software.
- Preconfigure: Applies patches to the installed database. The patches are located in the repository\_location/installers/database/patch directory.
- Configure: Creates services used to connect to the database and applies the database template to set system parameters.
- **Postconfigure**: Performs any necessary postconfiguration steps.
- **Startup**: Starts any installed components that are not already started.
- Validation: Connects to the database to verify the integrity of the installation.

### 3.1.4 Multiple-Node Databases

Oracle Real Application Clusters (Oracle RAC) enables multiple database instances, linked by an interconnect, to share access to Oracle Database. This configuration enables you to increase the scale of your applications environment. This type of database is typically used for production environments.

For information about Oracle RAC, see "Oracle RAC Database Configuration for Oracle Fusion Applications Repositories" in *Oracle Fusion Applications Administrator's Guide*.

## 3.2 Before You Begin

You must read and understand the information in the following sources and perform any tasks outlined there before you begin a database installation:

- Chapter 1
- Chapter 2
- Section 3.3

The expectation is that the installation is performed by the database administrator (DBA) on the database host, and that these requirements are met:

• The person who installs the database must have root or sudo user privileges. However, Oracle Database should not be installed as root user.  You must have created the provisioning repository, see Section 2.3, and installed the provisioning framework, see Section 2.4. Provisioning relies on the database installer to determine whether the system is adequate for the base database software.

**Note:** It is a good practice to install only one database server on a given host. Each server can manage multiple database instances.

## 3.3 Database Installation Requirements

For more information about database installation requirements, see the "Certification" section in the Oracle Fusion Applications release notes. The Provisioning Wizard performs prerequisite validation checks to ensure that those requirements are met.

**Note:** Before you install Oracle Database using the Provisioning Wizard, you must shut down all Oracle and Oracle-related services on the database host. Failure to do so will result in database installation errors.

### 3.3.1 Minimum Installation Requirements

Oracle Fusion Applications requires Oracle Database Enterprise Edition or Oracle Real Application Clusters Database. If you are installing Oracle Database Enterprise Edition installer manually (not using the provisioning Wizard), the installation requires the enabling of specific components, several of which are selected by default:

- Oracle Partitioning (default)
- Oracle Data Mining RDBMS Files (default)

To verify that your system meets all minimum requirements associated with the database, see *Oracle Database Installation Guide* for your platform for details.

## 3.3.2 Minimum Configuration Parameters for Oracle Database

Table 3–1 shows the commonly recommended initialization parameters.

 Table 3–1
 Recommended Initialization Parameters

| Expected<br>Database Size | Parameter Name         | DB Default Value              | Recommended Value<br>for Oracle Fusion<br>Applications |
|---------------------------|------------------------|-------------------------------|--------------------------------------------------------|
| Small and large           | audit_trail            | DB                            | NONE                                                   |
|                           | plsql_code_type        | INTERPRETED                   | NATIVE                                                 |
|                           | nls_sort               | Derived from NLS_<br>LANGUAGE | BINARY                                                 |
|                           | open_cursors           | 50                            | 500                                                    |
|                           | session_cached_cursors | 50                            | 500                                                    |
|                           | _b_tree_bitmap_plans   | TRUE                          | FALSE                                                  |
| Starter                   | sga_target             | 0                             | 9 GB                                                   |
|                           | pga_aggregate_target   | 0                             | 4 GB                                                   |
|                           | _fix_control           | 5483301:ON,6708183:OFF        | 5483301:OFF,6708183:ON                                 |
|                           | processes              | 100                           | 5000                                                   |

| Expected<br>Database Size | Parameter Name       | DB Default Value       | Recommended Value<br>for Oracle Fusion<br>Applications |
|---------------------------|----------------------|------------------------|--------------------------------------------------------|
|                           | undo tablespace      | 0                      | 6 GB; autoextend ON                                    |
|                           | temp tablespace      | 0                      | 6 GB; autoextend ON                                    |
|                           | redo log             | 0                      | Three 2 GB Groups                                      |
| Single-node, large        | sga_target           | 0                      | 18 GB                                                  |
|                           | pga_aggregate_target | 0                      | 8 GB                                                   |
|                           | _fix_control         | 5483301:ON,6708183:OFF | 5483301:OFF,6708183:ON                                 |
|                           | processes            | 100                    | 5000                                                   |
|                           | undo tablespace      | 0                      | 12 GB; autoextend ON                                   |
|                           | temp tablespace      | 0                      | 9 GB; autoextend ON                                    |
|                           | redo log             | 0                      | Three 2 GB Groups                                      |
| 2-node Oracle<br>RAC      | sga_target           | 0                      | 18 GB                                                  |
|                           | pga_aggregate_target | 0                      | 8 GB                                                   |
|                           | _fix_control         | 5483301:ON,6708183:OFF | 5483301:OFF,6708183:ON                                 |
|                           | processes            | 100                    | 5000                                                   |
|                           | undo tablespace      | 0                      | 12 GB; autoextend ON                                   |
|                           | temp tablespace      | 0                      | 9 GB; autoextend ON                                    |
|                           | redo log             | 0                      | Three 2 GB Groups per instance                         |

Table 3–1 (Cont.) Recommended Initialization Parameters

For more information about setting the kernel parameter value, see Section 2.2.16.

### 3.3.3 Mandatory Oracle Database Patches

Table 3–2 lists the mandatory Oracle Database (Enterprise Edition and RAC) patches required for Oracle Fusion Applications.

- If you install Oracle Database using the Provisioning Wizard, these patches are automatically applied.
- If you install Oracle Database manually, you must apply the mandatory database patches by following the instructions detailed in Section 3.5.2.

**Note:** For both scenarios described above, ensure that you complete the following steps before running the Fusion Applications RCU:

- Complete the manual postinstallation tasks detailed in the patch readme file (Section 3.5.7).
- Refer to Oracle Database patch details listed in the "Additional Patches for the Tech Stack" section of the latest *Oracle Fusion Applications release notes* for any additional patches required for the current release.

Table 3–2 Mandatory Oracle Database Patches

| Operating System | Patches                      |
|------------------|------------------------------|
| generic          | p13508115_112030_Generic.zip |

| Operating System | Patches                       |
|------------------|-------------------------------|
| aix              | p10263668_112030_AIX64-5L.zip |
|                  | p12312133_112030_AIX64-5L.zip |
|                  | p12358083_112030_AIX64-5L.zip |
|                  | p12672969_112030_AIX64-5L.zip |
|                  | p12772404_112030_AIX64-5L.zip |
|                  | p12880299_112030_AIX64-5L.zip |
|                  | p12889054_112030_AIX64-5L.zip |
|                  | p12977501_112030_AIX64-5L.zip |
|                  | p12985184_112030_AIX64-5L.zip |
|                  | p13014128_112030_AIX64-5L.zip |
|                  | p13073340_112030_AIX64-5L.zip |
|                  | p13257247_112030_AIX64-5L.zip |
|                  | p13365700_112030_AIX64-5L.zip |
|                  | p13382280_112030_AIX64-5L.zip |
|                  | p13404129_112030_AIX64-5L.zip |
|                  | p13454210_112030_AIX64-5L.zip |
|                  | p13503598_112030_AIX64-5L.zip |
|                  | p13714926_112030_AIX64-5L.zip |
|                  | p13775960_112030_AIX64-5L.zip |
|                  | p13787482_112030_AIX64-5L.zip |
|                  | p13790109_112030_AIX64-5L.zip |
|                  | p13983131_112030_AIX64-5L.zip |
|                  | p14019600_112030_AIX64-5L.zip |
|                  | p14029429_112030_AIX64-5L.zip |
|                  | p14058884_112030_AIX64-5L.zip |
|                  | p14143796_112030_AIX64-5L.zip |
|                  | p14237907_112030_AIX64-5L.zip |

 Table 3–2 (Cont.) Mandatory Oracle Database Patches

| Operating System | Patches                           |
|------------------|-----------------------------------|
| linux64          | p10263668_112030_Linux-x86-64.zip |
|                  | p12312133_112030_Linux-x86-64.zip |
|                  | p12358083_112030_Linux-x86-64.zip |
|                  | p12672969_112030_Linux-x86-64.zip |
|                  | p12772404_112030_Linux-x86-64.zip |
|                  | p12880299_112030_Linux-x86-64.zip |
|                  | p12889054_112030_Linux-x86-64.zip |
|                  | p12977501_112030_Linux-x86-64.zip |
|                  | p12985184_112030_Linux-x86-64.zip |
|                  | p13014128_112030_Linux-x86-64.zip |
|                  | p13073340_112030_Linux-x86-64.zip |
|                  | p13257247_112030_Linux-x86-64.zip |
|                  | p13365700_112030_Linux-x86-64.zip |
|                  | p13382280_112030_Linux-x86-64.zip |
|                  | p13404129_112030_Linux-x86-64.zip |
|                  | p13454210_112030_Linux-x86-64.zip |
|                  | p13503598_112030_Linux-x86-64.zip |
|                  | p13714926_112030_Linux-x86-64.zip |
|                  | p13775960_112030_Linux-x86-64.zip |
|                  | p13787482_112030_Linux-x86-64.zip |
|                  | p13790109_112030_Linux-x86-64.zip |
|                  | p13983131_112030_Linux-x86-64.zip |
|                  | p14019600_112030_Linux-x86-64.zip |
|                  | p14029429_112030_Linux-x86-64.zip |
|                  | p14058884_112030_Linux-x86-64.zip |
|                  | p14143796_112030_Linux-x86-64.zip |
|                  | p14237907_112030_Linux-x86-64.zip |

Table 3–2 (Cont.) Mandatory Oracle Database Patches

| Operating System | Patches                           |
|------------------|-----------------------------------|
| solaris64        | p10263668_112030_Solaris86-64.zip |
|                  | p12312133_112030_Solaris86-64.zip |
|                  | p12358083_112030_Solaris86-64.zip |
|                  | p12672969_112030_Solaris86-64.zip |
|                  | p12772404_112030_Solaris86-64.zip |
|                  | p12880299_112030_Solaris86-64.zip |
|                  | p12889054_112030_Solaris86-64.zip |
|                  | p12977501_112030_Solaris86-64.zip |
|                  | p12985184_112030_Solaris86-64.zip |
|                  | p13014128_112030_Solaris86-64.zip |
|                  | p13073340_112030_Solaris86-64.zip |
|                  | p13257247_112030_Solaris86-64.zip |
|                  | p13365700_112030_Solaris86-64.zip |
|                  | p13382280_112030_Solaris86-64.zip |
|                  | p13404129_112030_Solaris86-64.zip |
|                  | p13454210_112030_Solaris86-64.zip |
|                  | p13503598_112030_Solaris86-64.zip |
|                  | p13714926_112030_Solaris86-64.zip |
|                  | p13775960_112030_Solaris86-64.zip |
|                  | p13787482_112030_Solaris86-64.zip |
|                  | p13790109_112030_Solaris86-64.zip |
|                  | p13983131_112030_Solaris86-64.zip |
|                  | p14019600_112030_Solaris86-64.zip |
|                  | p14029429_112030_Solaris86-64.zip |
|                  | p14058884_112030_Solaris86-64.zip |
|                  | p14143796_112030_Solaris86-64.zip |
|                  | p14237907_112030_Solaris86-64.zip |
|                  | p13903728_112030_Solaris86-64.zip |

 Table 3–2 (Cont.) Mandatory Oracle Database Patches

| Operating System | Patches                           |
|------------------|-----------------------------------|
| solaris_sparc64  | p10263668_112030_SOLARIS64.zip    |
|                  | p12312133_112030_SOLARIS64.zip    |
|                  | p12358083_112030_SOLARIS64.zip    |
|                  | p12672969_112030_SOLARIS64.zip    |
|                  | p12772404_112030_SOLARIS64.zip    |
|                  | p12880299_112030_SOLARIS64.zip    |
|                  | p12889054_112030_SOLARIS64.zip    |
|                  | p12977501_112030_SOLARIS64.zip    |
|                  | p12985184_112030_SOLARIS64.zip    |
|                  | p13014128_112030_SOLARIS64.zip    |
|                  | p13073340_112030_SOLARIS64.zip    |
|                  | p13257247_112030_SOLARIS64.zip    |
|                  | p13365700_112030_SOLARIS64.zip    |
|                  | p13382280_112030_SOLARIS64.zip    |
|                  | p13404129_112030_SOLARIS64.zip    |
|                  | p13454210_112030_SOLARIS64.zip    |
|                  | p13503598_112030_SOLARIS64.zip    |
|                  | p13714926_112030_SOLARIS64.zip    |
|                  | p13775960_112030_SOLARIS64.zip    |
|                  | p13787482_112030_SOLARIS64.zip    |
|                  | p13790109_112030_SOLARIS64.zip    |
|                  | p13983131_112030_SOLARIS64.zip    |
|                  | p14019600_112030_SOLARIS64.zip    |
|                  | p14029429_112030_SOLARIS64.zip    |
|                  | p14058884_112030_SOLARIS64.zip    |
|                  | p14143796_112030_SOLARIS64.zip    |
|                  | p14237907_112030_SOLARIS64.zip    |
| windows64        | p14223718_112030_MSWIN-x86-64.zip |

Table 3–2 (Cont.) Mandatory Oracle Database Patches

### 3.3.4 Prerequisite and Validation Checks

As a part of the provisioning process, the Provisioning Wizard performs prerequisite and validation checks. These validations must pass before you create a response file.

#### **User Input Validations**

The Provisioning Wizard:

- Validates the service name or global database name.
- Validates the installer location. In the Preverify phase, validates that the database is present.
- Validates that the database password value and the password confirmation match.
- Performs specific user ID and password validations for all Oracle Fusion Middleware schema owners.

### **Preinstallation Validations**

The Provisioning Wizard:

- Checks to see if the specified database file location has sufficient disk space for the initial database provisioning and performs an Oracle home space check.
- Performs a port availability check.
- Performs a platform check. There is no validation that specific platform packages have been installed.

### **Postinstallation Validations**

The Provisioning Wizard ensures that a JDBC connection can be established.

## 3.4 Installing Oracle Database Enterprise Edition with the Wizard

You can install a single-node instance of Oracle Database Enterprise Edition using the Provisioning Wizard. The wizard uses the database template delivered with your software. The database is initially empty. After the installation is complete, the Provisioning Wizard has applied the required database patches for Fusion Applications automatically, however, you must run any manual postinstallation tasks that are required by the database patches as described in the patch's readme files, then run the Fusion Applications RCU to create schemas and tablespaces. For more information about manual postinstallation tasks, see Section 3.4.4, "Completing Database Patch Postinstallation Tasks".

### 3.4.1 Start the Provisioning Wizard

Note the following requirement when installing a transaction database on a Unix platform:

 Verify that the length of the PATH environment variable is less than 900 characters. Use this command to check the character count:

env | grep ^PATH= | wc -m

To start the Provisioning Wizard, do the following:

**1.** Set the *JAVA\_HOME* environment variable to point to the JDK location in the provisioning repository, for example:

(UNIX)

export JAVA\_HOME=repository\_location/jdk6

export PATH=\$JAVA\_HOME/bin:\$PATH

(AIX)

export JAVA\_HOME=repository\_location/jdk6

export PATH=\$JAVA\_HOME/bin:\$PATH

export SKIP\_ROOTPRE=TRUE

(Windows)

set JAVA\_HOME=repository\_location\jdk6

set PATH=%JAVA\_HOME%\bin;%PATH%

2. Verify that the LIBPATH value is null.

**3.** Run the following command on the machine where you want the database to reside:

(UNIX)

cd framework\_location/provisioning/bin

./provisioningWizard.sh

On Solaris, use bash provisioningWizard.sh instead of ./provisioningWizard.sh.

(Windows)

framework\_location\provisioning\bin

provisioningWizard.bat

**Note:** Ensure that provisioning on Microsoft Windows platforms is performed from a Run as Administrator console. By default, the command prompt has the necessary privilege set. If not, you can run the Run as Administrator option by right clicking the Command Prompt from the Start menu.

### 3.4.2 Wizard Interview Screens and Instructions

Table 3–3 shows the steps necessary to install a transaction database. For help with any of the interview screens, see Appendix B or click **Help** on any interview screen.

| Screen                                 | Description and Action Required                                                                                                    |  |  |  |  |
|----------------------------------------|----------------------------------------------------------------------------------------------------|--|--|--|--|
| Welcome                                | No action is required on this read-only screen.                                                                                                    |  |  |  |  |
|                                        | Click <b>Next</b> to continue.                                                                                                    |  |  |  |  |
| Specify Central Inventory<br>Directory | This screen displays only if one or more of the following conditions are not met:                                                                                                    |  |  |  |  |
|                                        | <ul> <li>The -invPtrLoc option is used to specify the central inventory location on<br/>non-Windows platforms, so the default value for your platform is not used. Note that<br/>the default for Linux and AIX platforms is /etc/oraInst.loc and for Solaris and<br/>HP, it is /var/opt/oracle/oraInst.loc.</li> </ul>                                                                                    |  |  |  |  |
|                                        | The Central Inventory Pointer File is readable.                                                                                                    |  |  |  |  |
|                                        | <ul> <li>The Central Inventory Pointer File contains a value for inventory_loc.</li> </ul>                                                                                                    |  |  |  |  |
|                                        | <ul> <li>The inventory_loc directory is writable.</li> </ul>                                                                                                    |  |  |  |  |
|                                        | <ul> <li>The inventory_loc directory has at least 150K of space.</li> </ul>                                                                                                    |  |  |  |  |
|                                        | <ul> <li>inventory_loc is not a file.</li> </ul>                                                                                                    |  |  |  |  |
|                                        | Specify the location of the <b>Central Inventory Directory</b> that meets the previous criteria. The inventory_loc directory can be created by the createCentralInventory.sh script and does not have to exist at the time you specify its location.                                                                                                    |  |  |  |  |
|                                        | For non-Windows platforms, in the <b>Operating System Group ID</b> field, select or enter the group whose members will be granted access to the inventory directory. All members of this group can install products on this host. Click <b>OK</b> to continue.                                                                                                    |  |  |  |  |
|                                        | The <b>Inventory Location Confirmation</b> dialog prompts you to run the <i>inventory_</i><br><i>directory</i> /createCentralInventory.sh script as root, to confirm that all conditions<br>are met and to create the default inventory location file, such as /etc/oraInst.loc. After<br>this script runs successfully, return to the interview and click <b>OK</b> to proceed with the<br>installation. |  |  |  |  |
|                                        | If you do not have root access on this host but want to continue with the installation, select <b>Continue installation with local inventory</b> and click <b>OK</b> to proceed with the installation.                                                                                                    |  |  |  |  |
|                                        | For Windows platforms, this screen displays if the inventory directory does not meet requirements.                                                                                                    |  |  |  |  |
|                                        | For more information about inventory location files, see "Oracle Universal Installer<br>Inventory" in the Oracle Universal Installer and OPatch User's Guide.                                                                                                    |  |  |  |  |
|                                        | Click Next to continue.                                                                                                    |  |  |  |  |
| Installation Options                   | Presents the list of valid installation actions that you can perform using the wizard. Select <b>Install an Applications Transaction Database</b> .                                                                                                    |  |  |  |  |
|                                        | Click Next to continue.                                                                                                    |  |  |  |  |
| Specify Security Updates               | Set up a notification preference for security-related updates and installation-related information from My Oracle Support.                                                                                                    |  |  |  |  |
|                                        | <b>Email</b> : Enter your email address to have updates sent by this method.                                                                                                    |  |  |  |  |
|                                        | <ul> <li>I wish to receive security updates via My Oracle Support: Select this option to have<br/>updates sent directly to your My Oracle Support account. You must enter your My<br/>Oracle Support Password if you select this option.</li> </ul>                                                                                                    |  |  |  |  |
|                                        | Click <b>Next</b> to continue.                                                                                                    |  |  |  |  |
| Database Install Configuration         | Specify the configuration details for the database that you want to install. See Section 3.4.3 for details.                                                                                                    |  |  |  |  |
|                                        | Click <b>Next</b> to continue.                                                                                                    |  |  |  |  |

 Table 3–3
 Interview Flow for Database Installation

| Screen                         | Description and Action Required                                                                                                    |  |  |  |
|--------------------------------|----------------------------------------------------------------------------------------------------|--|--|--|
| Prerequisite Checks            | The Prerequisite Checks list shows each prerequisite check performed, and its status:                                                                                                    |  |  |  |
|                                | Block: Processing has not yet started on this host for the named phase.                                                                                                    |  |  |  |
|                                | Clock: Performing the build for a phase.                                                                                                    |  |  |  |
|                                | Check mark: The build was completed successfully.                                                                                                    |  |  |  |
|                                | • x mark: The build has failed for this phase. You must correct the errors before you can continue.                                                                                                    |  |  |  |
|                                | <ul> <li>Restricted symbol: The validation process has stopped due to a failure within another process.</li> </ul>                                                                                                    |  |  |  |
|                                | Click an <b>x</b> or a <b>Restricted</b> symbol to display information about failures. Click the <b>Log</b> file for details about the validation. Fix any issues reported. Click <b>Retry</b> to run the prerequisite checks again. If recovery is necessary, see Section 3.10 for details. |  |  |  |
|                                | When prerequisite checking has finished with no errors, click Next to continue.                                                                                                    |  |  |  |
| Summary                        | Click <b>Save</b> to create and save a text file to use as a record of this configuration. Click <b>Install</b> to start the installation.                                                                                                    |  |  |  |
|                                | <b>Note</b> : Record the name and location of the file. You must supply these details when you create a response file.                                                                                                    |  |  |  |
| Database Installation Progress | The progress of the installation phases is listed. See Section 3.1.3.2 for a description of the phases. A message appears after the installation phase is complete directing you to run root.sh. Follow this instruction and click <b>OK</b> to continue the installation.                   |  |  |  |
|                                | The central log file location is displayed below the <b>Progress</b> bar. Click a Log icon to view phase log files. Click <b>Retry</b> if a failure occurs. If recovery is necessary, see Section 3.10 for details.                                                                          |  |  |  |
|                                | Click <b>Next</b> to continue.                                                                                                    |  |  |  |
| Installation Complete          | Summarizes the actions and validations that were performed for this installation. Click <b>Save</b> to record the database summary information in a text file.                                                                                                    |  |  |  |
|                                | <b>Note</b> : Be sure to make a note of the name and location of this file. You must supply these details when you create a response file. Your system administrator may also need this information as they perform maintenance tasks.                                                       |  |  |  |
|                                | Click <b>Close</b> to dismiss the screen and exit the wizard.                                                                                                    |  |  |  |

Table 3–3 (Cont.) Interview Flow for Database Installation

## 3.4.3 Database Installation Parameters

On the **Database Install Configuration** interview screen, specify values for these database configuration parameters.

- **Database Listener Port**: The port number designated for the database server. The default port for Oracle Database is 1521.
- Installers Directory Location: Enter the path to the *repository\_location* directory you created when you downloaded the provisioning repository. For Windows, the location must be a symbolically linked directory. See Section 2.2.9 for additional details. Note that the symbolic link is not necessary if the repository and the database are on the same node.
- **Oracle Base**: Enter the top-level directory for Oracle software installations. You can change the path based on your requirements.
- **Software Location**: Accept the default value or enter the Oracle **home directory** path that points to where you want the data files to reside. The directory path must not contain spaces.
- Database File Location: Accept the default value or enter the path to the .dbf, .dtl, and .log files.
- OSDBA Group: The UNIX operating system group that the database administrator is a member of. Displayed only if the platform detected by the installer is UNIX.

- **Global Database Name**: Enter a name to distinguish this database instance from other Oracle Database instances running on the same host. The name can be written as *database name* or *database name.domain name*. This is the database service name.
- Administrative Password: Specify a valid password. Retype the password to Confirm.

### 3.4.4 Completing Database Patch Postinstallation Tasks

After the Provisioning Wizard installs the database, the required database patches are automatically applied and the database is started. However, you must check the patch readme files to determine whether you need to perform postinstallation tasks manually as required by the database patches. Go to the *repository\_location/installers/database/patch* directory to find the readme files. Any manual steps associated with the patches are typically located in a section called "Post-Install Instructions" or "Postinstallation."

You can aggregate all the readme files by running this script, depending on which database version you installed.

cat 'find repository\_location/installers/database/patch/ -name "README.txt"' >>
repository\_location/PATCHES\_README\_ALL.txt

Use a text editor of your choice to view PATCHES\_README\_ALL.txt.

## 3.5 Manually Installing Oracle Database Enterprise Edition or Oracle RAC

Though Oracle Fusion Applications Provisioning automates the installation and configuration of a transaction database for use with Oracle Fusion Applications environments, you can manually install a single-node instance of Oracle Database or Oracle Real Application Clusters to meet your specific requirements.

To manually install and configure a transaction database, you must:

- 1. Install Oracle Database or Oracle RAC. You must install Oracle Database 11.2.0.3.
- 2. Apply database patches.
- 3. If installing an instance of Oracle Database, configure the database listener.
- **4.** Enable a resource plan.
- **5.** Create transaction database instances using Oracle Database Configuration Assistant (DBCA).
- **6.** Start the database.
- **7.** Complete any postinstallation tasks that are required by the database patches, as described in the readme files.

### 3.5.1 Installing Oracle Database or Oracle RAC

The first step in creating a custom transaction database instance is to install the database software.

### 3.5.1.1 How to Install Oracle Database

If you are installing Oracle Database manually (interactively) instead of using the Provisioning Wizard, see *Oracle Database Installation Guide* for your platform for instructions.

When performing the installation, ensure that the following components are enabled:

- Oracle Partitioning (default)
- Oracle Data Mining RDBMS Files (default)

If these components are not enabled, application functionality will not work.

When performing the installation, choose the **Software Only** option. You will manually create the database instance and configure the database.

### 3.5.1.2 How to Install Oracle RAC

For complete information about installing and configuring Oracle RAC, see *Oracle Database Installation Guide* for your platform for instructions. This library contains installation guides for Oracle RAC, as well as Oracle Database installations for all platforms.

### 3.5.2 Applying Database Patches

An installation of Oracle Fusion Applications requires several database patches. When you install a database manually, you must apply these patches to your database before you run the Oracle Fusion Applications Repository Creation Utility. With Oracle Database, you must also apply the patches before you configure the database listener. You can find the required Oracle Database patches in *repository\_ location*/installers/database/patch/. While applying the patches, ensure that any manual steps associated with the patches are performed as detailed in Section 3.4.4, "Completing Database Patch Postinstallation Tasks".

#### 3.5.2.1 How to Apply Patches to Oracle Database

You use OPatch to apply patches to Oracle Database. For information about OPatch, see the Oracle Universal Installer and OPatch User's Guide.

- 1. Navigate to the database ORACLE\_HOME/OPatch directory.
- **2.** Invoke the OPatch command using the following parameters:

If you install 11.2.0.3 database manually:

```
./opatch napply repository_location/installers/database/patch
-skip_duplicate -skip_subset
```

The *repository\_location* is the path to the directory that was created when you unzipped the product media pack.

#### 3.5.2.2 How to Apply Patches to Oracle RAC

For information about applying patches to an Oracle RAC database instance, see "Preparing to Use OPatch" in the *Oracle Database 2 Day + Real Applications Cluster Guide*.

### 3.5.3 Configuring the Database Listener for Oracle Database

If you are using Oracle Database, you must configure the database listener as described in the Oracle 11g Release 2 Documentation Library. After you complete the configuration, start the database listener.

### 3.5.4 Enabling a Resource Plan

Add the following init.ora parameter to enable a resource plan:

```
RESOURCE_MANAGER_PLAN = FUSIONAPPS_PLAN
```

For more information, see "How to Configure the Database Resource Manager" in *Oracle Fusion Applications Performance and Tuning Guide.* 

### 3.5.5 Creating a Transaction Database Instance

You can use the Oracle Database Configuration Assistant (DBCA) to create the transaction database from the database template that is shipped with Oracle Fusion Applications software. This template contains the database structure and features, but is not seeded. It is generic for use across platforms.

Instructions on database installation and configuration can be found in the Oracle 11g Release 2 Documentation Library.

If you choose to not use the database template, you must ensure that your database configuration parameters are aligned with the values specified in Section 3.3.2.

#### 3.5.5.1 How to Create a Single-Node Oracle Database Instance from the Template

You use DBCA to manually create an instance of Oracle Database from the nonseeded database template that is shipped with Oracle Fusion Applications software.

#### To create a single-node Oracle Database instance:

 Edit the nonseeded database template at *framework\_ location*/provisioning/provisioning/template/dbca/empty\_ database\_11.2.dbt and set the process initialization parameter to 3000 as shown in the following text:

value="5000"/>

<initParam name="processes"

```
2. Navigate to the database ORACLE_HOME/bin directory and execute the following command:
```

```
dbca -silent -createDatabase -templateName\
framework_location/provisioning/provisioning/template/dbca/empty_database_
11.2.large.dbt \
-gdbName "ORACLE_SID" \
-sid "ORACLE_SID" \
-sysPassword "SYS_PASSWORD" \
-systemPassword "SYSTEM_PASSWORD" \
-emConfiguration "NONE" \
-characterSet "AL32UTF8" - \
-nationalCharacterSet "AL16UTF16" \
-variables ORACLE_BASE=ORACLE_BASE, ORACLE_HOME=ORACLE_HOME \
-initParams audit_trail=NONE \
-datafileDestination DATAFILE_LOC
```

Replace the following variables with the appropriate values:

- FRAMEWORK\_LOCATION: Home of Fusion Applications Provisioning framework.
- ORACLE\_SID: Global database name of the Oracle Fusion Applications database.
- SYS\_PASSWORD: Password for the SYS user. The SYS schema is the location of base tables and views.
- SYSTEM\_PASSWORD: User SYSTEM password. The user can create additional tables and views.

- ORACLE\_BASE: Top-level directory for the database installation.
- ORACLE\_HOME: Oracle home of the database installation.
- DATAFILE\_LOC: Physical location of the files that store the data of all logical structures in the database.

### 3.5.5.2 How to Create an Oracle RAC Database Instance from the Template

You use DBCA to manually create a database instance for each Oracle RAC node using the nonseeded database template that is shipped with Oracle Fusion Applications software.

#### To create an Oracle RAC database instance:

 Edit the nonseeded database template at *framework\_ location*/provisioning/provisioning/template/dbca/empty\_ database\_11.2.dbt and set the process initialization parameter to 3000 as shown in the following text:

<initParam name="processes" value="3000"/>

2. For each RAC node, navigate to the database ORACLE\_HOME/bin directory of the RAC node and execute the following command:

```
dbca -silent -createDatabase \
-templateName framework_
location/provisioning/provisioning/template/dbca/empty_database_11.2.dbt \
-gdbName "ORACLE_SID" \
-sid "ORACLE_SID" \
-sysPassword "SYS_PASSWORD" \
-systemPassword "SYSTEM_PASSWORD" \
-emConfiguration "NONE" \
-characterSet "AL32UTF8" - \
-nationalCharacterSet "AL16UTF16" \
-variables ORACLE_BASE=ORACLE_BASE, ORACLE_HOME=ORACLE_HOME \
-initParams audit_trail=NONE \
-datafileDestination DATAFILE_LOC \
-nodeinfo node1,node2
```

Replace the following variables with the appropriate values:

- FRAMEWORK\_LOCATION: Home of Fusion Applications Provisioning framework.
- ORACLE\_SID: Global database name of the Oracle Fusion Applications database.
- SYS\_PASSWORD: Password for the SYS user. The SYS schema is the location of base tables and views.
- SYSTEM\_PASSWORD: User SYSTEM password. The user can create additional tables and views.
- ORACLE\_BASE: Top-level directory for the database installation.
- ORACLE\_HOME: Oracle home of the database installation.
- DATAFILE\_LOC: Physical location of the files that store the data of all logical structures in the database.

## 3.5.6 Starting the Database

Refer to the Oracle 11g Release 2 Documentation Library for instructions on how to start the database.

### 3.5.7 Completing Database Patch Postinstallation Tasks

After the Provisioning Wizard installs the database, the required database patches has been automatically applied and the database is started. However, you must check the patch readme files to determine whether you need to perform postinstallation tasks manually as required by the database patches. Go to the *repository\_location/installers/database/patch* directory to find the readme files. Any manual steps associated with the patches are typically located in a section called "Post-Install Instructions" or "Postinstallation."

You can aggregate all the readme files by running this script, depending on which database version you installed.

If you installed 11.2.0.3 database manually:

cat 'find repository\_location/installers/database/patch/ -name "README.txt"' >>
repository\_location/PATCHES\_README\_ALL.txt

Use a text editor of your choice to view PATCHES\_README\_ALL.txt.

## 3.6 Oracle Fusion Applications Repository Creation Utility

The Oracle Fusion Applications Repository Creation Utility (Fusion Applications RCU) is a self-sufficient tool that runs from a graphical interface or from the command line. It creates applications-specific schemas and tablespaces for Oracle Database Enterprise Edition or Oracle Real Application Clusters.

### 3.6.1 Key Features

The Fusion Applications RCU components are included in the zipped Fusion Applications RCU file delivered in the provisioning framework. The Fusion Applications RCU offers these features:

- Integrates Oracle Fusion Middleware and Oracle Fusion Applications schema and storage definitions using declarative XML.
- Runs locally or remotely as a standalone tool.
- Lets you modify or use custom tablespaces for the default Oracle Fusion Applications schemas.
- Performs checks against both global and component-level prerequisites at runtime. If a prerequisite is not met, the Fusion Applications RCU may issue a warning and allow the procedure to continue (soft stop), or it may notify you that a prerequisite must be met (hard stop).
- Creates a resource plan, called FUSIONAPPS\_PLAN, to manage Oracle Fusion Applications queries. For more information, see "How to Configure the Database Resource Manager" in *Oracle Fusion Applications Performance and Tuning Guide*.

### 3.6.2 Functional Design

The Oracle Fusion Applications Repository Creation Utilities ships with predefined schemas, tablespaces, index tablespaces, temporary tablespaces, and a recommended configuration. It is built with a standard Bali JEWT-based graphical interface, compiled

using existing Oracle installers. It is supported on Linux x86-64 and Microsoft Windows x64 (64-Bit) platforms. If the database is installed on other platforms, you must start Fusion Applications RCU from the supported Linux x86-64 and Microsoft Windows x64 (64-Bit) platforms to connect to your database.

The Fusion Applications RCU is designed to:

- Be completely self-contained. It has all the technical components necessary to perform the operations required (Oracle Client, binaries, scripts, data, and PL/SQL packages).
- Support Oracle Database 11.2.0.3 and database configurations such as ASM and Oracle RAC.
- Perform a silent execution.
- Operate on remote databases.
- Connect to an existing database, read existing tablespace definitions, and create schema owners and new tablespaces.

Some limitations of the Fusion Applications RCU are as follows:

- The database that you run it on must be empty. If applications-related schemas already exist, the option to modify them is grayed out.
- The Fusion Applications RCU does not provision delta schemas and does not perform database upgrades.
- The Fusion Applications RCU supports the import of full schemas only.
- The Fusion Applications RCU does not support the dropping of a component schema. You can, however, drop the entire instance directly through the database, if required.

## 3.7 Managing Tablespaces and Schemas

You use the Oracle Fusion Applications Repository Creation Utility to create a repository of applications-specific schemas and tablespaces for Oracle Database.

### 3.7.1 How Does the Fusion Applications RCU Work?

Internally, the Fusion Applications RCU performs actions related to Oracle Fusion Middleware components and Oracle Fusion Applications components. In addition, the utility takes appropriate action to see that the tables are enabled to store repository resources.

#### **Oracle Fusion Middleware Components**

The Fusion Applications RCU loops through all the middleware components in the component definition file and applies the relevant ones to the database. For each component, the Fusion Applications RCU creates the appropriate middleware tablespace and schema user. After creating the schema user, it defines the tables, views, and other artifacts that the schema owner owns.

#### **Oracle Fusion Applications Component**

The Fusion Applications RCU creates empty tablespaces for the Oracle Fusion Applications components. It then creates the schema owners (for example, FUSION and FUSION\_RUNTIME). These schema owners are initially empty — they do not own any tables or data.

The Fusion Applications RCU employs Oracle Data Pump to import the seed data and the dump files containing tables, views, and other artifact definitions that belong to the schema users it has created. All dump files are packaged with the Fusion Applications RCU.

#### XML Schema Registration

When tables are created as part of an XML schema registration, by default the tables are enabled for hierarchy; that is, repository resources can be stored in the tables. A number of triggers are created for this purpose. If resources are created, updated, or deleted based on the registered XML schema, the corresponding XMLtype rows in the tables are inserted, updated, or deleted.

Tables are disabled for the hierarchy before they are exported in dumpfile mode because some of the special features that make these tables store resources may not be meaningful in the target database. Disabling the hierarchy drops some triggers so that they do not show up in the target database after import of the dump files.

### 3.7.2 Schema Owners

Table 3–4 lists all schema owners for Oracle Fusion Middleware and Oracle Fusion Applications.

| Component                                                 | Schema Owners                            |  |
|-----------------------------------------------------------|------------------------------------------|--|
| Fusion Applications                                       | FUSION                                   |  |
|                                                           | FUSION_DYNAMIC                           |  |
|                                                           | FUSION_RUNTIME                           |  |
|                                                           | FUSION_APM                               |  |
|                                                           | FUSION_AQ                                |  |
|                                                           | FUSION_BI                                |  |
|                                                           | FUSION_DQ                                |  |
|                                                           | FUSION_ODI_STAGE                         |  |
| AS Common Schemas                                         | Includes:                                |  |
| <ul> <li>Enterprise Scheduler Service</li> </ul>          | <ul> <li>FUSION_ORA_ESS</li> </ul>       |  |
| <ul> <li>Metadata Services</li> </ul>                     | <ul> <li>CRM_FUSION_MDS_SOA</li> </ul>   |  |
|                                                           | <ul> <li>FIN_FUSION_MDS_SOA</li> </ul>   |  |
|                                                           | <ul> <li>HCM_FUSION_MDS_SOA</li> </ul>   |  |
|                                                           | <ul> <li>OIC_FUSION_MDS_SOA</li> </ul>   |  |
|                                                           | <ul> <li>PRC_FUSION_MDS_SOA</li> </ul>   |  |
|                                                           | <ul> <li>PRJ_FUSION_MDS_SOA</li> </ul>   |  |
|                                                           | <ul> <li>SCM_FUSION_MDS_SOA</li> </ul>   |  |
|                                                           | <ul> <li>SETUP_FUSION_MDS_SOA</li> </ul> |  |
|                                                           | <ul> <li>FUSION_MDS</li> </ul>           |  |
|                                                           | <ul> <li>FUSION_MDS_ESS</li> </ul>       |  |
|                                                           | <ul> <li>FUSION_MDS_SPACES</li> </ul>    |  |
| Secure Enterprise Search                                  | SEARCHSYS                                |  |
| Oracle Data Integrator                                    | FUSION_ODI                               |  |
| <ul> <li>Master and Work Repository</li> </ul>            |                                          |  |
| Enterprise Content Management                             | Includes:                                |  |
| <ul> <li>Oracle Content Server 11g - Complete</li> </ul>  | <ul> <li>FUSION_OCSERVER11G</li> </ul>   |  |
| <ul> <li>Oracle Imaging and Process Management</li> </ul> | <ul> <li>FUSION_IPM</li> </ul>           |  |
| Oracle Business Intelligence (Platform)                   | FUSION_BIPLATFORM                        |  |

Table 3–4 Fusion Middleware and Fusion Applications Schema Owners

| Component                              |                                            |           | Schema Owners                  |  |  |
|----------------------------------------|--------------------------------------------|-----------|--------------------------------|--|--|
| Oracle BI Applications Schemas         |                                            | Inc       | Includes:                      |  |  |
| •                                      | Oracle Transactional BI                    | •         | FUSION_OTBI                    |  |  |
| WebLogic Server Communication Services |                                            | Inc       | Includes:                      |  |  |
| •                                      | SIP Infrastructure Location Service        | •         | FUSION_ORASDPLS                |  |  |
| •                                      | Presence                                   | •         | FUSION_ORASDPXDMS              |  |  |
| •                                      | SIP Infrastructure Subscriber Data Service | •         | FUSION_ORASDPSDS               |  |  |
| SOA and BPM Infrastructure             |                                            | Inc       | Includes:                      |  |  |
| •                                      | User Messaging Service                     |           | FUSION_ORASDPM                 |  |  |
| •                                      | SOA Infrastructure                         |           | CRM_FUSION_SOAINFRA            |  |  |
| •                                      | SOA Infrastructure                         | •         | FIN_FUSION_SOAINFRA            |  |  |
| •                                      | SOA Infrastructure                         |           | HCM_FUSION_SOAINFRA            |  |  |
| •                                      | SOA Infrastructure                         | •         | OIC_FUSION_SOAINFRA            |  |  |
| •                                      | SOA Infrastructure                         |           | PRC_FUSION_SOAINFRA            |  |  |
| •                                      | SOA Infrastructure                         |           | PRJ_FUSION_SOAINFRA            |  |  |
| •                                      | SOA Infrastructure                         |           | SCM_FUSION_SOAINFRA            |  |  |
| •                                      | SOA Infrastructure                         | •         | SETUP_FUSION_SOAINFRA          |  |  |
| WebCenter Suite                        |                                            | Includes: |                                |  |  |
| •                                      | WebCenter Spaces                           |           | FUSION_WEBCENTER               |  |  |
| •                                      | Portlet Producers                          |           | FUSION_PORTLET                 |  |  |
| •                                      | Activity Graph and Analytics               |           | FUSION_ACTIVITIES              |  |  |
| •                                      | Discussions                                | •         | FUSION_DISCUSSIONS             |  |  |
|                                        |                                            | •         | FUSION_DISCUSSIONS_<br>CRAWLER |  |  |

 Table 3–4 (Cont.) Fusion Middleware and Fusion Applications Schema Owners

## 3.8 Running the Oracle Fusion Applications Repository Creation Utility

Use the information in this section to prepare to run the Fusion Applications RCU and complete the wizard screens necessary to create schemas and tablespaces.

**Note:** Fusion Applications RCU is available only on Windows and Linux platforms. For other platforms, such as Solaris and AIX, you must install and run Fusion Applications RCU from a Windows or Linux machine.

### 3.8.1 Getting Ready

In order for Fusion Applications RCU to work properly, you must locate three files and place their contents in specific locations:

- rcuHome\_fusionapps\_linux.zip contains the Applications RCU components needed to run the utility. For Windows, the file name is cuHome\_fusionapps\_ win.zip.
- export\_fusionapps\_dbinstall.zip contains the applications data files that the Applications RCU supplies to the database.
- otbi.dmp contains the Business Intelligence (BI) data that the Applications RCU supplies to the database.

To prepare these files, complete these steps:

 If you installed the database manually, apply all the patches located in the repository\_location/installers/database/patch directory. See Section 3.5.2, "Applying Database Patches" and Oracle Universal Installer and OPatch User's Guide for instructions for applying patches to your database and make sure to complete the tasks described in Section 3.5.7, "Completing Database Patch Postinstallation Tasks" before proceeding to step 2.

If you installed the database using the Provisioning Wizard, the database patches were applied during the installation. Then make sure to complete the tasks described in Section 3.4.4, "Completing Database Patch Postinstallation Tasks" before proceeding to step 2.

- **2.** Ensure that you have enough disk space to complete the tablespace creation. See the *Oracle Database Installation Guide* for your platform for details.
- **3.** Decide on three locations and create directories on the database server for storing Oracle Enterprise Scheduler Service (ESS) log files, Oracle Fusion Applications PL/SLQ log files, and OBIEE dump files. Make a note of these directories. You will need to enter the locations when you specify the values for APPLCP\_FILE\_DIR, APPLLOG\_DIR, and the OBIEE Backup Directory in Section 3.8.5, "Managing Custom Variables."
- 4. Locate the appropriate Applications RCU software for your platform. For Linux, go to repository\_location/installers/apps\_rcu/linux to find the rcuHome\_fusionapps\_linux.zip file. For Windows, go to repository\_ location/installers/apps\_rcu/windows and locate the rcuHome\_fusionapps\_win.zip file. These files were staged when you created the installer repository.
- 5. Extract the contents of rcuHome\_fusionapps\_linux.zip (or rcuHome\_fusionapps\_win.zip) to a directory (APPS\_RCU\_HOME) on a Windows or Linux machine where you run Applications RCU. All dependent components that Applications RCU needs are included in this zipped file.
- 6. Create a temporary directory on the database server. Make a note of the location. You will need to enter this location when you specify a value for FUSIONAPPS\_ DBINSTALL\_DP\_DIR in Section 3.8.5, "Managing Custom Variables."
- Locate and copy APPS\_RCU\_HOME/rcu/integration/fusionapps/export\_ fusionapps\_dbinstall.zip to the directory you specified for FUSIONAPPS\_ DBINSTALL\_DP\_DIR.
- 8. Unzip export\_fusionapps\_dbinstall.zip to FUSIONAPPS\_DBINSTALL\_DP\_DIR.
- 9. Go to APPS\_RCU\_HOME/rcu/integration/biapps/schema and locate the otbi.dmp file.
- **10.** Copy otbi.dmp to FUSIONAPPS\_DBINSTALL\_DP\_DIR (where you unzipped the contents of export\_fusionapps\_dbinstall.zip).

## 3.8.2 Starting the Applications RCU

Once you have completed the steps in the Getting Ready section, run Applications RCU from (UNIX) *APPS\_RCU\_HOME*/bin or (Windows) *APPS\_RCU\_HOME*\bin with the following command:

(UNIX)./rcu

(Windows) rcu.bat

**Note:** The Applications RCU is available only on Linux and Windows platforms. On Windows systems, do not extract the rcuHome\_fusionapps\_win.zip file to a directory whose name contains spaces.

### 3.8.3 Wizard Screens and Instructions

\_

Table 3–5 lists the steps for running the Applications RCU. For help with any of the screens, see Appendix C or click **Help** on any screen.

| Screen                      | Description and Action Required                                                                                                    |  |  |  |  |
|-----------------------------|----------------------------------------------------------------------------------------------------|--|--|--|--|
| Welcome                     | No action is necessary on this read-only screen. Click <b>Skip this Page Next Time</b> if you do not want to see it the next time you log in to the Applications RCU.                                                                                                    |  |  |  |  |
|                             | Click Next to continue.                                                                                                    |  |  |  |  |
| Create Repository           | Select <b>Create</b> to create and load component schemas into the database. See Section 3.7.2 for a list of schemas.                                                                                                    |  |  |  |  |
|                             | Click <b>Next</b> to continue.                                                                                                    |  |  |  |  |
| Database Connection Details | Specify the database connection details. See Section 3.8.4 for specifics.                                                                                                    |  |  |  |  |
|                             | Click <b>Next</b> to continue.                                                                                                    |  |  |  |  |
| Select Components           | The Applications RCU retrieves the names of the Oracle Fusion Middleware and the Oracle Fusion Applications components. You cannot change the schema owner names. By default, all components are checked so that they are included in the prerequisite check process. Click <b>Next</b> to begin the process.                                                                                          |  |  |  |  |
|                             | When the progress bar reports 100 percent complete and all prerequisites report a check mark, click <b>OK</b> .                                                                                                    |  |  |  |  |
|                             | Click Next to continue.                                                                                                    |  |  |  |  |
| Schema Passwords            | Specify the passwords for main and additional (auxiliary) schemas. Passwords must have a minimum length of eight characters and contain alphabetic characters combined with numbers or special characters.                                                                                                    |  |  |  |  |
|                             | <ul> <li>Use same passwords for all schemas: Specify a single password for both schemas.<br/>Retype to Confirm.</li> </ul>                                                                                                    |  |  |  |  |
|                             | <ul> <li>Use main schema passwords for auxiliary schemas: Specify a different password<br/>to use for each main schema and for the associated auxiliary schema. Only the main<br/>schemas are visible. Retype the password to Confirm.</li> </ul>                                                                                                    |  |  |  |  |
|                             | <ul> <li>Specify different passwords for all schemas: Specify a unique password for each<br/>main schema and its auxiliary schema. All schemas are visible. Retype to Confirm.</li> </ul>                                                                                                    |  |  |  |  |
|                             | Note the passwords you enter. You must supply them when you create a response file.                                                                                                    |  |  |  |  |
|                             | Click <b>Next</b> to continue.                                                                                                    |  |  |  |  |
| Custom Variables            | Each Oracle Database directory object has a value represented by a physical directory on the database server. Custom variables are pre-defined, platform-specific directory objects that the Applications RCU creates. In the <b>Value</b> column, you specify a pre-existing physical directory (located on the database server) for each custom variable. See Section 3.8.5 for a list of variables. |  |  |  |  |
|                             | Click <b>Next</b> to continue.                                                                                                    |  |  |  |  |

Table 3–5 Running the Oracle Fusion Applications Repository Creation Utility

| Screen             | Description and Action Required                                                                                                    |
|--------------------|----------------------------------------------------------------------------------------------------|
| Map Tablespaces    | If you want to start the tablespace create process without making any changes, click <b>Next</b> on this screen. A message informs you that any tablespaces that do not already exist will be created. Click <b>OK</b> to continue. The <b>Creating Tablespaces</b> progress screen appears. Click <b>OK</b> when the operation is completed.                                             |
|                    | Or, view default tablespace mappings, change default and temporary tablespaces, view and change additional tablespaces, and manage tablespaces and datafiles (add, modify, or remove) before they are created. See <u>Section 3.8.6</u> .                                                                                                    |
|                    | If you make changes, click <b>Next</b> when you are finished, then click <b>OK</b> to create the tablespaces. Click <b>OK</b> when the operation is complete.                                                                                                    |
| Summary            | Review the information and click <b>Create</b> . While the schemas are being created, the utility displays the <b>Repository Creation Utility – Create</b> screen, showing the creation progress.                                                                                                    |
|                    | Typically, it takes 1 to 10 minutes to create each schema; however, the process may run for an additional half hour or more.                                                                                                    |
|                    | To stop creating the schemas, click <b>Stop</b> .                                                                                                    |
| Completion Summary | The Logfile column lists log file names. For more information, see Section 3.10.3.                                                                                                    |
|                    | If errors are encountered during the Create operation, or if a Create operation fails for<br>any component, the <b>Cleanup for failed components</b> check box appears on this page and<br>is selected by default. If the check box is selected, the Applications RCU will perform<br><b>cleanup</b> operations for the components that failed. Click <b>Close</b> to dismiss the screen. |

 Table 3–5 (Cont.) Running the Oracle Fusion Applications Repository Creation Utility

## 3.8.4 Specifying Database Connection Details

Specify information about the hosts and ports that you want to use for your database.

- **Database Type**: Select the database type.
- Host Name: Enter the name of the node on which the database resides, for example, myhost.mydomain.com. For Oracle RAC, specify the VIP name or one of the node names as the host name.
- **Port**: Specify the listener port number for the database. The default port number is 1521.
- Service Name: This is the global database name. If you do not know it, see the SERVICE\_NAMES parameter in the database initialization file. If it is not there, use the global name in DB\_NAME and DB\_DOMAIN. For Oracle RAC, specify the service name of one of the nodes, for example, examplehost.exampledomain.com.
- User Name: Supply the name of the user with DBA or SYSDBA privileges. The default user name with SYSDBA privileges is SYS.
- **Password**: Enter the password for the database user.
- Role: Select Normal or SYSDBA. All schemas installed for Oracle Database require the SYSDBA role. For Oracle Internet Directory (OID) database schemas, use SYS and SYSDBA.

### 3.8.5 Managing Custom Variables

Enter a pre-existing physical directory on the database server where the custom variables for each component should be created.

- FUSIONAPPS\_DBINSTALL\_DP\_DIR: The directory on the database server where you unzipped export\_fusionapps\_dbinstall.zip and copied the otbi.dmp file.
- **APPLCP\_FILE\_DIR**: Used by Oracle Enterprise Scheduler to store the log and output files. Must be valid on the database server with read-write permissions to
the database owner. For Oracle RAC, must point to a location that is shared across all nodes.

- APPLLOG\_DIR: Location of the PL/SQL log files from Oracle Fusion Applications PL/SQL procedures on the database server. Ensure that the database owner has read-write privileges.
- KEYFLEXCOMBFILTER: Location of the Filter XMLSchema. This variable is used for reloading components after patching. You can upload the variable to register it to the database. Note: You must specify a value, however, this functionality is obsolete in this release of Oracle Fusion Applications.
- **OBIEE Backup Directory**: Location of the Oracle Business Intelligence Enterprise Edition dump files. These files are used for enabling a restart action.

#### Secure Enterprise Search

- Do you have Advanced Compression Option (ACO) License? Yes (Y) or No (N): Default is No.
- Do you have Oracle Partitioning option License? Yes (Y) or No (N): Default is No.

#### Master and Work Repository

**Note**: The default values are the **only** valid values. If you change any of these values, the ODI-related provisioning process will not work.

- Master Repository ID: Default = 501
- Supervisor Password: Enter and confirm your ODI supervisor password.
- Work Repository Type: (D) Development or (R). Default = D
- Work Repository ID: Default = 501
- Work Repository Name: Default = FUSIONAPPS\_WREP
- Work Repository Password: Enter and confirm your Work Repository supervisor.

#### **Oracle Transactional BI**

 Directory on the database server where Oracle Transactional Business Intelligence import and export files are stored.

**Activity Graph and Analytics** 

Install Analytics with Partitioning (Y/N): Default is N.

# 3.8.6 Mapping Tablespaces

You can perform several operations from the **Map Tablespaces** screen including view, add, modify, or remove tablespaces. These actions are also available for additional tablespaces or datafiles.

#### 3.8.6.1 Default Tablespace Mappings

In the Default Tablespace and Temp tablespace columns, click a cell to select from a list of available additional tablespace names. The default tablespaces are as follows:

- FUSION\_TEMP: For temporary tables.
- FUSION\_DYN\_TS: For dynamically generated PL/SQL statements.
- FUSION\_IAS\_ORASDPM\_AQ: For advanced queuing JMS data and indexes.
- FUSION\_TS\_AQ: For advanced queuing JMS data and indexes.

- FUSION\_TS\_DQ: For data quality data and indexes.
- FUSION\_TS\_TOOLS: Associated with Oracle Fusion Middleware data and indexes.
- FUSION\_TS\_QUEUES: For advanced queuing and dependent tables and indexes.
- FUSION\_TX\_TX\_DATA: For transactional data.
- FUSION\_TS\_TX\_IDX: Indexes for transactional data.
- FUSION\_TS\_SEED: For seed or reference data and indexes.
- FUSION\_TS\_INTERFACE: For temporary or interface data and indexes.
- FUSION\_TS\_SUMMARY: For summary management objects.
- FUSION\_TS\_NOLOGGING: For materialized views and other temporary or scratch pad objects.
- FUSION\_TS\_ARCHIVE: For tables and objects that are no longer used.
- FUSION\_TS\_MEDIA: Contains multimedia objects such as text, video, and graphics.

For tablespaces that need to be created, the datafile defaults to %DATAFILE\_ LOCATION%\%sid%\%tablespace\_name%.dbf. You can select from existing tablespaces if they are already defined in the database.

### 3.8.6.2 Setting the Size of Tablespace Datafiles

The default out-of-the-box Oracle Fusion Applications tablespace sizes are optimal. If you want to use different tablespace sizes, you can update the sizes of the tablespace (datafiles) on the **Manage Tablespaces** screen, accessed from the **Map Tablespaces** screen in the Fusion Applications RCU interface.

Table 3–6 lists the sizes of the optimal and out-of-the-box tablespaces. You must make changes during the running of Oracle Fusion Applications Repository Utility Creation.

| Tablespace Name       | Optimal/Out-of-the-Box<br>Size (MB) |
|-----------------------|-------------------------------------|
| FUSION_DYN_TX         | 20                                  |
| FUSION_IAS_ORASDPM_AQ | 20                                  |
| FUSION_TEMP           | 6144                                |
| FUSION_TS_AQ          | 200                                 |
| FUSION_TS_ARCHIVE     | 20                                  |
| FUSION_TS_DQ          | 20                                  |
| FUSION_TS_INTERFACE   | 750                                 |
| FUSION_TS_MEDIA       | 20                                  |
| FUSION_TS_NOLOGGING   | 20                                  |
| FUSION_TS_QUEUES      | 20                                  |
| FUSION_TS_SEED        | 3200                                |
| FUSION_TS_SUMMARY     | 20                                  |
| FUSION_TS_TOOLS       | 7700                                |
| FUSION_TS_TX_DATA     | 4450                                |
| FUSION_TS_TX_IDX      | 3400                                |

Table 3–6Tablespace Optimal and OOTB Sizes

#### 3.8.6.3 Changing Default and Temporary Tablespace Names

To change the default tablespace name for a component, select the name in the Default Tablespace column, and then select the name that you want to use from the list. You can have your components use any number of tablespaces to suit your configuration.

Follow the same procedure to change a temporary tablespace for a component by selecting a tablespace name from the Temp Tablespace list.

#### 3.8.6.4 Viewing and Changing Additional Tablespaces

Some components have additional tablespaces associated with their schemas. If so, the **Additional Tablespaces** button is active. Click it to view or modify additional tablespaces. Click the Tablespace Name column to select a tablespace.

Click OK when you are finished.

#### 3.8.6.5 Managing Tablespaces and Datafiles

Click **Manage Tablespaces** to add, modify, or remove tablespaces. Only tablespaces that have not yet been created can be modified or removed. Existing tablespaces are visible, but cannot be modified or removed.

Only tablespaces used by a component are created. You can specify a new tablespace, but unless it is used by a component, it will not be created.

To edit a tablespace, select it from the navigation tree. Complete the following:

- Name: Specify a new name for the tablespace.
- Type: Indicate whether this tablespace is temporary or permanent.
- Block Size: The block size (in kilobytes) to be used for data retrieval.
- Storage Type: Select Use Bigfile Tablespace if you have single large files. Select Use Automatic Segment Space Management to use bitmaps to manage free space within segments.

To **Add** a tablespace, specify the same details as for modifying one. Select a tablespace from the navigation tree and click **Remove** to prevent it from being created.

#### Manage Datafiles

Click the **Plus** (+) icon and complete the **Add Datafile** details:

- **File Name**: The name of the datafile.
- **File Directory**: The location where the datafile will reside.
- Size: The initial size of the datafile.
- Automatically extend datafile when full (AUTOEXTEND): Select this option to extend the datafile size automatically when it becomes full. In the Increment field, select the size by which the datafile should be increased.
- To limit maximum size, specify a value in the Maximum Size field.

Select a datafile and click the **pencil** icon. Modify the information on the **Edit Datafile** screen. Select a datafile and click the **X** icon to delete the file.

#### Edit the Size of a Datafile

To change the size of a tablespace:

- **1.** Click a tablespace name to select it.
- 2. Click the **pencil** icon to bring up the **Edit Datafile** screen.

- **3.** In the **Size** field, enter a new file size. For tablespaces with multiple data files, such as FUSION\_TS\_TX\_DATA, you may delete the additional data files using the Remove Data File icon (**X**).
- **4.** Click **OK** when you have configured all the tablespaces to return to the Map Tablespaces screen.

Click **OK** to dismiss the screen.

# 3.9 Using the Command-Line Interface

You can run the Fusion Applications RCU from the command line instead of using the graphical interface. This section includes instructions for using command-line operations.

# 3.9.1 Command-Line Operations

The syntax for the Fusion Applications RCU command-line interface is as follows:

(UNIX) rcu [-silent|-interactive] command options

(Windows) rcu.bat [-silent|-interactive] command options

Table 3–7 lists and describes the command-line options.

| Option                            | Description                                                                                                    |
|-----------------------------------|----------------------------------------------------------------------------------------------------|
| -createRepository                 | Use this command to create a repository.                                                                                           |
| -compInfoXMLLocation              | Location of the ComponentInfo.xmlfile.                                                                                             |
|                                   | The default location is <i>APP_RCU_</i><br><i>HOME</i> /rcu/config (UNIX) or <i>APP_RCU_</i><br><i>HOME</i> \rcu\config (Windows). |
| -storageXMLLocation               | Location of the StorageInfo.xmlfile.                                                                                               |
|                                   | The default location is <i>APP_RCU_</i><br><i>HOME</i> /rcu/config (UNIX) or <i>APP_RCU_</i><br><i>HOME</i> \rcu\config (Windows). |
| -databaseType                     | Type of database to which you are connecting.<br>Oracle is the only valid option.                                                  |
| -connectString                    | Credentials for connecting to the database.                                                                                        |
|                                   | For Oracle Database, the syntax is <i>host:port:sid</i> .                                                                          |
| -dbuser                           | Database user name, for example, SYS.                                                                                              |
| -dbrole                           | Database user role, for example, SYSDBA for the SYS user.                                                                          |
| -unicodeSupport                   | Options are: Yes   No. Default is Yes.<br>Applicable only for the SQLServer database<br>type.                                      |
| -skipCleanupOnFailure             | Skip the clean up of files if the creation of a component fails.                                                                   |
| -useSamePasswordForAllSchemaUsers | Options are true   false. Default is false.                                                                                        |
| -selectDependentsForComponents    | Options are true   false. Default is false.                                                                                        |
| -variables                        | Comma-separated list in<br>variablename= <i>value</i> format. Should be<br>specified before -component.                            |

Table 3–7 Fusion Applications RCU Command-Line Interface Syntax

| Option                         | Description                                                                                   |
|--------------------------------|-----------------------------------------------------------------------------------------------|
| -schemaPrefix                  | Prefix to be used for the schema. Not used for Oracle Fusion Applications schemas.            |
| -component                     | IDs of the components that you want to add.<br>To specify a single component, use the format: |
|                                | -component component_ID                                                                       |
|                                | For example: -component CRM_FUSION_<br>MDS_SOA.                                               |
|                                | To specify multiple components, add the components separated by a space.                      |
| -tablespace component_name     | Use only if a tablespace already exists.                                                      |
| -tempTablespace component_name | Use only if a temp tablespace already exists.                                                 |

 Table 3–7 (Cont.) Fusion Applications RCU Command-Line Interface Syntax

Table 3–8 lists the variables picked up by the Fusion Applications RCU from the environment. If an environment variable is not set, it uses the default value.

| Table 3–8 | Fusion Applications RCU Environment Varial | bles |
|-----------|--------------------------------------------|------|
|-----------|--------------------------------------------|------|

| Variable              | Description                                                                                                    |
|-----------------------|----------------------------------------------------------------------------------------------------|
| RCU_LOG_LOCATION      | Location of the Fusion Applications RCU log file.                                                                   |
|                       | Default: ORACLE_HOME/rcu/log                                                                                        |
| RCU_TIMESTAMP_LOG_DIR | Create a timestamped directory. Options are: true   false. Use the format logdir.yyyy-MM-dd_HH-MM.<br>Default: true |
| RCU_LOG_NAME          | Name of the Fusion Applications RCU log file.                                                                       |
|                       | Default: rcu.log                                                                                                    |
| RCU_LOG_LEVEL         | Determines the level of the log. Options are:<br>SEVERE   ERROR   NOTIFICATION   TRACE.                             |
|                       | Default: ERROR                                                                                                    |

### 3.9.2 Creating Schemas and Tablespaces from the Command Line

An example of the full syntax for creating an schemas and tablespaces from the command line is as follows. It uses UNIX command-line syntax.

```
$rcu -silent -createRepository -connectString "host:port:sid" -dbUser sys -dbRole
sysdba -skipcleanUpOnFailure Yes
-component CRM_FUSION_MDS_SOA -component CRM_FUSION_ORABAM
-component CRM_FUSION_SOAINFRA -component FIN_FUSION_MDS_SOA
-component FIN_FUSION_SOAINFRA -component FSCM_FUSION_ORABAM
-component FUSION_ACTIVITIES -component FUSION_BIPLATFORM
-component FUSION_DISCUSSIONS -component FUSION_IPM -component FUSION_MDS
-component FUSION_MDS_ESS -component FUSION_MDS_SPACES
-component FUSION_OCSERVER11G -component FUSION_ORASDPLS -component FUSION_ORASDPM
-component FUSION_ORASDPSDS -component FUSION_ORASDPXDMS -component FUSION_ORA_ESS
-component FUSION_OTBI -component FUSION_PORTLET -component FUSION_WEBCENTER
-component HCM_FUSION_MDS_SOA -component HCM_FUSION_ORABAM
-component HCM_FUSION_SOAINFRA -component OIC_FUSION_MDS_SOA
-component OIC_FUSION_SOAINFRA -component PRC_FUSION_MDS_SOA
-component PRC_FUSION_SOAINFRA -component PRJ_FUSION_MDS_SOA
-component PRJ_FUSION_SOAINFRA -component SCM_FUSION_MDS_SOA
-component SCM_FUSION_SOAINFRA -component SETUP_FUSION_MDS_SOA
-component SETUP_FUSION_SOAINFRA -component SEARCHSYS -component FUSIONAPPS
```

# 3.10 Troubleshooting for Database Installations

This section contains troubleshooting tips for database installation and Fusion Applications RCU operations. It is divided into sections for general tips and sections about log files and cleanup features.

# 3.10.1 General Troubleshooting Tips

If you encounter an error during the creation of applications schemas and tablespaces, take note of the following:

- Oracle Fusion Applications release notes may contain additional information about this release, such as mandatory Oracle Database server and client patches that must be applied to your environment.
- This release of Oracle Fusion Applications relies on specific system requirements that are explained in the "Certification" section of Oracle Fusion Applications release notes.
- Ensure that your database is up and running.
- If you experience a failure in RCU during the creation of the tablespaces and loading of the Fusion schemas, you must start from the beginning by installing an empty database or using the Database Configuration Assistant. There is no drop option.
- Clean up these areas before you redo the installation:
  - /tmp
  - old log file directories
  - /oraInventory folder contents
  - ORACLE\_HOME (or remove the ORACLE\_HOME if you need to re-use the directory
- If you entered incorrect information on one of the Fusion Applications RCU screens, use the navigation pane on the left side of the graphical interface to return to that screen.
- If an error occurred while the Fusion Applications RCU was running:
  - 1. Note the error and review the Fusion Applications RCU log files.
  - **2.** Correct the issue that caused the error. Depending on the type of error, you can either continue with your operation or restart the Fusion Applications RCU.
  - **3.** Continue or restart the Fusion Applications RCU to complete the desired operation.

# 3.10.2 Database Installation Log Files

The database installation log file reports what happened during each of the phases in a database installation. Click a log file symbol on the **Database Installation Progress** screen in the Provisioning Wizard to view the log file for that phase. Log files are located in *tmp\_directory*/dbInstall\_*time\_stamp\_* 

provtop/logs/provisioning/host. An example on a Linux platform is /tmp/dbInstall\_20120216092937\_provtop/logs/provisioning/. The tmp directory may differ depending on what is considered to be the temporary directory for various platforms. The location of the plan file for the database flow is to tmp\_ directory/dbInstall\_time\_stamp\_provtop/dbInstall\_time\_stamp.plan.

## 3.10.3 Fusion Applications RCU Log Files

Log files describe what happened during the schema and tablespace creation process, including any failures that occurred. The main Fusion Applications RCU log file (rcu.log) is written to (Linux) *APP\_RCU\_HOME*/rcu/log/logdir.*date\_timestamp* or (Windows) *APP\_RCU\_HOME*/rcu/log/logdir.*date\_timestamp*. For example, the log file on a Linux operating system is:

APP\_RCU\_HOME/rcu/log/logdir.2010-01-02\_03-00/rcu.log

The custom\_comp\_create\_tbs.log file lists the PL/SQL statements that created the tablespaces.

In the fusionapps schema, three types of log files are created:

- **fusionapps.log**: Lists the PL/SQL that was run.
- fusionapps\_runimport.log: The Oracle Data Pump import log file.
- fusionapps\_verify.log: Lists verification errors if objects created are not what was expected.

In addition to the general log files, each component writes a log file of its own. The file name is in the form of *component\_name*.log. For example, the log file for the BIAPPS\_\_\_\_\_OTBI\_RUNIMPORT component is biapps\_otbi\_runimport.log. All component log files are written to the same directory as the main log file.

Table 3–9 lists the log files in alphabetical order, by component name.

| Component Log File Name   |
|---------------------------|
| biapps_otbi_runimport.log |
| crm_fusion_mds_soa.log    |
| crm_fusion_orabam.log     |
| crm_fusion_soainfra.log   |
| fin_fusion_mds_soa.log    |
| fin_fusion_soainfra.log   |
| fscm_fusion_orabam.log    |
| fusion_activities.log     |
| fusionapps.log            |
| fusion_biplatform.log     |
| fusion_discussions.log    |
| fusion_ipm.log            |
| fusion_ocserver11g.log    |
| fusion_ora_ess.log        |
| fusion_orasdpls.log       |
| fusion_orasdpm.log        |
| fusion_orasdpsds.log      |
| fusion_orasdpxdms.log     |
| fusion_otbi.log           |
| fusion_mds.log            |
| fusion_mds_ess.log        |
| fusion_mds_spaces.log     |
|                           |

Table 3–9 Fusion Applications RCU Log File Names

| Component Log File Name             |
|-------------------------------------|
| fusion_portlet.log                  |
| fusion_webcenter.log                |
| hcm_fusion_mds_soa.log              |
| hcm_fusion_orabam.log               |
| hcm_fusion_soainfra.log             |
| oic_fusion_mds_soa.log              |
| oic_fusion_soainfra.log             |
| prc_fusion_mds_soa.log              |
| prc_fusion_soainfra.log             |
| prj_fusion_mds_soa.log              |
| prj_fusion_soainfra.log             |
| <pre>scm_fusion_soainfra.log</pre>  |
| <pre>scm_fusion_mds_soa.log</pre>   |
| searchsys.log                       |
| <pre>setup_fusion_mds_soa.log</pre> |
| setup_fusion_soainfra.log           |

Table 3–9 (Cont.) Fusion Applications RCU Log File Names

#### 3.10.4 Preverification and Preconfigure Failures (Windows)

You may encounter the following errors while running the preverification phase on Windows systems:

```
"C:\repository_location/installers/database/Disk1/setup.exe":
CreateProcess error=740, The requested operation requires
elevation at
java.lang.ProcessBuilder.start(ProcessBuilder.java:460)
```

If you receive this error, disable User Account Control (UAC) or log in as a Local Administrator to the machine where the Provisioning Wizard is not functioning properly.

If you receive this error when running the preconfigure phase, close the Provisioning Wizard and restart. Select another Oracle Home location.

OPatch failed with error code = 73

UtilSession failed: Prerequisite check "CheckActiveFilesAnd Executables" failed

See http://technet.microsoft.com for more information about UAC.

### 3.10.5 Preverification Failure (Solaris)

During provisioning, the preverify phase (target) may display a message that some of the Solaris operating system patches are missing. On Solaris x86-64, the following preverify failures may be reported:

WARNING: Check:Patches failed. Checking for 127111-02; Not found. Failed <<<< Checking for 137111-04; Not found. Failed <<<<

These failure messages can be ignored.

# 3.10.6 Using the Cleanup Feature

If there is a failure in creation of the tablespaces or schemas for any component, the **Cleanup for failed components** check box appears on the **Completion Summary** screen. Select this option to clean up tablespaces and schemas for the failed components.

If an environment (such as the database server) is running out of space, correct it and rerun the software. Any components that are not applied successfully are still enabled (not grayed out) in the interface. Rerun the Fusion Applications RCU as described in Section 3.8.

# 3.11 What to Do Next

When you have completed the database installation and the schema and tablespace creation, you are ready to create a response file for your new applications environment.

Follow the instructions in Chapter 4. You must create a response file and be ready to supply its location before you can provision an environment.

# **Creating a Response File**

This chapter describes the process of creating a **response file** for a new Oracle Fusion Applications environment using the **Provisioning Wizard** interview process.

This chapter includes the following sections:

- Introduction to Response Files
- Before You Begin
- Creating a Response File
- Updating an Existing Response File
- What to Do Next

# 4.1 Introduction to Response Files

Oracle Fusion Applications Provisioning orchestrates the physical installation and configuration of the product offerings that you choose and deploys those offerings and their dependent middleware components to a predetermined Oracle **WebLogic Server Domain**. To perform the installation tasks, Provisioning requires the **provisioning repository** of installers, the provisioning framework, and a response file.

When you create a response file, you choose provisioning configurations and specify the configuration details for the **product offerings** and their dependent middleware components. You save the response file and specify its location when you are ready to use it to provision a new environment.

### 4.1.1 How Does the Response File Work?

You must have downloaded the provisioning repository, installed the provisioning framework, and installed a database and the identity management components before you can create a response file. See Section 2.1. for provisioning prerequisites.

Once the prerequisite setup is complete, you run the Provisioning Wizard and select the **Create a New Applications Environment Response File** option. During the interview process, you choose product offerings to install. The wizard "knows" which middleware dependencies must be installed for each product offering, and which host must be provisioned first. It detects common products that each offering relies on, as well as the presence of the transaction database and identity-related components, and prompts for the appropriate configuration parameters.

Using a question and answer interview format, the wizard collects information about:

- Provisioning configurations (product offerings)
- Node Manager credentials and installation and configuration directories

- Database connections and schema passwords
- Host names and ports for the offerings and their middleware dependencies
- Common configuration details for components, such as web tier, virtual hosts, email, and identity management

Once you complete the response file, save it. Then, when you are ready to perform the physical installation, choose the **Provision a New Environment** option from the Provisioning Wizard and indicate the location of the response file. The wizard uses the details in the response file as a guide to what must be retrieved from the provisioning repository.

# 4.1.2 Selecting Product Offerings

An installation of Oracle Fusion Applications is logically broken up into groups of features known as **product offerings**, which represent the highest-level collection of functionality that you can license and implement. A **provisioning configuration** is a collection of one or more product offerings.

Product offerings have interdependencies on companion applications (for example Oracle Fusion Human Capital Management relies on Oracle Financials payroll), as well as middleware dependencies (for example, Oracle SOA Suite) required for runtime execution. The wizard prompts for applications and middleware configuration details at the domain level during Domain Topology Configuration.

When you select individual product offerings within a configuration instead of selecting all offerings within the configuration, the wizard starts the Managed Servers *only for the offerings that you selected*. However, because the interdependent details for the entire configuration are included in the response file, you can activate additional functionality later by using the Oracle Fusion Applications Functional Setup Manager to start the other Managed Servers. See *Oracle Fusion Applications Information Technology Management, Implement Applications Guide*.

The provisioning configurations are as follows:

- Oracle Fusion Customer Relationship Management (Sales and Marketing)
- Oracle Fusion Financials (Financials, Oracle Fusion Procurement, and Oracle Fusion Projects)
- Oracle Fusion Human Capital Management (Workforce Deployment, Workforce Development, and Compensation Management)
- Oracle Fusion Supply Chain Management (Product Management, Order Orchestration, Material Management and Logistics)

You can also choose several standalone product offerings. For this group of offerings, only the direct dependencies are installed, configured, and deployed:

- Customer Data Hub
- Enterprise Contracts
- Oracle Fusion Accounting Hub
- Oracle Fusion Incentive Compensation

# 4.1.3 Wizard Actions for Oracle Identity Management Components

During the Provisioning Wizard interview process, the wizard collects information that is necessary to connect to the Oracle Identity Management components you have previously installed and configured. This information includes:

- The user designated as the Super User. This user must already exist in the policy store.
- The existence of the system administrators group. This information determines if the group was created during the Oracle Identity Management component installation and configuration process, or if it needs to be created during provisioning.
- The distinguished name (DN) of the system administrators group (if it exists).
- The authenticator that will serve as the LDAP identity store: Oracle Internet Directory (OIDAuthenticator) or Oracle Virtual Directory (OVDAuthenticator).

# 4.1.4 Creating Installation-Specific Response Files

There are numerous scenarios for the environments you can create — from a small demonstration system, to a full production system provisioned on multiple hosts. The Provisioning Wizard can accommodate the creation of response files for specific environments so that you can create a separate response file for each type of environment. Note that all occurrences of a hostname should use the same name in the response file.

### 4.1.5 Updating a Response File

Frequently, details for a response file are not final, and so cannot be specified during a single pass through the Provisioning Wizard interview. Or, a completed response file has not been implemented, and requires changes before it is. The wizard options include the choice to save a partially completed response file and update it later. Note that a response file is not complete or available for provisioning until you click **Finish** on the **Summary** screen.

However, once you select product offerings and save them in a response file, regardless of whether it is partially or fully complete, you cannot update or change the product offerings in that response file. To add or change the mix of offerings, you must create a new response file and specify the new or additional offerings.

# 4.2 Before You Begin

Before you create a response file, you must have completed the following tasks:

- 1. Read and understand the concepts in Chapter 1.
- 2. Perform the prerequisite tasks outlined in Chapter 2.
- 3. Install a transaction database as described in Chapter 3.

# 4.3 Creating a Response File

Complete the wizard interview screens and save the response file in a location that is accessible to the various installers. Record the location, as you must supply it when you provision the environment. Note that you should create your response file on the **Primordial host**, which is the host that contains the Administration Server of the Common domain.

**Note:** The wizard warns if it cannot connect to the database or any of the hosts specified in the response file and if any of the passwords are not valid. If this warning represents an exception, you can ignore it and continue creating the response file. However, you *must* fix all issues flagged in the warnings before you start to provision an environment. You cannot successfully run provisioning until all validations have passed.

# 4.3.1 Start the Provisioning Wizard

To start the Provisioning Wizard, do the following on the primordial host:

1. Set the *JAVA\_HOME* environment variable to point to the JDK location in the provisioning repository, for example:

(UNIX)

export JAVA\_HOME=repository\_location/jdk6

export PATH=\$JAVA\_HOME/bin:\$PATH

(AIX)

export JAVA\_HOME=repository\_location/jdk6

export PATH=\$JAVA\_HOME/bin:\$PATH

export SKIP\_ROOTPRE=TRUE

**Note:** This environment variable is not required while creating a response file. However, it is required for provisioning an environment. See Section 5.4.1 for details.

(Windows)

```
set JAVA_HOME=repository_location\jdk6
```

set PATH=%JAVA\_HOME%\bin;%PATH%

- 2. Verify that the LIBPATH value is null.
- **3.** Run the following command on the primordial host. For more information, see Section 1.6.2.1.

(UNIX)

cd framework\_location/provisioning/bin

./provisioningWizard.sh

On Solaris, use bash provisioningWizard.sh instead of ./provisioningWizard.sh.

(Windows)

cd framework\_location\provisioning\bin

provisioningWizard.bat

**Note:** Ensure that provisioning on Microsoft Windows platforms is performed from a **Run as Administrator** console. By default, the command prompt has the necessary privilege set. If not, you can run the Run as Administrator option by right clicking the Command Prompt from the Start menu.

# 4.3.2 Wizard Interview Screens and Instructions

Table 4–1 shows the steps necessary to create a response file using the Provisioning Wizard. For help with any of the interviews, see Appendix D or click **Help** on any Provisioning Wizard interview screen.

| Screen                              | Description and Action Required                                                                                                    |
|-------------------------------------|----------------------------------------------------------------------------------------------------|
| Welcome                             | No action is required on this read-only screen.                                                                                                    |
|                                     | Click Next to continue.                                                                                                    |
| Specify Central Inventory Directory | This screen displays only if one or more of the following conditions are not met:                                                                                                    |
|                                     | <ul> <li>The -invPtrLoc option is used to specify the central inventory<br/>location on non-Windows platforms, so the default value for your<br/>platform is not used. Note that the default for Linux and AIX platforms<br/>is /etc/oraInst.loc and for Solaris and HP, it is<br/>/var/opt/oracle/oraInst.loc.</li> </ul>                                                             |
|                                     | <ul> <li>The Central Inventory Pointer File is readable.</li> </ul>                                                                                                    |
|                                     | <ul> <li>The Central Inventory Pointer File contains a value for inventory_<br/>loc.</li> </ul>                                                                                                    |
|                                     | <ul> <li>The inventory_loc directory is writable.</li> </ul>                                                                                                    |
|                                     | <ul> <li>The inventory_loc directory has at least 150K of space.</li> </ul>                                                                                                    |
|                                     | <ul> <li>inventory_loc is not a file.</li> </ul>                                                                                                    |
|                                     | Specify the location of the <b>Central Inventory Directory</b> that meets the previous criteria. The inventory_loc directory can be created by the createCentralInventory.sh script and does not have to exist at the time you specify its location.                                                                                                    |
|                                     | For non-Windows platforms, in the <b>Operating System Group ID</b> field, select or enter the group whose members will be granted access to the inventory directory. All members of this group can install products on this host. Click <b>OK</b> to continue.                                                                                                    |
|                                     | The <b>Inventory Location Confirmation</b> dialog prompts you to run the <i>inventory_directory/createCentralInventory</i> . sh script as root, to confirm that all conditions are met and to create the default inventory location file, such as /etc/oraInst.loc. After this script runs successfully, return to the interview and click <b>OK</b> to proceed with the installation. |
|                                     | If you do not have root access on this host but want to continue with the installation, select <b>Continue installation with local inventory</b> and click <b>OK</b> to proceed with the installation.                                                                                                    |
|                                     | For Windows platforms, this screen displays if the inventory directory does not meet requirements.                                                                                                    |
|                                     | For more information about inventory location files, see "Oracle Universal Installer Inventory" in the Oracle Universal Installer and OPatch User's Guide.                                                                                                    |
|                                     | Click Next to continue.                                                                                                    |
| Installation Options                | Presents the list of valid installation actions that you can perform using the wizard. Select <b>Create a New Applications Environment Response File</b> .                                                                                                    |
|                                     | Click <b>Next</b> to continue.                                                                                                    |

Table 4–1 Creating a Response File

 Table 4–1 (Cont.) Creating a Response File

| Screen                      | Description and Action Required                                                                                                    |
|-----------------------------|----------------------------------------------------------------------------------------------------|
| Specify Security Updates    | Set up a notification preference for security-related updates and<br>installation-related information from My Oracle Support. You can receive<br>the notifications in two ways:                                                                                                    |
|                             | • Email: Enter your email address to have updates sent by email.                                                                                                    |
|                             | <ul> <li>I wish to receive security updates via My Oracle Support: Select this<br/>option to have updates sent directly to your My Oracle Support<br/>account. You must enter your My Oracle Support Password if you<br/>select this option.</li> </ul>                                                           |
|                             | Click <b>Next</b> to continue.                                                                                                    |
| Provisioning Configurations | Select one or more offerings, either within a configuration, or from the list of standalone product offerings.                                                                                                    |
|                             | See Section 4.1.2 for details.                                                                                                    |
|                             | Click <b>Details</b> in the message pane to see a breakdown of servers for each offering.                                                                                                    |
|                             | Once you click <b>Next</b> , you cannot change the selections on this screen. To make changes, click <b>Cancel</b> , open a new wizard session, and create a new response file.                                                                                                    |
| Response File Description   | Enter information to describe this response file. This description is not associated in any way with the executable plan file, or the summary file, that you save when you finish creating this response file.                                                                                                    |
|                             | • <b>Response File Name</b> : Specify a name to identify this response file.                                                                                                    |
|                             | <ul> <li>Response File Version: Assign a version number to this response file.<br/>The version is intended for documentation only.</li> </ul>                                                                                                    |
|                             | <ul> <li>Created By: Defaults to the operating system user who invoked the<br/>wizard. Set when the response file is initially created and cannot be<br/>modified for the current response file.</li> </ul>                                                                                                    |
|                             | <ul> <li>Created Date: Defaults to the date that the response file was originally<br/>created and saved. Set when the response file was originally created<br/>and cannot be modified for the current response file.</li> </ul>                                                                                   |
|                             | • <b>Response File Description</b> : Provide a description of this response file.                                                                                                    |
|                             | To stop creating this response file and resume later, click <b>Save</b> . This action creates a partial response file. A partial response file cannot be used to provision an environment.                                                                                                    |
|                             | Click <b>Next</b> to continue.                                                                                                    |
| Installation Location       | Specify credentials for the Node Manager and supply the location of the various directories required for installation and configuration actions.                                                                                                    |
|                             | See Section 4.3.3 for the list of parameters.                                                                                                    |
|                             | To stop creating this response file and resume later, click <b>Save</b> . This action creates a partial response file. A partial response file cannot be used to provision an environment.                                                                                                    |
|                             | Click Next to continue.                                                                                                    |
| System Port Allocation      | Accept the default values or set a custom value for the <b>Applications Base</b><br><b>Port</b> . The application domain port ranges are derived from this value. If you<br>change the base port value, the domain port ranges adjust accordingly.<br>Ranges must not overlap and must be set in ascending order. |
|                             | The high and low port ranges are assigned by default to each domain in the <b>Application Domain Port Ranges</b> list. The default range allotment is 399. Each range is sequential, in ascending order, for example; 11601 – 12000 is a valid range.                                                             |
|                             | For port range validation rules, see Section 4.3.4.                                                                                                    |
|                             | Ports listed under <b>Other Ports</b> are not derived from the <b>Applications Base</b><br><b>Port</b> value. These "individual" ports can be defined using custom port<br>values.                                                                                                    |
|                             | To stop creating this response file and resume later, click <b>Save</b> . This action creates a partial response file. A partial response file cannot be used to provision an environment.                                                                                                    |
|                             | Click <b>Next</b> to continue.                                                                                                    |

 Table 4–1 (Cont.) Creating a Response File

| Screen                     | Description and Action Required                                                                                                    |
|----------------------------|----------------------------------------------------------------------------------------------------|
| Database Configuration     | Enter the database parameters that you established when you installed<br>Oracle Database. The wizard validates whether the database you installed is<br>a single instance of Oracle Database or Oracle Real Application Clusters<br>(Oracle RAC). If a <b>Single Instance Database</b> , enter:                                                                                  |
|                            | <ul> <li>User Name (SYSDBA Role): The user name of the sysdba role. This user name is used to upgrade schemas during the configuration phase. Note that the sysdba fields are not validated, so ensure that you enter the correct values.</li> </ul>                                                                                                    |
|                            | <ul> <li>Password: The password of the sysdba role.</li> </ul>                                                                                                    |
|                            | • Host Name: The name of the host where the database is installed.                                                                                                    |
|                            | • <b>Port</b> : The listening port for the database.                                                                                                    |
|                            | <ul> <li>Service Name: The global database name for the database that you<br/>installed. Used to distinguish this database instance from other<br/>instances of Oracle Database running on the same host.</li> </ul>                                                                                                    |
|                            | If you have installed Oracle RAC, select <b>Real Application Clusters</b><br><b>Database</b> and enter the <b>Service Name</b> that you specified when you installed<br>this database.                                                                                                    |
|                            | Click <b>Add</b> to create a new row in the table for each instance. Select a row and click <b>Remove</b> to delete it. Enter the following values for the previously installed database:                                                                                                    |
|                            | <ul> <li>User Name (SYSDBA Role): The user name of the sysdba role. This user name is used to upgrade schemas during the configuration phase. Note that the sysdba fields are not validated, so ensure that you enter the correct values.</li> </ul>                                                                                                    |
|                            | <ul> <li>Password: The password of the sysdba role.</li> </ul>                                                                                                    |
|                            | • Host Name: The name of the host for each Oracle RAC instance.                                                                                                    |
|                            | • <b>Port</b> : The listening port of the database.                                                                                                    |
|                            | <ul> <li>Instance Name: The name of the Oracle RAC instance used to manage<br/>this database.</li> </ul>                                                                                                    |
|                            | To stop creating this response file and resume later, click <b>Save</b> . This action creates a partial response file. A partial response file cannot be used to provision an environment.                                                                                                    |
|                            | Click Next to continue.                                                                                                    |
| Schema Passwords           | The database that you installed contains preloaded schemas required for<br>runtime execution. Select one of the following options and enter the<br>database schema passwords set up when you ran the Oracle Fusion<br>Applications Repository Creation Utility. For more information, see<br>Table 3–5, "Running the Oracle Fusion Applications Repository Creation<br>Utility". |
|                            | <ul> <li>Use the same password for all accounts: Select this option if you set<br/>up a single password for all accounts. Enter the value in the Password<br/>field. This option is the default.</li> </ul>                                                                                                    |
|                            | <ul> <li>Use a different password for each account: Select this option if you set<br/>up individual passwords for each Account. Password values were set<br/>up for Fusion Applications and AS Common Schemas. Enter those<br/>values in the Password field.</li> </ul>                                                                                                    |
|                            | To stop creating this response file and resume later, click <b>Save</b> . This action creates a partial response file. A partial response file cannot be used to provision an environment.                                                                                                    |
|                            | Click Next to continue.                                                                                                    |
| ODI Password Configuration | Enter and confirm your ODI Supervisor <b>Password</b> . The ODI Supervisor<br>Password is the Supervisor Password that you entered on the <b>Custom</b><br><b>Variables</b> page during execution of Applications RCU under the Master<br>and Work Repository component.                                                                                                    |
|                            | To stop creating this response file and resume later, click <b>Save</b> . This action creates a partial response file. A partial response file cannot be used to provision an environment.                                                                                                    |
|                            | Click <b>Next</b> to continue.                                                                                                    |

Table 4–1 (Cont.) Creating a Response File

| Screen                        | Description and Action Required                                                                                                    |
|-------------------------------|----------------------------------------------------------------------------------------------------|
| Domain Topology Configuration | To determine the flow for the remaining wizard interview screens, choose<br>one of the options. Note that all hosts must use the same operating system;<br>that is, you cannot install "domain1" on Windows and "domain2" on Linux.                                                                                                    |
|                               | See Section 4.3.5 for details.                                                                                                    |
|                               | To stop creating this response file and resume later, click <b>Save</b> . This action creates a partial response file. A partial response file cannot be used to provision an environment.                                                                                                    |
|                               | Click <b>Next</b> to continue.                                                                                                    |
| Common Domain                 | Note: Individual domain screens appear only if you selected the One host per application and middleware component option on the Domain Topology Configuration screen.                                                                                                    |
|                               | Specify values for this domain and its middleware dependencies. All hosts<br>must use the same operating system and share a common mount point for<br>network storage. The host specified for the Admin Server is the default for<br>all servers. You can change the default.                                                                                           |
|                               | <ul> <li>Host Name: Specify the host where you want to install and configure<br/>the Managed Servers for this domain.</li> </ul>                                                                                                    |
|                               | <ul> <li>Port: Port for internal communications only. The wizard assigns values<br/>based on values on the System Port Allocation screen. You can edit<br/>port values. However, they must be unique within the domain and fall<br/>within the range previously specified. For example, in a range of 7401<br/>to 7800, a value of 8444 generates an error.</li> </ul>  |
|                               | <ul> <li>Secure Port: The SSL port for internal communications. You can edit<br/>individual port values if a conflict occurs.</li> </ul>                                                                                                    |
|                               | <ul> <li>UCM Intradoc Server Port: Port where the Universal Content<br/>Management Server listens.</li> </ul>                                                                                                    |
|                               | InBound Refinery Server Port: Used for calling top-level services.                                                                                                    |
|                               | To stop creating this response file and resume later, click <b>Save</b> . This action creates a partial response file. A partial response file cannot be used to provision an environment.                                                                                                    |
|                               | Click <b>Next</b> to continue.                                                                                                    |
| Product Family Domains        | <b>Note</b> : Individual domain screens appear based on which options you select<br>on the <b>Domain Topology Configuration</b> screen. For example, the <b>Incentive</b><br><b>Compensation Domain</b> screen does not appear unless you selected that<br>product offering for installation. All product family domain screens prompt<br>for the same types of values. |
|                               | Specify values for this domain and its middleware dependencies. All hosts<br>must use the same operating system and share a common mount point for<br>network storage. The host specified for the Admin Server is the default for<br>all servers. You can change the default.                                                                                           |
|                               | <ul> <li>Host Name: Specify the host where you want to install and configure<br/>the Managed Servers for this domain.</li> </ul>                                                                                                    |
|                               | <ul> <li>Port: Port for internal communications only. The wizard assigns values<br/>based on values on the System Port Allocation screen. You can edit<br/>port values. However, they must be unique within the domain and fall<br/>within the range previously specified. For example, in a range of 7401<br/>to 7800, a value of 8444 generates an error.</li> </ul>  |
|                               | <ul> <li>Secure Port: The SSL port for internal communications. You can edit<br/>individual port values if a conflict occurs.</li> </ul>                                                                                                    |
|                               | <b>Note</b> : See Section 4.3.6 for Oracle Business Intelligence configuration requirements.                                                                                                    |
|                               | To stop creating this response file and resume later, click <b>Save</b> . This action creates a partial response file. A partial response file cannot be used to provision an environment.                                                                                                    |
|                               | Click <b>Next</b> to continue.                                                                                                    |

 Table 4–1 (Cont.) Creating a Response File

| Screen                      | Description and Action Required                                                                                                    |
|-----------------------------|----------------------------------------------------------------------------------------------------|
| Web Tier Configuration      | Use this screen to configure Oracle HTTP Server and choose a virtual host type. You can deploy the web tier to a host inside the firewall, or outside the firewall (demilitarized zone, known as DMZ).                                                                                                    |
|                             | See Section 4.3.7 for the list of parameters.                                                                                                    |
|                             | To stop creating this response file and resume later, click <b>Save</b> . This action creates a partial response file. A partial response file cannot be used to provision an environment.                                                                                                    |
|                             | Click <b>Next</b> to continue.                                                                                                    |
| Virtual Hosts Configuration | Provisioning determines the application domains to be deployed based on your product offering choices and lists them on this screen. Specify domain-specific values for the type of virtual host mode that you selected on the <b>Web Tier Configuration</b> screen.                                                                                                    |
|                             | See Section 4.3.8 for the list of parameters.                                                                                                    |
|                             | To stop creating this response file and resume later, click <b>Save</b> . This action creates a partial response file. A partial response file cannot be used to provision an environment.                                                                                                    |
|                             | Click <b>Next</b> to continue.                                                                                                    |
| Load Balancer Configuration | Load balancing enables you to distribute a workload evenly across two or more hosts, network links, CPUs, hard drives, or other resources. Check <b>Load Balancing Enabled</b> to take advantage of this feature, and specify:                                                                                                    |
|                             | <ul> <li>Internal Load Balancer Configuration: The host and port for the<br/>internal Virtual IP (VIP).</li> </ul>                                                                                                    |
|                             | <ul> <li>External Load Balancer Configuration: The host and port for external<br/>Virtual IP (VIP). It must have a publicly available address to be usable.</li> </ul>                                                                                                    |
|                             | To stop creating this response file and resume later, click <b>Save</b> . This action creates a partial response file. A partial response file cannot be used to provision an environment.                                                                                                    |
|                             | Click Next to continue.                                                                                                    |
| Web Proxy Configuration     | Create <b>Proxy Settings</b> to enable users who want to use a proxy server to connect to the Internet. See Section 4.3.9 for details. Take note of the special instructions for Oracle Customer Relationship Management customers.                                                                                                    |
|                             | To stop creating this response file and resume later, click <b>Save</b> . This action creates a partial response file. A partial response file cannot be used to provision an environment.                                                                                                    |
|                             | Click <b>Next</b> to continue.                                                                                                    |
| Load IDM Properties         | When you are creating a response file or updating an incomplete response<br>file without updates to this page, you will be able to select the IDM<br>properties file to load IDM configuration data. After you select the file, you<br>can review the content and decide if you want to proceed with this file.                                                                                                    |
|                             | <b>Load IDM Configuration from IDM Properties file</b> : Select this check box if<br>you want the values on the Identity Management Configuration screen and<br>the Access and Policy Management Configuration screen to default to the<br>values in the IDM properties file (for example, idmDomainConfig.param).<br>See "Creating a Properties File" in Oracle Fusion Applications Installation<br>Guide for details. |
|                             | <b>IDM Properties file</b> : Enter the location of the file, for example, IDM_<br>ORACLE_HOME/idmtools/bin/idmDomainConfig.param.                                                                                                    |
|                             | <b>IDM Properties file contents</b> : If you have selected a valid IDM properties file, the contents will be displayed. This field is read-only and cannot be modified.                                                                                                    |
|                             | Click <b>Next</b> to continue.                                                                                                    |

Table 4–1 (Cont.) Creating a Response File

| Screen                                        | Description and Action Required                                                                                                    |
|-----------------------------------------------|----------------------------------------------------------------------------------------------------|
| Identity Management Configuration             | Provisioning loads roles, policies, and application IDs that you created<br>during the prerequisite Oracle Identity Management installation. To share<br>the identity management environment across multiple Oracle Fusion<br>Applications installations, and make the policies and roles accessible to all<br>environments, you must populate identity management configuration<br>details during the first installation. |
|                                               | See Section 4.3.12 for the list of parameters. See also Section 4.3.10 for information about Distinguished Names conventions.                                                                                                    |
|                                               | To stop creating this response file and resume later, click <b>Save</b> . This action creates a partial response file. A partial response file cannot be used to provision an environment.                                                                                                    |
|                                               | Click <b>Next</b> to continue.                                                                                                    |
| Access and Policy Management<br>Configuration | Configure Oracle Fusion Applications for integration with existing Oracle Access Manager components.                                                                                                    |
|                                               | See Section 4.3.13 for the list of parameters.                                                                                                    |
|                                               | To stop creating this response file and resume later, click <b>Save</b> . This action creates a partial response file. A partial response file cannot be used to provision an environment.                                                                                                    |
|                                               | Click <b>Next</b> to continue.                                                                                                    |
| IDM Database Configuration                    | Enter the configuration details that you specified when you installed the database for Oracle Identity Manager.                                                                                                    |
|                                               | See Section 4.3.14 for the list of parameters.                                                                                                    |
|                                               | To stop creating this response file and resume later, click <b>Save</b> . This action creates a partial response file. A partial response file cannot be used to provision an environment.                                                                                                    |
|                                               | Click <b>Next</b> to continue.                                                                                                    |
| Summary                                       | Displays the applications and middleware components that will be installed<br>when you perform a physical installation using this response file. Includes<br>details such as required disk space and the installation locations.                                                                                                    |
|                                               | See Section 4.3.15 for a description of the parameters.                                                                                                    |
|                                               | Click <b>Finish</b> to save the response file. The response file is complete and can be used as the basis for provisioning of a new environment.                                                                                                    |

# 4.3.3 WebLogic Server Node Manager Credentials and Installation Locations

Specify credentials for the Node Manager and supply the location of the various directories required for installation and configuration actions on the **Installation Location** screen.

#### **Node Manager Credentials**

- User Name: Specify a user name for the Node Manager role.
- Password: Specify a password for the Node Manager and retype it in the Confirm Password field.

#### Installation and Configuration

Provide locations of various directories that the administrator needs access to. For non-Windows platforms, you must enter the full file path in the Provisioning Wizard UI when asked to provide any file path, such as Oracle Fusion Applications Home, Applications Configuration Directory, and so on. Using symbolic link paths will cause provisioning to fail in later phases.

Installers Directory Location: Enter the path to the *repository\_location* directory you created when you downloaded the provisioning repository. For Windows, the location must be a symbolically linked directory. See Section 2.2.9

for additional details. Note that a symbolic link is not necessary if the repository and the database are on the same node.

Applications Base: Enter the directory path to the applications base directory. The top-level directory for the Oracle Fusion Applications binaries is the applications base and is referred to as the *APPLICATIONS\_BASE* directory (net/mount1/appbase). See Section 1.5.2 for additional details.

The applications base directory must not be set to the system root directory or set to the root directory of a logical drive. Some lifecycle management tools compute directory names by backing up one directory level from the applications base directory and then appending the appropriate subdirectory name. These tools will fail if the applications base directory is set to the system root directory or set to the root directory of a logical drive because it is not possible to back up one directory level from the system root directory of a logical drive.

During creation of a provisioning plan in a Unix environment, ensure that the absolute file path of the *APPLICATIONS\_BASE* directory does not exceed 59 characters before provisioning a new application environment.

In a Windows environment, this name cannot exceed eight characters, and must be a symbolically linked directory. See Section 2.2.9 for additional details.

- Applications Configuration: This directory is automatically populated based on the value you specify in the Applications Base field. It is the path to the directory where the configuration files for the domain will be written. You can specify a different location of your choice instead of using the location automatically populated by the UI. For Windows, the location must be a symbolically linked directory. See Section 2.2.9 for additional details.
- Enable Local Applications Configuration: Select this check box to run the Managed Servers from a non-networked (local) disk on the host, visible only to the processes running on that host. If you enable this option, the wizard copies the domain configuration from the shared location and places it on the local disk you specify. This configures all Managed Servers to run from the non-networked location.
- Local Applications Configuration: Specify the location for the local domain directory you want to set up. This field is required if you selected Enable Local Applications Configuration. The specified directory must exist and initially be empty on every host that participates in the domain topology. You must ensure the directory has sufficient disk space. During the Preverify phase, Provisioning displays an error if the local configuration directory does not have sufficient disk space.

#### Middleware Dependencies

- Font Directory: Appears only if you have selected Oracle Sales, Oracle Marketing, or Oracle Financials offerings. Enter the directory where the TrueType fonts are installed. The location varies on different operating systems, but is typically found here:
  - Microsoft Windows x64 (64-Bit): C:\WINDOWS\Fonts
  - Linux x86-64: /usr/X11R6/lib/X11/fonts/TTF
  - Oracle Solaris: /usr/X11R6/lib/X11/fonts/TrueType
  - IBM AIX on POWER Systems (64-Bit): /usr/X11R6/lib/X11/fonts/TrueType

Some systems may not have TrueType fonts installed. If you cannot locate the fonts on your system, verify that they have been installed. In addition, you can use the fonts directory shipped as part of the JRE installed in the repository. Regardless of which path you specify, you must have access to .ttf (.TTF) files.

#### **Oracle Business Intelligence Repository Password**

**RPD Password**: Specify and **Confirm** a password to allow access to the metadata repository (RPD) for both Oracle Business Intelligence Applications and Oracle Transactional Business Intelligence. The password must be between 8 and 30 characters and contain at least one digit. It can include letters, numbers, pound sign (#), dollar sign (\$), or underscore (\_). If you want to include two consecutive dollar signs (\$\$) in the RPD password, enter one additional dollar sign (\$) as the escape character before the second dollar sign in the password. This means you need to enter three dollar signs (\$\$\$) for this field in the Provisioning Wizard to indicate two consecutive dollar signs. Provisioning sets up this password, but does not actually access the repository.

If the environment created is Windows-based, the wizard prompts for these values:

- Windows Domain \Windows User Name: Specify a user name to use for running provisioning.
- Windows Domain Password: Specify a password for running provisioning. Retype the password to Confirm it.

# 4.3.4 Port Allocation

The values entered on any of the common domain or product domain screens are validated against the ports ranges that you set up on this screen.

For more information about setting port values, see "Viewing and Changing Ports for Components" in the *Oracle Fusion Applications Administrator's Guide*.

Validation rules for port ranges are as follows:

- The number of ports per domain varies according to the number of applications and middleware components installed. You can calculate the minimum port range (the sum of standard and secure ports required for all components), or you can set the range to the upper boundary for the largest domain.
- Port ranges must not overlap. Gaps between the ranges are acceptable.
- Port ranges must be in ascending order. For example, 11601 12000 is a valid order.
- The lowest port value must be less than the highest port value of each domain.
- The value must be unique within a domain.
- If you create multiple response files for the same IP subnet, you could introduce port conflicts in the multicasting addresses set for clusters across response files. Examine and resolve such port conflicts before you execute a response file.
- Ephemeral or dynamic ports for the operating system must be set to a port range between 32768 and 61000.

# 4.3.5 Domain Topology Configuration

To determine the flow for the remaining wizard interview screens, choose one of the following options. Note that all occurrences of a hostname should use the same name in the response file. A machine name could be a logical or virtual host name. It can

either be in fully qualified form, mymachine.mycompany.com, or short form, myMachine, as long as it is consistent throughout the response file. For more information, see Section 2.2.7, "Edit Host Names (Linux)".

- One host for all domains: Select this option to specify the Host Name to provision all applications domains and their middleware dependencies on a single host. The wizard continues the interview at the Web Tier Configuration screen when you click Next.
- One host per domain: Select this option and then select a Host Name for each domain to be created. Provisioning installs and configures the Managed Servers for each Application Domain and the middleware dependencies on the host that you specify. The wizard continues the interview at the Web Tier Configuration screen when you click Next.
- One host per application and middleware component: Select this option to specify the host for each application and middleware component individually. The wizard displays the Common Domain screen when you click Next, and includes all domain-specific screens in the interview.

If you select the last option, you cannot change the selections on this screen once you click **Next**. You must click **Cancel**, open a new wizard session, and create a new response file to change the configuration domain topology later.

### 4.3.6 Oracle Business Intelligence Configuration

Oracle Business Intelligence products are integrated with, and accessible from, Oracle Fusion Applications. Products include:

- Oracle Business Intelligence Enterprise Edition
- Oracle Business Intelligence Applications
- Oracle Transactional Business Intelligence
- Oracle Essbase
- Oracle Business Intelligence Publisher
- Oracle Real-Time Decisions

Enter the **Host** where you want Oracle Business Intelligence products to be installed. You specified an **RPD** password on the **Installation Location** screen. Provisioning creates this password and makes it available so that Oracle Business Intelligence Applications and Oracle Transactional Business Intelligence can access the metadata repository in your new environment.

**Note:** The Oracle Fusion Applications installation and provisioning process installs the Oracle BI Applications software components in the Business Intelligence Oracle home but does no further setup. To finish setting up Oracle BI Applications, you must follow the instructions in the "Setting Up Oracle Business Intelligence Applications" chapter of the Oracle Fusion Middleware Installation and Configuration Guide for Oracle Business Intelligence Applications.

### 4.3.7 Web Tier Configuration

You can create virtual hosts on a single web tier. There are three options (IP-based, name-based, and port-based) for each domain that is created during installation. The values assigned during installation are derived from the default HTTP port that you

name on this screen. Note that all occurrences of a hostname should use the same name in the response file. A machine name could be a logical or virtual host name. It can either be in fully qualified form, mymachine.mycompany.com, or short form, myMachine, as long as it is consistent throughout the response file. For more information, see Section 2.2.7, "Edit Host Names (Linux)".

#### Web Tier

- Install Web Tier in DMZ: Select this option if you set up a separate host for web tier installation as a demilitarized zone (DMZ). This host does not have access to the shared file system. It cannot be used for any other host deployed, regardless of domain. See Section 2.6.
- Host: Enter the name of the host where Oracle HTTP Server will be installed and configured.
- Virtual Host Mode: Select one of the following:
  - **IP Based**: Created on the basis of an IP or IP:host combination (the default).
  - Name Based: Create new DNS entries, such as fin.example.com and crm.example.com to use as virtual hosts.
  - **Port Based**: Created based on the internal and external port for each domain.
- Domain Name: Specify a domain name (using the format *my.example.com*) to configure the domain in which Oracle Fusion Applications will receive requests. This value is also used as the default domain name for name-based virtual hosts.
- **HTTP Port**: The default port for the web tier. (Unix) Do not specify a port that requires operating system administrator privileges.
- HTTPS (SSL) Port: Secure port for the web tier. (Unix) Do not specify a port that requires operating system administrator privileges.

**Note:** On Unix platforms, using a port below 1024 requires root privileges and Provisioning is not run as root user, so you should not specify a HTTP/HTTPS port below 1024. For more information, see "Changing the Oracle HTTP Server Listen Ports" in the *Oracle Fusion Middleware Administrator's Guide*.

#### **SMTP Server**

- **Host**: Specify the host for email marketing. This field appears only if you selected the Oracle Fusion Customer Relationship Management offering.
- **Port**: Default port for the SMTP server.

# 4.3.8 Virtual Hosts Configuration

Specify the configuration parameters for the domains to be installed on the virtual hosts that you selected on the **Web Tier Configuration** screen. Note that all occurrences of a hostname should use the same name in the response file. A machine name could be a logical or virtual host name. It can either be in fully qualified form, mymachine.mycompany.com, or short form, myMachine, as long as it is consistent throughout the response file.

If you selected **IP Based**, specify the following information for each application domain listed:

- **Internal Name**: The host name or IP address where the web tier listens on the internal virtual host for this domain.
- **Internal Port**: The port for this internal virtual host. Visible only from inside the firewall.
- External Name: The host name or IP address for the external virtual host for this domain or middleware dependency. The host:port should be visible from outside the firewall.
- **External Port**: The port to be used for this external virtual host. The host:port should be visible from outside the firewall.

If you selected **Name Based**, specify the following information for each domain listed:

- Internal.Name: The DNS name for this internal virtual host. For example, for Oracle Fusion Financials, the name might be fin-internal.
- External.Name: The DNS name for this external virtual host. For example, for Oracle Fusion Financials, the name might be fin.

If you selected **Port Based**, specify the following information for each domain listed:

- Internal Port: The port that is visible only from inside the firewall for this domain.
- External Port: The port that is visible from outside the firewall for this domain.

### 4.3.9 Web Proxy Configuration

Create **Proxy Settings** to enable users who want to use a proxy server to connect to the Internet.

- Enable Web Proxy: Select to enable proxy-related values to set up access to the Internet. Note: If you are a CRM customer and have a web proxy for external HTTP(S) traffic, you must select Enable Web Proxy on this screen and specify your web proxy configuration.
- Web Proxy Host: Enter the name of the host where the proxy server is installed.
- Web Proxy Port: The listening port assigned to the proxy server.
- Enable Secure Web Proxy: Select to have the proxy server SSL-enabled. If you select this check box, the Secure Web Proxy Host and Secure Web Proxy Port fields are enabled and become mandatory.
- Secure Web Proxy Host: Enter the SSL host used for secure communications.
- Secure Web Proxy Port: Enter the SSL port used for internal communications.
- No Proxy Hosts: Defaults to hosts that are connected directly. If there are multiple hosts, they are listed and separated by a vertical bar (1). You can use a wildcard character (\*) to specify hosts that should be bypassed. For example,
   \*.example.com would bypass all hosts whose name ends with .example.com.
- Proxy Server Requires Authentication: To enable authentication for the proxy server, select this option.
- User Name: Enter the user name that you set up for accessing the proxy server.
- **Password**: Enter the password that you set up for accessing the proxy server.

### 4.3.10 Distinguished Names

A Distinguished Name (DN) identifies an entry in a Lightweight Directory Access Protocol (LDAP) directory. Because directories are hierarchical, DNs identify the entry by its location as a path in a hierarchical tree (much as a path in a file system identifies a file). Generally, a DN begins with a specific common name, and proceeds with increasingly broader areas of identification until the country name is specified.

Table 4–2 provides definitions for distinguished name components (defined in the X.520 standard).

| Component                   | Definition                                                                                                    |
|-----------------------------|----------------------------------------------------------------------------------------------------|
| Common Name (CN)            | Identifies the person or object defined by the entry. For example, cn=John Doe. Or cn=corpDirectory.example.com.                                      |
| Organizational Unit (OU)    | Identifies a unit within the organization. For example, ou=scm.                                                                                       |
| Organization (O)            | Identifies the organization where the entry resides. For example, $o=My$ Corporation.                                                                 |
| Locality (L)                | Identities the place where the entry resides. The locality can be a city, county, township, or any other geographic region. For example, 1=Your City. |
| State of Province Name (ST) | Identifies the state or province in which the entry resides. For example, st=Your State.                                                              |
| Country (C)                 | Identifies the name of the country where the entry resides. For example, $c=US$                                                                       |
| Domain Component (DC)       | Identifies the components of a domain. For example, if the domain is example.com, the domain components would be: dc=example, dc=com.                 |

Table 4–2 Distinguished Name Components

### 4.3.11 Load IDM Properties

When you are creating a response file or updating an incomplete response file without updates to this page, you will be able to select the IDM properties file to load IDM configuration data. After you select the file, you can review the content and decide if you want to proceed with this file.

- Load IDM Configuration from IDM Properties file: Select this check box if you want the values on the Identity Management Configuration screen and the Access and Policy Management Configuration screen to default to the values in the IDM properties file (for example, idmDomainConfig.param). See "Creating a Properties File" in Oracle Fusion Applications Installation Guide for details.
- IDM Properties file: Enter the location of the file, for example, IDM\_ORACLE\_ HOME/idmtools/bin/idmDomainConfig.param.
- **IDM Properties file contents:** If you have selected a valid IDM properties file, the contents will be displayed. This field is read-only and cannot be modified.

# 4.3.12 Identity Management Configuration

For more information about using Oracle Identity Management in an applications environment, see Section 2.1.4.

#### 4.3.12.1 Managing Nonseeded Environments

For nonseeded environments, provide the following files from a previously provisioned environment that was seeded in the same way as the Oracle Identity Management components that you are installing. The files are in the *domain-home/config/fmwconfig* directory or in a previously provisioned environment.

- jps-config-jse.xml located in the domain.
- cwallet.sso-copy this file from the same domain as the jps-config-jse.xml file. It is located in this directory: domain-home/config/fmwconfig/bootstrap/cwallet.sso.

Copy the files to the following location:

```
repository_location/keystore
/jps-config-jse.xml
/bootstrap
   /cwallet.sso
```

#### 4.3.12.2 Wizard Interview Flow

Enter the parameters necessary to integrate applications with a previously installed Oracle Identity Management infrastructure. If you chose to use the values in the IDM properties file (for example,idmDomainConfig.param) on the **Load IDM Properties** screen, they appear as defaults in the corresponding fields. You can replace the default values if your original configuration has changed. See Section 2.1.4.

- **Super User Name**: Enter the name of an existing user that should be granted administrator and functional setup privileges. The uid attribute must be set to be the same as the cn attribute.
- Create Administrators Group: Indicate whether you created an "Administrators" group, whose members have specialized privileges for all Oracle Fusion Middleware components. If you do not already have this group present in the identity store, this box should be checked.
- Create Monitors Group: Indicate whether you created a "Monitors" group, whose members have read-only administrative privileges to Oracle WebLogic Server domains. If you do not already have this group present in the identity store, this box should be checked.
- Create Operators Group: Indicate whether you created an "Operators" group, whose members have Monitors privileges to Oracle WebLogic Server domains. If you do not already have this group present in the identity store, this box should be checked.
- Identity Store Server Type: Indicate the type of identity store that you set up: OID (Oracle Internet Directory) or OVD (Oracle Virtual Directory). If you select OVD, then the Default to Identity Store check box in Oracle Platform Security Services Configuration must be unchecked. Using OVD for policy store is not currently supported.
- Use SSL to Communicate With Identity Store: This feature is not enabled in this release.
- Identity Store Host: Enter the host or DNS name for your identity store LDAP service.
- Identity Store Port: The port assigned to the identity store.
- **Identity Store Secure Port**: The SSL port assigned to the identity store. This feature is not enabled for 11g Release 5 (11.1.5).
- Identity Store User DN: Enter the Distinguished Name of the user that you set up with read-write access to the LDAP.
- **Identity Store Password**: Enter the password that you set up for the user with read-write access to the LDAP.

- Identity Store Read-only User DN: Enter the Distinguished Name (DN) of the user that you set up with read-only access to the Identity Store LDAP.
- Identity Store Read-only Password: Enter the password that you set up for the identity store read-only user.
- Identity Store User Name Attribute: Choose the type of user name attribute that you configured in the identity store. Valid values are: user ID (uid), common name (CN), or email address.
- Identity Store User Base DN: Enter the root Distinguished Name assigned to the upload of applications user data. This is the root for all the user data in your identity store.
- Identity Store Group Base DN: Enter the root Distinguished Name for all the group data in your identity store.
- **OIM Admin Server Host**: Enter the name of the host where the OIM Administration Server is installed.
- **OIM Admin Server Port**: The port where the Oracle Identity Management Administration Server listens.
- **OIM Administrator User Name**: Enter the name you set up as the Oracle Identity Management Domain administrator.
- **OIM Administrator Password**: Enter the password you set up for the Oracle Identity Management Domain administrator.
- OIM Managed Server Host: Enter the virtual or real host name of the Oracle Identity Manager Managed Server where SPML callback and other OIM services are running.
- **OIM Managed Server Port**: Enter the virtual or real port where the Oracle Identity Manager Managed Server listens.
- OIM HTTP Internal Endpoint URL: The internal access point on the Oracle HTTP Server for Oracle Identity Manager services in an Oracle Identity Management enterprise deployment, or the Oracle Identity Manager Managed Server access point for a non-enterprise deployment. This URL is used for HTTP communication between Oracle Fusion Applications and Oracle Identity Manager.

Enter the HTTP termination address of Oracle Identity Manager, using the following format: http://host:port. It terminates at either a load balancer or the Oracle HTTP Server or the Oracle Identity Manager Managed Server.

 OIM HTTP(S) External Endpoint URL: The access point to use for accessing the Oracle Identity Manager application using a browser. Note that a non-secure URL is used unless you provide an HTTPS URL.

Enter the HTTP(S) termination address of Oracle Identity Manager, using the following format: http(s)://host:port. It terminates at either a load balancer or the Oracle HTTP Server or the Oracle Identity Management Managed Server.

**Note**: The wizard warns if the Identity Store credentials are not valid and do not allow a connection to the database. If this warning represents an exception, you can ignore it and continue creating the response file. However, you *must* fix all issues before you start to provision an environment. You cannot successfully run provisioning until all validations have passed.

# 4.3.13 Access and Policy Management Configuration

Enter the parameters necessary to integrate applications with a previously installed Oracle Identity Management infrastructure. If you chose to use the values in the IDM properties file (for example, idmDomainConfig.param) on the **Load IDM Properties** screen, they appear as defaults in the corresponding fields. You can replace the default values if your original configuration has changed. See Section 2.1.4.

#### **Oracle Access Manager Configuration**

- **OAM Admin Server Host:** Enter the name of the host where the Administration Server for Oracle Access Manager exists.
- **OAM Admin Server Port:** Enter the port number for the Oracle Access Manager Administration Server.
- **OAM Administrator User Name**: Enter the name you assigned this user when you installed Oracle Access Manager.
- **OAM Administrator Password**: Enter the password you assigned this user when you installed Oracle Access Manager.
- **OAM AAA Server Host:** Enter the name of the proxy host where the Oracle Access Manager is installed.
- **OAM AAA Server Port:** The port number for the Oracle Access Manager listener on the OAM proxy host.
- Access Server Identifier: Name used to identify the Oracle Access Server.
- Enable Second Primary Oracle Access Manager: Select this check box to name a second Primary Oracle Access Manager for high availability.
- Second Access Server Identifier: This defaults to aaa2, the name of the second Primary Oracle Access Manager Server.
- OAM Security Mode: Enter the OAM transport security mode that you set up for this access server when you installed Oracle Access Manager. Values are Simple or Open. For IBM AIX on POWER Systems (64-Bit), you must use the Open mode for setup.
- OAM Simple Mode Passphrase: Enter the passphrase that you set up to secure the communication with the OAM Server. Required only if the mode is specified as Simple.
- Webgate Password: Specify a password for the Resource WebGate. It must contain at least eight alphanumeric characters and at least one digit or punctuation mark. Retype to Confirm the password. If seeding of security data is disabled, the password must be the existing WebGate password.

#### **Oracle Platform Security Services Configuration**

Default to Identity Store: The default values of this section depend on whether this field is enabled. If the check box is unchecked, which is the default, the OPSS Policy Store Host, OPSS Policy Store Read-Write User Name and OPSS Policy Store Password fields are empty by default and do not inherit values from your identity store. OPSS Policy Store Port defaults to 3060 and OPSS Policy Store Secure Port defaults to 3131.

**Note:** If you check this check box, the Identity Store Server Type cannot be OVD and must be OID. Using OVD for policy store is currently not supported.

If you check this check box, the following fields inherit values from your identity store: **OPSS Policy Store Host**, **OPSS Policy Store Port**, and **OPSS Policy Store Secure Port**.

A description of related fields follows:

- Use SSL to communicate with OPSS Policy Store: This feature is not enabled in this release.
- OPSS Policy Store Host: Enter the host name for OID where Oracle Platform Security Services (OPSS) policies are to be seeded if Default to Identity Store is unchecked. If Default to Identity Store is checked, this value defaults from your identity store.
- OPSS Policy Store Port: The number of the OID port for the OPSS policy store defaults to 3060 if Default to Identity Store is unchecked. If Default to Identity Store is checked, this value defaults from your identity store.
- OPSS Policy Store Secure Port: The number of the secure port for OID defaults to 3131 if Default to Identity Store is unchecked. If Default to Identity Store is checked, this value defaults from your identity store. This feature is not enabled for 11g Release 5 (11.1.5).
- OPSS Policy Store Read-Write User Name: Enter the Distinguished Name of the user that you set up with write privileges to the OPSS policy store. Check if the common name, cn=PolicyRWUser, has already been seeded into Identity Management. If so, enter 'cn=PolicyRWUser, replace\_your\_choice\_of\_identity\_store\_user\_base\_distinguish\_name\_here'.
- **OPSS Policy Store Password**: Enter the password that you set up for the OPSS policy store user with read-write privileges.
- **OPSS Policy Store JPS Root Node**: This is the Distinguished Name of the node to be used as the OPSS policy root for Oracle Fusion Applications. This field is read-only and the default value is set as cn=FAPolicies.
- Create OPSS Policy Store JPS Root Node: Select this option to create the OPSS JPS Root Node. For this release, this option must be enabled.

#### **Identity Management Keystore Configuration**

The IDM Keystore file and password value fields are enabled if either the Identity Store, the OPSS Store, or the OIM endpoint is SSL-enabled. These fields are populated by the values from the IDM properties file (for example,idmDomainConfig.param), if you have this file that contains these values. You can also edit these values if the fields are enabled.

- IDM Keystore File: Enter the location of the JKS keystore containing the certificates for the Oracle Identity Management components.
- **IDM Keystore Password**: Enter the password that you set up for the IDM Keystore File.

**Note:** The wizard warns if the OPSS Policy Store LDAP connection and the Keystore connection information is not valid and does not allow a connection to the database. If this warning represents an exception, you can ignore it and continue creating the response file. However, you *must* fix all issues before you start to provision an environment. You cannot successfully run provisioning until all validations have passed.

# 4.3.14 IDM Database Configuration

Enter the database parameters you established when you installed Oracle Database for the Oracle Identity Manager (OIM). The wizard validates whether the database you installed is a single instance of Oracle Database or Oracle Real Application Clusters (Oracle RAC). For a **Single Instance Database**, enter:

- Host Name: The name of the host where the OIM database is installed.
- **Port**: The listening port for the database.
- **Service Name**: A unique Oracle Fusion Applications name for the OIM database.

If you have installed Oracle RAC, select **Real Application Clusters Database** and enter the **Service Name** that you specified when you installed this database.

Click **Add** to create a new row for each instance. Select a row and click **Remove** to delete the row. Enter the following information for each instance:

- Host Name: The name of the host for each Oracle RAC instance.
- **Port**: The listening port of the database.
- **Instance Name**: The name of the Oracle RAC instance used to manage this database.

Enter the database schema owner and password that you set up to store the Oracle Metadata Services (MDS) Repository data for the Oracle Web Services Policy Manager.

- Schema Owner: The owner of the MDS schema in the OIM database that is to be used by the Oracle Web Services Policy Manager.
- **Schema Owner Password**: The password for the MDS schema.

For more information about using Oracle Identity Management in an applications environment, see Section 2.1.4.

### 4.3.15 Summary

Verify that the installation represented on this screen is what you expect. Click **Back** to return to the interview screens that require changes. If you are satisfied with the details presented here, complete the following information:

- Response File Name: Specify a unique file name for this response file. This is the executable file that you supply to the wizard when prompted.
- **Provisioning Summary**: Specify a unique name for the summary details file. You cannot use this file to execute the response file.
- Directory: Enter the directory where you want to save this response file and the summary file. Choose a location that is visible to all servers accessing shared storage. Ensure that the location is not read-only.

Record the name of the response file and its location. You may want to supply it to your system administrator to use when performing system maintenance tasks.

# 4.4 Updating an Existing Response File

During the response file creation process, you can create a **partial response file**, which contains an incomplete set of configuration details. To create a partial response file, click **Save** at any point during the interview. When you are ready to continue with the creation of the response file, start the wizard and select **Update an Existing Response** 

**File** from the **Installation Options** screen. Page through the screens and continue where you left off.

Clicking **Cancel** is another way to create a partial response file, or, alternatively, exit the wizard without saving any response file details:

- 1. Start the Provisioning Wizard and choose **Create a New Applications Environment Response File** from the **Installation Options** screen.
- **2.** Begin the interview process and continue to the point where you want to end the session. Click **Cancel**.
- 3. Choose one of the following options:
  - **Save and Exit**: Save the details that you have created for this response file. Creates a partial response file.
  - Exit: Exits the wizard without saving any details. Does not create a partial response file.
  - **Cancel**: Does not exit the wizard and keeps you on the page that you are. You can continue with the interview by returning to the **Welcome** screen in the wizard interview. Does not save the details that you entered and does not create a partial response file.
- **4.** Choose **Save and Exit**. The partial response file is saved in the directory where you started the wizard.
- **5.** When you are ready to add more details to the response file, start the Provisioning Wizard and choose **Update an Existing Response File**. Specify the **Response File** location, or click **Browse** to navigate to the partial response file.
- **6.** Page through the interview screens until you come to the point where you stopped the last session and move through the rest of the interview as described in Table 4–1 until you finish the process.

You can save a partial response file and return to the wizard as many times as necessary to complete it. The wizard does not recognize a response file as being complete or valid until you have clicked **Finish** on the **Summary** screen.

You can also update a completed response file if it has not been implemented. Note that once you select product offerings for a partial or completed response file, you cannot change the mix by updating the response file. You must start a new wizard session and create a new response file.

# 4.5 What to Do Next

Once you have saved the response file, you can return to the **Installation Options** screen and select the **Provision an Applications Environment** option to perform the physical installation. Or, you can create another response file to use for another type of installation, for example, to create a test or demonstration environment.

- To create another response file, repeat the tasks Section 4.3. Save the new response file.
- To use a response file to provision a new environment, go to Chapter 5.

5

# Provisioning a New Applications Environment

This chapter describes in detail the tasks necessary to perform a physical installation, configuration, and deployment of the **product offerings** that you specified in your **response file**.

This chapter includes the following sections:

- Introduction to the Applications Installation Process
- Using the Command-Line Interface
- Before You Begin
- Performing the Installation
- Troubleshooting the Provisioning Process
- Postinstallation Tasks
- What to Do Next

# 5.1 Introduction to the Applications Installation Process

In the response file that you created, you specified the configuration details necessary to run a physical installation of Oracle Fusion Applications product offerings. For full-scale environments, typically the offerings must be provisioned on multiple hosts, and the installation must be run from a shared drive that is accessible to all hosts.

The installation process is run in phases, in an assigned order. You must complete each phase, in order, on each host, before you move to the next phase. All phases must be completed successfully on all the hosts in your environment to create a fully operational applications environment.

### 5.1.1 Types of Hosts in a Multiple-Host Environment

The number of hosts and their purpose determines the order in which you provision the applications environment.

**Primordial host**: Location of the Common domain (specifically the Administration Server of the Common domain). Only one primordial host exists in each environment. **Primary host**: Location where the Administration Server for a domain runs. Only one primary host exists in a domain.

**Secondary host**: Location where the Managed Servers for any application reside when they are not on the same host as the Administration Server of the same domain. Typically used when a domain spans two physical servers.

**DMZ host**: A host that cannot access the shared storage within the firewall is said to be in a demilitarized zone (DMZ). Typically used to install Oracle HTTP Server so that restrictions on communication with components within the firewall can be enforced. See Section 2.6 for more information.

### 5.1.2 Installation Phases

Provisioning provides scripts that read from the response file and take action for each installation **phase** (target). As each phase is run, its progress is tracked on a related screen in the **Provisioning Wizard** user interface.

#### Note:

- Run the Provisioning Wizard on the primordial host to create a
  provisioning response file. If you run the Provisioning Wizard on
  a non-primordial host to create a provisioning response file, the
  validation assumes that the host is the primordial host. Ensure
  that you interpret the validation errors correctly as they may not
  be applicable to the non-primordial host.
- When provisioning a new environment, you should only run the Provisioning Wizard on the primordial host and the Provisioning Command-line Interface on non-primordial hosts.

Installation phases and the names of the tracking screens are as follows:

- Preverify: Checks to see that all prerequisites are present. Tracked on the Prerequisite Checks screen.
- Install: Installs applications, middleware, and database components. Creates the applications Oracle home directory. Tracked on the Installation screen.
- **Preconfigure**: Prepares application and middleware components for deployment and creates appid users and groups. Modifies the Oracle Application Development Framework (ADF) configuration file to use the database, based on Oracle Metadata Services (MDS) in the applications enterprise archive (EAR) files. Also updates the connections.xml file in all applications EAR files with endpoint information. Tracked on the **Preconfigure** screen.
- **Configure**: Creates and configures Oracle WebLogic Server domains, Managed Servers, and clusters; applies templates; creates and configures data sources, queues, and topics; configures middleware (wiring); and deploys applications product offerings to domains. Tracked on the **Configure** screen.
- Configure-secondary: Performs the configure actions on a primary or secondary host or both. If there is no primary or secondary host, or if there is only a primary host, this phase runs, but takes no action. Tracked on the Configure Primary and Secondary screen.
- Postconfigure: Performs online tasks, such as configuring the Node Manager, deploying the service-oriented architecture (SOA) composite, establishing Oracle HTTP Server wiring, seeding policies, and setting up postdeployment security configuration. Tracked on the Postconfigure screen.
- **Startup**: Starts the Administration Server and Managed Servers for each domain on the host where you are running this phase. Tracked on the **Startup** screen.

 Validate: Performs a variety of postprovisioning validations, such as server and application availability, successful loading of identity credentials, and validation of data source. Tracked on the Validation screen.

**Note:** Actions related to Oracle Identity Management components are performed only in specific phases. See Section 5.1.3 for details.

A **cleanup** and **restore** phase runs automatically if a failure occurs:

**Cleanup**: Shuts down processes started during a failed phase and performs the necessary cleanup actions. If the automated cleanup fails, you must manually stop all processes except the Node Manager on all hosts including OPMN and Java EE processes before you can run the restore action. Note, however, that you must stop *all* processes if you are running the cleanup action on the configure phase.

**Restore**: The necessary restore actions required for a given provisioning phase. This action deletes and restores the instance directory, and, if necessary (and available), restarts the Common domain Administration Server and Oracle HTTP Server.

See Section 5.5.3 for more information about cleanup and restore actions.

### 5.1.3 Installation Phase Actions for Oracle Identity Management Components

During installation, the Provisioning Wizard performs actions that are associated with the Oracle Identity Management components you installed previously. This section contains a summary of those actions, arranged by the installation phase where the action is performed.

#### Installation phases

The wizard performs the following actions:

Preverify phase

Verifies the existence of the system administrators group (if it was declared as existing during the wizard interview) and the existence of the designated super user in the identity store.

Preconfigure phase

Prepares the Oracle Identity Management components for configuring as follows:

- Uploads the LDIF files to the identity store. These files contain entries that represent the application administrator groups used to update the identity store.
- Creates the system administrator group (according to what is indicated in the interview).
- Makes the super user a member of the administrators group and all the application family directory groups.
- Seeds the bootstrap of AppID and gives it membership in the system administrator group.
- Configure phase

Configures the Oracle Identity Management components as follows:

 Creates the Oracle Fusion Applications domains using the default Oracle WebLogic Server template, with the bootstrap AppID as an administrator.

- Disables the default authenticator and enables the LDAP authenticator.
- Starts the Oracle WebLogic Server domain using the bootstrap AppID.
- Postconfigure phase

Following configuration, the system administrator groups are assigned the appropriate enterprise roles at the product family level. As a result, the super user has:

- Administrator privileges for all Oracle WebLogic Server domains and all middleware
- Functional setup privileges for all Oracle Fusion Applications offerings
- Administration privileges to Oracle Fusion Applications offerings, excluding transactional privileges

### 5.1.4 Provisioning a New Environment on Multiple Hosts

To provision a new environment, you start the Provisioning Wizard on the primordial host, make a selection from the options menu, and indicate the location of the response file. The wizard presents a review of the details in the response file on a series of interview screens.

You can make changes to most of the response file details on the interview screens. However, you cannot make any changes to the product offerings. You must create a new response file to change the offering mix.

Once you have completed the preverify phase successfully on all the hosts in your environment, and clicked **Next** to start the install phase on the primordial host, you can no longer modify any sections of the response file.

Run the phases *in order*, and complete *each* phase on *all* hosts in your environment before you begin the next phase. The Provisioning Wizard enables you to monitor the progress and success of each phase across all hosts.

**Note:** If you set up a separate DMZ host for your web tier, you must open a separate terminal session for that host and run all provisioning phases (except the preverify phase). To ignore preverify phase errors, use the command line argument '-ignoreSysPrereqs true' in the runProvisioning command. You cannot view the build processes on the DMZ host on the primordial host interface because the DMZ host does not have access to the shared network drive.

For example, if you have three hosts — Host A (primordial host), Host B (primary host) and Host C (secondary host) — the process of provisioning those hosts works like this:

- 1. Open a terminal session on Host A, Host B, and Host C. Log in to each host.
- **2.** Start the Provisioning Wizard on Host A, select **Provision an Applications Environment**, and specify the location of the response file.
- Page through the wizard screens and make any necessary changes to the response file details displayed. If you selected to view individual domain details on the Provisioning Configuration screen, those screens are also added to the interview. Review the summary of installation actions that will be taken for this response file.
- **4.** When you click **Next** on the **Summary** screen, the wizard initiates the preverify phase on Host A and displays the **Prerequisite Checks** screen. You can track the progress of this phase on this screen.
- **5.** From the command line on the Host B and Host C terminal sessions, enter the syntax to run the preverify phase. (You do not have to wait for a phase to run to completion on the primordial host before you start the same phase on any of the other hosts.)
- **6.** View the results of the preverify phase for all hosts on the **Prerequisite Checks** screen. The **Next** button will not be enabled until the preverify phase has been completed successfully on all hosts. Click **Back** to navigate through previous screens to fix errors. You must resolve all errors before you can continue.

**Note:** Once you click **Next** to move to the **Installation** screen (the **install** phase), you can no longer go back to previous screens.

- 7. When there are no errors, click **Next** to initiate the install phase on Host A.
- **8.** From the command line on the Host B and Host C terminal sessions, enter the syntax to run the install phase.
- **9.** View the results on the **Installation** screen on Host A. When the phase has been completed successfully on all hosts, click **Next** on the Installation screen to initiate the next phase and display the next tracking screen. The phases are listed in Section 5.1.2.
- **10.** Repeat this process for the remaining phases until all have been completed successfully.

**Note:** A full backup of the provisioning and configuration state is performed automatically at the end of each successfully completed phase. The backup is saved in *APPLICATIONS\_BASE*/restart/.

### 5.1.5 Performing a Manual Backup

You may want to perform a manual backup, for example, if the automated backup after a phase should fail.

**Note**: Run these commands for each phase, preverify through postconfigure, and for each host in the environment.

#### For Linux x86-64:

/bin/tar -C \$APPLICATIONS\_CONFIG/instance -cf \$APPLICATIONS\_CONFIG/restart/backup\_ phase\_name/instance.tar .

If local configuration is enabled, also run these commands for each host:

/bin/tar -C \$LOCAL\_CONFIG/domains -cf \$APPLICATIONS\_CONFIG/restart/backup\_local\_ phase\_name/hostname/domains/localdomains.tar .

/bin/tar -C \$LOCAL\_CONFIG/applications -cf \$APPLICATIONS\_CONFIG/restart/backup\_ local\_phase\_name/hosthame/applications/localapplications.tar .

/bin/tar -C \$LOCAL\_CONFIG/binst -cf \$APPLICATIONS\_CONFIG/restart/backup\_local\_ phase\_name/hostname/binst/BIInstance.tar .

For Microsoft Windows x64 (64-Bit):

cd \$APPLICATIONS\_CONFIG/instance \$REPOSITORY\provisioning\util\zip.exe -r \$APPLICATIONS\_CONFIG\restart\backup\_ phase\_name\instance.zip .

#### If local configuration is enabled, also run these commands for each host:

```
cd $APPLICATIONS_CONFIG\domains\
$REPOSITORY\provisioning\util\zip.exe -r $APPLICATIONS_CONFIG\restart\backup_
local_phase_name\hostname\domains\localdomains.zip .
```

cd \$APPLICATIONS\_CONFIG/applications\
\$REPOSITORY\provisioning\util\zip.exe -r \$APPLICATIONS\_CONFIG\restart\backup\_
local\_phase\_name\hostname\applications\localapplications.zip .

```
cd $APPLICATIONS_CONFIG/biinst\
$REPOSITORY\provisioning\util\zip.exe -r $APPLICATIONS_CONFIG\restart\backup_
local_phase_name\hostname\biinst\BIInstance.zip .
```

#### For Oracle Solaris:

```
/bin/tar -cEf $APPLICATIONS_CONFIG/restart/backup_phase_name/instance.tar -C
$APPLICATIONS_CONFIG/instance .
```

#### If local configuration is enabled, also run these commands for each host:

```
/bin/tar -cEf $APPLICATIONS_CONFIG/restart/backup_local_phase_
name/hostname/domains/localdomains.tar -C $LOCAL_CONFIG/domains .
```

```
/bin/tar -cEf $APPLICATIONS_CONFIG/restart/backup_local_phase_
name/hostname/applications/localapplications.tar -C $LOCAL_CONFIG/applications .
```

```
/bin/tar -cEf $APPLICATIONS_CONFIG/restart/backup_local_phase_
name/hostname/biinst/BIInstance.tar -C $LOCAL_CONFIG/biinst .
```

#### For IBM AIX on POWER Systems (64-Bit):

```
cd $APPLICATIONS_CONFIG
/usr/bin/pax -wEf $APPLICATIONS_CONFIG/restart/backup_phase_name/instance.pax -x
pax $APPLICATIONS_CONFIG/instance .
```

#### If local configuration is enabled, also run these commands for each host:

/usr/bin/pax -wEf \$APPLICATIONS\_CONFIG/restart/backup\_local\_phase\_ name/hostname/domains/localdomains.pax \$LOCAL\_CONFIG/domains .

/usr/bin/pax -wEf \$APPLICATIONS\_CONFIG/restart/backup\_local\_phase\_ name/hostname/applications/localapplications.pax \$LOCAL\_CONFIG/applications .

```
/usr/bin/pax -wEf $APPLICATIONS_CONFIG/restart/backup_local_phase_
name/hostname/biinst/BIInstance.pax $LOCAL_CONFIG/biinst .
```

# 5.2 Using the Command-Line Interface

The installation phases on the primary and secondary hosts are run from the command line, using specific arguments to further define the necessary actions.

## 5.2.1 Adding Arguments to Phase Commands

Table 5–1 shows valid arguments used when running installation phases.

| Syntax            | Description                                                                                                    |
|-------------------|----------------------------------------------------------------------------------------------------|
| path_to_script    | Directory path to the location of the build scripts. This directory was set up when you installed the provisioning framework, for example <i>framework_location</i> /provisioning.                                                                                                    |
| -responseFile     | You must provide the location of a previously saved response file. Input is:                                                                                                    |
|                   | response_file_location                                                                                                    |
| -target           | Indicates that the script should run a specific installation phase (target). Any <i>phase_name</i> is a valid argument, for example, -target perverify.                                                                                                    |
| -ignoreSysPrereqs | Options: true   false                                                                                                    |
|                   | Default: falseignoreSysPrereqs true is the same as -ignoreSysPrereqs with no value.                                                                                                    |
|                   | Adding this argument disables validation for database,<br>schema, and hosts, and enables you to progress to the<br><b>install</b> phase without having to fix failure issues. Checks<br>continue to be performed, but failures are ignored.                                                                                                    |
|                   | Can be used as an argument with both the<br>provisioningWizard and the runprovisioning<br>commands. If specified with runprovisioning<br>-target install, the Oracle Universal Installer<br>exceptions are ignored.                                                                                                    |
|                   | If you specify this argument for the <b>preverify</b> phase, you<br>must specify it for all the remaining phases ( <b>install</b> ,<br><b>preconfigure</b> , <b>configure</b> , <b>configure primary and</b><br><b>secondary</b> , <b>postconfigure</b> , <b>startup</b> , and <b>validate</b> ). If it is<br>not specified for the remaining phases, a phase guard<br>exception will be raised. |
| -invPtrLoc        | Specifies the location of the Oracle Inventory directory, which is used by the installers to keep track of which Oracle products are installed on a host. See Section 2.4.2.                                                                                                    |
|                   | For example, the runProvisioning command with this argument would be:                                                                                                    |
|                   | <pre>(UNIX) path_to_script/runProvisioning.sh<br/>-invPtrLoc /home/oracle/oraInst.loc or<br/>(Windows) path_to_<br/>script\runProvisioning.bat -invPtrLoc<br/>\home\oracle\oraInst.loc.</pre>                                                                                                    |

Table 5–1 Command-Line Syntax for Phase Arguments

Note that the -plan argument in previous releases was replaced by the -responseFile argument.

## 5.2.2 Running the Installation Phases

Table 5–2 shows the command-line syntax for running the various installation phases. Ensure that provisioning on Microsoft Windows platforms is performed from a Run as Administrator console. By default, the command prompt has the necessary privilege set. If not, you can run the Run as Administrator option by right-clicking the Command Prompt from the Start menu.

| Phase (Target)                     | Command Syntax                                                                                                    |
|------------------------------------|----------------------------------------------------------------------------------------------------|
| Preverify                          | (UNIX) path_to_script/runProvisioning.sh -responseFile provisioning_response_file_location-target preverify                                                                                          |
|                                    | (Windows) path_to_script\runProvisioning.bat -responseFile provisioning_response_file_location -target preverify                                                                                     |
| Install                            | (UNIX) path_to_script/runProvisioning.sh -responseFile provisioning_response_file_location -target install                                                                                           |
|                                    | (Windows) path_to_script\runProvisioning.bat -responseFile provisioning_response_file_location -target install                                                                                       |
| Preconfigure                       | (UNIX) path_to_script/runProvisioning.sh -responseFile provisioning_response_file_location -target preconfigure                                                                                      |
|                                    | (Windows) path_to_script\runProvisioning.bat -responseFile provisioning_response_file_location -target preconfigure                                                                                  |
| Configure                          | (UNIX) path_to_script/runProvisioning.sh -responseFile provisioning_response_file_location -target configure                                                                                         |
|                                    | (Windows)path_to_script\runProvisioning.bat -responseFile<br>provisioning_response_file_location -target configure                                                                                   |
| Configure primary<br>and secondary | (UNIX) path_to_script/runProvisioning.sh -responseFile<br>provisioning_response_file_location -target<br>configure-secondary                                                                         |
|                                    | (Windows) path_to_script\runProvisioning.bat -responseFile<br>provisioning_response_file_location -target<br>configure-secondary                                                                     |
| Postconfigure                      | (UNIX) path_to_script/runProvisioning.sh -responseFile provisioning_response_file_location -target postconfigure                                                                                     |
|                                    | (Windows) path_to_script\runProvisioning.bat -responseFile provisioning_response_file_location -target postconfigure                                                                                 |
| Startup                            | (UNIX) path_to_script/runProvisioning.sh -responseFile provisioning_response_file_location -target startup                                                                                           |
|                                    | (Windows)path_to_script\runProvisioning.bat -responseFile<br>provisioning_response_file_location -target startup                                                                                     |
| Validate                           | (UNIX) path_to_script/runProvisioning.sh -responseFile provisioning_response_file_location -target validate                                                                                          |
|                                    | (Windows)path_to_script\runProvisioning.bat -responseFile<br>provisioning_response_file_location -target validate                                                                                    |
| Cleanup-phase_name                 | (UNIX) path_to_script/runProvisioning.sh -responseFile provisioning_response_file_location-target cleanup-phase_name                                                                                 |
|                                    | (Windows) path_to_script\runProvisioning.bat -responseFile provisioning_response_file_location-target cleanup-phase_name                                                                             |
|                                    | <b>Note:</b> Substitute <i>phase_name</i> with the appropriate provisioning phase (install, preconfigure, configure, configure primary and secondary, or postconfigure) to perform a cleanup action. |
| Restore-phase_name                 | (UNIX) path_to_script/runProvisioning.sh -responseFile provisioning_response_file_location-target restore-phase_name                                                                                 |
|                                    | (Windows) path_to_script\runProvisioning.bat -responseFile provisioning_response_file_location-target restore-phase_name                                                                             |
|                                    | <b>Note:</b> Substitute <i>phase_name</i> with the appropriate provisioning phase (install, preconfigure, configure, configure primary and secondary, or postconfigure) to perform a restore action. |

Table 5–2 Installation Phase Syntax

# 5.3 Before You Begin

Before you begin the physical installation, ensure that you have completed:

• All setup details as described in Chapter 2

- All installation tasks associated with your transaction database as described in Chapter 3
- A response file with the required configuration details as described in Chapter 4
- (For Linux and Solaris platforms only)

Copy the required GCC library for your hardware platform to the *repository\_location*/installer/webgate directory. Follow the instructions in "Installing Third-Party GCC Libraries (Linux and Solaris Operating Systems Only)" in the *Oracle Fusion Middleware Installation Guide for Oracle Identity Management 11g Release 1 (11.1.1).* 

In addition, you must be able to employ enough terminal sessions to enable you to move between running each phase on the primordial host (using the Provisioning Wizard) and running the phases on the primary and secondary hosts (using the command line).

# 5.4 Performing the Installation

To provision your environment, you start the Provisioning Wizard and page through the installation screens to initiate each phase and monitor the build processes. Note that Oracle Fusion Middleware Oracle homes and Oracle Fusion Applications Oracle home are read only and customers are not expected to update or install any components manually to these home directories. These home directories can be updated only by Oracle Fusion Applications lifecycle tools, such as Provisioning, RUP Installer, and Patch Manager.

**Note:** If you ignored any warnings during the creation of the response file, you must fix all issues stated in the warnings before you can successfully provision an environment. You can make those changes in this installation interview. The wizard saves the changes to your original response file and proceeds with the new instructions. All validations must pass before you can run the **install** phase.

## 5.4.1 Start the Wizard and Prepare to Install

Ensure that you created the inventory pointer file (oraInst.loc) when you installed the provisioning framework. If you created the file in /etc, you can ignore the -invPtrLoc command line argument. If you created the file in another location, you must add the -invPtrLoc argument to the command line syntax and indicate the location of the inventory. See Section 2.4.2 and Section 5.2.

To start provisioning your new environment:

- 1. Open a terminal session and log in to the primordial host.
- **2.** Open a terminal session and log in to each of the other hosts in your environment, including the DMZ host (if present).
- **3.** Set the *JAVA\_HOME* environment variable to point to the JDK location in the **provisioning repository**. For example:

(UNIX)

export JAVA\_HOME=repository\_location/jdk6

export PATH=\$JAVA\_HOME/bin:\$PATH

(AIX)

export JAVA\_HOME=repository\_location/jdk6
export PATH=\$JAVA\_HOME/bin:\$PATH
export SKIP\_ROOTPRE=TRUE
(Windows)
set JAVA\_HOME=repository\_location\jdk6
set PATH=%JAVA\_HOME%\bin;%PATH%

**Note:** Verify the system path (PATH) to ensure the reference to the directory "Program Files (x86)" is replaced with its corresponding short path name so that the required tools pick it up properly. If there are references to "Program Files (x86)" (due to the extra space), the Provisioning Configure phase will fail on Microsoft Windows 7 and Windows 2008 Server R2.

- 4. Verify that the LIBPATH value is null.
- 5. Run the following command on the primordial host:

(UNIX)

```
cd framework_location/provisioning/bin
```

```
./provisioningWizard.sh
```

On Solaris, use bash provisioningWizard.shinstead of ./provisioningWizard.sh.

(Windows)

```
cd framework_location\provisioning\bin
```

```
provisioningWizard.bat
```

**Note:** Ensure that provisioning on Microsoft Windows platforms is performed from a Run as Administrator console. By default, the command prompt has the necessary privilege set. If not, you can run the Run as Administrator option by right-clicking the Command Prompt from the Start menu.

**Note:** For Microsoft Windows platforms, ensure that the Provisioning Wizard is started from the following location: *framework\_location*\provisioning\bin. If the Provisioning Wizard is not run from this location, you will encounter errors for backup operations initiated during the provisioning process.

### 5.4.2 Installation Process Flow

Table 5–3 illustrates the steps required to provision a new environment on multiple hosts. Notice that once you run the first phase (preverify) on all hosts, the steps to run the remaining phases are the same. Move to each subsequent phase, in the assigned order.

**Note:** In the table, UI denotes a step performed in the Provisioning Wizard, and CLI denotes a step performed on the command line.

For help with any of the Provisioning Wizard screens, see Appendix E or click **Help** on any Provisioning Wizard interview screen.

**Note:** Ensure that provisioning on Microsoft Windows platforms is performed from a Run as Administrator console. By default, the command prompt has the necessary privilege set. If not, you can run the Run as Administrator option by right-clicking the Command Prompt from the Start menu.

| Interface (UI or CLI)                  | Action Required                                                                                                    |  |  |
|----------------------------------------|----------------------------------------------------------------------------------------------------|--|--|
| UI: Welcome Screen                     | No action is required on this read-only screen.                                                                                                    |  |  |
|                                        | Click Next to continue.                                                                                                    |  |  |
| UI: Specify Central Inventory Location | This screen displays only if one or more of the following conditions are not met:                                                                                                    |  |  |
|                                        | <ul> <li>The -invPtrLoc option is used to specify the central inventory location on<br/>non-Windows platforms, so the default value for your platform is not used. Note<br/>that the default for Linux and AIX platforms is /etc/oraInst.loc and for<br/>Solaris and HP, it is /var/opt/oracle/oraInst.loc.</li> </ul>                                                                                    |  |  |
|                                        | The Central Inventory Pointer File is readable.                                                                                                    |  |  |
|                                        | The Central Inventory Pointer File contains a value for inventory_loc.                                                                                                    |  |  |
|                                        | <ul> <li>The inventory_loc directory is writable.</li> </ul>                                                                                                    |  |  |
|                                        | <ul> <li>The inventory_loc directory has at least 150K of space.</li> </ul>                                                                                                    |  |  |
|                                        | <ul> <li>inventory_loc is not a file.</li> </ul>                                                                                                    |  |  |
|                                        | Specify the location of the <b>Central Inventory Directory</b> that meets the previous criteria. The inventory_loc directory can be created by the createCentralInventory.sh script and does not have to exist at the time you specify its location.                                                                                                    |  |  |
|                                        | For non-Windows platforms, in the <b>Operating System Group ID</b> field, select or enter the group whose members will be granted access to the inventory directory. All members of this group can install products on this host. Click <b>OK</b> to continue.                                                                                                    |  |  |
|                                        | The <b>Inventory Location Confirmation</b> dialog prompts you to run the <i>inventory_</i><br><i>directory</i> /createCentralInventory.sh script as root, to confirm that all<br>conditions are met and to create the default inventory location file, such as<br>/etc/oraInst.loc. After this script runs successfully, return to the interview and<br>click <b>OK</b> to proceed with the installation. |  |  |
|                                        | If you do not have root access on this host but want to continue with the installation, select <b>Continue installation with local inventory</b> and click <b>OK</b> to proceed with the installation.                                                                                                    |  |  |
|                                        | For Windows platforms, this screen displays if the inventory directory does not meet requirements.                                                                                                    |  |  |
|                                        | For more information about inventory location files, see "Oracle Universal Installer Inventory" in the Oracle Universal Installer and OPatch User's Guide.                                                                                                    |  |  |
|                                        | Click Next to continue.                                                                                                    |  |  |
| UI: Installation Options Screen        | Presents the list of valid installation options that you can perform using the Provisioning Wizard. Select <b>Provision an Applications Environment</b> .                                                                                                    |  |  |
|                                        | Enter the path in the <b>Response File</b> field to the response file you want to use to provision the environment. Or click <b>Browse</b> to navigate to the response file location.                                                                                                    |  |  |
|                                        | Click Next to continue.                                                                                                    |  |  |

 Table 5–3
 Provisioning a New Applications Environment

| Table 5–3 | (Cont.) | Provisioning a | <b>New Applications</b> | Environment |
|-----------|---------|----------------|-------------------------|-------------|
|-----------|---------|----------------|-------------------------|-------------|

| Interface (UI or CLI)                           | Action Required                                                                                                    |
|-------------------------------------------------|----------------------------------------------------------------------------------------------------|
| UI: Response File Description Screen            | This is the information you entered when you initially created the response file. It is<br>not associated in any way with the executable plan file, or the summary file, that you<br>saved when you finished creating this response file. You can change the response file<br>name, version, and description before you run provisioning, if you like.         |
|                                                 | • <b>Response File Name</b> : Specify a name to identify this response file.                                                                                                    |
|                                                 | <ul> <li>Response File Version: Assign a version to this response file. Version numbers<br/>are intended only for documentation purposes.</li> </ul>                                                                                                    |
|                                                 | • <b>Created By</b> : Defaults to the operating system user who invoked the wizard. Set when the response file is initially created and cannot be modified for the current response file.                                                                                                    |
|                                                 | <ul> <li>Created Date: Defaults to the date that the response file was originally created<br/>and saved. Set when the response file was originally created and cannot be<br/>modified for the current response file.</li> </ul>                                                                                                    |
|                                                 | • <b>Response File Description</b> : Provide a description of this response file.                                                                                                    |
|                                                 | Click <b>Next</b> to continue.                                                                                                    |
| UI: Installation Location Screen                | Displays the credentials for the Node Manager and the directory locations you entered<br>in the response file. If these values have changed, make corrections on this screen. See<br>Section 5.4.3 for details.                                                                                                    |
|                                                 | Click <b>Next</b> to continue.                                                                                                    |
| UI: Review Provisioning Configuration<br>Screen | Lists the wizard interview screens where you originally specified domain-specific parameters for this response file. You can make changes to this information if necessary.                                                                                                    |
|                                                 | <b>Note</b> : If you ignored any warnings during the creation of this response file, you must fix all issues stated in the warnings before you can successfully provision an environment. Select any of the screens displayed here to make changes for a product domains with warnings. All validations must pass before you can run the <b>install</b> phase. |
|                                                 | You cannot add or delete product offerings to this response file. To change product offerings, you must create a new response file.                                                                                                    |
|                                                 | Select one or more options from the list. When you click <b>Next</b> , the screens you select are added to the flow. Note that if you return to this screen after running the preverification checks, those verification checks are invalidated. You must run the preverify phase again.                                                                       |
|                                                 | Click <b>Next</b> to continue.                                                                                                    |
| UI: Summary Screen                              | Review the information displayed to ensure that the installation details are what you intend. To make changes, click <b>Back</b> to return to previous screens in the interview.                                                                                                    |
|                                                 | Click <b>Next</b> to initiate the <b>preverify</b> phase on the primordial host. The wizard displays the <b>Prerequisite Checks</b> screen. It also creates a current copy of this response file and saves it in the directory indicated in the message pane. Click <b>Next</b> to continue.                                                                   |

| Table 5–3 | (Cont.)  | Provisioning a  | New Appli | cations Environment |
|-----------|----------|-----------------|-----------|---------------------|
|           | (00111.) | i iovisioning a | New Appli |                     |

| Interface (UI or CLI)                                                                                                    | Action Required                                                                                                    |  |  |
|----------------------------------------------------------------------------------------------------|----------------------------------------------------------------------------------------------------|--|--|
| UI: Prerequisite Checks Screen                                                                                                    | The <b>preverify</b> phase performs prerequisite checks for Oracle Fusion Applications provisioning on the primordial host. The host is marked with a <b>Home</b> symbol in the <b>Host</b> column. The <b>Domains</b> column lists the domains that are being deployed.                                       |  |  |
|                                                                                                    | Once you initiate this phase on the primary and secondary hosts (from the command line), the build processes for those hosts are also shown. The <b>Status</b> column indicates the progress of each phase for each host:                                                                                      |  |  |
|                                                                                                    | Block: Processing has not yet started on this host for the named phase.                                                                                                    |  |  |
|                                                                                                    | Clock: Performing the build for a phase.                                                                                                    |  |  |
|                                                                                                    | Check mark: The build was completed successfully.                                                                                                    |  |  |
|                                                                                                    | • <b>x mark</b> : The build has failed for this phase. You must correct the errors before you can continue.                                                                                                    |  |  |
|                                                                                                    | • <b>Restricted</b> symbol: The validation process has stopped due to a failure within another process.                                                                                                    |  |  |
|                                                                                                    | Click an <b>x</b> or a <b>Restricted</b> symbol to display messages about failures. Click the host-level <b>Log</b> file for details about this phase. Click a build <b>Log</b> file to see details specific to that build.                                                                                    |  |  |
|                                                                                                    | You can make changes to the interview screens and rerun the <b>preverify</b> phase as many times as it is necessary. Note that when you make changes to the response file and rerun <b>preverify</b> , Oracle Fusion Applications Provisioning requires that the application configuration directory be empty. |  |  |
|                                                                                                    | Click <b>Retry</b> to rerun this phase if errors are reported. You must fix all errors before you continue. See Section 5.5.3 for details.                                                                                                    |  |  |
| CLI and UI: Run the preverify phase on primary and secondary hosts from the                                                          | In the terminal session for the primary and secondary host, run the <b>preverify</b> phase with this command:                                                                                                    |  |  |
| command line and monitor progress in the UI.                                                                                         | (UNIX) <pre>path_to_script/runProvisioning.sh -responseFile provisioning_response_file_location -target preverify</pre>                                                                                                    |  |  |
|                                                                                                    | (Windows) path_to_script\runProvisioning.bat -responseFile provisioning_response_file_location -target preverify                                                                                                    |  |  |
|                                                                                                    | <b>Note</b> : Phases can run in parallel on all hosts. However, each <b>new</b> phase must be run sequentially; that is, you cannot start a new phase until the previous one has been completed successfully on all the hosts in your environment.                                                             |  |  |
|                                                                                                    | Monitor the progress of the preverify phase using the <b>Prerequisite Checks</b> screen on the primordial host. Click <b>Retry</b> to rerun this phase if errors are reported. See Section 5.5.3 for details.                                                                                                  |  |  |
|                                                                                                    | When this phase is complete with no errors on all hosts, click <b>Next</b> . The wizard starts the install phase on the primordial host and displays the Installation screen.                                                                                                    |  |  |
|                                                                                                    | When the preverify phase is successful on the primoridal host, place a copy of the response file and the generated provisioning plan ( <applications_base>/provisioning/plan/provisioning.plan) on the DMZ host.</applications_base>                                                                           |  |  |
|                                                                                                    | Note: Once you click Next, you can no longer modify the response file.                                                                                                    |  |  |
| UI: Installation Screen                                                                                                    | Displays the progress of the <b>install</b> phase on the primordial host. Build messages and <b>Log</b> icons track the progress for all phases in the same manner as described for the preverify phase.                                                                                                    |  |  |
| CLI and UI: Run the install phase on the<br>primary, secondary, and DMZ (if<br>present) hosts and monitor the progress<br>in the UI. | In the terminal session, run the <b>install</b> phase on the primary, secondary, and the DMZ host (if present) with this command:                                                                                                    |  |  |
|                                                                                                    | (UNIX) path_to_script/runProvisioning.sh -responseFile provisioning_response_file_location -target install                                                                                                    |  |  |
|                                                                                                    | (Windows) path_to_script\runProvisioning.bat -responseFile provisioning_response_file_location -target install                                                                                                    |  |  |
|                                                                                                    | Monitor the progress on the Installation screen on the primordial host.                                                                                                    |  |  |
| CLI and UI: Copy the webtier_dmz_<br>artifacts.zip file to the DMZ host (if<br>present).                                             | After the <b>install</b> phase response files complete, copy the webtier_dmz_artifacts.zip file from <i>APPLICATIONS_BASE</i> / directory on the non-DMZ host to <i>APPLICATIONS_BASE</i> / directory on the DMZ host (if present).                                                                            |  |  |
|                                                                                                    | Click <b>Next</b> to initiate the <b>preconfigure</b> phase on the primordial host. The wizard displays the <b>Preconfigure</b> screen.                                                                                                    |  |  |
| UI: Preconfigure Screen                                                                                                    | Displays the progress of the <b>preconfigure</b> phase on the primordial host.                                                                                                    |  |  |

| Table 5–3 | (Cont.) | Provisioning | a New | Applications | Environment |
|-----------|---------|--------------|-------|--------------|-------------|
|-----------|---------|--------------|-------|--------------|-------------|

| Interface (UI or CLI)                                                                                                    | Action Required                                                                                                    |  |
|----------------------------------------------------------------------------------------------------|----------------------------------------------------------------------------------------------------|--|
| CLI and UI: Run the preconfigure phase<br>on the primary, secondary, and DMZ (if                                                 | In the terminal session, run the <b>preconfigure</b> phase on the primary, secondary, and the DMZ host (if present) with this command:                                                                                                    |  |
| present) hosts and monitor the progress in the UI.                                                                               | (UNIX) <pre>path_to_script/runProvisioning.sh -responseFile provisioning_response_file_location -target preconfigure</pre>                                                                                                    |  |
|                                                                                                    | (Windows) path_to_script\runProvisioning.bat -responseFile provisioning_response_file_location -target preconfigure                                                                                                    |  |
|                                                                                                    | Monitor the progress on the <b>Preconfiguration</b> screen on the primordial host.                                                                                                    |  |
| UI and CLI: Initiate the remaining<br>phases (in order) on the primordial,<br>primary, secondary, and DMZ (if<br>present) hosts. | Once the <b>preconfigure</b> phase reports a successful completion on each host in your environment, return to the primordial host and click <b>Next</b> to initiate the next phase. As each new phase is started on the primordial host, on the command line, enter the command to run that phase on the primary, secondary, and DMZ host (if present) on the command line. See Table 5–2 for a list of all the phases, and the command-line syntax. |  |
|                                                                                                    | The associated screens, in phase order, are as follows:                                                                                                    |  |
|                                                                                                    | • <b>Configure</b> (configure phase)                                                                                                    |  |
|                                                                                                    | • Configure Primary and Secondary (configure-secondary phase)                                                                                                    |  |
|                                                                                                    | Postconfigure (postconfigure phase)                                                                                                    |  |
|                                                                                                    | • Startup (startup phase)                                                                                                    |  |
|                                                                                                    | Once the phases are complete with no errors, click <b>Next</b> on the <b>Startup</b> screen to initiate the <b>validate</b> phase and then start this phase on the other hosts.                                                                                                    |  |
| UI: Validation                                                                                                    | When the validate phase is complete with no errors on all hosts, click Next.                                                                                                    |  |
| UI: Installation Complete                                                                                                    | This screen displays the configuration of the new environment.                                                                                                    |  |
|                                                                                                    | Click <b>Finish</b> . The wizard automatically saves a summary file that describes this installation. The file is saved to the response file directory as follows:                                                                                                    |  |
|                                                                                                    | <pre>framework_ location/provisioning/provisioning-responseFile/provisioning_ response_file_name-timedate.summary.</pre>                                                                                                    |  |

Note that if you are provisioning a new environment on a single host, you can ignore the steps that run from the command line. Each phase starts automatically on the primordial host when you click **Next**.

### 5.4.3 Installation Location Details

The wizard displays the Node Manager credentials and the locations of the various directories you entered when you created this response file. You can change these values, if necessary.

### **Node Manager Credentials**

- User Name: Specify a user name for the Node Manager role.
- Password: Specify a password for the Node Manager and retype it in the Confirm Password field.

Provide locations of various directories that the administrator needs access to.

#### Installation and Configuration

- Installers Directory Location: Enter the path to the *repository\_location* directory you created when you downloaded the provisioning repository. For Windows, the location must be a symbolically linked directory. See Section 2.2.9 for additional details. Note that a symbolic link is not necessary if the repository and the database are on the same node.
- **Applications Base**: Enter the directory path to the Oracle home that you specified when you installed the provisioning framework. This is the Fusion Applications

Oracle home. It is the root directory for all Oracle Fusion Applications and Oracle Fusion Middleware products.

The applications base directory must not be set to the system root directory or set to the root directory of a logical drive. Some lifecycle management tools compute directory names by backing up one directory level from the applications base directory and then appending the appropriate subdirectory name. These tools will fail if the applications base directory is set to the system root directory or set to the root directory of a logical drive because it is not possible to back up one directory level from the system root directory or from the root directory of a logical drive.

During creation of a provisioning plan in a Unix environment, ensure that the absolute file path of the APPLICATIONS\_BASE directory does not exceed 59 characters before provisioning a new application environment.

In a Windows environment, this name cannot exceed eight characters, and must be a symbolically linked directory. See Section 2.2.9 for additional details.

- **Applications Configuration**: This directory is automatically populated based on the value you specify in the **Applications Base** field. It is the path to the directory where the configuration files for the domain will be written. For Windows, the location must be a symbolically linked directory. See Section 2.2.9 for additional details.
- Enable Local Applications Configuration: Select this check box to run the Managed Servers from a non-networked (local) disk on the host, visible only to the processes running on that host. If you enable this option, the wizard copies the domain configuration from the shared location and places it on the local disk you specify. This configures all Managed Servers to run from the non-networked location.
- Local Applications Configuration: Specify the location for the local domain directory you want to set up. This field is required if you selected Enable Local Applications Configuration. The specified directory must initially be empty.

#### Middleware Dependencies

- Font Directory: Appears only if you have selected Oracle Sales, Oracle Marketing, or Oracle Financials offerings. Enter the directory where the TrueType fonts are installed. The location varies on different operating systems, but is typically found here:
  - Microsoft Windows x64 (64-Bit): C:\WINDOWS\Fonts
  - Linux x86-64: /usr/X11R6/lib/X11/fonts/TTF
  - Oracle Solaris: /usr/X11R6/lib/X11/fonts/TrueType
  - IBM AIX on POWER Systems (64-Bit):

/usr/X11R6/lib/X11/fonts/TrueType

Some systems may not have TrueType fonts installed. If you cannot locate the fonts on your system, verify that they have been installed. In addition, you can use the fonts directory shipped as part of the JRE installed in the repository. Regardless of which path you specify, you must have access to .ttf (.TTF) files.

#### **Oracle Business Intelligence Repository Password**

**RPD Password**: Specify and **Confirm** a password to allow access to the metadata repository (RPD) for both Oracle Business Intelligence Applications and Oracle Transactional Business Intelligence. The password must be between 8 and 30 characters and contain at least one digit. It can include letters, numbers, pound sign (#), dollar sign (\$), or underscore (\_). If you want to include two consecutive dollar

signs (\$\$) in the RPD password, enter one additional dollar sign (\$) as the escape character before the second dollar sign in the password. This means you need to enter three dollar signs (\$\$\$) for this field in the Provisioning Wizard to indicate two consecutive dollar signs. Provisioning sets up this password, but does *not* actually access the repository.

If the environment created is Windows-based, the wizard prompts for these values:

- Windows Domain \Windows User Name: Specify a user name to use for running provisioning.
- Windows Domain Password: Specify a password for running provisioning. Retype the password to Confirm it.

# 5.5 Troubleshooting the Provisioning Process

There are various resources available to help with errors that occur during the provisioning of a new Oracle Fusion Applications environment.

# 5.5.1 General Troubleshooting Tips

If you encounter an error during the creation of applications schemas and tablespaces:

- Oracle Fusion Applications release notes may contain additional information about the latest updates.
- This release of Oracle Fusion Applications relies on certified versions of Oracle Fusion Applications system requirements and supported platforms documentation for details about hardware and software, minimum disk space and memory requirements, required system libraries, packages, or patches, and minimum database requirements.
- If you entered incorrect information on one of the installation screens, return to that screen by clicking **Back** until you see the screen.
- When you provision an environment, provisioning writes debug information to the debug directory (APPLICATIONS\_BASE/provisioning/debug).
  - Do not delete any files from this directory.
  - You can troubleshoot errors using the files in this directory.

# 5.5.2 Provisioning Log Files

Log files contain information about both normal and problematic events. They can help you diagnose and address some problems yourself. For example, log messages that state that a service cannot be reached might indicate a hardware failure.

If you discover a more complex issue, My Oracle Support personnel may use log files to trace the execution code paths of relevant requests as part of diagnosing the problem. Log files are particularly helpful if your Oracle Fusion Applications environment contains custom code that needs debugging, especially when using a debugger is not feasible (such as on a production system).

During each provisioning phase, the Provisioning Wizard writes the actions of the build processes to a log file created for each domain. Click the **Log** file icon to see details and error messages. In the log file, you can search for a specific text string, or move forward and backward through the content. The wrap feature enables text to be easily printed, or even forwarded by email.

Provisioning writes log files to the following location:

#### (UNIX)

APPLICATIONS\_BASE/logs/provisioning/host\_name

(Windows)

APPLICATIONS\_BASE\logs\provisioning\host\_name

This shared location is accessible from all hosts, and contains the following log files:

- runProvisioning-default-main.log: The main log file.
- runProvisioning-*phase\_name*.log: The main log file for a given phase, containing the output and error streams. These logs are used by the wizard to keep track of internal information. For example, for runProvisioning-preverify.log, each provisioning thread then writes its own log to runProvisioning-*product\_ family-phase\_name*.log.
- runProvisioning-*product\_family-phase\_name*.log: Displayed in the Provisioning Wizard as a Log icon for preconfigure, configure, configure-secondary, postconfigure, and startup phases. The files contain detailed information about the phase. For example, runProvisioning-fin-preverify.log contains information about the preverify actions taken while creating the Oracle Fusion Financials domain.

**Note:** Because all reference roles must be provided in each product log file, you should expect to see duplicate reference role entries.

Provisioning also relies on the Oracle Universal Installer (OUI), which writes log files as follows:

(UNIX)

Oracle\_Inventory\_Location/logs

(Windows)

C:\Program Files\Oracle\Inventory\logs.

If you do not know the location of the Oracle Inventory directory, you can find it at /etc/oraInst.loc(UNIX) or (Windows)C:\Program Files\Oracle\Inventory\logs.For Windows, if the Oracle folder is not present in the program files, the inventory log files are generated under the Oracle Home for the database that is started.

Note that *APPLICATIONS\_BASE* is the root directory under which the provisioned environment resides. With the exception of the web tier host, this physical location must be on a shared drive.

In addition to log file locations discussed in this section, note these log file locations associated only with the preconfigure, configure, configure-secondary, postconfigure, and startup phases:

Oracle WebLogic Server:

(UNIX) app.config.dir/domains/host\_name/domain\_ name/servers/server\_name/logs

(Windows) app.config.dir\domains\host\_name\domain\_ name\servers\server\_name\logs

Oracle WebLogic Server Node Manager:

(UNIX) APPLICATIONS\_BASE/fusionapps/wlserver\_ 10.3/common/nodemanager/host\_name/

(UNIX) APPLICATIONS\_BASE\fusionapps\wlserver\_ 10.3\common\nodemanager\host\_name\

### 5.5.3 Recovery After Failure

The wizard performs automated cleanup and recovery actions. If those processes cannot clean up and restore your session, you can perform the actions manually.

See "Starting and Stopping Components in the Oracle Fusion Applications Environment" in *Oracle Fusion Applications Administrator's Guide* for complete instructions for stopping and starting components.

### 5.5.3.1 Automated Cleanup and Recovery

Recovery is intended to be systemwide. If a failure occurs on one server, cleanup and recovery steps must be performed on all servers, including the hosts on which the phase completed successfully. During the installation, errors may occur during the running of any of the installation phases. If you must use the abort feature, you may need to perform some cleanup tasks as well.

A **Retry** button is available on each provisioning phase interview screen to initiate cleanup on the primordial host for that phase, or on a non-primordial host if that is where you started provisioning. Initiating the retry operation affects the full phase, beginning with the primordial host or the host from which you started provisioning. The Retry UI explicitly tells you on which hosts you should execute cleanup, and specifies the command to use to run cleanup. A message displays that tells you which host the cleanup target is being run on. If additional cleanup is required on other hosts, those host names are specified after the cleanup target completes. The wizard indicates what cleanup tasks are required, enables the **Continue** button, and waits for you to click **Continue** after you complete the additional cleanup. Clicking the **Continue** button initiates a process to confirm whether the cleanup is complete. If no additional cleanup is required, the **Continue** button remains disabled, and the wizard starts executing the restore action.

When the restore completes on the current host, a message again displays that tells you which hosts you must execute restore, along with the command to run. The **OK** button is enabled when the restore is done on the current host. When you click **OK**, a process checks again to confirm whether the restore is complete and an error message displays if the restore is not complete. When the restore is done, the phase restarts on the current host if needed. If the phase does not need to run, the retry window closes and the information from the previous run of the phase displays. In the hosts table at the top of the screen, all hosts that were either in a failed or aborted state before you started the retry, will be reset when the retry window closes. Then you must restart the phase from the command line for all hosts with a reset status.

The wizard detects hosts that require cleanup and displays a message informing you of the host names. You must perform the cleanup action from the command line on these hosts before you can initiate any restore action. Command-line syntax for the cleanup action takes the following form:

(UNIX) path\_to\_script/runProvisioning.sh -responseFile provisioning\_response\_file\_location -target cleanup-phase\_name

(Windows) path\_to\_script\runProvisioning.bat -responseFile provisioning\_response\_file\_location -target cleanup-phase\_name

The command-line syntax for the restore action takes the following form:

```
(UNIX) path_to_script/runProvisioning.sh -responseFile provisioning_response_file_location -target restore-phase_name
```

(Windows) path\_to\_script\runProvisioning.bat -responseFile provisioning\_response\_file\_location -target restore-phase\_name

These actions are available for the preverify, install, preconfigure, configure-secondary, postconfigure, startup, and validate phases. They are also available for shutdown and deinstall actions.

### 5.5.3.2 Running Cleanup and Restore

When a failure occurs during one of the provisioning phases, you must fix the cause of the error and then retry the provisioning phase on the hosts that previously failed using the Provisioning Wizard and the provisioning command-line interface if the failed hosts are primary or secondary hosts.

To retry a provisioning phase, you initiate it starting with the primordial host by clicking the **Retry** button on the Provisioning Wizard. The wizard starts the cleanup phase on the primordial host.

- When prompted, you must execute a cleanup phase from the command line on each of hosts that failed the provisioning phase. You can do so simultaneously on all failed hosts. You can skip executing the cleanup phase on a host if the previous provisioning phase was successful.
- You do not need to retry the provisioning phase on the hosts that were successful even though the Provisioning Wizard may prompt you to run cleanup and restore targets on these hosts.
- Once the cleanup phase completes successfully on all the hosts, continue with the
  restore phase followed by a retry of the provisioning phase. You can skip
  executing the restore phase on a host if the previous provisioning phase was
  successful. Once the restore phase is successful on all hosts, you can rerun the
  failed provisioning phase.

When a failure occurs during one of the provisioning phases, do the following:

- 1. Click **Retry** to run the cleanup action on the primordial host (Common domain host).
- **2.** If your environment contains additional hosts, the wizard displays a message giving you the names of the other hosts.
- **3.** Run the cleanup action from the command line on the other hosts in the terminal session. This can be done in parallel.

(UNIX) path\_to\_script/runProvisioning.sh -responseFile provisioning\_response\_file\_location -target cleanup-phase\_name

(Windows) path\_to\_script\runProvisioning.bat -responseFile provisioning\_response\_file\_location -target cleanup-phase\_name

- **4.** Click **Continue**. If all cleanup steps are completed on *all* hosts where required, the wizard starts the restore action on the primordial host or prompts you to complete steps that have not been completed. Click **Continue** again when finished to start the restore action on the primordial host.
- **5.** If your environment contains other hosts, the wizard displays a message giving you the names of the other hosts.

**Note:** On Windows, do not open files in the top-level provisioning directory or any of its descendent directories before you run the restore action.

**6.** Run the restore action from the command line on the other hosts from the terminal session for each host. This action can run in parallel.

(UNIX) path\_to\_script/runProvisioning.sh -responseFile provisioning\_response\_file\_location -target restore-phase\_name

(Windows) path\_to\_script\runProvisioning.bat -responseFile provisioning\_response\_file\_location -target restore-phase\_name

**7.** Click **OK** on the primordial host to start the next phase. The wizard displays the same messages as described in Step 4 if all additional hosts have not been restored.

### 5.5.3.3 Handling Cleanup Failures

The automated cleanup and restore actions cannot handle every type of failure. Sometimes manual steps are needed. This is true, for example, when the configure phase fails and any of the following situations exists:

- Node Manager is not yet configured
- Node Manager is configured with an invalid trust key
- Administration Server is not yet registered with the Node Manager
- Administration Server is not running

Under any of these circumstances, the Node Manager will not be able to shut down the Administration Server and the Managed Servers during cleanup-phase\_name. You must manually shut down all servers before you continue with the restore-phase\_name.

 Shut down web tier processes, if any, with this command: (UNIX) WT\_ CONFIG/bin/opmnctl shutdown. To remove the Windows Service, run C:\sc delete OracleProcessManager\_CommonDomain\_webtier.

Note: Applies to cleanup-configure, cleanup-configure-secondary, and cleanup-postconfigure.

2. Shut down BI processes, if any, by running (UNIX) BI\_CONFIG\_ HOME/bin/opmnctl shutdown. To remove the Windows Service, run C:\sc delete OracleProcessManager\_BIInstance. See "Using the OPMN Command Line to Start, Stop, Restart, and View the Status of System Components" in Oracle Fusion Middleware System Administrator's Guide for Oracle Business Intelligence Enterprise Edition 11g for more information.

Note: This applies to cleanup-configure, cleanup-configure-secondary, and cleanup-postconfigure.

3. Shut down Global Order Promising (GOP) (if provisioned) with this command: (UNIX) gop\_instance\_base/bin/opmnctl shutdown. To remove Windows service, run: (Windows) sc delete GlobalOrderPromisingServer1.

**Note**: This applies to cleanup-postconfigure.

- **4.** Shut down Informatica Identity Resolution (IIR) processes, if any, by running these two scripts *in the order listed*:
  - a. APPLICATIONS\_BASE/informaticaIR/bin/idsdown

**b.** APPLICATIONS\_BASE/informaticaIR/bin/lidown

Note: This applies to cleanup-postconfigure, if IIR is provisioned.

**5.** Shut down Java EE processes using the method recommended for the Oracle WebLogic Server. See "Starting and Stopping Java EE Applications Using WLST" in *Oracle Fusion Applications Administrator's Guide* for details.

Note: This applies to cleanup-configure, cleanup-configure-secondary, and cleanup-postconfigure.

**6.** You do not have to shut down the Node Manager unless it was not configured properly.

Errors during cleanup of a target produce messages that inform you of the error and display the contents of the associated log file. If you scroll through a message, you can view additional messages, including the manual steps that you should take to fix the problem.

Note that failures during cleanup-install require specific cleanup tasks as follows:

- 1. Run the Oracle Universal Installer deinstall process for each component against the same oraInventory that provisioning uses. See the *Oracle Universal Installer and OPatch User's Guide* for information.
- 2. Delete the install phase guards. You can find them under *APPLICATIONS\_BASE*/instance/phaseguards/.
- **3.** (Windows) Delete the following key from the Windows registry before re-running provisioning:

```
HKEY_LOCAL_
MACHINE/SOFTWARE\Wow6432Node\oblix\oblixNetPoint\10.1.4\
WebGate\install_directory
```

If this step is not completed, WebGate will not be installed properly and will generate the following error during the configure-secondary phase:

webgate-build.xml:928: The directory
appbase\webgate\access\oblix\apps\common\bin does not exist.

#### 5.5.3.4 Handling Remnant Processes

Provisioning cannot reliably stop all grandchild processes associated with failures during the running of a phase. Occasionally, remnant processes are present after a failure. Oracle recommends that you manually check and stop all remnant processes that start from the *APPLICATIONS\_BASE* and the *framework\_* 

*location*/provisioning folder, except for Node Manager and the Provisioning Wizard.

Take this action after you complete the cleanup action for any phase, and before you run a restore action for that phase. Without this additional cleanup action, you may experience unwanted interference with the restore action and subsequent rerun logic. This is especially true for long-running child processes such as LDAP policy migration.

You can identify remnant processes in the *APPLICATIONS\_BASE* as follows:

(Linux)ps -ef | grep APPLICATIONS\_BASE/folder\_name

(Windows) wmic process get Processid, Commandline, Description | find APPLICATIONS\_BASE/folder\_name

You can identify remnant processes in the *framework\_location*/provisioning folder as follows:

(Linux)ps -ef | grep framework\_location/provisioning/folder\_name

(Windows) wmic process get Processid, Commandline, Description | find framework\_location/provisioning/folder\_name

Remember, do not stop the Node Manager and UI processes.

### 5.5.3.5 Handling Restore Failures

If the automated restore operation fails, you must complete these manual steps for all phases, except as noted:

- 1. Delete the restart phase guard (*phase\_name.grd*) file associated with the failure. It is located under *APPLICATIONS\_BASE*/restart/.
- 2. You must restore the instance/ directory from the backup, located as follows:

(UNIX) APPLICATIONS\_BASE/restart/backup\_phase\_ name/instance.tar

(Windows) APPLICATIONS\_BASE \restart \backup\_phase\_ name \instance.zip

(IBM AIX on POWER Systems (64-Bit) *APPLICATIONS\_ BASE*/restart/backup\_phase\_name/instance.pax

Follow these steps to restore the instance/ directory:

(UNIX)

rm -rf CONFIG\_HOME

mkdir CONFIG\_HOME

tar -xfv path\_to\_instance.tar/instance.tar -C CONFIG\_HOME

(Windows)

rm -rf CONFIG\_HOME

mkdir CONFIG\_HOME

cd CONFIG\_HOME

framework\_location\provisioning\util\unzip.exe path\_to\_
instance.zip\instance.zip -d .

(IBM AIX on POWER Systems 64-Bit)

rm -rf CONFIG\_HOME

mkdir CONFIG\_HOME

cd \$*CONFIG\_HOME* 

pax -rEf path\_to\_instance.pax/instance.pax -x pax -p e

**3.** When a local application configuration has been enabled, you must manually restore the localdomains and localapplications configuration directories on every *local\_application\_config\_host*:

(UNIX) APPLICATIONS\_BASE/restart/backup\_phase\_name/local\_ application\_config\_host/localdomains.tar and...

(UNIX) APPLICATIONS\_BASE/restart/backup\_phase\_name/local\_ application\_config\_host/localapplications.tar (Windows) APPLICATIONS\_BASE\restart\backup\_phase\_name\local\_ application\_config\_host\localdomains.zip and...

(Windows) APPLICATIONS\_BASE\restart/backup\_phase\_name\local\_ application\_config\_host\localapplications.zip

(IBM AIX on POWER Systems 64-Bit) *APPLICATIONS\_BASE*/restart/backup\_ phase\_name/local\_application\_config\_host/localdomains.pax and...

(IBM AIX on POWER Systems 64-Bit) APPLICATIONS\_BASE/restart/backup\_ phase\_name/local\_application\_config\_ host/localapplications.pax

In addition, restore the following file related to Oracle Business Intelligence:

(UNIX) APPLICATIONS\_BASE/restart/backup\_phase\_name/local application\_config\_host/biinst/BIInstance.tar

(Windows) APPLICATIONS\_BASE\restart\backup\_phase\_name\local application\_config\_host\biinst\BIInstance.zip

(IBM AIX on POWER Systems 64-Bit) APPLICATIONS\_BASE/restart/backup\_ phase\_name/local application\_config\_ host/biinst/BIInstance.pax

- **4.** For restore-configure-secondary and restore-postconfigure only, start the CommonDomain Administration Server. See "Starting an Administration Server Using WLST and Node Manager" in Table 3-1 of *Oracle Fusion Applications Administrator's Guide* for complete instructions for stopping and starting components.
- **5.** For restore-*postconfigure* only, start Oracle HTTP Server by running *WT*\_ *CONFIG\_HOME*/bin/opmnctl startall. Oracle HTTP Server must be started from the host where it is installed. It cannot be started from any other host.
- **6.** For restore-configure and restore-postconfigure, check the restore logs to see if the BI schema restore operation is complete. Perform the restore operation for the database contents first.
- 7. To restore the BI schema from backup, perform the following actions:
  - **a.** Drop all tables in FUSION\_BIPLATFORM, if you have not done so already. Drop only the tables not the schema user.
  - b. Run the following stored procedure as the FUSION\_BIPLATFORM user. For restore-configure, use biplatform-preconfigure.dmp as the v\_dump\_file\_name. For restore-postconfigure, use biplatform-configure-sec.dmp:

```
DECLARE
v_schema_name VARCHAR2(30) := 'FUSION_BIPLATFORM';
v_directory VARCHAR2(30) := 'FUSIONAPPS_PROV_RECOVERY_DIR';
v_dump_file_name VARCHAR2(30) := <biplatform-preconfigure.dmp or
biplatform-configure-sec.dmp>;
v_unique_job_name VARCHAR2(50) := <unique identifying job name e.g. Manual
BI
Schema Restore>;
v_temp_schema_name VARCHAR2(40) := 'IN (''' || v_schema_name || ''')';
v_handle NUMBER;
v_job_state VARCHAR2(30);
BEGIN
v_handle :=
```

```
DBMS_DATAPUMP.open('IMPORT','TABLE',NULL,v_unique_job_name,'COMPATIBLE');
DBMS_DATAPUMP.add_file(v_handle,v_dump_file_name,v_directory);
DBMS_DATAPUMP.metadata_filter(v_handle,'SCHEMA_EXPR',v_temp_schema_name);
DBMS_DATAPUMP.start_job(v_handle);
DBMS_DATAPUMP.wait_for_job(v_handle,v_job_state);
DBMS_DATAPUMP.detach(v_handle);
END;
```

If LDAP cleanup fails, perform the following manual tasks:

- 1. For the preconfigure phase, complete these tasks:.
  - Undo member assignments on Administrators, Operators, and Monitors group nodes.
  - Remove AppIDUsers node under user base distinguished name.
  - Remove AppIDGroups node under group base distinguished name.
  - Remove FusionGroups node under group base distinguished name.
  - Remove Administrators, Operators, and Monitors groups under group base distinguished name (if you created them in the response file).
  - Remove jpsroot (if you enable it in the response file).
- 2. For the configure phase, remove the cn=JPSContext node (with its children) under the jpsroot node from the policy store LDAP if seeding is enabled. Perform this task on the primordial host.
- **3.** For the postconfigure phase, remove all nodes under jpsroot and recreate the container nodes as well as OPSS credentials that were created in the configure phase:
  - Remove all nodes under jpsroot node.
  - Create a temporary bootstrap domain and bring up its Administration Server.
  - Run reassociateSecurityStore for that domain with join=false to create a fresh policy domain on LDAP.
  - Since the work completed in the configure phase is undone by the deletion of the policy domain during cleanup, seed OPSS credentials.
  - Bring down the bootstrap domain's Administration Server and delete the domain from the file system.
  - You cannot register this domain with Node Manager. Use the command line to bring up this server.

Rerun restore-postconfigure after you fix any issues. If this does not resolve the issues, you should start from the beginning.

If you need to manually start Node Managers on the provisioning hosts, for example, when the hosts are restarted due to error or maintenance, refer to Task 3 in section 3.3.2.1 "Starting an Oracle Fusion Applications Environment" of Oracle Fusion Applications Administrator's Guide for complete instructions for starting Node Manager. The Node Manager is started by provisioning at the beginning of a configure phase. You need to ensure that the Node Manager is running prior to performing a cleanup/restore action for configure-secondary and later phases.

### 5.5.4 Troubleshooting Preverify Phase Errors

You may encounter some errors during the preverify phase. This section details troubleshooting information for the preverify phase errors.

### 5.5.4.1 Preverify Phase Not Displaying All Validation Error on non-Primordial Hosts

When there is a build error in the preverify phase in the primordial host, not all validation errors in the non-primordial hosts may be accounted for in the Provisioning Wizard. This is because a build error, a much more severe error than validation, occurs in the primordial host before the logic to count validation errors. After fixing the issue causing the build error and rerunning preverify phase, the validation errors are counted and displayed correctly. This is normal and expected.

Resolve the issue causing the build error in the primordial host first and rerun preverify phase to find out if there are other validation errors among the hosts. Fix the validation errors where appropriate until validation errors are resolved before proceeding to the next phase.

#### 5.5.4.2 Preverify Phase Required Free Space is Higher than Actually Provisioned

During the preverify phase, you may see an error saying provisioning requires more free space for the local application configuration directory in the current host like the log below:

[2012-02-03T23:11:27.659-08:00] [runProvisioning-preverify] [NOTIFICATION] [] [runProvisioning-preverify] [tid: 12] [ecid: 0000JL7CzeGBDCAnv^n3F11FBDbj000003,0] [logStatus] STATE=BUILD\_ERROR!TIMESTAMP=2012-02-03 23:11:27PST!TARGET=private-preverify-filesystem-Free-space!CATEGORY=BUILD\_ ERROR!DOMAIN=NONE!HOSTNAME=adcdk16!PRODUCTFAMILY=orchestration!PRODUCT=orchestrati on!TASK=validateFileSystem!TASKID=orchestration.orchestration.BUILD ERROR.private-preverify-filesystem-free-space.validateFileSystem!MESSAGE=The file system /scratch/aime/rc4 only has 44271 MB, but 76800 MB is needed! DETAIL=The file system /scratch/aime/rc4 only has 44271 MB, but 76800 MB is needed!BUILDFILE=/net/adcgei13/scratch/aime/rc4/FAINTEG\_MAIN\_PLATFORMS\_ 120131.1600/provisioning/provisioning-build/common-preverify-build.xml!LINENUMBER= 13921 [2012-02-03T23:11:27.698-08:00] [runProvisioning-preverify] [ERROR] [FAPROV-01045] [runProvisioning-preverify] [tid: 12] [ecid: 0000JL7CzeGBDCAnv^n3F11FBDbj000003,0] \*\*\* Validation Error! \*\*\*[[ ]]

After provisioning completes, you may find that only a fraction of the required file system is being used. This is normal. The 77 GB free space is the Oracle recommended value derived from the performance benchmark. It includes projection of disks required for storing diagnostic logs and other information in the local domain over a long period of time.

### 5.5.4.3 Preverify Phase Errors (AIX)

During the Install phase on IBM AIX POWER systems (64 bit), the following warning from installation of WebGate appears in the provisioning log even if the provisioning host already meets the supported AIX platform requirement.

Copyright (c) 1999, 2011, Oracle and/or its affiliates. All rights reserved. Reading response file.. Expected result: One of 5300.08,6100.02 Actual Result: 7100.00 Check complete. The overall result of this check is: Failed <<<< Problem: This Oracle software is not certified on the current operating system. Recommendation: Make sure you are installing the software on the correct platform. Warning:

```
Check:CertifiedVersions failed.
```

You can ignore the warning and continue with provisioning process.

#### 5.5.4.4 Preverify Phase Errors (Windows)

You may encounter the following error while running the preverification phase on Windows systems:

```
"C:\repository_location/installers/database/Disk1/setup.exe":
CreateProcess error=740, The requested operation requires
elevation at
java.lang.ProcessBuilder.start(ProcessBuilder.java:460)
```

If you receive this error, disable User Access Control (UAC) or log in as a Local Administrator to the machine where the Provisioning Wizard is not functioning properly.

See http://technet.microsoft.com/en-us/library/dd759070.aspx for information about disabling UAC.

#### 5.5.4.5 OIM Validation Errors

During the provisioning of a new Fusion Applications enviroment, you may encounter the following errors in the provisioning log:

- OAM\_Validation: Cannot perform OAM Validation as null
- OAM11G\_OAM\_ADMIN\_USER : Could not validate OAM Admin user
- OAM11G\_OIM\_OHS\_URL : Invalid OAM configuration for OIM. Invalid URL Protocol.

For example, the error log will be displayed as follows:

```
[2012-04-23T10:36:36.040-07:00] [runProvisioning-preverify] [ERROR] [FAPROV-01045]
runProvisioning-preverify] [tid: 13] [ecid: 0000JRWHGNRFk3A5JbWByf1F_P9m000004,0]
*** Validation Error! ***[[ ]]
```

```
[2012-04-23T10:36:36.040-07:00] [runProvisioning-preverify] [ERROR] []
[runProvisioning-preverify] [tid: 13] [ecid: 0000JRWHGNRFk3A5JbWByf1F_P9m000004,0]
List of failed Validation in OIM[[1. OAM_Validation : Cannot perform OAM
Validation as null]]
```

```
[logStatus] STATE=BUILD_ERROR!TIMESTAMP=2012-07-02 10:32:09
PDT!TARGET=common-preverify-security!CATEGORY=BUILD_ERROR!DOMAIN=CommonDomain!
HOSTNAME=<host>!PRODUCTFAMILY=fs!PRODUCT=Functional-Setup!TASK=validateOam!TASKID=
fs.Functional-Setup.BUILD_
ERROR.common-preverify-security.validateOam!MESSAGE=Error 1 : OAM11G_OAM_ADMIN_
USER : Could not validate OAM Admin user. !DETAIL=Error 1 : OAM11G_OAM_ADMIN_USER
: Could not validate OAM Admin user
```

#### Workaround:

- 1. Exit the current Provisioning Wizard.
- 2. To restart the Provisioning Wizard, add the '-ignoreSysPrereqs true' option to the provisioningWizard.sh command. This enables you to proceed to the next provisioning phase after you have resolved all other errors identified by the preverify phase.

If you also see this error on the non-primordial hosts, add the '-ignoreSysPrereqs true' option before running the runProvisioning.sh command.

**3.** For all subsequent provisioning phases, you must use the '-ignoreSysPrereqs true' option in the provisioningWizard.sh and runProvisioning.sh commands.

### 5.5.5 Troubleshooting Install Phase Errors

**Cancelling an Installation in Progress:** You can interrupt the installation process while it is in progress by clicking **Cancel**, or by clicking the x icon next to a build that has failed. If you click **Cancel**, all processes running in the background are terminated and put in a **Failed** status.

You can start the wizard again after you initiate a **Cancel** action. The wizard detects that the installation has been partially completed, and presents you with two options:

 Resume from where you left off. The wizard asks if you want to resume. Click Yes.

The wizard takes you to the screen where you clicked **Cancel** and created the failure. Restart the installation at that point by clicking the **Retry** button. The wizard performs cleanup and recovery actions for you.

 Clean up the errors manually and rerun the Provision a New Applications Environment option for the response file from the beginning.

# 5.6 Postinstallation Tasks

Once you have successfully completed the installation phases on all the hosts in your environment, perform the following required manual steps.

Some components in the Oracle Fusion Applications environment are dependent on one another. Therefore, it is important to start and stop components in the proper order. In the course of normal IT operations, common operations include shutting down computers and starting them back up. Therefore, it is crucial to start and stop Oracle Fusion Applications in a sequential manner. For more information, see "Starting and Stopping the Entire Oracle Fusion Applications Environment" in Oracle Fusion Applications Administrator's Guide.

### 5.6.1 Apply Patches to Your New Environment

Refer to Oracle Fusion Applications release notes for mandatory postinstallation steps, including the application of all mandatory patches. For general information about applying patches to an applications environment, see *Oracle Fusion Applications Patching Guide*.

## 5.6.2 Configure Oracle HTTP Server for Privileged Port (UNIX Only)

The TCP/IP port numbers are special in that only processes with root privileges are allowed to listen on those ports. By default, Oracle HTTP Server runs as a non-root user (the user that installed Oracle Fusion Middleware). Since Oracle Fusion Applications Provisioning cannot be run as root, you should not use a port number. For more information, see "Changing the Oracle HTTP Server Listen Ports" in the *Oracle Fusion Middleware Administrator's Guide*.

# 5.6.3 Create upgradeLDAPUsersForSSO.props

Create a file called upgradeLDAPUsersForSSO.props with the following contents. This file is only for the IDSTORE user.

IDSTORE\_DIRECTORYTYPE: OID IDSTORE\_HOST: idstore.mycompany.com IDSTORE\_PORT: 3060 IDSTORE\_ADMIN\_USER: cn=IDRWUSER,cn=users,cd=mycompany,dc=com IDSTORE\_USERSEARCHBASE: cn=Users,dc=mycompany,dc=com IDSTORE\_GROUPSEARCHBASE: cn=groups,dc=mycompany,dc=com IDSTORE\_LOGINATTRIBUTE: uid PASSWORD\_EXPIRY\_PERIOD: 7300

**Note:** The PASSWORD\_EXPIRY\_PERIOD is calculated as number of days. For more information, see "Updating Existing LDAP Users with Required Object Classes" in the *Oracle Fusion Middleware Enterprise Deployment Guide for Oracle Identity Management*.

The IDRWUser is the read-write user created for provisioning:

IAM\_ORACLE\_HOME/idmtools/bin/idmConfigTool.sh
-upgradeLDAPUsersForSS0 input file=upgradeLDAPUsersForSS0.props
log\_file=upgradeLDAPUsersForSS0.out.

# 5.6.4 Add Privileges to IDStore and Policy Store Entities

Additional privileges must be given to the entities that are created during provisioning for the IDStore and the Policy Store. To add these privileges, following these steps from the IDM domain:

- 1. Set the environment variables: *MW\_HOME*, *JAVA\_HOME*, *IDM\_HOME*, and *ORACLE\_HOME*. Set *IDM\_HOME* to *IDM\_ORACLE\_HOME*. Set *ORACLE\_HOME* to *IAM\_ORACLE\_HOME*.
- 2. Create a properties file as follows:

IDSTORE\_HOST: idstore.mycompany.com IDSTORE\_PORT: 389 IDSTORE\_BINDDN: cn=orcladmin IDSTORE\_USERSEARCHBASE: cn=Users, DC=mycompany, dc=com IDSTORE\_SEARCHBASE: dc=mycompany,dc=com IDSTORE\_GROUPSEARCHBASE: cn=Groups,dc=mycompany,dc=com POLICYSTORE\_HOST: policystore.mycompany.com POLICYSTORE\_PORT: 389 POLICYSTORE\_BINDDN: cn=orcladmin POLICYSTORE\_CONTAINER: cn=FAPolicies POLICYSTORE\_READWRITEUSER: cn=PolicyRWUser, cn=Users, dc=us, dc=oracle, dc=com OIM\_T3\_URL : t3://idstore.mycompany.com:14000 OIM\_SYSTEM\_ADMIN : xelsysadm OVD\_HOST: idstore.mycompany.com OVD\_PORT: 6501 OVD\_BINDDN: cn=orcladmin

**3.** Perform postprovisioning configuration as follows:

```
(Linux x86-64)
```

```
idmConfigTool.sh -postProvConfig input_file=idm.props
```

(Windows)

idmConfigTool.bat -postProvConfig input\_file=idm.props

### 5.6.5 Ensure Patches Are Stored in a Writable Location

In order to have Smart Update apply patches to the Oracle WebLogic Server after you have completed the provisioning of a new Oracle Fusion Applications environment, you must ensure that the patches are stored in a writable location. If they are not, Smart Update cannot apply the patches.

# 5.7 What to Do Next

Your new Oracle Fusion Applications environment is complete and operational. You must now perform the necessary implementation and functional setup tasks.

### 5.7.1 Manage User Passwords for Login Access to Applications Components

For complete information about setting up and managing passwords for your new environment, see "Securing Oracle Fusion Applications" and "Provisioning Identities" in *Oracle Fusion Applications Administrator's Guide* 

## 5.7.2 Enable Product Offering Functionality

Before you can start using any of the product offerings you have installed, you must complete some common implementation tasks and enable the functionality of the offerings in your environment.

A large library of product-related documentation is available for use after provisioning. Some of the guides that you will find useful are listed here:

- Oracle Fusion Applications Information Technology Management, Implement Applications Guide
- Oracle Fusion Applications Common Implementation Guide
- Oracle Fusion Applications Post-Installation Guide
- Product-specific Oracle Fusion Applications implementation guides

## 5.7.3 (Optional) Install Oracle Enterprise Manager Cloud Control

Oracle Enterprise Manager Cloud Control (Cloud Control) is a system management software that delivers centralized monitoring, administration, and life cycle management functionality for the complete Oracle Fusion Applications IT infrastructure from one single console. For example, you can monitor all the Oracle WebLogic Server domains for all the product families from one console.

See the following documentation to install Cloud Control:

- Oracle Enterprise Manager Cloud Control Basic Installation Guide
- Oracle Enterprise Manager Cloud Control Advanced Installation and Configuration Guide

# **Deinstalling an Applications Environment**

This chapter describes the actions necessary to remove an existing Oracle Fusion Applications environment from your system. It includes step-by-step instructions and provides important information about the ramifications of taking this action.

This chapter includes the following sections:

- Introduction to Deinstalling Environments
- Before You Begin
- Deinstallation Using the Wizard
- Deinstallation Using the Command Line
- Postdeinstallation Tasks
- Deleting the Database

# 6.1 Introduction to Deinstalling Environments

During the deinstallation process, components that were installed using the **Provisioning Wizard** are removed. The database and the LDAP are *not* removed.

Note the following characteristics of the deinstallation process:

- You must run the deinstall process on *all* hosts. Use the Provisioning Wizard deinstall option for the **Primordial host**, and the command line option for the **Primary host** and **Secondary host**. *Products installed from the command line must be deinstalled from the command line*.
- Start the Provisioning Wizard on the same host (primordial) where you started it at the time of installation. You can monitor the process on all hosts using the primordial host interface.
- All binaries, regardless of patch level, are removed.

**Note:** You cannot partially deinstall an environment by selecting specific components to deinstall.

# 6.2 Before You Begin

Always use the provisioning deinstall option (the Provisioning Wizard option or the command line) rather than simply deleting the *APPLICATIONS\_BASE*, *APPLICATIONS\_CONFIG*, and the oraInventory directories manually. This is especially important for the web tier. Two of its instances share the same oraInventory location.

Before you begin the deinstallation process, complete these tasks:

- 1. Stop any processes that are running in the environment.
- 2. Shut down all Managed Servers, the Administration Server, and the Node Manager on all hosts. If the servers are configured as Windows services, stop the services before deinstalling the software. See "Stopping an Oracle Fusion Applications Environment" in *Oracle Fusion Applications Administrator's Guide*.
- 3. Stop Oracle HTTP Server with this command: WT\_CONFIG\_HOME/bin/opmnctl shutdown.
- 4. Stop the Oracle Business Intelligence components that are controlled by OPMN with this command: *BI\_CONFIG\_HOME/bin/opmnctl\_shutdown*. See "Using the OPMN Command Line to Start, Stop, Restart, and View the Status of System Components" in *Oracle Fusion Middleware System Administrator's Guide for Oracle Business Intelligence Enterprise Edition 11g* for more information.
- 5. Shut down Global Order Promising (GOP) (if provisioned): (UNIX) gop\_ instance\_base/bin/opmnctl shutdown. To remove the Windows service, run: sc delete GlobalOrderPromisingServer1.
- **6.** Stop the Java EE components using Oracle Enterprise Manager Fusion Middleware Control. See "Starting and Stopping Java EE Applications Using WLST" in *Oracle Fusion Applications Administrator's Guide*.
- **7.** Shut down Informatica Identity Resolution (IIR) (if provisioned) by running these commands *in the order listed*:
  - a. APPLICATIONS\_BASE/informaticaIR/bin/idsdown
  - **b.** APPLICATIONS\_BASE/informaticaIR/bin/lidown

See "Starting and Stopping Components in the Oracle Fusion Applications Environment" in the *Oracle Fusion Applications Administrator's Guide* for more information.

# 6.3 Deinstallation Using the Wizard

To perform a deinstallation using the Provisioning Wizard, start the wizard from the primordial host and complete the deinstallation interview screens.

# 6.3.1 Start the Provisioning Wizard

To start the Provisioning Wizard, do the following from the primordial host:

1. Set the *JAVA\_HOME* environment variable to point to the JDK location in the **provisioning repository**, for example:

```
(UNIX)
```

export JAVA\_HOME=repository\_location/jdk6

```
export PATH=$JAVA_HOME/bin:$PATH
```

(AIX)

export JAVA\_HOME=repository\_location/jdk6

export PATH=\$JAVA\_HOME/bin:\$PATH

export SKIP\_ROOTPRE=TRUE

(Windows)

set JAVA\_HOME=repository\_location\jdk6

set PATH=%JAVA\_HOME%\bin;%PATH%

- **2.** Verify that the LIBPATH value is null.
- **3.** Run the following command on the primordial host:

(UNIX)

cd framework\_location/provisioning/bin

./provisioningWizard.sh

On Solaris, use bash provisioningWizard.sh instead of ./provisioningWizard.sh.

(Windows)

cd framework\_location\provisioning\bin

provisioningWizard.bat

### 6.3.2 Wizard Interview Screens and Instructions

Table 6–1 shows the steps necessary to deinstall an Oracle Fusion Applications environment with the Provisioning Wizard. For help with any of the interview screens, see Appendix F or click **Help** on any Provisioning Wizard interview screen.

| Screen                    | Description and Action Required                                                                                                    |  |  |
|---------------------------|----------------------------------------------------------------------------------------------------|--|--|
| Welcome                   | No action is required on this read-only screen.                                                                                                    |  |  |
|                           | Click <b>Next</b> to continue.                                                                                                    |  |  |
| Specify Central Inventory | This screen displays only if one or more of the following conditions are not met:                                                                                                    |  |  |
| Location                  | <ul> <li>The -invPtrLoc option is used to specify the central inventory location on<br/>non-Windows platforms, so the default value for your platform is not used. Note that<br/>the default for Linux and AIX platforms is /etc/oraInst.loc and for Solaris and<br/>HP, it is /var/opt/oracle/oraInst.loc.</li> </ul>                                                                                    |  |  |
|                           | The Central Inventory Pointer File is readable.                                                                                                    |  |  |
|                           | The Central Inventory Pointer File contains a value for inventory_loc.                                                                                                    |  |  |
|                           | <ul> <li>The inventory_loc directory is writable.</li> </ul>                                                                                                    |  |  |
|                           | <ul> <li>The inventory_loc directory has at least 150K of space.</li> </ul>                                                                                                    |  |  |
|                           | <ul> <li>inventory_loc is not a file.</li> </ul>                                                                                                    |  |  |
|                           | Specify the location of the <b>Central Inventory Directory</b> that meets the previous criteria. The inventory_loc directory can be created by the createCentralInventory.sh script and does not have to exist at the time you specify its location.                                                                                                    |  |  |
|                           | For non-Windows platforms, in the <b>Operating System Group ID</b> field, select or enter the group whose members will be granted access to the inventory directory. All members of this group can install products on this host. Click <b>OK</b> to continue.                                                                                                    |  |  |
|                           | The <b>Inventory Location Confirmation</b> dialog prompts you to run the <i>inventory_</i><br><i>directory</i> /createCentralInventory.sh script as root, to confirm that all conditions<br>are met and to create the default inventory location file, such as /etc/oraInst.loc. After<br>this script runs successfully, return to the interview and click <b>OK</b> to proceed with the<br>installation. |  |  |
|                           | If you do not have root access on this host but want to continue with the installation, select <b>Continue installation with local inventory</b> and click <b>OK</b> to proceed with the installation.                                                                                                    |  |  |
|                           | For Windows platforms, this screen displays if the inventory directory does not meet requirements.                                                                                                    |  |  |
|                           | For more information about inventory location files, see "Oracle Universal Installer<br>Inventory" in the Oracle Universal Installer and OPatch User's Guide.                                                                                                    |  |  |
|                           | Click <b>Next</b> to continue.                                                                                                    |  |  |
| Installation Options      | Presents a list of valid installation actions that you can perform using the Provisioning Wizard. Select <b>Deinstall an Applications Environment</b> .                                                                                                    |  |  |
|                           | Enter the directory path in the <b>Response File</b> field to the <b>response file</b> associated with the environment you want to deinstall. Or click <b>Browse</b> to navigate to the response file location.                                                                                                    |  |  |
|                           | Click <b>Next</b> to continue.                                                                                                    |  |  |
|                           |                                                                                                    |  |  |

 Table 6–1
 Deinstalling an Applications Environment

| Screen                  | Description and Action Required                                                                                                    |
|-------------------------|----------------------------------------------------------------------------------------------------|
| Summary                 | Displays the application and middleware components to be deinstalled. The processes associated with these components must be shut down manually. See Section 6.2 for details.                                                                                                    |
|                         | Click <b>Deinstall</b> to begin deinstalling the applications and middleware components.                                                                                                    |
| Deinstallation Progress | The deinstallation process runs on the primordial host. You must deinstall from the command line on any primary or secondary hosts provisioned in your environment. See Section 6.4 for more details.                                                                             |
|                         | The following symbols help track the deinstall progress:                                                                                                    |
|                         | <ul> <li>Block: Processing has not yet started on this host for the named phase.</li> </ul>                                                                                                    |
|                         | <ul> <li>Clock: Performing the build for a phase.</li> </ul>                                                                                                    |
|                         | Check mark: The build was completed successfully.                                                                                                    |
|                         | <ul> <li>x mark: The build has failed for this phase. You must correct the errors before you can continue.</li> </ul>                                                                                                    |
|                         | <ul> <li>Restricted symbol: The validation process has stopped due to a failure within another process.</li> </ul>                                                                                                    |
|                         | Click an <b>x</b> or a <b>Restricted</b> symbol to display information about failures. Select the icon in the <b>Log</b> column to view host-level details. If there is a <b>Log</b> file icon beside a build message, you can select that file to see the details of that build. |
|                         | If the deinstallation fails, a <b>Retry</b> button is enabled, allowing you to try the deinstall again.<br>See Section 5.5.3 for information about retry, <b>cleanup</b> , and <b>restore</b> actions.                                                                            |
|                         | Click <b>Next</b> to continue.                                                                                                    |
| Deinstallation Complete | Review the list of components removed from this environment. Click <b>Save</b> to create a text file that contains the details.                                                                                                    |
|                         | See Section 6.5 for information about manual tasks necessary to complete the deinstallation process.                                                                                                    |
|                         | Click <b>Finish</b> to dismiss the screen.                                                                                                    |

Table 6–1 (Cont.) Deinstalling an Applications Environment

# 6.4 Deinstallation Using the Command Line

If you have provisioned a primary or secondary host, you must run the deinstall on those hosts from the command line, using the same procedure that you used during provisioning. If the primordial host is no longer available, the entire deinstall process must be run from the command line.

Run the deinstall command as root (with administration privileges) as follows:

```
(UNIX) runProvisioning.sh -responseFile response_file_location -target deinstall
```

```
(Windows) runProvisioning.bat -responseFile response_file_
location-target deinstall
```

If the web tier has been deployed in a DMZ, you must run the Oracle Universal Installer (OUI) manually on that host to deinstall. See *Oracle Universal Installer and OPatch User's Guide*.

# 6.5 Postdeinstallation Tasks

The remaining cleanup tasks are as follows:

(UNIX)

- 1. If you set up processes to run as a service, then verify the /etc/services file and remove the corresponding Entries from the file.
- 2. If you set up processes to run as a service, then verify the /etc/inetd.conf file and remove the corresponding process Entries from the file.

- **3.** Clean up or remove the *APPLICATIONS\_BASE* directory
- **4.** Clean up or remove the application configuration (*APPLICATIONS\_CONFIG*) directory. If you enable local application configuration, you should also clean up or remove the local application configuration directories.

(Windows)

- 1. Remove Program Groups. You must also remove Program Groups from the Start Menu\Programs folder.
- 2. Reboot your system after you have finished removing all programs.

# 6.6 Deleting the Database

To delete the database, you can use Database Configuration Assistant (DBCA) to delete an instance of the database and then remove the database software. For more information, see "Deleting a Database Using DBCA" and "Removing Oracle Database Software" in *Oracle Database 2 Day DBA*.

7

# **Installing Desktop Applications**

This chapter describes the Oracle Fusion Applications Desktop Installer, its installation, and its uses.

This chapter includes the following sections:

- Introduction to the Desktop Installer
- Before You Begin
- Running the Desktop Installer Wizard
- Oracle BI Administration Tool

# 7.1 Introduction to the Desktop Installer

Oracle Fusion Applications provides a suite of client-side products that are installed on a local Windows-based computer and run from the desktop, connecting to a server only as is necessary. Access to this product functionality is faster, uses less bandwidth, and reduces security risks.

## 7.1.1 Client-Side Applications

Oracle Fusion Applications includes these client-side products for use on the Windows operating system:

 Oracle Hyperion Smart View for Office: Provides a common Microsoft Office interface designed specifically for Oracle enterprise performance management (EPM). With SmartView, you can view, import, manipulate, distribute, and share data in Microsoft Excel, Word, and PowerPoint interfaces. See Smart View Extensions and Utilities at:

http://www.oracle.com/technetwork/middleware/bi-foundation/do
wnloads/index-088403.html

- Oracle Hyperion Financial Reporting Studio: A powerful tool for designing and presenting analytic data graphically. You can design traditional financial report formats such as cash management reports, profit and loss statements, and balance sheets. You can also design nontraditional formats for financial or analytic data that include text and graphics.
- Oracle Application Development Framework 11g Desktop Integration: Extends the Oracle Application Development Framework (Oracle ADF) into the world of desktop applications like Microsoft Excel. Application developers can rapidly develop integrated spreadsheets that enable users to access and edit critical business data.

Microsoft Project Integration: A plug-in to Microsoft Project.

# 7.1.2 Desktop Installer

The Oracle Fusion Applications Desktop Installer (Desktop Installer) aggregates the client-side applications into a single suite installer so that you can select which of the applications you want to install. The installer is based on the Microsoft Windows installer and uses the InstallShield interface. It needs only minimal configuration details.

The installer creates a directory called %PROGRAM\_FILES%\Oracle\FusionApps and installs each application in a separate subdirectory:

- \SmartView: Smart View
- \FRStudio: Financial Reporting Studio
- \ADFi: Oracle Application Development Framework 11g Desktop Integration
- \MSPIntg: Microsoft Project Integration plug-in

At a high level, the installer offers two installation options: Complete or Custom. The complete installation installs all applications components by default. A custom installation lets you select individual applications.

## 7.1.3 Desktop Installer Features

The Oracle Fusion Applications Desktop Installer performs necessary validations, offers a silent installation option, and enables recovery if the installation process is interrupted.

### 7.1.3.1 Recovery After a Failure

If an installation failure occurs, the Desktop Installer can detect previously installed components and move to the next uninstalled product upon restart. For example, suppose that you are installing all the client-side applications and the installation fails before they are all installed. The InstallShield Wizard displays the **Installation Interrupted** screen.

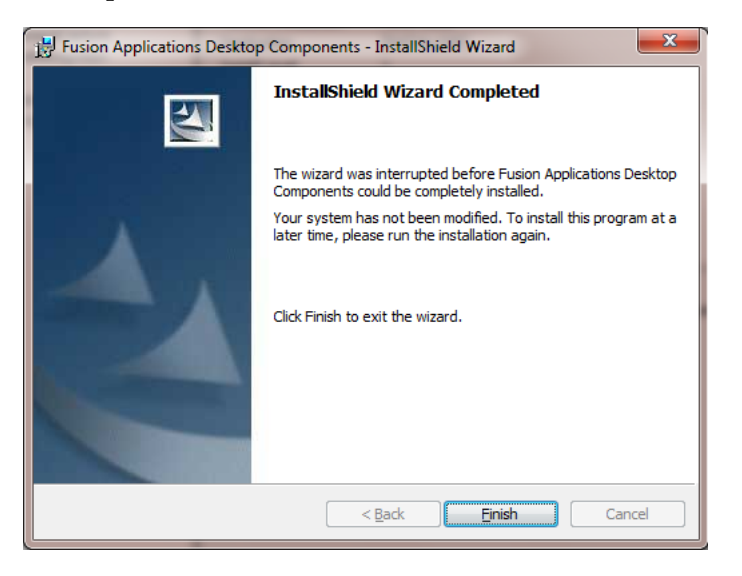

Click **Finish**. Resolve the issue and restart the Desktop Installer. It detects which applications were successfully installed and notes their location. When you restart,

you can no longer select those installed applications. You can, however, select the uninstalled applications and continue from that point.

### 7.1.3.2 Command-Line Parameters

The setup.exe command can accept a number of parameters. Using these parameters, you can specify actions such as whether to run setup.exe silently or display the wizard.

Table 7–1 lists the command-line parameters. For more information, go to:

http://kb.flexerasoftware.com

Table 7–1 Command-line Parameters

| Parameter | Description                                                                                                    |
|-----------|----------------------------------------------------------------------------------------------------|
| /r        | Record mode. Runs the Desktop Installer wizard and records the information specified on the screens in a response (properties) file. The file (setup.iss) is created in the current directory by default.                                     |
|           | To run the Desktop Installer in silent mode you must create a <b>response file</b> .                                                                                                    |
| /s        | Silent mode. Runs the Desktop Installer in the background, using the responses contained in the setup.iss file in the same directory. For example, C:\ setup.exe /s /f1 path_to_ response_file.                                               |
| /f1       | Specifies an alternate file name or location for the response file.<br>For example, setup.exe /s /f1"C:\Temp\mysetup.iss".                                                                                                    |
|           | You must specify an absolute path. Using a relative path may give unpredictable results. The $/f1$ option can be used both when creating a response file with the $/r$ option and when using a response file with the $/s$ option.            |
| /f2       | The log file (setup.log) is created by default in the same directory (with the same name) as the response file. This enables you to specify an alternative log file location and file name. For example, setup.exe /s /f2"C:\mysetuplog.log". |

**Note:** Command-line options must be specified with no space between the option and its parameter. For example, setup.exe /s /f1 file name has no space between /f1 and file name.

### 7.1.3.3 Uninstall

You can uninstall a previously installed application by running the setup.exe command and adding the /uninst parameter. It causes setup.exe to execute on the event handler function OnUninstall. The default code uninstalls the previously installed product.

#### 7.1.3.4 Record Mode

You can run the Desktop Installer in record mode (/r) to invoke the Desktop Installer wizard and record the actions specified in a response file. This file can be used as a template so that subsequent installations can be run by invoking a silent installation and specifying the response file. No further user intervention is required.

Running the installer in record mode displays all the runtime dialog screens in the wizard, and stores the data specified there in the response file (setup.iss). The response

file is created in the system's Windows folder. You can add parameters to change the name and location of this file.

### 7.1.3.5 Silent Mode

If you run the Desktop Installer in silent mode, the installer runs in the background using parameters passed to it in the response file created when you ran setup.exe in record mode (/r). You specify the name and location of this file on the command line. Once the process starts, no further user intervention is required.

# 7.2 Before You Begin

Ensure that your desktop computer meets the prerequisites to run the Oracle Fusion Applications Desktop Installer and install the applications components. You should have sufficient disk space, and have previously installed and configured the following third-party software:

- Microsoft Windows XP Professional SP3 or Windows 7
- .NET Framework 3.5.1
- Microsoft Excel 2007 or above
- Microsoft Office Project
- Microsoft Internet Explorer 7 or above

# 7.3 Running the Desktop Installer Wizard

To run the Desktop Installer, complete the following steps:

- 1. Go to Tools in the Oracle Fusion Applications Navigator menu and select Download Desktop Integration Installer.
- 2. Indicate a location for the download.
- **3.** When the download is complete, run the Desktop Installer wizard with the following command, adding command line parameters as needed. For example, adding /r creates a response file in the default directory.

setup.exe /r

4. Complete the Desktop Installer screens.

Table 7–2 contains instructions for running the Desktop Installer.

 Table 7–2
 Desktop Installer Screens and Required Actions

| Screen                      | Description and Action Required                                                                                                    |
|-----------------------------|----------------------------------------------------------------------------------------------------|
| InstallShield Splash Screen | Displays a progress bar as the Oracle Fusion Applications desktop applications are compressed in preparation for the installation. When the compression process is complete, the <b>Welcome</b> screen appears. |
|                             | No action is required to continue.                                                                                                    |
| Welcome Screen              | Displays a standard welcome message.                                                                                                    |
|                             | Click <b>Next</b> to start the installation.                                                                                                    |
| Installation Type Screen    | Provides an option to select the installation type. Select one of these two options:                                                                                                    |
|                             | <ul> <li>Complete: Installs all the Oracle Fusion Applications desktop applications by default.</li> </ul>                                                                                                    |
|                             | • <b>Custom</b> : Enables you to choose the applications to install.                                                                                                    |
|                             | Click <b>Next</b> to continue.                                                                                                    |
| Screen                                | Description and Action Required                                                                                                    |
|---------------------------------------|----------------------------------------------------------------------------------------------------|
| Installation Location Screen          | Accept the default location for the desktop applications folder, or click <b>Change</b> to modify the location.                                                                                                    |
|                                       | Click <b>Next</b> to continue.                                                                                                    |
| Components to Install Screen          | If you selected a custom installation, this screen presents the applications that are available for installation. Select from the following list:                                                                                                    |
|                                       | Smart View                                                                                                    |
|                                       | Financial Reporting Studio                                                                                                    |
|                                       | Microsoft Project Integration                                                                                                    |
|                                       | <ul> <li>ADFi</li> </ul>                                                                                                    |
|                                       | Based on your choices, the <b>Feature Description</b> panel displays the disk space required to install the selected applications on your local hard drive. Indicate if you want to change the <b>Install to</b> location by clicking <b>Change</b> . Specify the new path. |
|                                       | Click <b>Next</b> to continue.                                                                                                    |
| Ready to Install Screen               | Confirms that the installer is ready to begin the installation. To review or change any of the installation information, click <b>Back</b> .                                                                                                    |
|                                       | Click <b>Install</b> to start the installation.                                                                                                    |
| Installation Progress Screen          | The <b>Status</b> bar tracks the installation progress. The progress bar reports 100% complete when the installation is finished.                                                                                                    |
|                                       | Click <b>Next</b> to continue.                                                                                                    |
| InstallShield Wizard Completed Screen | Confirms that the installation has succeeded.                                                                                                    |
|                                       | Click <b>Finish</b> to dismiss the screen and exit the wizard.                                                                                                    |

Table 7–2 (Cont.) Desktop Installer Screens and Required Actions

# 7.4 Oracle BI Administration Tool

The Oracle BI Administration Tool enables you to use Oracle Fusion Transactional Business Intelligence. For instructions and considerations for installing the Oracle BI Administration Tool, see "Installing and Uninstalling Oracle Business Intelligence Client Tools" in the Oracle Fusion Middleware Installation Guide for Oracle Business Intelligence.

If you want to use Oracle Business Intelligence Applications for historical reporting, you must install clients used to administer Oracle BI Applications ETL. For more information, see "Setup Step: Install and Set Up DAC Client" in the Oracle Fusion Middleware Installation and Configuration Guide for Oracle Business Intelligence Applications.

# **Provisioning Framework Screens**

This appendix presents screens used to install and deinstall the Oracle Fusion Applications Provisioning framework components.

It includes the following sections:

- Installing Provisioning Framework Screens
- Deinstalling Provisioning Framework Screens

# A.1 Installing Provisioning Framework Screens

To install the provisioning framework, complete the information on these screens:

- Specify Inventory Directory (UNIX Only)
- Welcome
- Prerequisite Checks
- Specify Installation Location
- Installation Summary
- Installation Progress
- Installation Complete

A.1.1 Specify Inventory Directory (UNIX Only)

| 🔬 Oracle                                                                                                    | Fusion Middleware 11g Installation                                                                                                  | on X                                                                                            |
|----------------------------------------------------------------------------------------------------|----------------------------------------------------------------------------------------------------|-------------------------------------------------------------------------------------------------|
| Specify Inventory direc                                                                                                    | tory                                                                                                    | EUSION MIDDLEWARE                                                                               |
| You are starting your first installation on the<br>installer files. This is called the "inventory of<br>sets up subdirectories for each product to<br>product. | his host. As part of this install, you need<br>lirectory". Within the inventory directory<br>contain inventory data and will consum | I to specify a directory for<br>γ, the installer automatically<br>e typically 150 Kilobytes per |
| Enter the full path of the inventory director                                                                                                    | у.                                                                                                    |                                                                                                 |
| You can specify an Operating System grou                                                                                                    | p that has write permissions to the abov                                                                                            | /e directory                                                                                    |
|                                                                                                    |                                                                                                    |                                                                                                 |
| Inventory <u>D</u> irectory:                                                                                                    | /home/User1/oralnventory                                                                                                    | Browse                                                                                          |
| Operating System Group name:                                                                                                    | dba                                                                                                    |                                                                                                 |
|                                                                                                    |                                                                                                    |                                                                                                 |
|                                                                                                    |                                                                                                    |                                                                                                 |
|                                                                                                    |                                                                                                    |                                                                                                 |
|                                                                                                    |                                                                                                    |                                                                                                 |
|                                                                                                    |                                                                                                    |                                                                                                 |
| Help                                                                                                    |                                                                                                    | <u>O</u> k Cancel                                                                               |

If this is your first Oracle installation on this host, you must specify the location of the **Inventory Directory**. It is used by the installer to keep track of all Oracle products installed on this host.

In the **Operating System Group Name** field, select the group whose members you want to grant access to the inventory directory. All members of this group can install products on this host. Click **OK** to continue.

The **Inventory Location Confirmation** dialog prompts you to run the *inventory\_ directory*/createCentralInventory.sh script as root to create the /etc/oraInst.loc file. This file is a pointer to the central inventory and must be present for silent installations. It contains two lines:

inventory\_loc=path\_to\_central\_inventory

inst\_group=install\_group

The standard location for this file is /etc/oraInst.loc, but it can be created anywhere. If you create it in a directory other than /etc, you must include the -invPtrLoc argument and enter the location of the inventory when you run the provisioningWizard or the runProvisioning script.

| <b>A</b>                                | Inventory Location Co                                              | nfirmation Dialog                  | ×       |
|-----------------------------------------|--------------------------------------------------------------------|------------------------------------|---------|
| Window Menu<br>continue. Please e       | eed to be performed with root<br>execute the script                | privileges before the inst         | all can |
| /home/user1/oralr<br>window and then    | nventory/createCentralInvent<br>press "OK" to continue the ins     | ory.sh nowfrom another<br>stall.   |         |
| If you do not hav<br>"Continue installa | e the root privileges and wish<br>ation with local inventory" opti | to continue the install sele<br>on | ect the |
|                                         |                                                                    |                                    |         |
| ✓ Continue Insta                        | allation with local inventory                                      |                                    |         |
| Help                                    |                                                                    | <u>Q</u> k                         | ancel   |

If you do not have root access on this host but want to continue with the installation, select **Continue installation with local inventory**.

Click OK to continue.

### A.1.2 Welcome

| Welcome                                                                                                    |                                                                              |
|----------------------------------------------------------------------------------------------------|------------------------------------------------------------------------------|
| Welcome Prerequisite Checks Installation Location Installation Summary Installation Progress Installation Complete | Welcome to Oracle Fusion Applications Provisioning Installation!             |
| Help                                                                                                    | Copyright (c) 1999, 2011, Oracle and/or its affiliates. All rights reserved. |

No action is required on this read-only screen.

## A.1.3 Prerequisite Checks

| rerequisite Ch        | ecks      |                                    | FUSION        | APPLICATION        |
|-----------------------|-----------|------------------------------------|---------------|--------------------|
| Welcome               | Selection | Check                              | Progress      | Status             |
| Prerequisite Checks   | 4         | Checking operating system certific | 100%          | ~                  |
| Installation Location |           | Checking recommended operating     | 100%          | 1                  |
| Installation Summary  | 4         | Checking kernel parameters         | 100%          | 1                  |
| Installation Progress | 4         | Checking Recommended glibc ver     | 100%          | ~                  |
| Installation Complete | 4         | Checking physical memory           | 100%          | ~                  |
|                       |           |                                    |               |                    |
|                       | •         |                                    |               | 1                  |
|                       |           | Abort                              | <u>R</u> etry | ] <u>C</u> ontinue |

Analyzes the host computer to ensure that specific operating system prerequisites have been met. If any prerequisite check fails, the screen displays a short error message at the bottom. Fix the error and click **Retry**.

To ignore the error or warning message, click **Continue**. Click **Abort** to stop the prerequisite check process for all components.

| Installation Locat                                                                                                    | ion                                                                                                    |                                                                          |
|----------------------------------------------------------------------------------------------------|----------------------------------------------------------------------------------------------------|--------------------------------------------------------------------------|
| Welcome     Prerequisite Checks     Installation Location     Installation Summary     Installation Progress     Installation Complete | Location:<br>D:\temp                                                                                    | Browse                                                                   |
|                                                                                                    | software binaries will reside; no runtime processe<br>specified directory must be an empty directory or | es may write to this directory. The<br>an existing Oracle Home location. |

## A.1.4 Specify Installation Location

Specify the **Location** where you want to install the provisioning framework. This is the location where the **Provisioning Wizard** and the start command for provisioning are installed. You can choose any location as long as it is on a shared disk that is accessible to all hosts in your new environment.

The installation process creates a logical directory called the Oracle home. This location is where software binaries will be stored. No runtime process can write to this directory. The directory must initially be empty.

If you are performing the installation on a Windows operating system, ensure that the directory paths are valid and do not contain a double backslash  $(\)$ .

## A.1.5 Installation Summary

| Oracle Fusion Applications Pr | ovisioning Installer - Step 4 of 6 📃 🛛 🔀                                                                                                    |
|-------------------------------|----------------------------------------------------------------------------------------------------|
| Installation Summ             |                                                                                                    |
| Welcome                       | □-Install Oracle Fusion Applications Provisioning                                                                                                    |
| Prerequisite Checks           | Directory Details                                                                                                    |
| Installation Location         | Concele Home Location: D:\temp                                                                                                    |
| Installation Summary          | Required: 100 MB                                                                                                    |
| Installation Progress         | Available: 24122 MB                                                                                                    |
| Installation Complete         | 4Applications                                                                                                    |
|                               | Save Response File:       Save         To change this configuration before installing, select the topic you want to change in the pane on the left.         To install this configuration, select Install. |
| Help                          | < <u>B</u> ack Next > Install Cancel                                                                                                    |
|                               | Elapsed Time: 1705m 59s                                                                                                    |

Summarizes the selections that you have made during this installation session. To change this configuration before installing, select a screen from the left navigation pane or click **Back** to return to a previous screen. When you are satisfied with the details, click **Save** to create a text file (**response file**) to use if you choose to perform the same installation later.

Click Install to begin installing this configuration.

## A.1.6 Installation Progress

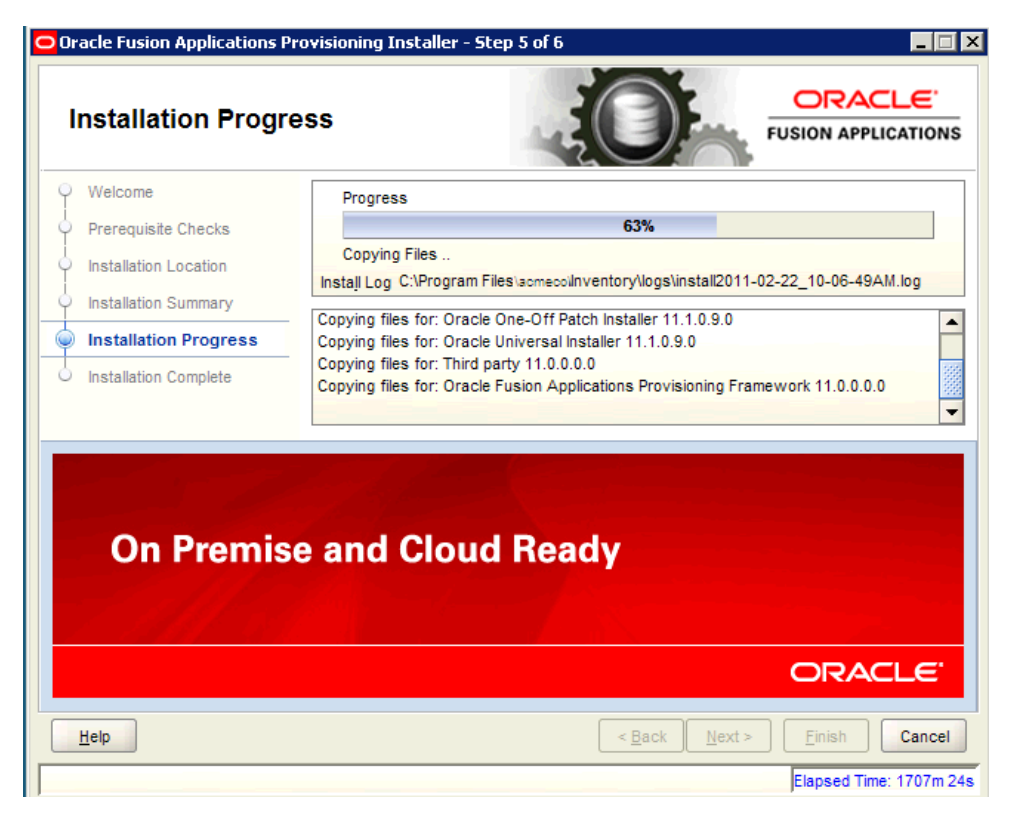

The progress indicator shows the percent of the installation that is complete, and indicates the location of the installation log files. No user action is required.

When the progress indicator indicates 100 percent, click Next to continue.

## A.1.7 Installation Complete

| Oracle Fusion Applications P | rovisioning Installer - Step 6 of 6 📃 📃 🗙         |
|------------------------------|---------------------------------------------------|
| Installation Comp            |                                                   |
| Welcome                      | Install Oracle Fusion Applications Provisioning   |
| Prerequisite Checks          | Directory Details                                 |
| Installation Location        | Cracle Home Location: D:\temp                     |
| Installation Summary         | Disk Space<br>Oracle Home Size: 2183 MB           |
| Installation Progress        | Available: 23893 MB                               |
| Installation Complete        | Applications                                      |
|                              | Save Installation Details: Save                   |
| Help                         | < <u>Back</u> <u>N</u> ext > <u>Finish</u> Cancel |
|                              | Elapsed Time: 1708m 19s                           |

Summarizes the installation that was just completed. To save the details to a text file, click **Save** and indicate a directory where you want to save the file.

Click Finish to dismiss the screen and exit the installer.

## A.2 Deinstalling Provisioning Framework Screens

In order to deinstall the provisioning framework, complete the information on these screens:

- Welcome
- Deinstall Oracle Home
- Deinstallation Progress
- Deinstallation Complete

### A.2.1 Welcome

| Welcome       Welcome       Welcome       Welcome       Welcome to Oracle Fusion Applications Provisioning         Deinstallor Progress       Deinstallation Complete       You are about to deinstall the applications contained in Oracle Fusion Applications Provisioning Oracle Home. At any time during the deinstallation, you can view the Release Notes for additional information. Context-sensitive help is available by clicking Help.         Click the Next button to begin deinstallation         Copyright (c) 1999, 2011, Oracle and/or its affiliates. All rights reserved. | Oracle Fusion Applications Pr                                                             | ovisioning - Step 1 of 4                                                                                                    |                                                                                       |
|----------------------------------------------------------------------------------------------------|-------------------------------------------------------------------------------------------|----------------------------------------------------------------------------------------------------|---------------------------------------------------------------------------------------|
| Welcome       Welcome to Oracle Fusion Applications Provisioning         Deinstallation Progress       You are about to deinstall the applications contained in Oracle Fusion Applications Provisioning Oracle Home. At any time during the deinstallation, you can view the Release Notes for additional information. Context-sensitive help is available by clicking Help.         Click the Next button to begin deinstallation         Copyright (c) 1999, 2011, Oracle and/or its affiliates. All rights reserved.                                                                      | Welcome                                                                                   |                                                                                                    |                                                                                       |
|                                                                                                    | Welcome     Deinstall Oracle Home     Deinstallation Progress     Deinstallation Complete | Welcome to Oracle Fusion Applications Provisioning<br>You are about to deinstall the applications contained<br>Applications Provisioning Oracle Home. At any time<br>can view the Release Notes for additional informatio<br>available by clicking Help.<br>Click the Next button to begin deinstallation | d in Oracle Fusion<br>during the deinstallation, you<br>on. Context-sensitive help is |
| Help < Back Next > Einish Can                                                                                                    | Help                                                                                      | < <u>B</u> ack                                                                                                    | lext > Einish Cance                                                                   |

No action is required on the read-only screen.

## A.2.2 Deinstall Oracle Home

| Oracle Fusion Applications Place            | rovisioning - Step 2 of 4                          |                                                                      |
|---------------------------------------------|----------------------------------------------------|----------------------------------------------------------------------|
| Deinstall Oracle H                          | lome                                               |                                                                      |
| Welcome                                     | ⊡…Oracle Home Details                              |                                                                      |
| Deinstall Oracle Home                       | D:\temp\                                           |                                                                      |
| <ul> <li>Deinstallation Progress</li> </ul> |                                                    |                                                                      |
| Deinstallation Complete                     |                                                    |                                                                      |
|                                             |                                                    |                                                                      |
|                                             |                                                    |                                                                      |
|                                             | Save Deinstallation Configuration:                 |                                                                      |
|                                             | Make sure that no Application Server or Proces<br> | s is associated with this<br>me will render the Application<br>able. |
|                                             |                                                    |                                                                      |
| Help                                        | < <u>B</u> ack <u>N</u> ext                        | > Deinstall Cancel                                                   |
|                                             |                                                    | Elapsed Time: 1m 1s                                                  |

Verify that the directory path is correct. Click **Save** to create a text file with the details of the configuration you are deinstalling.

Click **Deinstall** to continue. On the **Warning** screen, click **Yes** to remove the software files and the provisioning Oracle **home directory**. Click **No** to remove only the software files, or **Cancel** to return to the previous screen.

If you clicked **No**, remove the files manually. For example, if the provisioning framework directory is /dl/Oracle/Provisioning, you would use this syntax:

(UNIX)

cd /d1/oracle/provisioning

rm -rf provisioning

(Windows)

If the Oracle home directory is C:\Oracle\Provisioning, use a file manager window and navigate to the C:\Oracle directory. Right-click the Provisioning folder and select **Delete**.

### A.2.3 Deinstallation Progress

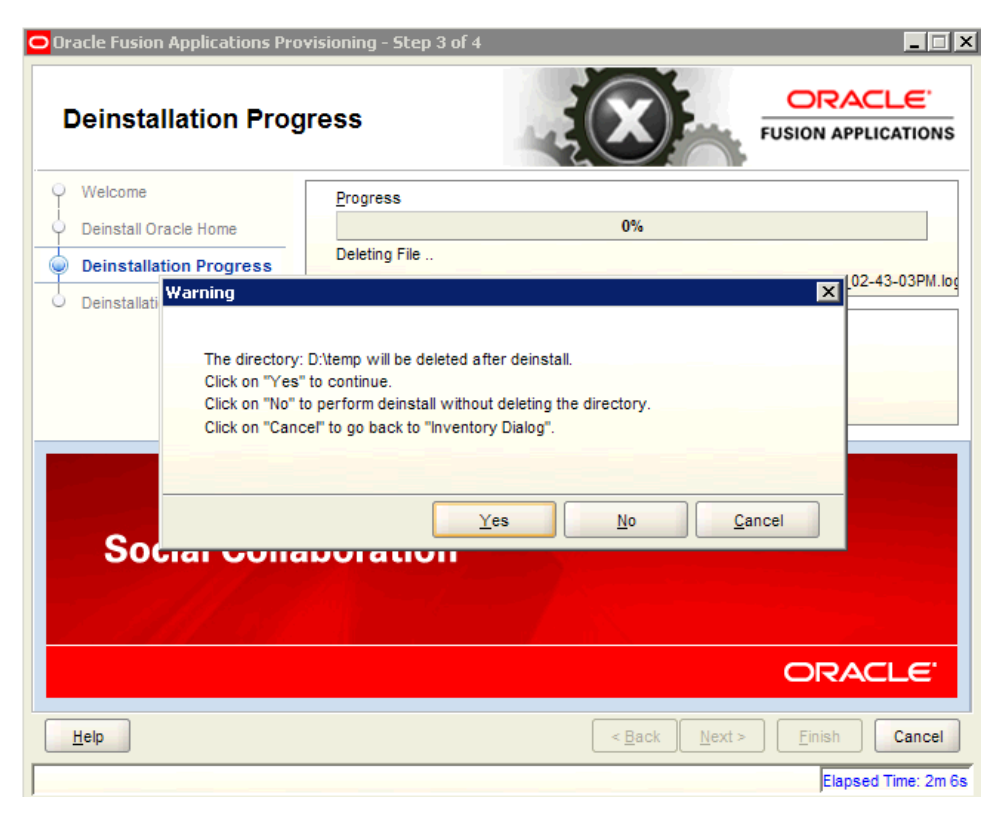

Monitor the progress of the deinstallation. Click **Cancel** to stop the process. Click **Next** to continue.

## A.2.4 Deinstallation Complete

| Oracle Fusion Applications Pr | ovisioning - Step 4 of 4 📃 🔲                                                                     | × |
|-------------------------------|--------------------------------------------------------------------------------------------------|---|
| Deinstallation Cor            |                                                                                                  |   |
| Q Welcome                     |                                                                                                  |   |
| Deinstall Oracle Home         |                                                                                                  |   |
| Deinstallation Progress       | The Oracle Home located at D:\temp\ is deinstalled.                                              |   |
| Deinstallation Complete       |                                                                                                  |   |
|                               |                                                                                                  |   |
|                               |                                                                                                  |   |
|                               |                                                                                                  |   |
|                               |                                                                                                  |   |
|                               |                                                                                                  |   |
|                               |                                                                                                  |   |
|                               |                                                                                                  |   |
|                               | You have successfully completed the deinstallation of Oracle Fusion Applications<br>Provisioning |   |
|                               |                                                                                                  |   |
| Help                          | < <u>B</u> ack <u>N</u> ext > <u>F</u> inish Cancel                                              | ] |
|                               | Elapsed Time: 3m 6                                                                               | s |

Review the summary of your deinstallation and the components that were deinstalled. Click **Finish** to exit.

# **Install Transaction Database Screens**

This appendix presents the **Provisioning Wizard** screens in the Database Installation interview and describes the purpose of each of the following screens:

- Welcome
- Specify Central Inventory Directory
- Installation Options
- Specify Security Updates
- Database Install Configuration
- Prerequisite Checks
- Summary
- Database Installation Progress
- Installation Complete

# **B.1 Welcome**

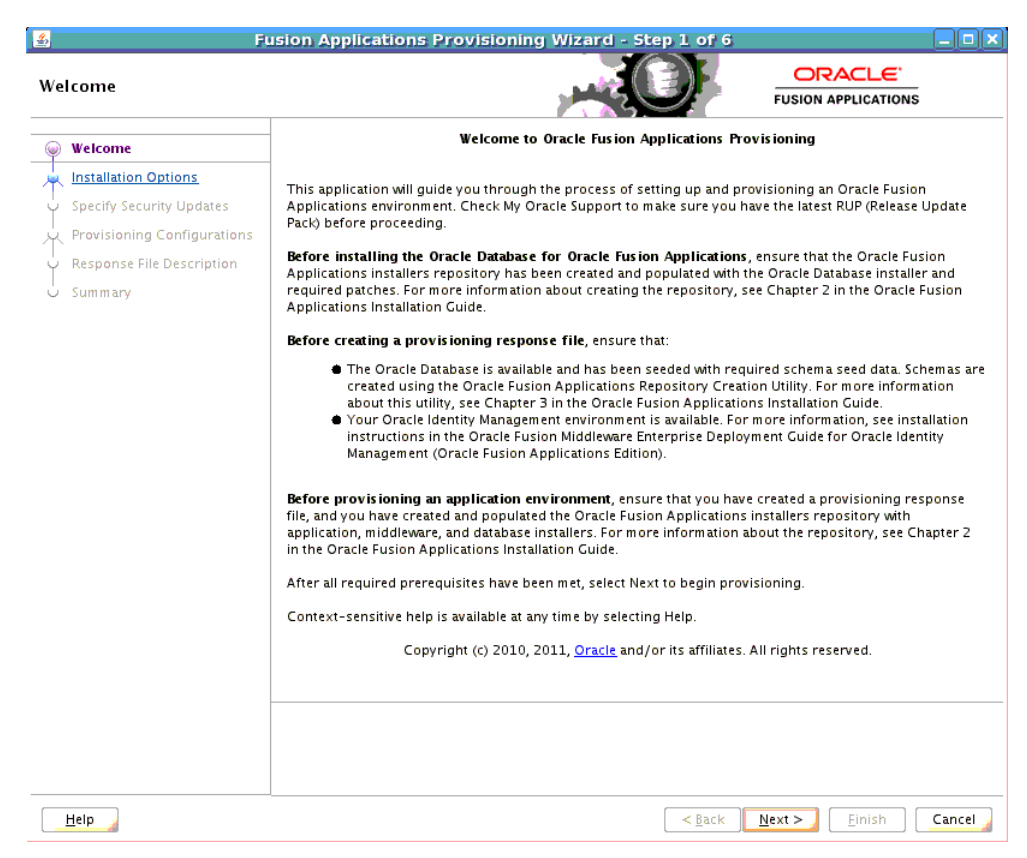

No action is required on this read-only screen.

Click Next to continue.

## **B.2 Specify Central Inventory Directory**

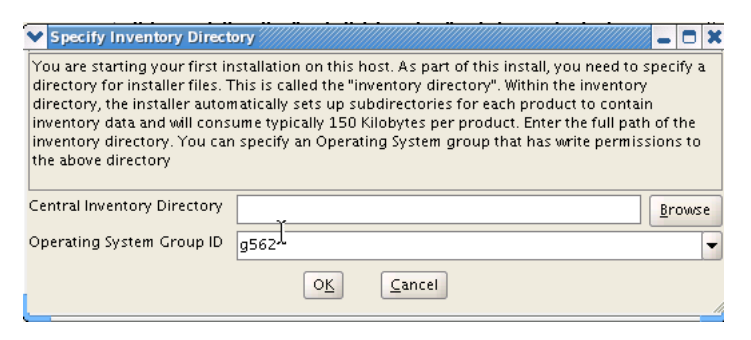

This screen displays only if one or more of the following conditions are not met:

- The -invPtrLoc option is used to specify the central inventory location on non-Windows platforms, so the default value for your platform is not used. The default values for platforms follows:
  - Linux and AIX: /etc/oraInst.loc
  - Solaris and HP: /var/opt/oracle/oraInst.loc
- The Central Inventory Pointer File is readable.

- The Central Inventory Pointer File contains a value for inventory\_loc.
- The inventory\_loc directory is writable.
- The inventory\_loc directory has at least 150K of space.
- inventory\_loc is not an existing file.

Specify the location of the **Central Inventory Directory** that meets the previous criteria. The inventory\_loc directory can be created by the createCentralInventory.sh script and does not have to exist at the time you specify its location.

For non-Windows platforms, in the **Operating System Group ID** field, select or enter the group whose members will be granted access to the inventory directory. All members of this group can install products on this host. Click **OK** to continue.

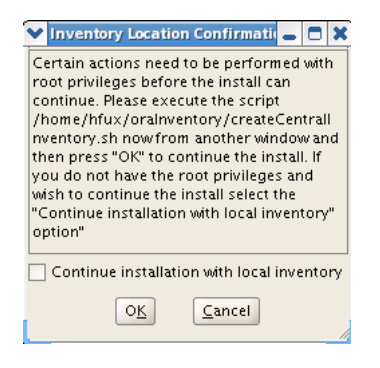

The **Inventory Location Confirmation** dialog prompts you to run the *inventory\_ directory*/createCentralInventory.sh script as root, to confirm that all conditions are met and to create the default inventory location file, such as /etc/oraInst.loc. After this script runs successfully, return to the interview and click **OK** to proceed with the installation.

If you do not have root access on this host but want to continue with the installation, select **Continue installation with local inventory** and click **OK** to proceed with the installation.

For Windows platforms, this screen displays if the inventory directory does not meet requirements.

For more information about inventory location files, see "Oracle Universal Installer Inventory" in the Oracle Universal Installer and OPatch User's Guide.

# **B.3 Installation Options**

| stallation Options                                         |                                                                    |               |
|------------------------------------------------------------|--------------------------------------------------------------------|---------------|
| <u>Welcome</u>                                             | Select one of the following options:                               |               |
| Install Database                                           | Install an Applications Transaction Database                       |               |
| Specify Security Updates<br>Database Install Configuration | O Create a New Applications Environment Provisioning Response File |               |
| Prerequisite Checks                                        | O Update an Existing Provisioning Response File                    |               |
| Summary                                                    | Response File:                                                     | Brow          |
| Database Installation Progress                             |                                                                    |               |
| Installation Complete                                      | Provision an Applications Environment                              |               |
|                                                            | Response File:                                                     | Br <u>o</u> v |
|                                                            | O Deinstall an Applications Environment                            |               |
|                                                            | Response File:                                                     | Brow          |
|                                                            |                                                                    |               |
| 10000 <b>•</b>                                             |                                                                    |               |

Select the task that you want to perform from the list of options. When prompted, enter a directory path in the **Response File** field to access completed **response file** to use as the base for one of the actions. Or, click **Browse** to navigate to the response file location.

- Install an Applications Transaction Database: Install an empty, single-instance Oracle Database Enterprise Edition using the nonseeded database template shipped with this release.
- **Create a New Applications Environment Provisioning Response File**: Create a response file for a new Oracle Fusion Applications environment.
- Update an Existing Provisioning Response File: Add or change details in a completed response file that has not yet been implemented or in a partially completed response file.
- Provision an Applications Environment: Initiate and track the processes that install, configure, and deploy product offerings in a new Oracle Fusion Applications environment.
- **Deinstall an Applications Environment**: Remove applications and middleware components from an existing applications environment.

# **B.4 Specify Security Updates**

| ecify Security Updates          |                                                               |                                                                            |                                    |
|---------------------------------|---------------------------------------------------------------|----------------------------------------------------------------------------|------------------------------------|
| Welcome<br>Create Response File | Provide your email address t<br>and initiate configuration ma | o be informed of security issues, install<br>anager. <u>View details</u> . | the product                        |
| Specify Security Updates        | Em ail:                                                       | myemail@e×ample.com                                                        |                                    |
| Provisioning Configurations     |                                                               | Easier for you if you use your My Ora                                      | cle Support email address/username |
| Response File Description       | U wish to receive security u                                  | updates via My Oracle Support                                              |                                    |
| Summary                         | My Oracle Support Password                                    |                                                                            |                                    |
|                                 |                                                               |                                                                            |                                    |
|                                 |                                                               |                                                                            |                                    |
|                                 |                                                               |                                                                            |                                    |

Set up a notification preference for security-related updates and installation-related information from My Oracle Support.

- Email: Specify your email address to have updates sent by this method.
- I wish to receive security updates via My Oracle Support: Select this option to have updates sent directly to your My Oracle Support account. You must enter your My Oracle Support Password if you select this option.

# **B.5 Database Install Configuration**

| <u></u> | Fusion /                              | Applications Provisioning V     | Vizard - | Database In    | stallation - S | tep 4 of 8                     | _ 🗆 X           |
|---------|---------------------------------------|---------------------------------|----------|----------------|----------------|--------------------------------|-----------------|
| Da      | tabase Install Configura              | tion                            |          |                |                |                                | DNS             |
| Ŷ       | Welcome                               | Perform full database installat | ion with | basic configur | ation.         |                                |                 |
| Å       | Install Database                      | Database Listener Port:         | 1521     |                |                |                                |                 |
| 4       | Specify Security Updates              | Installers Directory Location:  |          |                |                |                                | Browse          |
| -       | Database Install Configuration        |                                 |          |                |                |                                |                 |
| ļ       | <u>Prerequisite Checks</u><br>Summary | Oracle Base:                    |          |                |                |                                | Br <u>o</u> wse |
| 4       | Database Installation Progress        | Software Location:              |          |                |                |                                | Browse          |
| 6       | Installation Complete                 | Database File Location:         |          |                |                |                                | Browse          |
|         |                                       | OSDBA Group:                    | dba      |                |                |                                |                 |
|         |                                       | Global Database Name:           |          |                |                |                                |                 |
|         |                                       | Administrative Password:        |          |                |                |                                |                 |
|         |                                       | Confirm Password:               |          |                |                |                                |                 |
|         |                                       |                                 |          |                |                |                                |                 |
|         |                                       |                                 |          |                |                |                                |                 |
|         |                                       |                                 |          |                |                |                                |                 |
| •       |                                       |                                 |          |                |                |                                |                 |
|         | Help                                  |                                 |          |                | < <u>B</u> ack | <u>N</u> ext > <u>I</u> nstall | Cancel          |

Specify information about the database that you want to install:

- **Database Listener Port**: Port number designated for the database server. The default port for Oracle Database is 1521.
- **Installers Directory Location**: Enter the path to the *repository\_location* directory you created when you downloaded the **provisioning repository**. For Windows, the location must be a symbolically linked directory. Symbolic links are described in *Oracle Fusion Applications Installation Guide*. Note that a symbolic link is not necessary if the repository and the database are on the same node.
- **Oracle Base**: Enter the top-level directory for Oracle software installations. You can change the path based on your requirements.
- Software Location: Accept the default value or enter the Oracle home directory
  path that points to where you want the data files to reside. The directory path
  must not contain spaces.
- Database File Location: Accept the default value or enter the path to the .dbf, .dtl, and .log files.
- OSDBA Group: The UNIX operating system group that the database administrator is a member of. Displayed only if the platform detected by the installer is UNIX.
- **Global Database Name**: Enter a name to distinguish this database instance from other Oracle Database instances running on the same host. The name can be written as *database name* or *database name.domain name*. This is the database service name.
- Administrative Password: Specify a valid password. Retype it to Confirm.

# **B.6 Prerequisite Checks**

| 🛃 Fusion A                                                                                                    | Applications Provisioning Wizard - Database Installation - Step 5 of 8 📃 🗖 🗙                                                                                                    |
|----------------------------------------------------------------------------------------------------|----------------------------------------------------------------------------------------------------|
| Prerequisite Checks                                                                                                    |                                                                                                    |
| Welcome<br>Install Database<br>Specify Security Updates<br>Database Install Configuration<br>Prerequisite Checks<br>Summary<br>Database Installation Progress<br>Installation Complete | Prerequisite Checks          [2011-02-09 15:01:08 PST] RDBMS_11gR2: preverify Checking path length - BUILD_STARTED         [2011-02-09 15:01:08 PST] RDBMS_11gR2: preverify Checking path length - BUILD_COMPLETE         [2011-02-09 15:01:08 PST] RDBMS_11gR2: preverify Checking pre-req files and directories - BUIL         [2011-02-09 15:01:08 PST] RDBMS_11gR2: preverify Checking environment variables - BUILD_STA         [2011-02-09 15:01:08 PST] RDBMS_11gR2: preverify Checking environment variables - BUILD_STA         [2011-02-09 15:01:08 PST] RDBMS_11gR2: preverify Checking environment variables - BUILD_STA         [2011-02-09 15:01:08 PST] RDBMS_11gR2: preverify Checking environment variables - BUILD_STA         [2011-02-09 15:01:08 PST] RDBMS_11gR2: preverify Validating file system permissions and space         [2011-02-09 15:01:08 PST] RDBMS_11gR2: preverify Checking listener process does not already e         [2011-02-09 15:01:09 PST] RDBMS_11gR2: preverify Checking listener process does not already e         [2011-02-09 15:01:09 PST] RDBMS_11gR2: preverify Checking listener process does not already e         [2011-02-09 15:01:09 PST] RDBMS_11gR2: preverify Checking database installer pre-reqs - BUILD         [2011-02-09 15:01:10 PST] RDBMS_11gR2: preverify Checking database installer pre-reqs - BUILD         [2011-02-09 15:01:10 PST] RDBMS_11gR2: preverify Checking database installer pre-reqs - BUILD         [2011-02-09 15:01:10 PST] RDBMS_11gR2: preverify Checking database installer pre-reqs - BUILD |
| •                                                                                                    | Retry                                                                                                    |
| Help                                                                                                    | < <u>Back</u> <u>N</u> ext> Install Cancel                                                                                                    |

The **Prerequisite Checks** list shows each prerequisite check performed, and its status:

- Block: Processing has not yet started on this host for the named phase.
- **Clock**: Performing the build for a phase.
- Check mark: The build was completed successfully.
- **x** mark: The build has failed for this phase. You must correct the errors before you can continue.
- Restricted symbol: The validation process has stopped due to a failure within another process.

Click an **x** or a **Restricted** symbol to display information about failures. Click the **Log** file for details about the validation.

Fix any issues reported, and click **Retry** to run the prerequisite checks again. See "Troubleshooting for Database Installation" in the *Oracle Fusion Applications Installation Guide* for information about recovery after failure.

When prerequisite checking is complete with no errors, click Next to continue.

# **B.7 Summary**

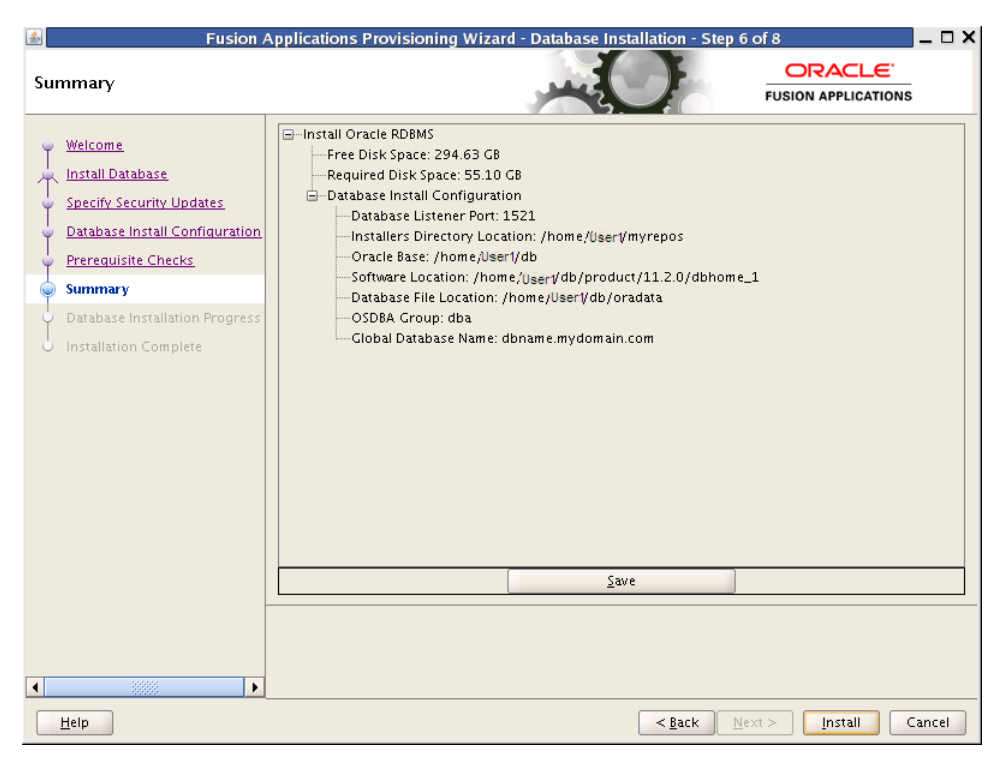

Click Save to create and save a text file to use as a record of this configuration.

**Note**: Record the file name and its location. You must supply these details when you create a response file.

Click Install to begin the installation.

# **B.8 Database Installation Progress**

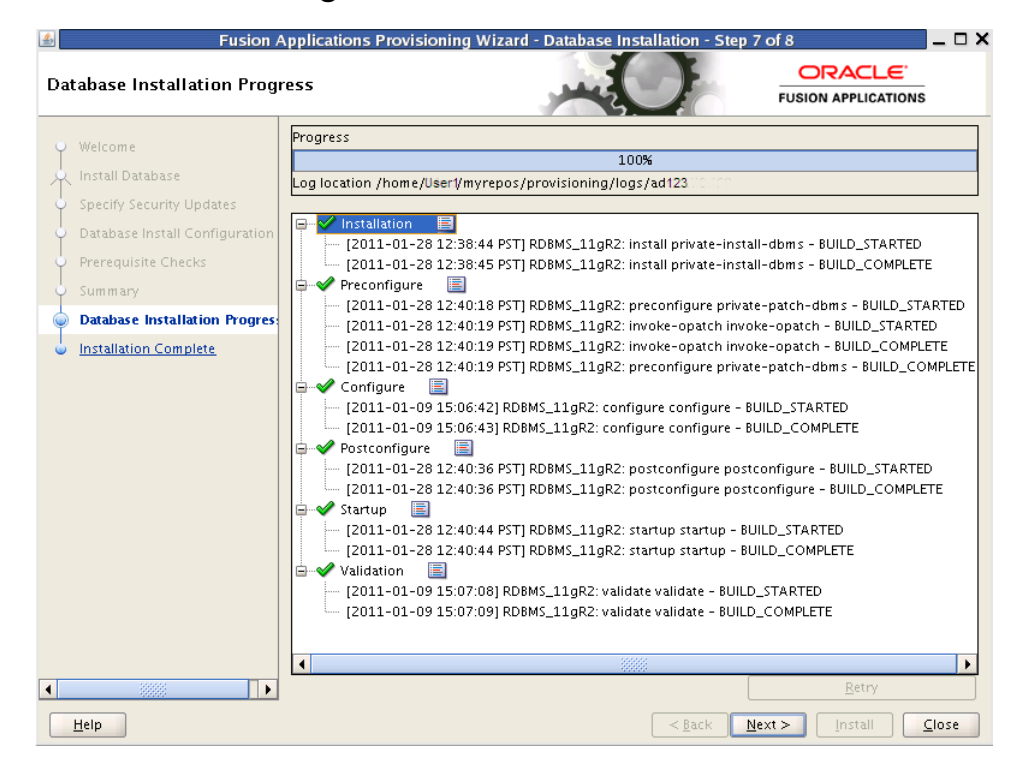

The installation **Progress** is reported by phase:

- Installation: Runs the database installer to install the software.
- Preconfigure: Applies patches to the installed database. The patches are located in the repository\_location/installers/database/patch directory.
- Configure: Creates services used to connect to the database and applies the database template to set system parameters.
- **Postconfigure**: Performs any necessary postconfigure steps.
- **Startup**: Starts any installed components that are not already started.
- Validation: Connects to the database to verify the integrity of the installation.

The progress of the installation phases is listed. A message appears after the installation phase is complete directing you to run root.sh. Follow this instruction and click **OK** when you are finished to continue the installation.

The central log file location is displayed below the **Progress** bar. Click a **Log** icon to view phase log files. Click **Retry** if a failure occurs. If a recovery action is necessary, see "Troubleshooting for Database Installations" in *Oracle Fusion Applications Installation Guide*.

# **B.9 Installation Complete**

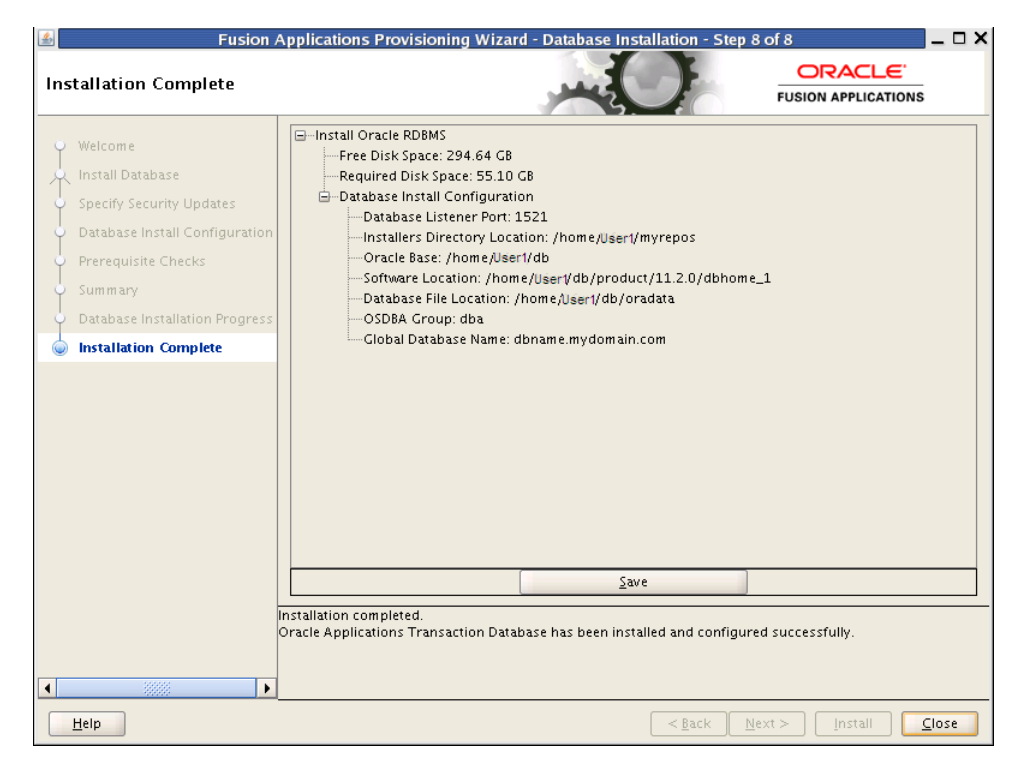

Summarizes the actions and validations that were performed for this installation. Click **Save** to record the database summary information in a text file.

Record the name and location of this file. You must supply these details when you create a response file. Your system administrator may also need this information as they perform maintenance tasks.

Click **Close** to dismiss the screen and exit the wizard.

# **Oracle Fusion Applications RCU Screens**

This appendix presents the Oracle Fusion Applications Repository Creation Utility (Fusion Applications RCU) creation interface and describes the purpose of each of the following screens:

- Welcome
- Create Repository
- Database Connection Details
- Select Components
- Schema Passwords
- Custom Variables
- Map Tablespaces
- Summary
- Completion Summary

# C.1 Welcome

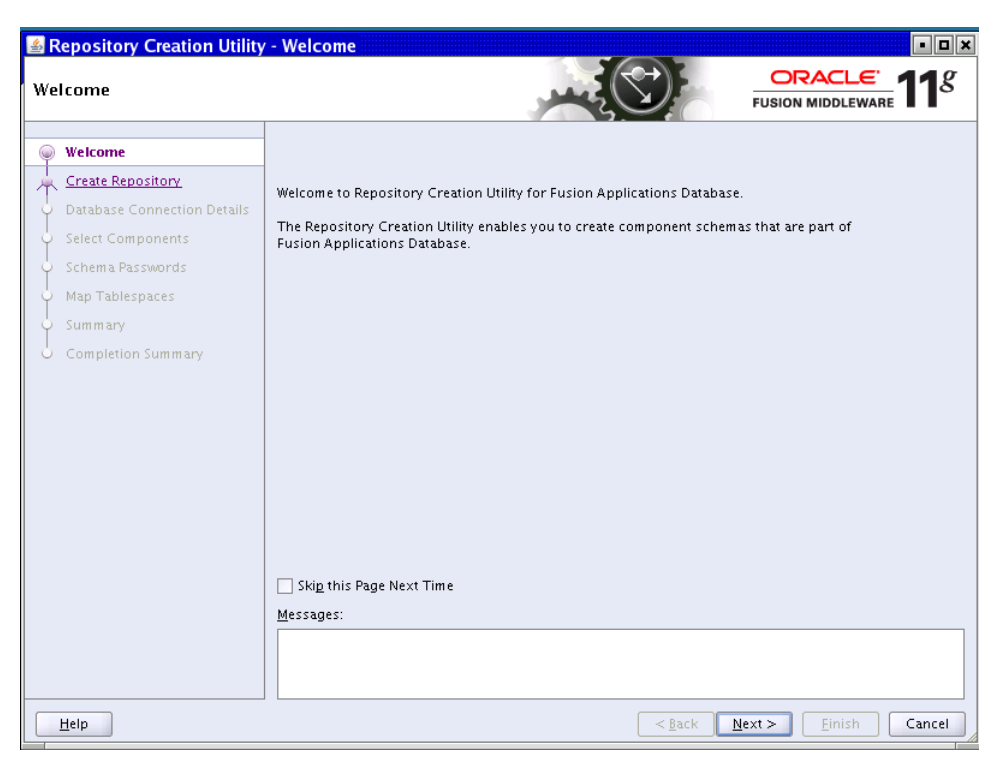

No action is necessary on this standard read-only screen. Click **Skip this Page Next Time** if you do not want to see it the next time you log in to the Applications RCU.

# C.2 Create Repository

| ▲ Repository Creation Utility<br>Create Repository                                                                                                    | - Step 1 of 7 : Create Repository |
|----------------------------------------------------------------------------------------------------|-----------------------------------|
| Welcome     Create Repository     Database Connection Details     Select Components     Schema Passwords     Map Tablespaces     Summary     Completion Summary | USION MIDDLEWARE                  |
| Help                                                                                                    | Messages:                         |

Select **Create** to create and load component schemas into the database.

Click Next to continue.

# C.3 Database Connection Details

| Repository Creation Utility<br>vatabase Connection Detail | - Step 2 of 7 : Da<br>s | Atabase Connection Details                                                   |
|-----------------------------------------------------------|-------------------------|------------------------------------------------------------------------------|
| Welcome<br>Create Repository                              | <u>D</u> atabase Type:  | Oracle Database                                                              |
| Database Connection Details                               |                         |                                                                              |
| Select Components                                         | Hos <u>t</u> Name:      | For RAC database, specify VIP name or one of the Node name as Host name      |
| ) Schema Passwords                                        | Port:                   |                                                                              |
| ) Map Tablespaces                                         | 1 <u>0</u> 14.          |                                                                              |
| ) Summary                                                 | <u>S</u> ervice Name:   |                                                                              |
| Completion Summary                                        | <u>U</u> sername:       | User with DBA or SYSDBA privileges. Example:sys                              |
|                                                           | Password:               |                                                                              |
|                                                           | <u>R</u> ole:           | SYSDBA -                                                                     |
|                                                           | Messages:               | One or more components may require SYSDBA role for the operation to succeed. |
| Help                                                      |                         | < <u>Back</u> Next > Einish Cance                                            |

For Oracle Database, specify the following connection credentials:

- **Database Type**: Select the database type.
- Host Name: Enter the name of the node on which the database resides, for example, myhost.mydomain.com. For Oracle RAC, specify the VIP name or one of the node names as the host name.
- **Port**: Specify the listener port number for the database. The default port number is 1521.
- Service Name: This is the global database name. If you do not know it, see the SERVICE\_NAMES parameter in the database initialization file. If it is not there, use the global name in DB\_NAME and DB\_DOMAIN. For Oracle RAC, specify the service name of one of the nodes, for example, examplehost.exampledomain.com.
- User Name: Supply the name of the user with DBA or SYSDBA privileges. The default user name with SYSDBA privileges is SYS.
- **Password**: Enter the password for the database user.
- Role: Select Normal or SYSDBA. All schemas installed for Oracle Database require the SYSDBA role. For Oracle Internet Directory (OID) database schemas, use SYS and SYSDBA.

Click Next to continue.

## C.4 Select Components

|                             | 2.4                                                                                                    | FUSION MIDDLEWARE    |
|-----------------------------|----------------------------------------------------------------------------------------------------|----------------------|
| Nelcome                     | A Prefix groups the components associated with one deployme                                                                                                    | nt.                  |
| Treate Repository           | Component                                                                                                    | Schema Owner         |
| create rapositor,           | Oracle AS Repository Components                                                                                                    |                      |
| Database Connection Details | E Fusion Applications                                                                                                    |                      |
| elect Components            | Fusion Applications                                                                                                    | FUSION               |
|                             | 🖃 🗹 AS Common Schemas                                                                                                    |                      |
| Schema Passwords            | Enterprise Scheduler Service                                                                                                    | FUSION_ORA_ESS       |
| Man Tablesnaces             | 🗹 Metadata Services                                                                                                    | CRM_FUSION_MDS_SOA   |
|                             | Metadata Services                                                                                                    | FIN_FUSION_MDS_SOA   |
| Summary                     | 🗹 Metadata Services                                                                                                    | HCM_FUSION_MDS_SOA   |
| Completion Summary          | Metadata Services                                                                                                    | OIC_FUSION_MDS_SOA   |
|                             | Metadata Services                                                                                                    | PRC_FUSION_MDS_SOA   |
|                             | Metadata Services                                                                                                    | PRJ_FUSION_MDS_SOA   |
|                             | Metadata Services                                                                                                    | SCM_FUSION_MDS_SOA   |
|                             | Metadata Services                                                                                                    | SETUP_FUSION_MDS_SOA |
|                             | Metadata Services                                                                                                    | FUSION_MDS           |
|                             | Metadata Services                                                                                                    | FUSION_MDS_ESS       |
|                             | Metadata Services                                                                                                    | FUSION_MDS_SPACES    |
|                             | Secure Enterprise Search                                                                                                    |                      |
|                             | Secure Enterprise Search                                                                                                    | SEARCHSYS            |
|                             | Enterprise Content Management                                                                                                    |                      |
|                             | 🗹 Oracle Content Server 11g – Complete                                                                                                    | FUSION_OCSERVER11G   |
|                             | In Secure Enterprise search     In In International International Internatione International International I | FUSION_OCSERVER11G   |
|                             | <u>M</u> essages:                                                                                                    |                      |
|                             |                                                                                                    |                      |
|                             |                                                                                                    |                      |

The Applications RCU retrieves the names of the Oracle Fusion Middleware and Oracle Fusion Applications components. You cannot change the schema owner names on this screen. By default, all components are checked so that they are included in the prerequisite check process. Click **Next** to begin the process. The Applications RCU verifies the global prerequisites. When the progress bar reports 100 percent complete and all prerequisites report a check mark, click **OK**.

Click **Next** to continue.

## C.5 Schema Passwords

| Repository Creation Utility                                                                                                    | y - Step 4 of 8 : Schema Pass                                                                                                    | words                                                                                                    |                                                                             |
|----------------------------------------------------------------------------------------------------|----------------------------------------------------------------------------------------------------|----------------------------------------------------------------------------------------------------|-----------------------------------------------------------------------------|
| Welcome<br>Create Repository<br>Database Connection Details<br>Select Components<br>Schema Pass words<br>Custom Variables<br>Map Tablespaces | Please enter the passwords for the<br>alphabets, numbers and the follow<br>or a special character.<br>Use same passwords for all sch<br>Password<br>Confirm Password<br>Use main schema passwords for | : main and additional (auxiliary) s<br>ing special characters: \$, #, _, Pa<br>nemas<br>pr auxiliary schemas | chema users. Password can contain<br>assword should not start with a number |
| y Summary                                                                                                    | <ul> <li>Specify different passwords for</li> </ul>                                                                                                    | all schemas                                                                                                  |                                                                             |
| Completion Summary                                                                                                    | Component                                                                                                    | Schema Owner                                                                                                 | Schema Passw Confirm Passw                                                  |
|                                                                                                    | Fusion Applications                                                                                                    | FUSION                                                                                                    | <b>^</b>                                                                    |
|                                                                                                    | Auxiliary Schema                                                                                                    | FUSION_DYNAMIC                                                                                               |                                                                             |
|                                                                                                    | Auxiliary Schema                                                                                                    | FUSION_RUNTIME                                                                                               | <u> </u>                                                                    |
|                                                                                                    | Auxiliary Schema                                                                                                    | FUSION_APM                                                                                                   |                                                                             |
|                                                                                                    | Auxiliary Schema                                                                                                    | FUSION_AQ                                                                                                    |                                                                             |
|                                                                                                    | Auxiliary Schema                                                                                                    | FUSION_BI                                                                                                    |                                                                             |
|                                                                                                    | Auxiliary Schema                                                                                                    | FUSION_DQ                                                                                                    |                                                                             |
|                                                                                                    | Auxiliary Schema                                                                                                    | FUSION_ODI                                                                                                   |                                                                             |
|                                                                                                    | Auxiliary Schema                                                                                                    | FUSION_ODI_STAGE                                                                                             |                                                                             |
|                                                                                                    | Enterprise Scheduler Service                                                                                                    | FUSION_ORA_ESS                                                                                               |                                                                             |
|                                                                                                    | Metadata Services                                                                                                    | CRM_FUSION_MDS_SOA                                                                                           |                                                                             |
|                                                                                                    | <u>M</u> essages:                                                                                                    |                                                                                                    |                                                                             |
| Help                                                                                                    |                                                                                                    | < <u>B</u> ack                                                                                               | <u>N</u> ext > <u>Finish</u> Cancel                                         |

To specify the passwords for main and additional (auxiliary) schemas, select one of the following options:

- Use same passwords for all schemas: Specify a single password for both schemas. Retype to Confirm.
- Use main schema passwords for auxiliary schemas: Specify a different password to use for each main schema and for the associated auxiliary schema. Only the main schemas are visible. Retype the password to Confirm.
- Specify different passwords for all schemas: Specify a unique password for each main schema and its auxiliary schema. All schemas are visible. Retype to Confirm.

Note the passwords that you enter. You must supply them when you create a **response** file.

# C.6 Custom Variables

| 🛃 Repos                       | itory Creation Utility -        | Step 5 of 8 : Custom Variable             | <b></b>                       |
|-------------------------------|---------------------------------|-------------------------------------------|-------------------------------|
| Custom Variables              |                                 |                                           |                               |
| Ý Welcome                     | Enter value for the following ( | ustom variables.                          |                               |
| Create Repository             | Component                       | Custom Variable                           | Value                         |
| O Database Connection Datails | Fusion Applications             | Directory on the database machine wh      | DUMP FILE LOCATION            |
| Contrabase connection betains |                                 | Directory for the APPLCP_FILE_DIR dire    | INCIDENT LOG LOCATION         |
| 🔆 Select Components           |                                 | Directory for the APPLLOG_DIR directo     | INCIDENT LOG LOCATION         |
| Schema Passwords              |                                 | Directory for the OBIEE Backup directo    | SHARED OBIEE BACKUP DIRECTORY |
| Schema Passwords              |                                 | Directory for the KEYFLEXCOMBFILTER       | /tmp                          |
| 🧼 Custom Variables            | Secure Enterprise Search        | Do you have Advanced Compression          | N                             |
| Man Tablespaces               | -                               | Do you have Oracle Partitioning option    | N                             |
| Map Tablespaces               | Master and Work Repository      | Master Repository ID(001)                 | 501                           |
| ý Summary                     |                                 | Supervisor Password                       | -tedestedestedestede          |
| Completion Summary            |                                 | Confirm Supervisor Password               | *****                         |
| Completion summary            |                                 | Work Repository Type: (D) Developme       | D                             |
|                               |                                 | Work Repository ID(001)                   | 501                           |
|                               |                                 | Work Repository Name (WORKREP)            | FUSIONAPPS_WREP               |
|                               |                                 | Work Repository Password                  | -tertestertertesteste         |
|                               |                                 | Confirm Work Repository Password          | ****                          |
|                               | Oracle Transactional Bl         | Directory in the database server, wher    | DUMP FILE LOCATION            |
|                               | Activity Graph and Analytics    | Install Analytics with Partitioning (Y/N) | N                             |
|                               | Messages:                       |                                           |                               |
| Help                          |                                 | < <u>B</u> ack                            | Next > Einish Cancel          |

In the **Value** column, enter a pre-existing physical directory on the database server where the custom variables for each component should be created.

### **Fusion Applications**

- FUSIONAPPS\_DBINSTALL\_DP\_DIR: The directory on the database server where you unzipped export\_fusionapps\_dbinstall.zip and copied the otbi.dmp file.
- APPLCP\_FILE\_DIR: Used by Oracle Enterprise Scheduler to store the log and output files. Must be valid on the database server with read-write permissions to the database owner. For Oracle RAC, must point to a location that is shared across all nodes.
- APPLLOG\_DIR: Location of the PL/SQL log file from Oracle Fusion Applications PL/SQL procedures, on the database server. Ensure that the database owner has read-write privileges.
- **KEYFLEXCOMBFILTER**: Location of the Filter XMLSchema. This variable is used for reloading components after patching. You can upload the variable to register it to the database. **Note**: You must specify a value for this property, however, its function is obsolete in this release of Oracle Fusion Applications.
- **OBIEE Backup Directory**: Location of the Oracle Business Intelligence Enterprise Edition dump files. These files are used for enabling a restart action.

### Secure Enterprise Search

- Do you have Advanced Compression Option (ACO) License? Yes (Y) or No (N): Default is No.
- Do you have Oracle Partitioning option License? Yes (Y) or No (N): Default is No.

### Master and Work Repository

**Note**: The default values are the **only** valid values. If you change any of these values, the ODI-related provisioning process will not work.

- Master Repository ID: Default = 501
- Supervisor Password: Enter and confirm your ODI supervisor password.
- Work Repository Type: (D) Development or (R). Default = D
- Work Repository ID: Default = 501
- Work Repository Name: Default = FUSIONAPPS\_WREP
- Work Repository Password: Enter and confirm your Work Repository supervisor password.

### **Oracle Transactional BI**

 Directory on the database server where Oracle Transactional Business Intelligence import and export files are stored.

### **Activity Graph and Analytics**

• Install Analytics with Partitioning (Y/N): Default is N.

Click **Next** to continue.

## C.7 Map Tablespaces

| Tablespaces                  |                                                                            | -                                                        | FUS                                                   |                                                 | Į    |
|------------------------------|----------------------------------------------------------------------------|----------------------------------------------------------|-------------------------------------------------------|-------------------------------------------------|------|
| Velcome<br>Create Repository | Choose tablespaces for th<br>the table below.<br>To create new tablespaces | ne selected components. T<br>s or modify existing table: | The default and temporary spaces click the 'Manage Ta | tablespaces are specifie<br>ablespaces' button. | d ir |
| Database Connection Details  | Component                                                                  | Schema Owner                                             | Default Tablespace                                    | Temp Tablespace                                 |      |
|                              | Fusion Applications                                                        | FUSION                                                   | *FUSION TS TX DATA                                    | *FUSION TEMP                                    |      |
| ect Components               | Enterprise Scheduler                                                       | FUSION ORA ESS                                           | *FUSION TS TOOLS                                      | *FUSION TEMP                                    | -    |
| Passwords                    | Metadata Services                                                          | CRM FUSION MDS                                           | *FUSION TS TOOLS                                      | *FUSION TEMP                                    |      |
|                              | Metadata Services                                                          | FIN_FUSION_MDS_SOA                                       | *FUSION_TS_TOOLS                                      | *FUSION_TEMP                                    | -    |
| <u>ariables</u>              | Metadata Services                                                          | HCM_FUSION_MDS                                           | *FUSION_TS_TOOLS                                      | *FUSION_TEMP                                    |      |
| spaces                       | Metadata Services                                                          | OIC_FUSION_MDS_S                                         | *FUSION_TS_TOOLS                                      | *FUSION_TEMP                                    |      |
|                              | Metadata Services                                                          | PRC_FUSION_MDS_S                                         | *FUSION_TS_TOOLS                                      | *FUSION_TEMP                                    |      |
|                              | Metadata Services                                                          | PRI_FUSION_MDS_SOA                                       | *FUSION_TS_TOOLS                                      | *FUSION_TEMP                                    |      |
| Summary                      | Metadata Services                                                          | SCM_FUSION_MDS                                           | *FUSION_TS_TOOLS                                      | *FUSION_TEMP                                    |      |
|                              | Metadata Services                                                          | SETUP_FUSION_MD                                          | *FUSION_TS_TOOLS                                      | *FUSION_TEMP                                    |      |
|                              | Metadata Services                                                          | FUSION_MDS                                               | *FUSION_TS_TOOLS                                      | *FUSION_TEMP                                    |      |
|                              | Metadata Services                                                          | FUSION_MDS_ESS                                           | *FUSION_TS_TOOLS                                      | *FUSION_TEMP                                    |      |
|                              | Metadata Services                                                          | FUSION_MDS_SPACES                                        | *FUSION_TS_TOOLS                                      | *FUSION_TEMP                                    |      |
|                              | Secure Enterprise Se                                                       | SEARCHSYS                                                | *SEARCH_DATA                                          | *SEARCH_TEMP                                    |      |
|                              | Oracle Content Serve                                                       | FUSION_OCSERVER                                          | *FUSION_TS_TOOLS                                      | *FUSION_TEMP                                    |      |
|                              |                                                                            | 555                                                      |                                                       |                                                 | F    |
|                              | * Default tablespaces (spe                                                 | cified in the configuration                              | n files) are to be created up                         | on confirmation.                                |      |
|                              |                                                                            |                                                          | Additional Tablespaces                                | s <u>M</u> anage Tablesp                        | ace  |
|                              |                                                                            |                                                          |                                                       |                                                 |      |
|                              | Messages:                                                                  |                                                          |                                                       |                                                 |      |
|                              |                                                                            |                                                          |                                                       |                                                 |      |
|                              |                                                                            |                                                          |                                                       |                                                 |      |
|                              |                                                                            |                                                          |                                                       |                                                 |      |
|                              |                                                                            |                                                          |                                                       |                                                 |      |
|                              |                                                                            |                                                          | A Balak Navata                                        | The late of the late                            |      |

If you want to start the tablespace create process without making any changes, click **Next** on this screen. A message informs you that any tablespaces that do not already exist will be created. Click **OK** to continue. The **Creating Tablespaces** progress screen appears. Click **OK** when the operation is completed.

However, before you create the tablespaces, you can perform the following operations:

- Change Default and Temporary Tablespaces
- View and Change Additional Tablespaces
- Manage Tablespaces and Datafiles (add, modify, or remove)

To view default and temporary tablespaces, click a tablespace cell in the Default Tablespace or Temp tablespace column. A list of default tablespace names appears.

| Repository Creation Utility                                                                                                    | - Step 6 of 8 : Map Ta                                                                                                    | blespaces                                                                                                    |                                                                                                    |                                                                                                    | o x  |
|----------------------------------------------------------------------------------------------------|----------------------------------------------------------------------------------------------------|----------------------------------------------------------------------------------------------------|----------------------------------------------------------------------------------------------------|----------------------------------------------------------------------------------------------------|------|
| Map Tablespaces                                                                                                    |                                                                                                    |                                                                                                    | C<br>FUSI                                                                                                    |                                                                                                    | g    |
| Welcome<br>Create Repository<br>Database Connection Details<br>Select Components<br>Schema Passwords<br>Custom Variables<br>Wap Tablespaces<br>Summary<br>Completion Summary | Choose tablespaces for the<br>the table below.<br>To create new tablespaces<br>Component<br>Fusion Applications<br>Enterprise Scheduler<br>Metadata Services<br>Metadata Services | e selected components. T<br>or modify existing table:<br>Schema Owner<br>FUSION_ORA_ESS<br>CRM_FUSION_MDS<br>FIN_FUSION_MDS_S<br>FIN_FUSION_MDS_S<br>PRC_FUSION_MDS_S<br>PRC_FUSION_MDS_S<br>SETUP_FUSION_MDS_SS<br>SETUP_FUSION_MDS_FUSION_MDS_<br>FUSION_MDS_SPACES<br>SEARCHSYS<br>FUSION_OCSERVER | FUSION<br>FUSION_TS_TOOLS<br>FUSION_TS_TOOLS<br>FUSION_TS_TOOLS<br>FUSION_TS_TOOLS<br>FUSION_TS_TOOLS<br>FUSION_TS_TOOLS<br>FUSION_TS_TOOLS<br>FUSION_TS_TOOLS<br>FUSION_TS_TOOLS<br>FUSION_TS_TOOLS<br>FUSION_TS_TOOLS<br>FUSION_TS_TOOLS<br>FUSION_TS_ARCHIVE<br>FUSION_TS_ARCHIVE<br>FUSION_TS_ARCHIVE<br>FUSION_TS_NOLOSGING<br>FUSION_TS_NOLOSGING<br>FUSION_TS_DQ<br>FUSION_TS_DQ<br>FUSION_TS_SEED<br>TILES) are to be created upon | ablespaces are specified<br>blespaces' button.<br>Temp Tablespace<br>*FUSION_TEMP<br>*FUSION_TEMP<br>*FUSION_TE | in • |
|                                                                                                    | <u>M</u> essages:                                                                                                    |                                                                                                    | <u>A</u> dditional Tablespaces                                                                                                    | <u>M</u> anage Tablespa                                                                                                    | ces  |
| Help                                                                                                    |                                                                                                    |                                                                                                    | < <u>B</u> ack <u>N</u> ext >                                                                                                    | <u>Einish</u> Canc                                                                                                    | el   |

The default values are as follows:

- FUSION\_TEMP: For temporary tables.
- FUSION\_DYN\_TS: For dynamically generated PL/SQL statements.
- FUSION\_IAS\_ORASDPM\_AQ: For advanced queuing JMS data and indexes.
- FUSION\_TS\_AQ: For advanced queuing JMS data and indexes.
- FUSION\_TS\_DQ: For data quality data and indexes.
- FUSION\_TS\_TOOLS: Associated with Oracle Fusion Middleware data and indexes.
- FUSION\_TS\_QUEUES: For advanced queuing and dependent tables and indexes.
- FUSION\_TX\_TX\_DATA: For transactional data.
- FUSION\_TS\_TX\_IDX: Indexes for transactional data.
- FUSION\_TS\_SEED: For seed or reference data and indexes.
- FUSION\_TS\_INTERFACE: For temporary or interface data and indexes.
- FUSION\_TS\_SUMMARY: For summary management objects.
- FUSION\_TS\_NOLOGGING: For materialized views and other temporary or scratch pad objects.
- FUSION\_TS\_ARCHIVE: For tables and objects that are no longer used.

 FUSION\_TS\_MEDIA: Contains multimedia objects such as text, video, and graphics.

For tablespaces that need to be created, the datafile defaults to %DATAFILE\_ LOCATION%\%sid%\%tablespace\_name%.dbf. You can select from existing tablespaces if they are already defined in the database.

### C.7.1 Change Default and Temporary Tablespaces

To change the default tablespace for a component, select the tablespace name in the Default Tablespace column, and then select the tablespace name you want to use from the list. You can assign components to use any number of default tablespaces.

To change a temporary tablespace for a component, select a tablespace name in the Temp Tablespace column, and then select the tablespace name from the list.

### C.7.2 View and Change Additional Tablespaces

When components have additional tablespaces associated with their schemas, the **Additional Tablespaces** button is active. Click to view or modify additional tablespaces.

| Repository Creation                                                                                                    | n Utility - Step 6 of 8 : Map Tablespaces                                                                                                    |      |
|----------------------------------------------------------------------------------------------------|----------------------------------------------------------------------------------------------------|------|
| Map Tablespaces                                                                                                    | Repository Creation Utility - Specify Additional Tablespaces                                                                                                    | g    |
| Welcome<br>Create Repository<br>Database Connection<br>Select Components<br>Schema Passwords<br>Custom Variables<br>Map Tablespaces<br>Summary<br>Completion Summary | Select additional tablespaces for the component and tablespace type (applicable only<br>for components which have additional tablespaces defined in the configuration files).<br>Component Tablespace Type Tablespace Name<br>Fusion Applications FUSION_DYNAMIC cre *FUSION_DYN_TS<br>Fusion Applications ORASDPM advanced *FUSION_IAS_ORASDP<br>Fusion Applications Tables and objects t *FUSION_TS_AQ<br>Fusion Applications Data Quality *FUSION_TS_ARCHIVE<br>Fusion Applications Materialized vews a<br>Fusion Applications Seed/reference data *FUSION_TS_TX_DATA<br>Fusion Applications Indices for statis<br>Fusion Applications Indices for statis<br>*Eusion_IAS_ORASDPM_AQ<br>iON_TEMP<br>iON_TEMP<br>i | d in |
| Help                                                                                                    | <pre></pre>                                                                                                    | ncel |

To change a tablespace, click in the Tablespace Name column and select the tablespace from the list.

Click **OK** when you are finished.

### C.7.3 Manage Tablespaces and Datafiles

Click Manage Tablespaces to add, modify, or remove tablespaces.

| 🕌 Rep | ository Creation Utility - Ste                                                                                                    | p 6 of 8 : Map Tablespaces                                                                             | • 🗆 🗙              |
|-------|----------------------------------------------------------------------------------------------------|----------------------------------------------------------------------------------------------------|--------------------|
| Map T | Ablespaces                                                                                                    | ORACLE.                                                                                                | <b>11</b> <i>g</i> |
|       | - Tablespaces BIACMTS FUSION_IAS_ORAS FUSION_IAS_ORAS FUSION_TS_AQ FUSION_TS_AQ FUSION_TS_ACH FUSION_TS_NOLOG FUSION_TS_VEUE FUSION_TS_VEUE FUSION_TS_VEUE FUSION_TS_TS_DA FUSION_TS_TS_DA FUSION_TS_TS_DA FUSION_TS_TS_DA FUSION_TS_TS_DA FUSION_TS_TX_DA FUSION_TS_TX_TX_TX_TX_TX_TX_TX_TX_TX_TX_TX_TX_TX_ | Name:       FUSION_TS_ARCHIVE         Tablespace name should be less than 30 characters.         Type: | ed in              |
|       |                                                                                                    |                                                                                                    |                    |
| Help  | p                                                                                                    | < <u>Back</u> <u>Next</u> Einish                                                                       | Cancel             |

Only tablespaces that have not yet been created can be modified or removed. Existing tablespaces are visible, but grayed out. You can specify a new tablespace, but unless it is used by a component, it will not be created.

Select a tablespace from the navigation tree and make changes where necessary:

- Name: Specify a new name for the tablespace.
- Type: Indicate whether this tablespace is temporary or permanent.
- Block Size: Specify the block size (in kilobytes) to be used for data retrieval.
- Storage Type: Select Use Bigfile Tablespace if you have single large files. Select Use Automatic Segment Space Management to use bitmaps to manage free space within segments.

To **Add** a tablespace, specify the same details as for modifying one. Select a tablespace name from the navigation tree and click **Remove** to prevent it from being created.

#### **Manage Datafiles**

Click the **Plus** (+) icon and complete the **Add Datafile** details:

- File Name: The name of the datafile.
- File Directory: The location where the datafile will reside.
- Size: The initial size of the datafile.
- Automatically extend datafile when full (AUTOEXTEND): Select this option to extend the datafile size automatically when it becomes full. In the Increment, field, select the size by which the datafile should be increased.
- To limit the maximum size, specify a value in the Maximum Size field.

Select a datafile and click the **pencil** icon. Modify the details on the **Edit Datafile** screen. Select a datafile and click the **X** icon to delete the file.

#### **Edit a Datafile Size**

To change the size of a tablespace:

- 1. Click a tablespace name to select it.
- 2. Click the **pencil** icon to bring up the **Edit Datafile** screen.
- **3.** In the **Size** field, enter a new file size. For tablespaces with multiple data files, such as FUSION\_TS\_TX\_DATA, you may delete the additional data files using the Remove Data File icon (**X**).
- **4.** Click **OK** when you have configured all the tablespaces to return to the Map Tablespaces screen.

Click OK to dismiss the screen.

# C.8 Summary

| 🕌 Repository Creation Utility                                                                                                 | - Step 7 of 8 : Summary                                                                                                    |                                               |                                                                |                                                                                                    | o × |
|----------------------------------------------------------------------------------------------------|----------------------------------------------------------------------------------------------------|-----------------------------------------------|----------------------------------------------------------------|----------------------------------------------------------------------------------------------------|-----|
| Summary                                                                                                    |                                                                                                    |                                               | FUS                                                            |                                                                                                    | g   |
| Welcome     Create Repository     Database Connection Details     Select Components     Schema Passwords     Custom Variables | Database details:<br>Host Name: SRV123456.example.c<br>Port: 1432<br>Service Name: NEWDB632<br>Connected As: sys<br>Operation: Create<br>Prefix for (prefixable) Schema Owners<br>Prefix for (non-prefixable) Schema Ow | om<br>:DEFAULT_PREFIX<br>wrers:DEFAULT_PREFIX |                                                                |                                                                                                    |     |
| Map Tablespaces                                                                                                    | Component                                                                                                    | Schema Owner                                  | Tablespace T                                                   | Tablespace Name                                                                                                    |     |
| Completion Summary                                                                                                    | Fusion Applications<br>Enterprise Scheduler Service                                                                                                    | FUSION<br>FUSION_ORA_ESS                      | Default<br>Temp<br>Additional<br>Default<br>Temp<br>Additional | FUSION_TS_TX_DATA<br>FUSION_TEMP<br>FUSION_UAS_ORASDPM<br>FUSION_IS_AQ<br>FUSION_TS_AQ<br>FUSION_TS_DQ<br>FUSION_TS_DQ<br>FUSION_TS_INTERFACE<br>FUSION_TS_INOLOGCINC<br>FUSION_TS_NOLOGCINC<br>FUSION_TS_SEED<br>FUSION_TS_SEED<br>FUSION_TS_TCOLS<br>FUSION_TS_TCOLS<br>FUSION_TS_TCOLS<br>FUSION_TS_TMP<br>None |     |
| Help                                                                                                    |                                                                                                    | < <u>B</u>                                    | ack Next >                                                     | <u>C</u> reate Cance                                                                                                    | el  |

Review the information you have specified. If it is what you expected, click **Create** to begin creating schemas. The Applications RCU displays the **Repository Creation Utility – Create** screen, showing the schema creation process.

Typically, it takes 1 to 10 minutes to create each schema; however, the entire process may run for an additional half hour or more.

| Enterprise Scheduler Service               | 00:06.278(sec) |    |
|--------------------------------------------|----------------|----|
| Metadata Services                          | 0              |    |
| Metadata Services                          | 0              |    |
| Metadata Services                          | 0              |    |
| Metadata Services                          | 0              |    |
| Metadata Services                          | 0              |    |
| Metadata Services                          | 0              |    |
| Metadata Services                          | 0              |    |
| Metadata Services                          | 0              |    |
| Metadata Services                          | 0              |    |
| Metadata Services                          | 0              |    |
| Metadata Services                          | 0              |    |
| Oracle Content Server 11g – Complete       | 0              | 33 |
| Oracle Imaging and Process Management      | 0              |    |
| Business Intelligence Platform             | 0              |    |
| Oracle Transactional BI                    | 0              |    |
| SIP Infrastructure Location Service        | 0              |    |
| Presence                                   | 0              |    |
| SIP Infrastructure Subscriber Data Service | 0              |    |
| User Messaging Service                     | 0              |    |
| SOA Infrastructure                         | 0              |    |
| SOA Infrastructure                         | 0              |    |
| SOA Infrastructure                         | 0              |    |
| SOA Infrastructure                         | 0              |    |
| SOA Infrastructure                         | 0              |    |
| SOA Infrastructure                         | 0              |    |
| SOA Infrastructure                         | 0              |    |
| SOA Infrastructure                         | 0              |    |
| WahCantar Spaces                           |                | ľ  |
|                                            |                |    |

A **Clock** indicates which schema creation is in progress. A **Check** indicates that the schema has been created successfully. To stop creating the schemas, click **Stop**.

# C.9 Completion Summary

| Repository Creation Utility   | - Step 8 of 8 : Completi                                                  | on Summary                       |            |                                             | •              |     |  |  |  |  |
|-------------------------------|---------------------------------------------------------------------------|----------------------------------|------------|---------------------------------------------|----------------|-----|--|--|--|--|
| Completion Summary            |                                                                           | لو                               | ~~{(       |                                             |                | g   |  |  |  |  |
| Q Welcome                     | Database details:                                                         |                                  |            |                                             |                |     |  |  |  |  |
| O Crasta Banasitanu           | Host Name:                                                                | SRV123456.exa                    | mple.com   |                                             |                |     |  |  |  |  |
|                               | Port:                                                                     | 1432                             |            |                                             |                |     |  |  |  |  |
| 🖕 Database Connection Details | Service Name:                                                             | NEWDB632                         |            |                                             |                |     |  |  |  |  |
| O Select Components           | Connected As:                                                             | sys                              |            |                                             |                |     |  |  |  |  |
| y select components           | Operation:                                                                | Create                           |            |                                             |                |     |  |  |  |  |
| 🍦 Schema Passwords            | RCU Logfile:                                                              |                                  |            |                                             |                |     |  |  |  |  |
| Custom Variables              | Component Log Directory:                                                  | /home/User1/sha                  | re2/appsrc | cu.log<br>cu/rcu/log/logdir.2011-04-22_15-0 | 8              |     |  |  |  |  |
| O Man Tablesnaces             | Execution Time:                                                           | 2 hours 4 min                    | utes 54 se | conds                                       |                |     |  |  |  |  |
| Q Summary                     | Prefix for (prefixable) Schem<br>Prefix for (non-prefixable) S            | a Owners:DEFAl<br>chema Owners:E | JLT_PREFI  | X<br>PREFIX                                 |                |     |  |  |  |  |
| Completion Summary            |                                                                           |                                  |            |                                             |                |     |  |  |  |  |
|                               | Component                                                                 |                                  | Status     | Logfile                                     | Time           |     |  |  |  |  |
|                               | Fusion Applications                                                       |                                  | Success    | fusionapps.log                              | 01:49:25(hrs)  |     |  |  |  |  |
|                               | Enterprise Scheduler Service                                              | 2                                | Success    | fusion_ora_ess.log                          | 00:09.824(sec) |     |  |  |  |  |
|                               | Metadata Services                                                         |                                  | Success    | crm_fusion_mds_soa.log                      | 00:02.623(sec) |     |  |  |  |  |
|                               | Metadata Services                                                         |                                  | Success    | fin_fusion_mds_soa.log                      | 00:03.242(sec) | 222 |  |  |  |  |
|                               | Metadata Services                                                         |                                  | Success    | hcm_fusion_mds_soa.log                      | 00:03.048(sec) |     |  |  |  |  |
|                               | Metadata Services                                                         |                                  | Success    | oic_fusion_mds_soa.log                      | 00:02.708(sec) |     |  |  |  |  |
|                               | Metadata Services                                                         |                                  | Success    | prc_fusion_mds_soa.log                      | 00:02.553(sec) |     |  |  |  |  |
|                               | Metadata Services                                                         |                                  | Success    | prj_fusion_mds_soa.log                      | 00:02.390(sec) |     |  |  |  |  |
|                               | Metadata Services                                                         |                                  | Success    | scm_fusion_mds_soa.log                      | 00:02.197(sec) |     |  |  |  |  |
|                               | Metadata Services                                                         |                                  | Success    | setup_fusion_mds_soa.log                    | 00:02.153(sec) |     |  |  |  |  |
|                               | Metadata Services                                                         |                                  | Success    | fusion_mds.log                              | 00:01.938(sec) |     |  |  |  |  |
|                               | Metadata Services                                                         |                                  | Success    | fusion mds essloa                           | 00-01-940/cec\ |     |  |  |  |  |
|                               | ✓ Cleanup for failed compo                                                | nents                            |            |                                             |                |     |  |  |  |  |
|                               | This will cleanup tablespaces and schema users for the failed components. |                                  |            |                                             |                |     |  |  |  |  |
| Help                          |                                                                           |                                  |            | < <u>B</u> ack <u>N</u> ext >               | <u>Create</u>  | se  |  |  |  |  |
The names of the log files for each component are listed in the Logfile column. The main Applications RCU log (rcu.log) and the component log files are written to the following directory:

(UNIX)

APP\_RCU\_HOME/rcu/log/logdir.date\_timestamp.log

(Windows)

*APP\_RCU\_HOME*\rcu\log\logdir.*date\_timestamp* 

If problems were encountered during the **Create** operation, check the log files for details. For more information about log files, see "Troubleshooting for Database Installations" in *Oracle Fusion Applications Installation Guide*.

If errors occur during the **Create** operation, or if the operation fails for any component, the **Cleanup for failed components** check box appears on this page and is selected by default. If you leave the check box selected, the Applications RCU automatically performs **cleanup** actions for the components that failed.

Click **Close** to dismiss the screen and exit the Applications RCU.

# **Create a New Response File Screens**

This appendix contains descriptions of the interview screens in the Create a New Applications Environment Response File option and describes the purpose of each of the following screens:

- Welcome
- Specify Central Inventory Directory
- Installation Options
- Specify Security Updates
- Provisioning Configurations
- Response File Description
- Installation Location
- System Port Allocation
- Database Configuration
- Schema Passwords
- ODI Password Configuration
- Domain Topology Configuration
- Common Domain
- Customer Relationship Management Domain
- Financial Domain
- Human Capital Management Domain
- Incentive Compensation Domain
- Procurement Domain
- Projects Domain
- Supply Chain Domain
- Business Intelligence Configuration
- Web Tier Configuration
- Virtual Hosts Configuration
- Load Balancer Configuration
- Web Proxy Configuration
- Load IDM Properties

- Identity Management Configuration
- Access and Policy Management Configuration
- IDM Database Configuration
- Summary

## D.1 Welcome

| 🚣 🛛 F                              | usion Applications Provisioning Wizard - Step 1 of 6                                                                                                    |
|------------------------------------|----------------------------------------------------------------------------------------------------|
| Welcome                            |                                                                                                    |
| @ Welcome                          | Welcome to Oracle Fusion Applications Provisioning                                                                                                    |
| Installation Options               | This application will avide you through the process of setting up and provisioning ap Oracle Evision                                                                                                    |
| Specify Security Updates           | Applications environment. Check My Oracle Support to make sure you have the latest RUP (Release Update                                                                                                    |
| ↓<br>↓ Provisioning Configurations | Pack) before proceeding.                                                                                                    |
| ↓<br>↓ Response File Description   | Before installing the Oracle Database for Oracle Fusion Applications, ensure that the Oracle Fusion<br>Applications installers repository has been created and populated with the Oracle Database installer and                                                                                                    |
| U Summary                          | required patches. For more information about creating the repository, see Chapter 2 in the Oracle Fusion<br>Applications Installation Guide.                                                                                                    |
|                                    | Before creating a provisioning response file, ensure that:                                                                                                    |
|                                    | <ul> <li>The Oracle Database is available and has been seeded with required schema seed data. Schemas are created using the Oracle Fusion Applications Repository Creation Utility. For more information about this utility, see Chapter 3 in the Oracle Fusion Applications Installation Guide.</li> <li>Your Oracle Identity Management environment is available. For more information, see installation instructions in the Oracle Fusion Middleware Enterprise Deployment Guide for Oracle Identity Management (Oracle Fusion Applications).</li> </ul> |
|                                    | Before provisioning an application environment, ensure that you have created a provisioning response<br>file, and you have created and populated the Oracle Fusion Applications installers repository with<br>application, middleware, and database installers. For more information about the repository, see Chapter 2<br>in the Oracle Fusion Applications Installation Guide.                                                                                                    |
|                                    | After all required prerequisites have been met, select Next to begin provisioning.                                                                                                    |
|                                    | Context-sensitive help is available at any time by selecting Help.                                                                                                    |
|                                    | Copyright (c) 2010, 2011, <u>Oracle</u> and/or its affiliates. All rights reserved.                                                                                                    |
|                                    |                                                                                                    |
| Help                               | < Back Next > Einish Cancel                                                                                                    |

No action is necessary on this read-only screen.

Click **Next** to continue.

## **D.2 Specify Central Inventory Directory**

| Specify Inventory Direct                                                                                                    | огу 📜 🗌 🗙                                                                                                    |
|----------------------------------------------------------------------------------------------------|----------------------------------------------------------------------------------------------------|
| You are starting your first in<br>directory for installer files. T<br>directory, the installer auton<br>inventory data and will consi<br>inventory directory. You can<br>the above directory | stallation on this host. As part of this install, you need to specify a<br>his is called the "inventory directory". Within the inventory<br>natically sets up subdirectories for each product to contain<br>ume typically 150 Kilobytes per product. Enter the full path of the<br>specify an Operating System group that has write permissions to |
| Central Inventory Directory                                                                                                    | Browse                                                                                                    |
| Operating System Group ID                                                                                                    | g562.                                                                                                    |
| L                                                                                                    | OK Cancel                                                                                                    |

This screen displays only if one or more of the following conditions are not met:

- The -invPtrLoc option is used to specify the central inventory location on non-Windows platforms, so the default value for your platform is not used. The default values for platforms follows:
  - Linux and AIX: /etc/oraInst.loc
    - Solaris and HP: /var/opt/oracle/oraInst.loc
- The Central Inventory Pointer File is readable.
- The Central Inventory Pointer File contains a value for inventory\_loc.
- The inventory\_loc directory is writable.
- The inventory\_loc directory has at least 150K of space.
- inventory\_loc is not an existing file.

Specify the location of the **Central Inventory Directory** that meets the previous criteria. The inventory\_loc directory can be created by the createCentralInventory.sh script and does not have to exist at the time you specify its location.

For non-Windows platforms, in the **Operating System Group ID** field, select or enter the group whose members will be granted access to the inventory directory. All members of this group can install products on this host. Click **OK** to continue.

| 💙 Inventory Location Confirmatii 🕳 🗖 🗙                                                                                                    |
|----------------------------------------------------------------------------------------------------|
| Certain actions need to be performed with<br>root privileges before the install can<br>continue. Please execute the script<br>/home/hfux/oralnwentory/createCentrall<br>nventory.sh nowfrom another window and<br>then press "OK" to continue the install. If<br>you do not have the root privileges and<br>wish to continue the install select the<br>"Continue installation with local inventory"<br>option" |
| Continue installation with local inventory                                                                                                    |
| O <u>K</u> <u>C</u> ancel                                                                                                    |

The **Inventory Location Confirmation** dialog prompts you to run the *inventory\_ directory*/createCentralInventory.sh script as root, to confirm that all conditions are met and to create the default inventory location file, such as /etc/oraInst.loc. After this script runs successfully, return to the interview and click **OK** to proceed with the installation.

If you do not have root access on this host but want to continue with the installation, select **Continue installation with local inventory** and click **OK** to proceed with the installation.

For Windows platforms, this screen displays if the inventory directory does not meet requirements.

For more information about inventory location files, see "Oracle Universal Installer Inventory" in the Oracle Universal Installer and OPatch User's Guide.

# **D.3 Installation Options**

| Installation Options       Select one of the following options:         • Velcome       • Install an Applications Transaction Database         • Specify Security Updates       • Create Response File         • Provisioning Configurations       • Create a New Applications Environment Provisioning Response File         • Update an Existing Provisioning Response File       • Options File         • Provision an Applications Environment       • Browse         • Provision an Applications Environment       • Browse         • Options File       • Browse         • Options File       • Browse         • Provision an Applications Environment       • Browse         • Options File       • Browse         • Install an Applications Environment       • Browse         • Options File       • Browse         • Options File       • Browse                                                                                                    | <u>\$</u> , | Fu                                                      | sion Applications Provisioning Wizard - Step 2 of 6                                                           |
|----------------------------------------------------------------------------------------------------|-------------|---------------------------------------------------------|----------------------------------------------------------------------------------------------------|
| Welcome       Select one of the following options:         Create Response File       Install an Applications Transaction Database         Specify Security Updates       Create a New Applications Environment Provisioning Response File         Provisioning Configurations       Update an Existing Provisioning Response File         Response File Description       Update an Existing Provisioning Response File         Response File       Provision an Applications Environment         Response File       Browse         Provision an Applications Environment       Browse         Deinstall an Applications Environment       Browse         Response File:       Browse                                                                                                    | In          | stallation Options                                      |                                                                                                    |
| Create Response File       Install an Applications Transaction Database         Specify Security Updates       Create a NewApplications Environment Provisioning Response File         Provisioning Configurations       Update an Existing Provisioning Response File         Summary       Provision an Applications Environment         Provision an Applications Environment       Browse         Provision an Applications Environment       Browse         Deinstall an Applications Environment       Browse         Deinstall an Applications Environment       Browse                                                                                                    |             | <u>Welcome</u>                                          | Select one of the following options:                                                                          |
| Puision Applications Provisioning Wizard - Step 2 of 6         Ilation Options         Ilation Options         elcome         elcome         cate Response File         excit/s Scourity Updates         ovisioning Configurations         rsponse File Description         mmary         Provision an Applications Environment         Response File         Response File         Response File:         Options Environment         Response File:         Browse         Provision an Applications Environment         Response File:         Deinstall an Applications Environment         Response File:         Deinstall an Applications Environment         Response File:         Browse         Deinstall an Applications Environment         Response File:         Browse         Deinstall an Applications Environment         Response File:         Browse         Browse         Image:         Deinstall an Applications Environment         Response File:         Browse         Browse         Browse         Browse         Browse     < |             | Create Response File                                    |                                                                                                    |
| Versponse File Description       Update an Existing Provisioning Response File       Browse         Summary       Provision an Applications Environment       Browse         Provision an Applications Environment       Browse         Deinstall an Applications Environment       Browse         Response File:       Browse                                                                                                    | Ţ           | Specify Security Updates<br>Provisioning Configurations | Create a New Applications Environment Provisioning Response File                                              |
| Summary       Response File:       Browse         Provision an Applications Environment       Browse         C Deinstall an Applications Environment       Browse         Response File:       Browse                                                                                                    | ų           | Response File Description                               | ○ Update an Existing Provisioning Response File                                                               |
| Provision an Applications Environment     Response File:     Browse      Deinstall an Applications Environment     Response File:     Browse                                                                                                    | J           | Summary                                                 | Response File: Browse                                                                                         |
|                                                                                                    |             |                                                         | Provision an Applications Environment     Response File:     Brgwse     Deinstall an Applications Environment |
|                                                                                                    |             |                                                         | Response File:                                                                                                |

Select the task that you want to perform from the list of options. When prompted, enter a directory path in the **Response File** field to access a completed **response file** to use as a base for one of the actions. Or, click **Browse** to navigate to the response file location.

- Install an Applications Transaction Database: Install an empty, single-instance Oracle Database Enterprise Edition using the nonseeded database template shipped with this release.
- **Create a New Applications Environment Provisioning Response File**: Create a response file for a new Oracle Fusion Applications environment.
- Update an Existing Provisioning Response File: Add or change details in a completed response file that has not yet been implemented or in a partially completed response file.
- Provision an Applications Environment: Initiate and track the processes that install, configure, and deploy product offerings in a new Oracle Fusion Applications environment.
- **Deinstall an Applications Environment**: Remove applications and middleware components from an existing applications environment.

## **D.4 Specify Security Updates**

| Fusion Applications F       | Provisioning Wizard - Cr                                        | eate Provisioning Response                                                  | File - Step 3 of 6 📃 🗆 🗙             |
|-----------------------------|-----------------------------------------------------------------|-----------------------------------------------------------------------------|--------------------------------------|
| Specify Security Updates    |                                                                 |                                                                             |                                      |
| Y Welcome                   | Provide your email address to<br>and initiate configuration mar | ) be informed of security issues, install 1<br>hager. <u>View details</u> . | the product                          |
|                             | Em ail:                                                         | myemail@e×ample.com                                                         |                                      |
| Specify Security Updates    | _                                                               | Easier for you if you use your My Orac                                      | le Support email address/username.   |
| Provisioning Configurations |                                                                 |                                                                             |                                      |
| Response File Description   | I wish to receive security u                                    | pdates via My Oracle Support.                                               |                                      |
| ပ် Summary                  | My Oracle Support Password:                                     |                                                                             |                                      |
|                             |                                                                 |                                                                             |                                      |
|                             |                                                                 |                                                                             |                                      |
|                             |                                                                 |                                                                             |                                      |
|                             |                                                                 |                                                                             |                                      |
|                             |                                                                 |                                                                             |                                      |
|                             |                                                                 |                                                                             |                                      |
|                             |                                                                 |                                                                             |                                      |
|                             |                                                                 |                                                                             |                                      |
|                             |                                                                 |                                                                             |                                      |
|                             |                                                                 |                                                                             |                                      |
|                             |                                                                 |                                                                             |                                      |
|                             |                                                                 |                                                                             |                                      |
|                             |                                                                 |                                                                             |                                      |
|                             |                                                                 |                                                                             |                                      |
| Help                        | -                                                               | < <u>B</u> ack                                                              | <u>N</u> ext > <u>F</u> inish Cancel |

Set up a notification preference for security-related updates and installation-related information from My Oracle Support. This information is optional.

- Email: Specify your email address to have updates sent by this method.
- I wish to receive security updates via My Oracle Support: Select this option to have updates sent directly to your My Oracle Support account. You must enter your My Oracle Support Password if you select this option.

## **D.5 Provisioning Configurations**

| Fusion Applications Provisioning Wizard - Create Provisioning Response File - Step 4 of 6   Provisioning Configurations     Welcome   Create Response File   Specify Security Updates   Provisioning Configurations     Sales   Oracle Fusion Financials   Projects   Oracle Fusion Accounting Hub   Oracle Fusion Accounting Hub   Oracle Fusion Supply Chain Management   Workforce Deployment   Oracle Fusion Supply Chain Management   Oracle Fusion Supply Chain Management   Oracle Fusion Incentive Compensation |                                                                                                    |  |
|----------------------------------------------------------------------------------------------------|----------------------------------------------------------------------------------------------------|--|
| Welcome<br>Create Response File<br><u>Specify Security Updates</u><br>Provisioning Configurations<br>Response File Description<br>Summary                                                                                                    | Select one or more of the configurations to provision. Oracle Fusion Customer Relationship Management Sales Oracle Fusion Financials Financials Projects Oracle Fusion Accounting Hub Oracle Fusion Accounting Hub Oracle Fusion Human Capital Management Workforce Deployment Oracle Fusion Supply Chain Management Oracle Fusion Supply Chain Management Order Orchestration Order Orchestration Material Management and Logistics Customer Data Hub Enterprise Contracts Oracle Fusion Incentive Compensation |  |

Select one or more offerings, either within a configuration, or from the list of standalone product offerings.

You can select individual product offerings within a configuration, without selecting all available offerings. When you do, provisioning starts the Managed Servers *only for the offerings that you selected*. However, because you have specified interdependent details for the entire configuration, you can "turn on" additional functionality later by using the Oracle Fusion Applications Functional Setup Manager to start the other Managed Servers.

Click **Details** in the message pane to see a breakdown of servers for each offering.

Once you click **Next**, you cannot change the selections on this screen. To make changes, click **Cancel**, open a new wizard session, and create a new response file.

## **D.6 Response File Description**

| <u>\$</u> , | <b>Fusion Applications</b>  | Pr | ovisioning Wizard - O                                 | Freate Provisioning Response File - Ste                   | ap 5 of 20 💶 🗆 🗙          |
|-------------|-----------------------------|----|-------------------------------------------------------|-----------------------------------------------------------|---------------------------|
| Re          | sponse File Descriptic      | n  |                                                       |                                                           |                           |
| Y           | Welcome                     | •  | Enter descriptive information the same response file. | on to track the purpose of this response file, or to crea | ate different versions of |
| ÷           | Create Response File        |    | Response File Name:                                   | Fusion Application Provisioning Response File             |                           |
| Ý           | Specify Security Updates    |    | Response File Version:                                | Ver 1.0                                                   |                           |
| _+          | Provisioning Configurations |    | Created By:                                           | usr1                                                      |                           |
|             | Response File Description   |    | Created Date:                                         | 2012-07-04 01:27:57 PDT                                   |                           |
| ÷           | Installation Location       |    | Response File Description:                            | July 2012 environment.                                    |                           |
| Ý           | System Port Allocation      |    |                                                       |                                                           |                           |
| Ý           | Database Configuration      |    |                                                       |                                                           |                           |
| Ý           | Schema Passwords            |    |                                                       |                                                           |                           |
| Ý           | ODI Password Configuration  |    |                                                       |                                                           |                           |
| ÷           | Domain Topology             |    |                                                       |                                                           |                           |
| Ý           | Web Tier Configuration      |    |                                                       |                                                           |                           |
| Ý           | Virtual Hosts Configuration |    |                                                       |                                                           |                           |
| Ý           | Load Balancer Configuration |    |                                                       |                                                           |                           |
| Ý           | Web Proxy Configuration     |    |                                                       |                                                           |                           |
| Ý           | Load IDM Properties         |    |                                                       |                                                           |                           |
| Ý           | Identity Configuration      |    |                                                       |                                                           |                           |
| Ý           | Access and OPSS Configura   |    |                                                       |                                                           |                           |
| ų<br>I      | IDM Database Configuration  | •  |                                                       |                                                           |                           |
|             | Help Save                   |    |                                                       | < <u>Back</u> Next >                                      | Einish Cancel             |

Enter descriptive information for this **response file**. This description is not associated in any way with the executable response file, or the summary file, that you save at the end of the response file creation process.

- **Response File Name**: Specify a name to identify this response file.
- **Response File Version**: Assign a version number to keep track of changes that you made to a response file. This information is for documentation only.
- **Created By**: Defaults to the operating system user who invoked the wizard. Set when the response file is initially created and cannot be modified for the current response file.
- Created Date: Defaults to the date that the response file was originally created and saved. Set when the response file was originally created and cannot be modified for the current response file.
- **Response File Description**: Provide a description of this response file.

To stop creating this response file and resume later, click **Save**. This action creates a partial response file. A partial response file cannot be used to provision an environment.

## **D.7 Installation Location**

| Fusion Applications P                      | rovisioning Wizard - Create F         | Provisioning Response F           | ile - Step 6 of 20 📃 🗆 🗙              |
|--------------------------------------------|---------------------------------------|-----------------------------------|---------------------------------------|
| Installation Location                      |                                       |                                   |                                       |
| LL Welcome                                 | Provide Node Manager credentials and  | Oracle Fusion Applications instal | lation and configuration directories. |
| Greete Beene Sile                          | Node Manager Credentials              |                                   |                                       |
| C Create Response File                     | User Name:                            | admin                             |                                       |
| C Specify Security Updates                 | Password:                             |                                   |                                       |
| Provisioning Configurations                | Confirm Password:                     |                                   |                                       |
| Response File Description                  |                                       |                                   |                                       |
| Installation Location                      | Installation and Configuration        |                                   |                                       |
| <ul> <li>System Port Allocation</li> </ul> | Installers Directory Location:        |                                   | Browse                                |
| Database Configuration                     | Applications Base:                    |                                   | Br <u>o</u> wse                       |
| y Schema Passwords                         | Applications Configuration:           |                                   |                                       |
| ODI Password Configuration                 | Applications configuration.           |                                   | Browse                                |
| L Domain Topology                          | Enable Local Applications Configura   | ation                             |                                       |
| V Web Tier Configuration                   | Local Applications Configuration:     |                                   | Brow <u>s</u> e                       |
| ↓<br>♀ Virtual Hosts Configuration         |                                       |                                   |                                       |
| ↓<br>♀ Load Balancer Configuration         | Middleware Dependencies               |                                   |                                       |
| Web Proxy Configuration                    | Font Directory:                       | /usr/share/X11/fonts/TTF          | Browse                                |
| ↓ Load IDM Properties                      |                                       | - ·                               |                                       |
| U Identity Configuration                   | Oracle Business Intelligence Reposito | ory Password                      |                                       |
| Access and OPSS Configuration              | Confirm Programme                     |                                   |                                       |
| U IDM Database Configuration               | Confirm Password:                     |                                   |                                       |
|                                            |                                       |                                   |                                       |
| G Summary                                  |                                       |                                   |                                       |
|                                            |                                       |                                   |                                       |
|                                            |                                       |                                   |                                       |
|                                            |                                       |                                   |                                       |
| Help Save                                  |                                       | < <u>B</u> ack                    | <u>N</u> ext > <u>Einish</u> Cancel   |

Specify credentials for the Node Manager and supply the location of the various directories required for installation and configuration actions.

#### **Node Manager Credentials**

- User Name: Specify a user name for the Node Manager role.
- Password: Specify a password for the Node Manager and retype it in the Confirm Password field.

Provide locations of various directories that the administrator needs access to.

#### Installation and Configuration

- Installers Directory Location: Enter the path to the repository\_location directory you created when you downloaded the provisioning repository. For Windows, the location must be a symbolically linked directory. See "Set Up the Server and the shared Area Permissions" in Oracle Fusion Applications Installation Guide. Note that a symbolic link is not necessary if the repository and the database are on the same node.
- Applications Base: Enter the directory path to the Fusion Applications Oracle home. The Oracle Fusion Applications Oracle home directory (FA\_ORACLE\_HOME) is located under the APPLICATIONS\_BASE/fusionapps directory (net/mount1/appbase/fusionapps).

The applications base directory must not be set to the system root directory or set to the root directory of a logical drive. Some lifecycle management tools compute directory names by backing up one directory level from the applications base directory and then appending the appropriate subdirectory name. These tools will fail if the applications base directory is set to the system root directory or set to the root directory of a logical drive because it is not possible to back up one directory level from the system root directory or from the root directory of a logical drive.

During creation of a provisioning plan in a Unix environment, ensure that the absolute file path of the APPLICATIONS\_BASE directory does not exceed 59 characters before provisioning a new application environment.

In a Windows environment, this name cannot exceed eight characters, and must be a symbolically linked directory. See "Set Up the Server and the shared Area Permissions" in *Oracle Fusion Applications Installation Guide*.

- Applications Configuration: This directory is automatically populated based on the value you specify in the Oracle Fusion Applications Home field. It is the path to the directory where the configuration files for the domain will be written. For Windows, the location must be a symbolically linked directory. See "Set Up the Server and the shared Area Permissions" in *Oracle Fusion Applications Installation Guide*.
- Enable Local Applications Configuration: Select this check box if you want Managed Servers to run from a non-networked (local) disk on the host, visible only to the processes running on that host. If you enable this option, the wizard copies the domain configuration from the shared location and places it on the local disk you specify. This configures all Managed Servers to run from the non-networked location.
- Local Applications Configuration: Specify the location for the local domain directory that you want to set up. This field is required if you selected Enable Local Applications Configuration. The specified directory must initially be empty.

#### Middleware Dependencies

- Font Directory: Appears only if you have selected Oracle Sales, Oracle Marketing, or Oracle Financials offerings. Enter the directory where the TrueType fonts are installed. The location varies on different operating systems, but is typically found here:
  - Microsoft Windows x64 (64-Bit): C: \WINDOWS\Fonts
  - Linux x86-64: /usr/X11R6/lib/X11/fonts/TTF
  - Oracle Solaris: /usr/X11R6/lib/X11/fonts/TrueType
  - IBM AIX on POWER Systems (64-Bit): /usr/X11R6/lib/X11/fonts/TrueType

Some systems may not have TrueType fonts installed. If you cannot locate the fonts on your system, verify that they have been installed. In addition, you can use the fonts directory shipped as part of the JRE installed in the repository. Regardless of which path you specify, you must have access to .ttf (.TTF) files.

#### **Oracle Business Intelligence Repository Password**

**RPD Password**: Specify and **Confirm** a password to allow access to the metadata repository (RPD) for both Oracle Business Intelligence Applications and Oracle Transactional Business Intelligence. The password must be between 8 and 30 characters and contain at least one digit. It can include letters, numbers, pound sign (#), dollar sign (\$), or underscore (\_). If you want to include two consecutive dollar signs (\$\$) in the RPD password, enter one additional dollar sign (\$) as the escape character before the second dollar sign in the password. This means you need to enter three dollar signs (\$\$\$) for this field in the Provisioning Wizard to indicate two

consecutive dollar signs. Provisioning sets up this password, but does not actually access the repository.

If the environment created is Windows-based, the wizard prompts for these values:

- Windows Domain\Windows User Name: Specify a user name to use for running provisioning.
- Windows Domain Password: Specify a password for running provisioning. Retype the password to Confirm it.

Click **Next** to continue.

### **D.8 System Port Allocation**

| Fusion Applications P                            | rovisioning Wizard - Create Provis                                            | ioning Response File - Step 7 of 20              | _ <b> </b> |
|--------------------------------------------------|-------------------------------------------------------------------------------|--------------------------------------------------|------------|
| System Port Allocation                           |                                                                               |                                                  |            |
| Y Welcome                                        | Accept the default or enter a new base port. If<br>ranges will be reassigned. | you change the base port, application domain por | ٦          |
| Create Response File                             | Applications Base Port:                                                       | 7000                                             |            |
| Specify Security Updates                         | Application Domain Port Ranges                                                |                                                  |            |
| Provisioning Configurations                      | Common:                                                                       | 7001-7400                                        |            |
| Response File Description                        | Financials:                                                                   | 7401-7800                                        |            |
| Installation Location     Surtem Port Allocation | Supply Chain Management:                                                      | 7801-8200                                        |            |
| Database Configuration                           | Procurement:                                                                  | 8201-8600                                        |            |
| V Schema Passwords                               | Projects:                                                                     | 8601-9000                                        |            |
| ↓ ODI Password Configuration                     | Customer Relationship Management:                                             | 9001-9400                                        |            |
| ل<br>بر Domain Topology                          | Human Capital Management:                                                     | 9401-9800                                        |            |
| Y Web Tier Configuration                         | Incentive Compensation:                                                       | 9801-10200                                       |            |
| ↓<br>↓ Virtual Hosts Configuration               | Business Intelligence:                                                        | 10201-10600                                      |            |
| Load Balancer Configuration                      | OHS Virtual Hosts:                                                            | 10601-11000                                      |            |
| Web Proxy Configuration                          | Other Berte                                                                   |                                                  |            |
| Load IDM Properties                              | Node Manager:                                                                 | 5556                                             |            |
| dentity Configuration                            |                                                                               |                                                  |            |
| Access and OPSS Configura                        |                                                                               |                                                  |            |
| ↓ IDM Database Configuration ▼                   |                                                                               |                                                  |            |
|                                                  |                                                                               |                                                  |            |
| <u>H</u> elp <u>S</u> ave                        |                                                                               | < Back Next > Einish                             | Cancel     |

Accept the default values or set a custom value for the **Applications Base Port**. The application domain port ranges are derived from this value. If you change the base port value, the domain port ranges adjust accordingly. Ranges must not overlap and must be set in ascending order.

High and low port ranges are assigned by default to each domain in the **Application Domain Port Ranges** list. The default range allotment is 399. Each range is arranged sequentially in ascending order; for example, 11601 – 12000 is a valid range.

The values entered on any of the common domain or product domain screens are validated against the ports ranges that you set up on this screen.

Validation rules for port ranges are as follows:

- The number of ports per domain varies according to the number of applications and middleware components installed. You can calculate the minimum port range (sum of standard and secure ports required for all components), or you can set the range to the upper boundary for the largest domain.
- Port ranges must not overlap. Gaps between the ranges are acceptable.

- Port ranges must be in ascending order. For example, 11601 12000 is a valid order.
- The lowest port value must be less than the highest port value of each domain.
- The value must be unique within a domain.
- If you create multiple response files for the same IP subnet, you could introduce port conflicts in the multicasting addresses set for clusters across response files.
   Examine and resolve such port conflicts before you execute a response file.
- Ephemeral or dynamic ports for the operating system must be set to a port range between 32768 and 61000.

Ports listed under **Other Ports** are not derived from the **Applications Base Port** value. These "individual" ports can be defined using custom port values.

To stop creating this response file and resume later, click **Save**. This action creates a partial response file. A partial response file cannot be used to provision an environment.

Click **Next** to continue.

### **D.9 Database Configuration**

| ₹,    | <b>Fusion Applications</b>  | Pr | ovisioning Wizard - Crea        | ate Provisioning Re        | sponse F       | ile - Ste    | p 8 of 20       |        |
|-------|-----------------------------|----|---------------------------------|----------------------------|----------------|--------------|-----------------|--------|
| Dat   | tabase Configuration        |    |                                 |                            |                |              |                 |        |
| Ų     | Welcome                     | •  | Choose the option that describe | es the Oracle Fusion Appli | ations trans   | action datal | base configurat | ion.   |
| U.    | Create Response File        |    | Single-instance Database        |                            |                |              |                 |        |
| - (f) | Specify Security Updates    |    | User Name (SYSDBA Role):        |                            |                |              |                 |        |
| , L   | Provisioning Configurations |    | Password:                       |                            |                |              |                 |        |
| 1     | Response File Description   |    | Host Name:                      |                            |                |              |                 |        |
| Ų     | Installation Location       |    | Port:                           | 1521                       |                |              |                 |        |
|       | System Port Allocation      |    | Service Name:                   | fusion                     |                |              |                 |        |
|       | Database Configuration      |    |                                 |                            |                |              |                 |        |
| -     | Schema Passwords            |    | Real Application Clusters Date  | tabase                     |                |              |                 |        |
| Ų     | ODI Password Configuration  | Ĩ  | User Name (SYSDBA Role):        |                            |                |              |                 |        |
| 닜     | Domain Topology             |    | Password:                       |                            |                |              |                 |        |
| - (f. | Web Tier Configuration      |    | Service Name:                   | fusion                     |                |              |                 |        |
| Ų     | Virtual Hosts Configuration |    |                                 | Host Name                  | P              | ort          | Instance Na     | um e   |
| Ų     | Load Balancer Configuration |    |                                 |                            |                |              |                 |        |
| ų     | Web Proxy Configuration     |    |                                 |                            |                |              | Add R           | emove  |
| ų     | Load IDM Properties         |    |                                 |                            |                |              |                 |        |
| ų     | Identity Configuration      |    |                                 |                            |                |              |                 |        |
| ų     | Access and OPSS Configura   |    |                                 |                            |                |              |                 |        |
| Ļ     | IDM Database Configuration  | •  |                                 |                            |                |              |                 |        |
|       | <u>H</u> elp <u>S</u> ave   |    |                                 |                            | < <u>B</u> ack | Next >       | Einish          | Cancel |

Enter the database parameters that you established when you installed Oracle Database. The wizard validates whether the database you installed is a single-instance or Oracle Real Application Clusters (Oracle RAC). If a **Single Instance Database**, enter:

- User Name (SYSDBA Role): The user name of the sysdba role. This user name is
  used to upgrade schemas during the configuration phase. Note that the sysdba
  fields are not validated, so ensure that you enter the correct values.
- **Password**: The password of the sysdba role.

- Host Name: The name of the host where the database is installed.
- **Port**: The listening port for the database.
- Service Name: The global database name for the transaction database that you installed. Used to distinguish this database instance from other instances of Oracle Database running on the same host.

If you have installed a multi-instance database based on Oracle RAC, select **Real Application Clusters Database** and enter the **Service Name** that you specified when you installed this database.

Click **Add** to create a new row for each instance. Select a row and click **Remove** to delete it. Enter the following values for the previously installed database:

- User Name (SYSDBA Role): The user name of the sysdba role. This user name is
  used to upgrade schemas during the configuration phase. Note that the sysdba
  fields are not validated, so ensure that you enter the correct values.
- **Password**: The password of the sysdba role.
- Host Name: The name of the host for each Oracle RAC instance.
- **Port**: The listening port of the database.
- **Instance Name** the name of the Oracle RAC instance used to manage this database.

To stop creating this response file and resume later, click **Save**. This action creates a partial response file. A partial response file cannot be used to provision an environment.

Click Next to continue.

**Note**: The wizard warns if it cannot connect to the database. If this warning represents an exception, you can ignore it and continue creating the response file. However, you *must* fix all issues before you start to provision an environment. You cannot successfully run provisioning until all validation have passed.

### **D.10 Schema Passwords**

| <u>\$</u> | <b>Fusion Applications</b>      | гþ | ovisioning W                                              | izard - Create Provisioning                                                     | g Response F                              | ile - Step 9 of 20                                    | _ <b>–</b> × |
|-----------|---------------------------------|----|-----------------------------------------------------------|---------------------------------------------------------------------------------|-------------------------------------------|-------------------------------------------------------|--------------|
| Sch       | nema Passwords                  |    |                                                           |                                                                                 |                                           |                                                       |              |
| Ч<br>Ж    | Welcome<br>Create Response File |    | The transaction<br>passwords for tl<br>characters (\$, #, | database contains pre-loaded schem<br>hese accounts. Passwords can conta<br>_). | ias required for ru<br>in alphabetic, num | ntime execution. Specify th<br>eric and these special | he 🔺         |
| Ý         | Specify Security Updates        |    | Use the same                                              | password for all accounts                                                       |                                           |                                                       |              |
| *         | Provisioning Configurations     |    | Password:                                                 |                                                                                 |                                           |                                                       |              |
| ÷         | Response File Description       |    |                                                           |                                                                                 |                                           |                                                       |              |
| 5         | Installation Location           |    | 🔵 Use a differe                                           | nt password for each account                                                    |                                           |                                                       |              |
| Ţ         | System Port Allocation          |    | 1                                                         | Fusion Applications                                                             |                                           |                                                       |              |
| Ť         | System Fort Anocation           |    |                                                           | Account                                                                         |                                           | Password                                              | 1            |
| - 92      | Database Configuration          |    |                                                           | FUSION                                                                          |                                           |                                                       |              |
| - 🍚       | Schema Passwords                |    |                                                           | FUSION_DYNAMIC                                                                  |                                           |                                                       |              |
| 5         | ODI Password Configuration      |    |                                                           | FUSION_RUNTIME                                                                  |                                           |                                                       |              |
|           | Demain Tenelemy                 |    |                                                           | FUSION_APM                                                                      |                                           |                                                       |              |
| - 11      | Domain Topology                 |    |                                                           | FUSION_AQ                                                                       |                                           |                                                       |              |
| Ý         | Web Tier Configuration          |    |                                                           | FUSION_BI                                                                       |                                           |                                                       |              |
| - Ų       | Virtual Hosts Configuration     |    |                                                           | FUSION_DQ                                                                       |                                           |                                                       |              |
| J         | Load Balancer Configuration     |    |                                                           | FUSION_ODI_STAGE                                                                |                                           |                                                       |              |
| Ĩ         | Web Proxy Configuration         |    |                                                           | AS Common Schemas                                                               |                                           |                                                       |              |
| Ť         | web Froxy Comigaration          |    | [                                                         | Account                                                                         |                                           | Password                                              |              |
| Ϋ́        | Load IDM Properties             |    |                                                           | FUSION_ORA_ESS                                                                  |                                           |                                                       | -            |
| Ý         | Identity Configuration          |    |                                                           |                                                                                 |                                           |                                                       |              |
| ų         | Access and OPSS Configura       |    |                                                           |                                                                                 |                                           |                                                       |              |
| Ļ         | IDM Database Configuration      | •  |                                                           |                                                                                 |                                           |                                                       |              |
|           | Help <u>S</u> ave               |    |                                                           |                                                                                 | < <u>B</u> ack                            | Next >                                                | Cancel       |

The database that you installed contains preloaded schemas required for runtime execution. Select one of the following options and enter the database schema passwords that you set up when you installed the database:

- Use the same password for all accounts: Select this option if you set up a single password for all accounts. Enter the value in the Password field. This option is the default.
- Use a different password for each account: Select this option if you set up individual passwords for each Account. Password values were set up for Fusion Applications and AS Common Schemas. Enter those values in the Password field.

To stop creating this response file and resume later, click **Save**. This action creates a partial response file. A partial response file cannot be used to provision an environment.

Click Next to continue.

**Note:** The wizard warns if the passwords are not valid and do not allow a connection to the database. If this warning represents an exception, you can ignore it and continue creating the response file. However, you *must* fix all issues before you start to provision an environment. You cannot successfully run provisioning until all validations have passed.

# **D.11 ODI Password Configuration**

| Fusion Applications Pi<br>DDI Password Configurat                               | ovisioning Wizard - Create Provisioning Response File - Step 10 of 20 -<br>on ORACLE<br>FUSION APPLICATIONS | )[  |
|---------------------------------------------------------------------------------|----------------------------------------------------------------------------------------------------|-----|
| V Welcome                                                                       | Specify the ODI Supervisor password. Password:                                                              |     |
| Create Response File<br>Specify Security Updates                                |                                                                                                    |     |
| Provisioning Configurations                                                     |                                                                                                    |     |
| / Installation Location                                                         |                                                                                                    |     |
| System Port Allocation     Database Configuration                               |                                                                                                    |     |
| <u>Schema Passwords</u>                                                         |                                                                                                    |     |
| Domain Topology                                                                 |                                                                                                    |     |
| <ul> <li>Web Tier Configuration</li> <li>Virtual Hosts Configuration</li> </ul> |                                                                                                    |     |
| Load Balancer Configuration                                                     |                                                                                                    |     |
| <ul> <li>Web Proxy Configuration</li> <li>Load IDM Properties</li> </ul>        |                                                                                                    |     |
| Identity Configuration                                                          |                                                                                                    |     |
| Access and OPSS Configura     IDM Database Configuration                        |                                                                                                    |     |
| Help Save                                                                       |                                                                                                    | nce |

Enter and confirm your ODI supervisor password. The ODI Supervisor Password is the Supervisor Password that you entered on the **Custom Variables** page during execution of Applications RCU under the Master and Work Repository component.

To stop creating this response file and resume later, click **Save**. This action creates a partial response file. A partial response file cannot be used to provision an environment.

| ↓ Welcome                                 | Select one of the fo | llowing domain topology options:   |           |   |
|-------------------------------------------|----------------------|------------------------------------|-----------|---|
| │<br>↓ Create Response File               | One host for all     | domains                            |           |   |
| Specify Security Updates                  | Host Name:           |                                    |           |   |
| Provisioning Configurations               |                      |                                    |           |   |
| T Bespense File Description               | 🔿 One host per de    | omain                              |           |   |
| C Response File Description               |                      | Application Domain                 | Host Name |   |
| <ul> <li>Installation Location</li> </ul> |                      | Common                             |           |   |
| 9 System Port Allocation                  |                      | Customer Relationship Management   |           |   |
| ပုံ Database Configuration                |                      | Financials                         |           |   |
| y Schema Passwords                        |                      | Human Capital Management           |           |   |
| 🖏 ODI Pass word Configurati               |                      | Incentive Compensation             |           | _ |
| Basic Topology                            |                      | Procurement                        |           | _ |
| Web Tier Configuration                    |                      | Projects                           |           | _ |
| Virtual Hosts Configuration               |                      | Supply Chain                       |           | _ |
| Land Palancer Configuration               | L L                  | business intelligence              |           |   |
|                                           |                      |                                    |           |   |
| Web Proxy Configuration                   | O One nost per ap    | plication and middleware component |           |   |
| <ul> <li>Load IDM Properties</li> </ul>   |                      |                                    |           |   |
| ب Identity Configuration                  |                      |                                    |           |   |
| 4 Access and OPSS Configura               |                      |                                    |           |   |
| U IDM Database Configuration              | •                    |                                    |           |   |

# **D.12 Domain Topology Configuration**

To determine the flow for the remaining wizard interview screens, choose one of the following options. Note that all hosts must use the same operating system. You cannot install "domain1" on Windows and "domain2" on Linux.

- One host for all domains: Select this option to specify the Host Name to provision all applications domains and their middleware dependencies on a single host. The wizard continues the interview at the Web Tier Configuration screen when you click Next.
- One host per domain: Select this option and then select a Host Name for each domain to be created. Provisioning installs and configures the Managed Servers for each Application Domain and the middleware dependencies on the host that you specify. The wizard continues the interview at the Web Tier Configuration screen when you click Next.
- One host per application and middleware component: Select this option to specify the host for each application and middleware component individually. The wizard displays the Common Domain screen when you click Next, and includes all domain-specific screens in the interview.

If you select the last option, you cannot change the selections on this screen once you click **Next**. You must click **Cancel**, open a new wizard session, and create a new response file to change the configuration domain topology later.

To stop creating this response file and resume later, click **Save**. This action creates a partial response file. A partial response file cannot be used to provision an environment.

# D.13 Common Domain

| Common Domain                                                   |                                                                       |                                                                                        | FU                   |                            |               |
|-----------------------------------------------------------------|-----------------------------------------------------------------------|----------------------------------------------------------------------------------------|----------------------|----------------------------|---------------|
| - Welcome                                                       | <ul> <li>Enter the host name for<br/>same operating system</li> </ul> | r each of the application and middleware co<br>and have a common mount point for share | mponent:<br>d networ | s. All hosts<br>k storage. | must have the |
| Create Response File                                            | Common Applications                                                   |                                                                                        |                      |                            |               |
| Specify Security Updates                                        |                                                                       | Host Name                                                                              |                      | Port                       | Secure Port   |
| ر Provisioning Configurations                                   | Admin Server                                                          |                                                                                        |                      | 7001                       | 7002          |
| L Besnanse Eile Description                                     | Functional Setup Mana                                                 | ager                                                                                   |                      | 7004                       | 7005          |
| S Response File Description                                     | Home Page                                                             |                                                                                        |                      | 7006                       | 7007          |
| Installation Location                                           | Help Portal                                                           |                                                                                        |                      | 7008                       | 7009          |
| System Port Allocation                                          |                                                                       |                                                                                        |                      |                            |               |
| Database Configuration                                          | Common Middleware                                                     | Dependencies                                                                           |                      |                            |               |
| , Schema Passwords                                              |                                                                       | Host Name                                                                              |                      | Port                       | Secure Port   |
| ODI Password Configuration                                      | Business Process Serv                                                 | er                                                                                     |                      | 7010                       | 7011          |
| o obi i assiror a configuration                                 | Content Server                                                        |                                                                                        |                      | 7012                       | 7013          |
| Advanced Topology                                               | Image Processing Sen                                                  | ver                                                                                    |                      | 7014                       | 7015          |
| Common Domain                                                   | Secure Enterprise Sea                                                 | rch                                                                                    |                      | 7016                       | 7017          |
| CRM Domain                                                      | Enterprise Scheduler                                                  |                                                                                        |                      | 7020                       | 7021          |
| J Financial Domain                                              | WebCenter Spaces                                                      |                                                                                        |                      | 7022                       | 7023          |
| HCM Domain                                                      | WebCenter Collaborat                                                  | ion                                                                                    |                      | 7024                       | 7025          |
| C Incle Domain                                                  | OWLCS Server                                                          |                                                                                        |                      | 7030                       | 7031          |
| Incentive Compensation Do                                       | OWLCS SIP State Serve                                                 | r l                                                                                    | -                    | 7032                       | 7033          |
|                                                                 |                                                                       |                                                                                        |                      |                            |               |
| Procurement Domain                                              |                                                                       |                                                                                        |                      |                            |               |
| <ul> <li>Procurement Domain</li> <li>Projects Domain</li> </ul> |                                                                       |                                                                                        |                      |                            |               |
| Procurement Domain     Projects Domain     Supply Chain Domain  | •                                                                     |                                                                                        |                      |                            |               |

Specify values for this domain and its middleware dependencies. All hosts must use the same operating system and share a common mount point for network storage. The host specified for the Admin Server is the default for all servers. You can change the default.

- Host Name: Specify the host where you want to install and configure the Managed Servers for this domain.
- Port: Port for internal communications only. The wizard assigns values based on values on the System Port Allocation screen. You can edit port values. However, they must be unique within the domain and fall within the range previously specified. For example, in a range of 7401 to 7800, a value of 8444 generates an error.
- **Secure Port**: The SSL port for internal communications. You can edit individual port values if a conflict occurs.
- UCM Intradoc Server Port: Port where the Universal Content Management Server listens.
- InBound Refinery Server Port: Used for calling top-level services.

To stop creating this response file and resume later, click **Save**. This action creates a partial response file. A partial response file cannot be used to provision an environment.

| Y Welcom         | ie 📕                 | Enter the host name for each of the ap<br>same operating system and have a cor | plication and r<br>nmon mount p | niddleware compone<br>oint for shared netw | nts<br>kork | . All hosts r<br>storage. | nust have the |
|------------------|----------------------|--------------------------------------------------------------------------------|---------------------------------|--------------------------------------------|-------------|---------------------------|---------------|
| ပုံ Create I     | Response File        | Customer Relationship Management                                               | Applications                    |                                            |             |                           |               |
| ψ Specify        | Security Updates     |                                                                                |                                 | Host Name                                  |             | Port                      | Secure Por    |
| ا<br>بر Provisio | oning Configurations | Admin Server                                                                   |                                 | ]                                          | 7           | 9001                      | 9002          |
| Respon           | ise File Description | Common CRM                                                                     |                                 |                                            | 7           | 9004                      | 9005          |
| T                | size l'acceleration  | Customer Center                                                                |                                 |                                            | 7           | 9006                      | 9007          |
| U Installa       | tion Location        | Sales                                                                          |                                 |                                            | 7           | 9008                      | 9009          |
| ý System         | Port Allocation      | Contract Management                                                            |                                 |                                            | 7           | 9010                      | 9011          |
| ψ Databas        | se Configuration     | Marketing                                                                      |                                 |                                            | 7           | 9012                      | 9013          |
| ↓ Schema         | a Passwords          | Performance Management                                                         |                                 |                                            |             | 9014                      | 9015          |
| U ODI Pas        | sword Configuration  | Search                                                                         |                                 |                                            | 7           | 9016                      | 9017          |
| Advance          | ad Tanalamu          | Order Capture and Outlook Integration                                          | on                              |                                            | 7           | 9018                      | 9019          |
|                  | .eu ropology         | Analytics                                                                      |                                 |                                            |             | 9020                      | 9021          |
| Commo            | on Domain            | E-Mail and Web Marketing                                                       |                                 |                                            | 7           | 9022                      | 9023          |
| 🔘 CRM D          | omain                | Customer Relationship Management                                               | Middleware D                    | ependencies                                |             |                           |               |
| i <u>Financi</u> | <u>al Domain</u>     |                                                                                | 1                               | Host Name                                  |             | Port                      | Secure Por    |
| Ý HCM DO         | omain                | Business Process Server                                                        |                                 |                                            | -           | 9024                      | 9025          |
| ψ Incentiv       | ve Compensation Do   | Oracle Data Integrator                                                         |                                 |                                            | F           | 9032                      | 9033          |
| Y Procure        | ement Domain         |                                                                                | -                               |                                            |             |                           |               |
|                  |                      |                                                                                |                                 |                                            |             |                           |               |

#### D.14 Customer Relationship Management Domain

Specify values for this domain and its middleware dependencies. All hosts must use the same operating system and share a common mount point for network storage. The host specified for the Admin Server is the default for all servers. You can change the default.

- Host Name: Specify the host where you want to install and configure the Managed Servers for this domain.
- Port: Port for internal communications only. The wizard assigns values based on values on the System Port Allocation screen. You can edit port values. However, they must be unique within the domain and fall within the range previously specified. For example, in a range of 7401 to 7800, a value of 8444 generates an error.
- **Secure Port**: The SSL port for internal communications. You can edit individual port values if a conflict occurs.

To stop creating this response file and resume later, click **Save**. This action creates a partial response file. A partial response file cannot be used to provision an environment.

# **D.15 Financial Domain**

| \$. | Fusion Applications         | Pro | visioning Wizard - Create Prov                                                      | visioning Response File                                          | - St              | ep 14 of               | 29 - 🗆 🗙    |
|-----|-----------------------------|-----|-------------------------------------------------------------------------------------|------------------------------------------------------------------|-------------------|------------------------|-------------|
| Fir | ancial Domain               |     | 2                                                                                   |                                                                  |                   |                        | E'<br>ONS   |
| Y   | Welcome                     | •   | Enter the host name for each of the applic<br>same operating system and have a comm | cation and middleware compone<br>on mount point for shared netwo | nts. A<br>ork sto | ll hosts mu:<br>prage. | st have the |
| ×   | Create Response File        |     | Financial Applications                                                              |                                                                  |                   |                        |             |
| Ý   | Specify Security Updates    |     |                                                                                     | Host Name                                                        |                   | Port                   | Secure Port |
| - 1 | Provisioning Configurations |     | Admin Server                                                                        |                                                                  | 7                 | 7401                   | 7402        |
| 1   | Response File Description   |     | Common Module                                                                       |                                                                  | 7                 | 7404                   | 7405        |
| Ţ   | Installation Location       |     | General Ledger                                                                      |                                                                  | 7                 | 7406                   | 7407        |
| Ť   | Installation Location       |     | Payables                                                                            |                                                                  | 7                 | 7408                   | 7409        |
| Ý   | System Port Allocation      |     | Receivables                                                                         |                                                                  | 7                 | 7410                   | 7411        |
| Ý   | Database Configuration      |     | Search                                                                              |                                                                  | 7                 | 7412                   | 7413        |
| ų   | Schema Passwords            |     | Analytics                                                                           |                                                                  | 7                 | 7414                   | 7415        |
| Ý   | ODI Password Configuration  |     | Financial Middleware Dependencies                                                   |                                                                  |                   |                        |             |
| ÷Ý  | Advanced Topology           |     |                                                                                     | Host Name                                                        |                   | Port                   | Secure Port |
| Ý   | Common Domain               |     | Business Process Server                                                             |                                                                  | 7                 | 7416                   | 7417        |
|     | CRM Domain                  |     | Enterprise Scheduler                                                                |                                                                  | 7                 | 7426                   | 7427        |
| 6   | Financial Domain            |     |                                                                                     |                                                                  |                   |                        |             |
| ų   | HCM Domain                  |     |                                                                                     |                                                                  |                   |                        |             |
| ų   | Incentive Compensation Do   |     |                                                                                     |                                                                  |                   |                        |             |
| Ý   | Procurement Domain          |     |                                                                                     |                                                                  |                   |                        |             |
| Ý   | Projects Domain             |     |                                                                                     |                                                                  |                   |                        |             |
| Ļ   | Supply Chain Domain         | -   |                                                                                     |                                                                  |                   |                        |             |
|     | Help Save                   |     |                                                                                     | < <u>B</u> ack Ne                                                | xt >              | <u> </u>               | Cancel      |

Specify values for this domain and its middleware dependencies. All hosts must use the same operating system and share a common mount point for network storage. The host specified for the Admin Server is the default for all servers. You can change the default.

- Host Name: Specify the host where you want to install and configure the Managed Servers for this domain.
- **Port**: Port for internal communications only. The wizard assigns values based on values on the **System Port Allocation** screen. You can edit port values. However, they must be unique within the domain and fall within the range previously specified. For example, in a range of 7401 to 7800, a value of 8444 generates an error.
- Secure Port: The SSL port for internal communications. You can edit individual port values if a conflict occurs.

To stop creating this response file and resume later, click **Save**. This action creates a partial response file. A partial response file cannot be used to provision an environment.

| uman Capital Managen        | nent Domain                                            |                                       |                                                          |                                |                |
|-----------------------------|--------------------------------------------------------|---------------------------------------|----------------------------------------------------------|--------------------------------|----------------|
| Welcome                     | Enter the host name for each same operating system and | h of the application<br>have a common | on and middleware compone<br>nount point for shared netw | nts. All hosts<br>ork storage. | must have the  |
| ر Create Response File      | Human Capital Managemer                                | nt Applications                       |                                                          |                                |                |
| Specify Security Updates    |                                                        |                                       | Host Name                                                | Po                             | rt Secure Port |
| Provisioning Configurations | Admin Server                                           | )                                     |                                                          | 9401                           | 9402           |
| Response File Description   | Core Processes                                         |                                       |                                                          | 79404                          | 9405           |
| Installation Location       | Core Setup                                             |                                       |                                                          | 9406                           | 9407           |
| Sustan Dest Allesstics      | Analytics                                              |                                       |                                                          | 9416                           | 9417           |
| Database Configuration      | Human Capital Managemer                                | nt Middleware D                       | ependencies                                              |                                |                |
| Schema Passwords            |                                                        |                                       | Host Name                                                | Po                             | rt Secure Por  |
| ODI Password Configuration  | Business Process Server                                |                                       |                                                          | 9420                           | 9421           |
| Advanced Topology           | Enterprise Scheduler                                   |                                       |                                                          | 9430                           | 9431           |
| Common Domain               |                                                        |                                       |                                                          |                                |                |
| Common Domain               |                                                        |                                       |                                                          |                                |                |
| CRM Domain                  |                                                        |                                       |                                                          |                                |                |
| Financial Domain            |                                                        |                                       |                                                          |                                |                |
| HCM Domain                  |                                                        |                                       |                                                          |                                |                |
| Incentive Compensation Do   |                                                        |                                       |                                                          |                                |                |
| Procurement Domain          |                                                        |                                       |                                                          |                                |                |
| Projects Domain             |                                                        |                                       |                                                          |                                |                |
| Supply Chain Domain         | •                                                      |                                       |                                                          |                                |                |
|                             | 1 1                                                    |                                       |                                                          |                                |                |

### D.16 Human Capital Management Domain

Specify values for this domain and its middleware dependencies. All hosts must use the same operating system and share a common mount point for network storage. The host specified for the Admin Server is the default for all servers. You can change the default.

- Host Name: Specify the host where you want to install and configure the Managed Servers for this domain.
- Port: Port for internal communications only. The wizard assigns values based on values on the System Port Allocation screen. You can edit port values. However, they must be unique within the domain and fall within the range previously specified. For example, in a range of 7401 to 7800, a value of 8444 generates an error.
- **Secure Port**: The SSL port for internal communications. You can edit individual port values if a conflict occurs.

To stop creating this response file and resume later, click **Save**. This action creates a partial response file. A partial response file cannot be used to provision an environment.

# **D.17 Incentive Compensation Domain**

| 🛃 Fusion Applications Pr             | ovisioning Wizard - Create Provi                                                        | sioning Response File -                                           | Ste              | p 16 of           | 29 <u> </u> |
|--------------------------------------|-----------------------------------------------------------------------------------------|-------------------------------------------------------------------|------------------|-------------------|-------------|
| Incentive Compensation D             | omain                                                                                   | FU:                                                               |                  |                   | DNS         |
| Y Welcome                            | Enter the host name for each of the applicat<br>same operating system and have a commor | ion and middleware components<br>I mount point for shared networl | s. All<br>< stor | hosts mus<br>age. | t have the  |
| Create Response File                 | Incentive Compensation Applications                                                     |                                                                   |                  |                   |             |
| Specify Security Updates             |                                                                                         | Host Name                                                         |                  | Port              | Secure Port |
| L Provisioning Configurations        | Admin Server                                                                            |                                                                   | 79               | 801               | 9802        |
| C Response File Description          | Incentive Compensation                                                                  |                                                                   | 79               | 804               | 9805        |
| Y Installation Location              | Incentive Compensation Middleware Dep                                                   | endencies                                                         |                  |                   |             |
| System Port Allocation               |                                                                                         | Host Name                                                         |                  | Port              | Secure Port |
| ↓ Database Configuration             | Business Process Server                                                                 |                                                                   | 79               | 806               | 9807        |
| ↓ Schema Passwords                   | Oracle Data Integrator                                                                  |                                                                   | 79               | 814               | 9815        |
| ODI Password Configuration           | Enterprise Scheduler                                                                    |                                                                   | 79               | 816               | 9817        |
| X Advanced Topology                  |                                                                                         |                                                                   |                  |                   |             |
| 🔶 Common Domain                      |                                                                                         |                                                                   |                  |                   |             |
| y CRM Domain                         |                                                                                         |                                                                   |                  |                   |             |
| <ul> <li>Financial Domain</li> </ul> |                                                                                         |                                                                   |                  |                   |             |
| HCM Domain                           |                                                                                         |                                                                   |                  |                   |             |
| incentive Compensation D             |                                                                                         |                                                                   |                  |                   |             |
| Procurement Domain                   |                                                                                         |                                                                   |                  |                   |             |
| <ul> <li>Projects Domain</li> </ul>  |                                                                                         |                                                                   |                  |                   |             |
| ↓ Supply Chain Domain ▼              |                                                                                         |                                                                   |                  |                   |             |
| Help Save                            |                                                                                         | < <u>B</u> ack <u>N</u> ext                                       | >                | <u>F</u> inish    | Cancel      |

Specify values for this domain and its middleware dependencies. All hosts must use the same operating system and share a common mount point for network storage. The host specified for the Admin Server is the default for all servers. You can change the default.

- Host Name: Specify the host where you want to install and configure the Managed Servers for this domain.
- Port: Port for internal communications only. The wizard assigns values based on values on the System Port Allocation screen. You can edit port values. However, they must be unique within the domain and fall within the range previously specified. For example, in a range of 7401 to 7800, a value of 8444 generates an error.
- **Secure Port**: The SSL port for internal communications. You can edit individual port values if a conflict occurs.

To stop creating this response file and resume later, click **Save**. This action creates a partial response file. A partial response file cannot be used to provision an environment.

### **D.18 Procurement Domain**

| rocurement Domain             |   |                                                                        | J.                  |                                                          | FUSION       |                        | ONS         |
|-------------------------------|---|------------------------------------------------------------------------|---------------------|----------------------------------------------------------|--------------|------------------------|-------------|
| Welcome                       | 1 | Enter the host name for each of the same operating system and have a c | applicatio<br>ommon | on and middleware compone<br>mount point for shared netw | nts.A.       | ll hosts mu:<br>orage. | st have the |
| ر Create Response File        |   | Procurement Applications                                               |                     |                                                          |              |                        |             |
| Specify Security Updates      |   |                                                                        |                     | Host Name                                                |              | Port                   | Secure Port |
| ر Provisioning Configurations |   | Admin Server                                                           |                     |                                                          | 7            | 8201                   | 8202        |
| Response File Description     |   | Procurement                                                            |                     |                                                          | 7            | 8204                   | 8205        |
| Installation Location         |   | Supplier Portal                                                        |                     |                                                          | _ <b> </b> 7 | 8206                   | 8207        |
| System Port Allocation        |   | Procurement Middleware Depender                                        | ncies               |                                                          |              |                        |             |
| Database Configuration        |   |                                                                        |                     | Host Name                                                |              | Port                   | Secure Port |
| Schema Passwords              |   | Business Process Server                                                |                     |                                                          |              | 8208                   | 8209        |
| A ODI Password Configuration  |   | Enterprise Scheduler                                                   |                     |                                                          | 7            | 8218                   | 8219        |
| ر Advanced Topology           |   |                                                                        |                     |                                                          |              |                        |             |
| Common Domain                 |   |                                                                        |                     |                                                          |              |                        |             |
| CRM Domain                    |   |                                                                        |                     |                                                          |              |                        |             |
| Financial Domain              |   |                                                                        |                     |                                                          |              |                        |             |
| HCM Domain                    |   |                                                                        |                     |                                                          |              |                        |             |
| Incentive Compensation Do     |   |                                                                        |                     |                                                          |              |                        |             |
| Procurement Domain            | + |                                                                        |                     |                                                          |              |                        |             |
| Projects Domain               |   |                                                                        |                     |                                                          |              |                        |             |
| Supply Chain Domain           | • |                                                                        |                     |                                                          |              |                        |             |

Specify values for this domain and its middleware dependencies. All hosts must use the same operating system and share a common mount point for network storage. The host specified for the Admin Server is the default for all servers. You can change the default.

- Host Name: Specify the host where you want to install and configure the Managed Servers for this domain.
- Port: Port for internal communications only. The wizard assigns values based on values on the System Port Allocation screen. You can edit port values. However, they must be unique within the domain and fall within the range previously specified. For example, in a range of 7401 to 7800, a value of 8444 generates an error.
- **Secure Port**: The SSL port for internal communications. You can edit individual port values if a conflict occurs.

To stop creating this response file and resume later, click **Save**. This action creates a partial response file. A partial response file cannot be used to provision an environment.

# **D.19 Projects Domain**

| ₹,             | Fusion Applications         | ro | visioning Wizard - Create Provi                                                       | sioning Resp <mark>a</mark> nse File -                             | St  | ep 18 of               | 29 - 🗆 🗙    |
|----------------|-----------------------------|----|---------------------------------------------------------------------------------------|--------------------------------------------------------------------|-----|------------------------|-------------|
| Pro            | ojects Domain               |    | هر                                                                                    | FUE                                                                |     |                        | ONS         |
| Y              | Welcome                     | •  | Enter the host name for each of the applica<br>same operating system and have a commo | tion and middleware components<br>n mount point for shared networl | . A | ll hosts mus<br>prage. | t have the  |
| ÷Ý             | Create Response File        |    | Projects Hosts                                                                        |                                                                    |     |                        |             |
| Ý              | Specify Security Updates    |    |                                                                                       | Host Name                                                          |     | Port                   | Secure Port |
| - <del>,</del> | Provisioning Configurations |    | Admin Server                                                                          |                                                                    | 2   | 8601                   | 8602        |
| Ų              | Response File Description   |    | Projects Financial                                                                    |                                                                    | 7   | 8604                   | 8605        |
| Ŷ              | Installation Location       |    | Projects Middleware Dependencies                                                      |                                                                    |     |                        |             |
| Ý              | System Port Allocation      | -  |                                                                                       | Host Name                                                          | _   | Port                   | Secure Port |
| Ý              | Database Configuration      |    | Business Process Server                                                               |                                                                    |     | 8606                   | 8607        |
| Ļ              | Schema Passwords            |    | Enterprise Scheduler                                                                  |                                                                    |     | 8616                   | 8617        |
| Ŷ              | ODI Password Configuration  |    |                                                                                       |                                                                    |     |                        |             |
| - 4            | Advanced Topology           |    |                                                                                       |                                                                    |     |                        |             |
| Ý              | Common Domain               | 4  |                                                                                       |                                                                    |     |                        |             |
| Ý              | CRM Domain                  |    |                                                                                       |                                                                    |     |                        |             |
| Ý              | Financial Domain            |    |                                                                                       |                                                                    |     |                        |             |
| Ý              | HCM Domain                  |    |                                                                                       |                                                                    |     |                        |             |
| Ý              | Incentive Compensation Do   |    |                                                                                       |                                                                    |     |                        |             |
| - <b>4</b>     | Procurement Domain          | ŀ  |                                                                                       |                                                                    |     |                        |             |
|                | Projects Domain             |    |                                                                                       |                                                                    |     |                        |             |
| •              | Supply Chain Domain         | •  |                                                                                       |                                                                    |     |                        |             |
|                | Help Save                   |    |                                                                                       | < <u>B</u> ack <u>N</u> ext                                        | >   | Einish                 | Cancel      |

Specify values for this domain and its middleware dependencies. All hosts must use the same operating system and share a common mount point for network storage. The host specified for the Admin Server is the default for all servers. You can change the default.

- Host Name: Specify the host where you want to install and configure the Managed Servers for this domain.
- **Port**: Port for internal communications only. The wizard assigns values based on values on the **System Port Allocation** screen. You can edit port values. However, they must be unique within the domain and fall within the range previously specified. For example, in a range of 7401 to 7800, a value of 8444 generates an error.
- **Secure Port**: The SSL port for internal communications. You can edit individual port values if a conflict occurs.

To stop creating this response file and resume later, click **Save**. This action creates a partial response file. A partial response file cannot be used to provision an environment.

## D.20 Supply Chain Domain

| Fusion Applications P<br>Supply Chain Domain | ,LC  | visioning Wizard - Geate Provi              | sioning Response File        | - 51<br>0<br>JSIOI | ep 19 of<br>RACLE | 29 _ 0 2<br>i<br>i<br>i<br>i<br>i<br>i<br>i<br>i<br>i<br>i<br>i<br>i<br>i |
|----------------------------------------------|------|---------------------------------------------|------------------------------|--------------------|-------------------|---------------------------------------------------------------------------|
| Y Welcome                                    | -    | Enter the host name for each of the applica | tion and middleware componen | ts. A              | ll hosts mu:      | st have the                                                               |
| Create Response File                         |      | Supply Chain Applications                   | in our point of shared netwo | 11. 30             | orage.            |                                                                           |
| Specify Security Updates                     |      |                                             | Host Name                    |                    | Port              | Secure Port                                                               |
| <br>只 Provisioning Configurations            |      | Admin Server                                |                              | -                  | 7801              | 7802                                                                      |
| Response File Description                    |      | SCM Common                                  |                              | -                  | 7804              | 7805                                                                      |
| U Installation Location                      |      | Product Information Management              |                              | -                  | 7806              | 7807                                                                      |
|                                              |      | Cost Management                             |                              | 1                  | 7808              | 7809                                                                      |
| System Port Anocation                        | 22.5 | Logistics                                   |                              |                    | 7814              | 7815                                                                      |
| Schema Passwords                             |      | Supply Chain Middleware Dependencies        | Host Name                    |                    | Port              | Secure Port                                                               |
| O ODI Password Conliguration                 |      | Business Process Server                     |                              | -                  | 7818              | 7819                                                                      |
| Advanced Topology                            |      | Enterprise Scheduler                        |                              | -                  | 7828              | 7829                                                                      |
| ပ္ Common Domain                             |      |                                             |                              |                    |                   |                                                                           |
| Ϋ́ CRM Domain                                |      |                                             |                              |                    |                   |                                                                           |
| Financial Domain                             |      |                                             |                              |                    |                   |                                                                           |
| HCM Domain                                   |      |                                             |                              |                    |                   |                                                                           |
| Incentive Compensation Do                    |      |                                             |                              |                    |                   |                                                                           |
| Y Procurement Domain                         | -    |                                             |                              |                    |                   |                                                                           |
| Projects Domain                              |      |                                             |                              |                    |                   |                                                                           |
| 🧅 Supply Chain Domain                        | -    |                                             |                              |                    |                   |                                                                           |
|                                              |      |                                             |                              |                    |                   |                                                                           |
| Help Save                                    |      |                                             | < <u>B</u> ack <u>N</u> ex   | t >                | Einish            | Cancel                                                                    |

Specify values for this domain and its middleware dependencies. All hosts must use the same operating system and share a common mount point for network storage. The host specified for the Admin Server is the default for all servers. You can change the default.

- Host Name: Specify the host where you want to install and configure the Managed Servers for this domain.
- Port: Port for internal communications only. The wizard assigns values based on values on the System Port Allocation screen. You can edit port values. However, they must be unique within the domain and fall within the range previously specified. For example, in a range of 7401 to 7800, a value of 8444 generates an error.
- **Secure Port**: The SSL port for internal communications. You can edit individual port values if a conflict occurs.

To stop creating this response file and resume later, click **Save**. This action creates a partial response file. A partial response file cannot be used to provision an environment.

# **D.21 Business Intelligence Configuration**

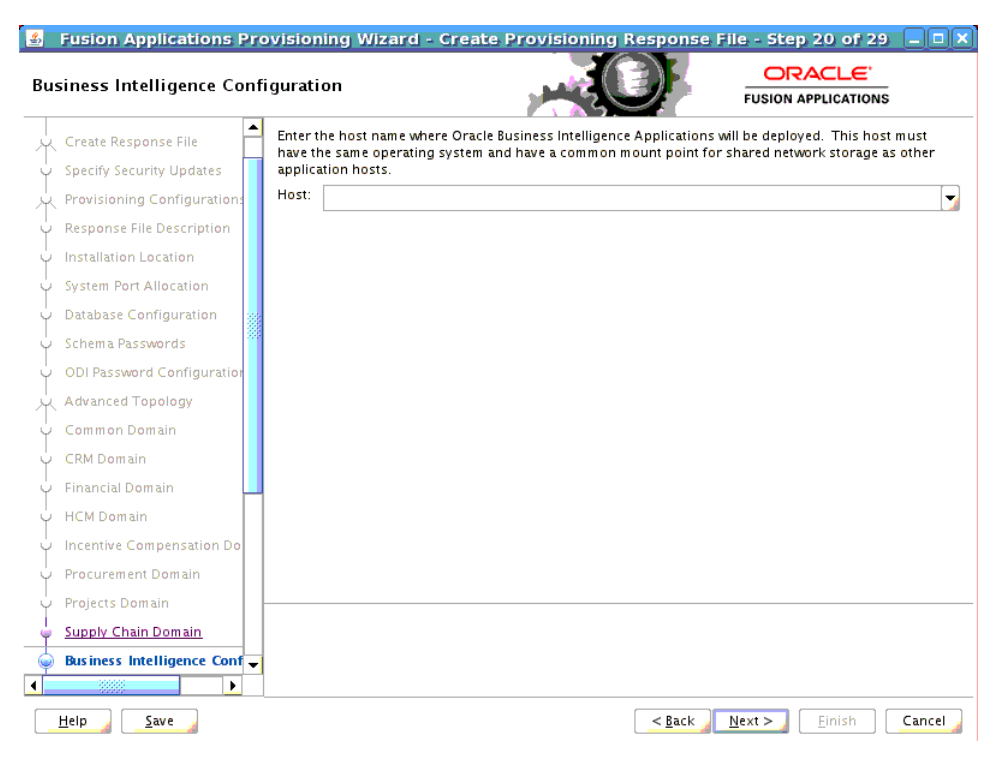

Oracle Business Intelligence products are integrated with, and accessible from, Oracle Fusion Applications. Products include:

- Oracle Business Intelligence Enterprise Edition
- Oracle Business Intelligence Applications
- Oracle Transactional Business Intelligence
- Oracle Essbase
- Oracle Business Intelligence Publisher
- Oracle Real-Time Decisions

Enter the **Host** where you want Oracle Business Intelligence products to be installed. You specified an **RPD** password on the **Installation Location** screen. Provisioning creates this password and makes it available so that Oracle Business Intelligence Applications and Oracle Transactional Business Intelligence can access the metadata repository in your new environment.

To stop creating this response file and resume later, click **Save**. This action creates a partial response file. A partial response file cannot be used to provision an environment.

## D.22 Web Tier Configuration

| 🛃 Fusion Applications Pr                   | ovisioning Wizaı     | rd - Create Provisioning Response File - Step 21 of 29 💶 💌 |
|--------------------------------------------|----------------------|------------------------------------------------------------|
| Web Tier Configuration                     |                      |                                                            |
| Specify Security Lindates                  | Configure Oracle H   | TTP Server, virtual host type.                             |
| Provisioning Configurations                | Web Tier             |                                                            |
|                                            | 🗌 Install Web Tier i | n DMZ                                                      |
| C Response file Description                | Host:                | <b>•</b>                                                   |
| Installation Location                      | Virtual Host Mode:   | IP Based                                                   |
| System Port Allocation                     | Domain Name:         |                                                            |
| <ul> <li>Database Configuration</li> </ul> | UTTO De etc.         |                                                            |
| Ý Schema Passwords                         |                      | 10601                                                      |
| ODI Password Configuration                 | HTTPS (SSL) Port:    | 10602                                                      |
| Advanced Topology                          | SMTP Server          |                                                            |
| y Common Domain                            | Host:                |                                                            |
| CRM Domain                                 | Port:                | 25                                                         |
| Y Financial Domain                         |                      |                                                            |
| ↓<br>↓ HCM Domain                          |                      |                                                            |
| Incentive Compensation Do                  |                      |                                                            |
| Procurement Domain                         |                      |                                                            |
| Projects Domain                            |                      |                                                            |
| Supply Chain Domain                        |                      |                                                            |
| Business Intelligence Config               |                      |                                                            |
| Web Tier Configuration                     |                      |                                                            |
|                                            |                      |                                                            |
|                                            | I                    |                                                            |
| Help Save                                  |                      | <u>Sinish</u>                                              |

Use this screen to configure Oracle HTTP Server and choose a virtual host type. You can deploy the web tier to a host inside the firewall, or outside the firewall (demilitarized zone, known as DMZ).

You can create virtual hosts on a single web tier. There are three options (IP-based, name-based, and port-based) for each domain that is created during installation. The values assigned during installation are derived from the default HTTP port that you name on this screen.

#### Web Tier

- Install Web Tier in DMZ: Select this option if you set up a separate host for web tier installation as a demilitarized zone (DMZ). This host does not have access to the shared file system. It cannot be used for any other host deployed, regardless of domain. See "Setting Up a Demilitarized Zone (DMZ) for the Web Tier" in Oracle Fusion Applications Installation Guide.
- **Host**: Enter the name of the host where the Oracle HTTP Server will be installed and configured.
- Virtual Host Mode: Select one of the following:
  - **IP Based**: Created on the basis of an IP or IP:host combination.
  - Name Based: Create new DNS entries, such as fin.example.com and crm.example.com to use as virtual hosts.
  - **Port Based**: Created based on the internal and external port for each domain.

The default is to create an IP-based host.

 Domain Name: Specify a domain name (using the format *my.example.com*) to configure the domain in which Oracle Fusion Applications will receive requests. This value is also used as the default domain name for name-based virtual hosts.

- **HTTP Port**: The default port for the web tier. Should not require operating system administrator privileges.
- HTTPS (SSL) Port: Secure port for the web tier. Should not require operating system administrator privileges.

#### SMTP Server

- **Host**: Specify the host for email marketing. This field appears only if you selected the Oracle Fusion Customer Relationship Management offering.
- **Port**: Default port for the SMTP server.

To stop creating this response file and resume later, click **Save**. This action creates a partial response file. A partial response file cannot be used to provision an environment.

Click Next to continue.

## **D.23 Virtual Hosts Configuration**

| Installation Location        | Specify the configuration settings for th | ne virtual hosts re | quired by Oracl | e Fusion Applicati | ons.          |
|------------------------------|-------------------------------------------|---------------------|-----------------|--------------------|---------------|
| System Port Allocation       | IP-based Virtual Hosts Configuration      | Linternal Name      | Internal Port   | External Name      | External Port |
| Database Configuration       | Financials                                | host1               | 10603           | host1              | 10604         |
| Schema Passwords             | Projects                                  | host1               | 10605           | host1              | 10606         |
| ODI Password Configuration   | Procurement                               | host1               | 10607           | host1              | 10608         |
| Advanced Topology            | Procurements Supplier Portal              | host1               | 10609           | host1              | 10610         |
| Common Domain                | Incentive Compensation                    | host1               | 10611           | host1              | 10612         |
| CBM Domain                   | Common                                    | host1               | 10613           | host1              | 10614         |
| CRM Dollan                   | Customer Relationship Management          | host1               | 10615           | host1              | 10616         |
| Financial Domain             | Supply Chain                              | host1               | 10617           | host1              | 10618         |
| HCM Domain                   | Human Capital Management                  | host1               | 10619           | host1              | 10620         |
| Incentive Compensation Do    | Business Intelligence                     | host1               | 10621           | host1              | 10622         |
| Procurement Domain           |                                           |                     |                 |                    |               |
| Projects Domain              |                                           |                     |                 |                    |               |
| Supply Chain Domain          |                                           |                     |                 |                    |               |
| Business Intelligence Config |                                           |                     |                 |                    |               |
| 3 Web Tier Configuration     |                                           |                     |                 |                    |               |
| Virtual Hosts Configuratio   |                                           |                     |                 |                    |               |
| Load Balancer Configuration  |                                           |                     |                 |                    |               |
| Web Proxy Configuration      |                                           |                     |                 |                    |               |
|                              |                                           |                     |                 |                    |               |

Specify the configuration parameters for the domains to be installed on the virtual hosts that you selected on the **Web Tier Configuration** screen.

If you selected **IP Based**, specify the following information for each application domain listed:

- Internal Name: The host name or IP address where the web tier listens on the internal virtual host for this domain.
- **Internal Port**: Port for this internal virtual host. Visible only from inside the firewall.
- External Name: The host name or IP address for the external virtual host for this domain or middleware dependency. The host:port should be visible from outside the firewall.

• **External Port**: Port to be used for this external virtual host. The host:port should be visible from outside the firewall.

If you selected **Name Based**, specify the following information for each domain listed:

- Internal.Name: The DNS name for this internal virtual host. For example, for Oracle Fusion Financials, the name might be fin-internal.
- **External.Name**: The DNS name for this external virtual host. For example, for Oracle Fusion Financials, the name might be fin.

If you selected **Port Based**, specify the following information for each domain listed:

- Internal Port: The port that is visible only from inside the firewall for this domain.
- External Port: The port that is visible from outside the firewall for this domain.

To stop creating this response file and resume later, click **Save**. This action creates a partial response file. A partial response file cannot be used to provision an environment.

Click **Next** to continue.

#### **D.24 Load Balancer Configuration**

| Fusion Applications Pr Load Balancer Configuration | ovisioning Wizard - Create Pro            | visioning Response File - Step      | 23 of 29 - C ×    |
|----------------------------------------------------|-------------------------------------------|-------------------------------------|-------------------|
| Response File Description                          | Specify the configuration settings for th | e load balancing.                   | <b>_</b>          |
| ↓ Installation Location                            | ✓ Load Balancing Enabled                  |                                     |                   |
| System Port Allocation                             | Internal Load Balancer Configuration      |                                     |                   |
| <ul> <li>Database Configuration</li> </ul>         |                                           | Internal VIP Host                   | Internal VIP Port |
| y Schema Passwords                                 | Financials                                | fin-internal.domain1                | 80                |
| ↓ ODI Password Configuration                       | Projects                                  | prj-internal.domain1                | 80                |
| Advanced Topology                                  | Procurement                               | prc-internal.domain1                | 80                |
| T Common Domain                                    | Procurement Supplier Portal               | prc-supplierportal-internal.domain1 | 80                |
| Common Domain                                      | Incentive Compensation                    | ic-internal.domain1                 | 80                |
| Ý CRM Domain                                       | Common                                    | fs-internal.domain1                 | 80                |
| y Financial Domain                                 | Customer Relationship Management          | crm-internal.domain1                | 80                |
| ↓<br>↓ HCM Domain                                  | Supply Chain                              | scm-internal.domain1                | 80                |
| U Incentive Compensation Do                        | Human Capital Management                  | hcm-internal.domain1                | 80                |
| Procurement Domain                                 | Business Intelligence                     | bi-internal.domain1                 | 80                |
| Y Projects Domain                                  | External Load Balancer Configuration      |                                     |                   |
| Supply Chain Domain                                |                                           | External VIP Host                   | External VIP Port |
| Business Intelligence Config                       | Financials                                | fin.domain1                         | 443               |
| Wab Tian Configuration                             | Broinste                                  | lari damaint                        | 113               |
| y web her conliguration                            |                                           |                                     |                   |
| Virtual Hosts Configuration                        |                                           |                                     |                   |
| 🧅 Load Balancer Configuratic 🚽                     | 1                                         |                                     |                   |
|                                                    |                                           |                                     |                   |
| Help                                               |                                           | < Back Next >                       | Einish Cancel     |

Load balancing enables you to distribute a workload evenly across two or more hosts, network links, CPUs, hard drives, or other resources. Check **Load Balancing Enabled** to take advantage of this feature, and specify:

- Internal Load Balancer Configuration: The host and port for the internal Virtual IP (VIP).
- External Load Balancer Configuration: The host and port for external Virtual IP (VIP). It must have a publicly available address to be usable.

To stop creating this response file and resume later, click **Save**. This action creates a partial response file. A partial response file cannot be used to provision an environment.

Click Next to continue.

## **D.25 Web Proxy Configuration**

|     | <b>Fusion Applications</b>   | Pre | ovisioning Wizard -     | <b>Create Provisioning R</b> | esponse F      | ile - Step 24 of 29 |        |
|-----|------------------------------|-----|-------------------------|------------------------------|----------------|---------------------|--------|
| We  | b Proxy Configuration        | 1   |                         |                              |                |                     |        |
| - Û | Installation Location        | -   | Configure web proxy set | tings.                       |                |                     |        |
| Ų   | System Port Allocation       |     | Proxy Settings          |                              |                |                     |        |
| J   | Database Configuration       |     | Enable Web Proxy        |                              |                |                     |        |
| J   | Schema Passwords             |     | Web Proxy Host:         |                              |                |                     |        |
| J   | ODI Password Configuration   |     | Web Proxy Port:         | 80                           |                |                     |        |
|     | Advanced Topology            |     | Enable Secure Web Pro   | рху                          |                |                     |        |
| 1   | Common Domain                |     | Secure Web Proxy Host:  |                              |                |                     |        |
| J   | CRM Domain                   |     | Secure Web Proxy Port:  | 80                           |                |                     |        |
| J   | Financial Domain             |     | No Proxy Hosts:         | *.domain1                    |                |                     |        |
| Ĵ   | HCM Domain                   |     | Proxy Server Requires   | Authentication               |                |                     |        |
| Ų   | Incentive Compensation Do    |     | User Name:              |                              |                |                     |        |
| Ų   | Procurement Domain           |     | Password:               |                              |                |                     |        |
| Ų   | Projects Domain              |     |                         |                              |                |                     |        |
| Ų   | Supply Chain Domain          |     |                         |                              |                |                     |        |
| Ų   | Business Intelligence Config |     |                         |                              |                |                     |        |
| Ļ   | Web Tier Configuration       |     |                         |                              |                |                     |        |
| ų   | Virtual Hosts Configuration  |     |                         |                              |                |                     |        |
|     | Load Balancer Configuratio   |     |                         |                              |                |                     |        |
|     | Web Proxy Configuration      | -   |                         |                              |                |                     |        |
| •   |                              |     |                         |                              |                |                     |        |
|     | Help Save                    |     |                         | [                            | < <u>B</u> ack | <u>N</u> ext >      | Cancel |

Create **Proxy Settings** to enable users who want to use a proxy server to connect to the Internet.

- Enable Web Proxy: Select to enable proxy-related values to set up access to the Internet. Note: If you are a CRM customer and have a web proxy for external HTTP(S) traffic, you must select Enable Web Proxy on this screen and specify your web proxy configuration.
- Web Proxy Host: Enter the name of the host where the proxy server is installed.
- Web Proxy Port: The listening port assigned to the proxy server.
- Enable Secure Web Proxy: Select to have the proxy server SSL-enabled. If you select this check box, the Secure Web Proxy Host and Secure Web Proxy Port fields are enabled and become mandatory.
- Secure Web Proxy Host: Enter the SSL host used for secure communications.
- Secure Web Proxy Port: Enter the SSL port used for internal communications.
- No Proxy Hosts: Defaults to hosts that are connected directly. If there are multiple hosts, they are listed and separated by a vertical bar (1). You can use a wildcard character (\*) to specify hosts that should be bypassed. For example,
   \*.example.com would bypass all hosts whose name ends with .example.com.
- **Proxy Server Requires Authentication**: To enable authentication for the proxy server, select this option.

- User Name: Enter the user name that you set up for accessing the proxy server.
- Password: Enter the password that you set up for accessing the proxy server.

To stop creating this response file and resume later, click **Save**. This action creates a partial response file. A partial response file cannot be used to provision an environment.

Click **Next** to continue.

### **D.26 Load IDM Properties**

| \$  | Fusion Applications P        | rovisioning Wizard - Create Provisioning Response File - Step 25 of 29 📒 🗖 🗙                               |
|-----|------------------------------|----------------------------------------------------------------------------------------------------|
| Loa | d IDM Properties             |                                                                                                    |
| Ŷ   | System Port Allocation       | When you are creating a response file or updating an incomplete response file without updates to this      |
| Ý   | Database Configuration       | you can can review its contents and decide if you want to proceed with this file. It is important that you |
| Ý   | Schema Passwords             | anymore when you conce back to this page.                                                                  |
| Ý   | ODI Password Configuration   | Load IDM Configuration from IDM Properties file                                                            |
| - * | Advanced Topology            | IDM Properties file: Browse                                                                                |
| Ý   | Common Domain                | IDM Properties file contents:                                                                              |
| Ý   | CRM Domain                   | In the concerts.                                                                                           |
| Ý   | Financial Domain             | The file has not been loaded or the file has no contents.                                                  |
| Ý   | HCM Domain                   |                                                                                                    |
| Ý   | Incentive Compensation Do    |                                                                                                    |
| Ý   | Procurement Domain           |                                                                                                    |
| Ý   | Projects Domain              |                                                                                                    |
| Ý   | Supply Chain Domain          |                                                                                                    |
| Ý   | Business Intelligence Config |                                                                                                    |
| Ý   | Web Tier Configuration       |                                                                                                    |
| Ý   | Virtual Hosts Configuration  |                                                                                                    |
| Ý   | Load Balancer Configuration  |                                                                                                    |
| 4   | Web Proxy Configuration      |                                                                                                    |
|     | Load IDM Properties          | •                                                                                                    |
| 4   |                              |                                                                                                    |
|     | <u>H</u> elp <u>S</u> ave    | < <u>Back</u> <u>Next</u> <u>Einish</u> Cancel                                                             |

When you are creating a response file or updating an incomplete response file without updates to this page, you will be able to select the IDM properties file to load IDM configuration data. After you select the file, you can review the content and decide if you want to proceed with this file.

- Load IDM Configuration from IDM Properties file: Select this check box if you
  want the values on the Identity Management Configuration screen and the
  Access and Policy Management Configuration screen to default to the values in
  the IDM properties file (for example, idmDomainConfig.param). See "Creating a
  Properties File" in Oracle Fusion Applications Installation Guide for details.
- IDM Properties file: Enter the location of the IDM properties file, for example, IDM\_ORACLE\_HOME/idmtools/bin/idmDomainConfig.param.
- IDM Properties file contents: If you have selected a valid IDM properties file, the contents will be displayed. This field is read-only and cannot be modified.

# **D.27 Identity Management Configuration**

| 🔮 Fusion Applications Provisioning Wizard - Create Provisioning Response File - Step 17 of 20 📃 🗙 |                               |                                                      |                                                              |  |  |  |
|---------------------------------------------------------------------------------------------------|-------------------------------|------------------------------------------------------|--------------------------------------------------------------|--|--|--|
| Identity Management Configuration                                                                 |                               |                                                      |                                                              |  |  |  |
| Ŷ                                                                                                 | Welcome                       | Configure Oracle Fusion Applications<br>environment. | s to integrate with your existing Oracle Identity Management |  |  |  |
| Å                                                                                                 | Create Response File          | Identity Management Configuration                    | •                                                            |  |  |  |
| ģ                                                                                                 | Specify Security Updates      | Super User Name:                                     |                                                              |  |  |  |
| Å                                                                                                 | Provisioning Configurations   | Create Administrators Group                          |                                                              |  |  |  |
| ģ                                                                                                 | Response File Description     | Create Monitors Group                                |                                                              |  |  |  |
| 4                                                                                                 | Installation Location         | Create Operators Group                               |                                                              |  |  |  |
| ģ                                                                                                 | System Port Allocation        | Identity Store Server Type:                          | Oracle Internet Directory                                    |  |  |  |
| 4                                                                                                 | Database Configuration        | Use SSL to communicate with Iden                     | tity Store                                                   |  |  |  |
| 4                                                                                                 | Schema Passwords              | Identity Store Host:                                 |                                                              |  |  |  |
| 4                                                                                                 | ODI Password Configuration    | Identity Store Port:                                 | 3060                                                         |  |  |  |
| 卜                                                                                                 | Basic Topology                | Identity Store Secure Port:                          | 3131                                                         |  |  |  |
| 4                                                                                                 | Web Tier Configuration        | Identity Store User DN:                              |                                                              |  |  |  |
| 4                                                                                                 | Virtual Hosts Configuration   | Identity Store Password:                             |                                                              |  |  |  |
| 4                                                                                                 | Load Balancer Configuration   | Identity Store Read-Only User DN:                    |                                                              |  |  |  |
| Ý                                                                                                 | Web Proxy Configuration       | Identity Store Read-Only Password:                   |                                                              |  |  |  |
| <u> </u>                                                                                          | Load IDM Properties           | Identity Store User Name Attribute:                  | uid 🗸                                                        |  |  |  |
| Ģ                                                                                                 | Identity Configuration        | Identity Store User Base DN:                         | cn-lisers dc-us dc-oracle dc-com                             |  |  |  |
| Ý                                                                                                 | Access and OPSS Configuration | Identity Store Group Base DN:                        |                                                              |  |  |  |
| Ý                                                                                                 | IDM Database Configuration    | activity store droap base bit.                       |                                                              |  |  |  |
| 9                                                                                                 | Summary                       |                                                      |                                                              |  |  |  |
|                                                                                                   |                               |                                                      |                                                              |  |  |  |
| 4                                                                                                 |                               |                                                      |                                                              |  |  |  |
|                                                                                                   | Help Save Cancel              |                                                      |                                                              |  |  |  |

Provisioning loads the roles, policies, and application IDs that you created when you installed and configured the Oracle Identity Management environment. To share the identity management environment across multiple Oracle Fusion Applications installations and make the policies and roles accessible to all environments, populate identity management configuration details during the first installation.

If you chose to use the values in the IDM properties file (for example, idmDomainConfig.param) on the Load IDM Properties screen, they appear as defaults in the corresponding fields.

- **Super User Name**: Enter the name of an existing user that should be granted administrator and functional setup privileges. The uid attribute must be set to be the same as the cn attribute.
- Create Administrators Group: Indicate whether you created an "Administrators" group, whose members have specialized privileges for all Oracle Fusion Middleware components.
- Create Monitors Group: Indicate whether you created a "Monitors" group, whose members have read-only administrative privileges to Oracle WebLogic Server domains.
- **Create Operators Group**: Indicate whether you created an "Operators" group, whose members have Monitors privileges to Oracle WebLogic Server domains.
- Identity Store Server Type: Indicate the type of identity store that you set up: OID (Oracle Internet Directory) or OVD (Oracle Virtual Directory). If you select OVD, then the Default to Identity Store check box in Oracle Platform Security Services Configuration must be unchecked. Using OVD for policy store is not currently supported.
- Use SSL to Communicate With Identity Store: This feature is not enabled in this release.

- Identity Store Host: Enter the host or DNS name for your identity store LDAP service.
- **Identity Store Port**: The port assigned to the identity store.
- Identity Store Secure Port: The SSL port assigned to the identity store.
- Identity Store User DN: Enter the Distinguished Name of the user that you set up with read-write access to the LDAP.
- Identity Store Password: Enter the password that you set up for the user with read-write access to the LDAP.
- Identity Store Read-only User DN: Enter the Distinguished Name (DN) of the user that you set up with read-only access to the Identity Store LDAP.
- Identity Store Read-only Password: Enter the password that you set up for the identity store read-only user.
- Identity Store User Name Attribute: Choose the type of user name attribute that you configured in the identity store. Valid values are: user ID (uid), common name (CN), or email address.
- Identity Store User Base DN: Enter the root Distinguished Name assigned to the upload of applications user data. This is the root for all the user data in your identity store.
- Identity Store Group Base DN: Enter the root Distinguished Name for all the group data in your identity store.
- OIM Admin Server Host: Enter the name of the host where the OIM Administration Server is installed.
- OIM Admin Server Port: The port where the OIM Administration Server listens.
- OIM Administrator User Name: Enter the name you set up as the OIM administrator.
- **OIM Administrator Password**: Enter the password you set up for the OIM administrator.
- OIM Managed Server Host: Enter the virtual or real host name of the Oracle Identity Manager Managed Server where SPML callback and other OIM services are running.
- OIM Managed Server Port: Enter the virtual or real port where the Oracle Identity Manager Managed Server listens.
- OIM HTTP Internal Endpoint URL: The access point on the Oracle HTTP Server for Oracle Identity Manager services in an Oracle Identity Management enterprise deployment, or the Oracle Identity Manager Managed Server access point for a non-enterprise deployment. This URL is used for deployment.

Enter the HTTP termination address of Oracle Access Manager, using the following format: http://host:port. It terminates at either a load balancer or the Oracle HTTP Server.

 OIM HTTP(S) External Endpoint URL: The access point to use for taxonomy. This is not used for deployment. Note that a non-secure connection is used unless you provide an HTTPS URL. Enter a value using the following format: http(s)://host:port.

To stop creating this response file and resume later, click **Save**. This action creates a partial response file. A partial response file cannot be used to provision an environment.

Click Next to continue.

**Note:** The wizard warns if the Identity Store credentials are not valid and do not allow a connection to the database. If this warning represents an exception, you can ignore it and continue creating the response file. However, you *must* fix all issues before you start to provision an environment. You cannot successfully run provisioning until all validations have passed.

### **D.28 Access and Policy Management Configuration**

| \$.                                        | Fusion Applications                             | Pro   | ovisioning Wizard - Create Pro                          | visioning Response F           | ile - Step 27 of 29 📒     | . 🗆 🗙 |  |
|--------------------------------------------|-------------------------------------------------|-------|---------------------------------------------------------|--------------------------------|---------------------------|-------|--|
| Access and Policy Management Configuration |                                                 |       |                                                         |                                |                           |       |  |
| Y                                          | Schema Passwords                                | •     | Configure Oracle Fusion Applications to<br>environment. | integrate with your existing O | racle Identity Management |       |  |
| Ý                                          | ODI Password Configuration                      |       | Oracle Access Manager Configuration                     |                                |                           |       |  |
| ×                                          | Advanced Topology                               |       | OAM Admin Server Host:                                  | oimadmin                       |                           |       |  |
| Ý                                          | Common Domain                                   |       | OAM Admin Server Port:                                  | 7004                           |                           |       |  |
| Ý                                          | CRM Domain                                      |       | OAM Administrator User Name:                            |                                |                           |       |  |
| Ý                                          | Financial Domain                                |       | OAM Administrator Password:                             |                                |                           |       |  |
| Ý                                          | HCM Domain                                      |       | OAM AAA Server Host:                                    |                                |                           |       |  |
| Ý                                          | Incentive Compensation Do                       |       | OAM AAA Server Port:                                    | 6021                           |                           |       |  |
| Ý                                          | Procurement Domain                              |       | Access Server Identifier:                               | aaa1                           |                           |       |  |
| Ý                                          | Projects Domain                                 |       | Enable Second Primary Oracle Access Manager             |                                |                           |       |  |
| Ý                                          | Supply Chain Domain                             | g 000 | Second Access Server Identifier:                        | aaa2                           |                           |       |  |
| Ý                                          | Business Intelligence Config                    |       | OAM Security Mode:                                      | Simple                         |                           |       |  |
| Ý                                          | Web Tier Configuration                          |       | OAM Simple Mode Decembrace:                             | simple                         |                           | -     |  |
| Ý                                          | Virtual Hosts Configuration                     |       | We have Deserved                                        |                                |                           |       |  |
| Ý                                          | Load Balancer Configuration                     |       | webgate Password:                                       |                                |                           |       |  |
| Ý                                          | Web Proxy Configuration                         |       | Confirm Webgate Password:                               |                                |                           |       |  |
| Ý                                          | Load IDM Properties                             |       |                                                         |                                |                           |       |  |
| -                                          | Identity Configuration                          |       |                                                         |                                |                           |       |  |
|                                            | Access and OPSS Configur                        | •     |                                                         |                                |                           |       |  |
| •                                          |                                                 |       |                                                         |                                |                           |       |  |
|                                            | Help         Save         Einish         Cancel |       |                                                         |                                |                           |       |  |

Enter the parameters for integrating Oracle Fusion Applications with a previously installed Oracle Identity Management infrastructure. If you chose to use the values in the IDM properties file (for example, idmDomainConfig.param) on the Load IDM **Properties** screen, they appear as defaults in the corresponding fields. You can replace the defaults if your original configuration has changed.

**Oracle Access Manager Configuration** 

- **OAM Admin Server Host**: Enter the name of the host where the Oracle Access Manager Administration Server is installed.
- **OAM Admin Server Port**: The port where the Oracle Access Manager Administration Server listens.
- **OAM Administrator User Name**: Enter the name you assigned this user when you installed Oracle Access Manager.
- **OAM Administrator Password**: Enter the password you assigned this user when you installed Oracle Access Manager.
- **OAM AAA Server Host:** Enter the name of the proxy host where the Oracle Access Manager is installed.
- **OAM AAA Server Port:** The port number for the Oracle Access Manager listener on the OAM proxy host.

- Access Server Identifier: Name used to identify the Oracle Access Server.
- Enable Second Primary Oracle Access Manager: Select this check box to name a second Primary Oracle Access Manager for high availability.
- Second Access Server Identifier: This defaults to aaa2, the name of the second Primary Oracle Access Manager Server.
- OAM Security Mode: Enter the OAM transport security mode that you set up for this access server when you installed OAM. Values are Simple or Open. For IBM AIX on POWER Systems (64-Bit), you must use the Open mode for setup.
- OAM Simple Mode Passphrase: Enter the passphrase that you set up to secure the communication with the OAM Server. Required only if the mode is specified as Simple.
- Webgate Password: Specify a password for the Resource WebGate. It must contain at least eight alphanumeric characters and at least one digit or punctuation mark. Retype to Confirm the password. If seeding of security data is disabled, the password must be the existing WebGate password.

#### **Oracle Platform Security Services Configuration**

 Default to Identity Store: The default values of this section depend on whether this field is enabled. If the checkbox is unchecked, which is the default, the OPSS Policy Store Host, OPSS Policy Store Read-Write User Name and OPSS Policy Store Password fields are empty by default and do not inherit values from your identity store. OPSS Policy Store Port defaults to 3060 and OPSS Policy Store Secure Port defaults to 3131.

If you check this checkbox, the following fields inherit values from your identity store: **OPSS Policy Store Host**, **OPSS Policy Store Port**, and **OPSS Policy Store Secure Port**.

A description of related fields follows:

- Use SSL to communicate with OPSS Policy Store: This feature is not enabled in this release.
- OPSS Policy Store Host: Enter the host name for OID where Oracle Platform Security Services (OPSS) policies are to be seeded if **Default to Identity Store** is unchecked. If **Default to Identity Store** is checked, this value defaults from your identity store.
- OPSS Policy Store Port: The number of the OID port for the OPSS policy store defaults to 3060 if Default to Identity Store is unchecked. If Default to Identity Store is checked, this value defaults from your identity store.
- OPSS Policy Store Secure Port: The number of the secure port for OID defaults to 3131 if Default to Identity Store is unchecked. If Default to Identity Store is checked, this value defaults from your identity store.
- OPSS Policy Store Read-Write User Name: Enter the Distinguished Name of the user that you set up with write privileges to the OPSS policy store.
- OPSS Policy Store Password: Enter the password that you set up for the OPSS policy store user with read-write privileges.
- OPSS Policy Store JPS Root Node: This is the Distinguished Name of the node to be used as the OPSS policy root for Oracle Fusion Applications. This field is read-only and the default value is set as cn=FAPolicies.
- Create OPSS Policy Store JPS Root Node: Select this option to create the OPSS JPS Root Node. For this release, this option must be enabled.

#### **Identity Management Keystore Configuration**

The IDM Keystore file and password value fields are enabled if either the Identity Store, the OPSS Store, or the OIM endpoint is SSL-enabled. These fields are populated by the values from the IDM properties file (for example,idmDomainConfig.param), if you have this file that contains these values. You can also edit these values if the fields are enabled.

- IDM Keystore File: Enter the location of the JKS keystore containing the certificates for the Oracle Identity Management components.
- IDM Keystore Password: Enter the password that you set up for the IDM Keystore File.

To stop creating this response file and resume later, click **Save**. This action creates a partial response file. A partial response file cannot be used to provision an environment.

Click Next to continue.

**Note**: The wizard warns if the OPSS Policy Store LDAP connection and the Keystore connection information is not valid and does not allow a connection to the database. If this warning represents an exception, you can ignore it and continue creating the response file. However, you *must* fix all issues before you start to provision an environment. You cannot successfully run provisioning until all validations have passed.

## **D.29 IDM Database Configuration**

|                         | Fusion Applications Pro      | ovisioning Wizard - (     | Create Provisioning Resp           | onse File - Ste    | ep 28 of 29 💶 🗙 |  |  |
|-------------------------|------------------------------|---------------------------|------------------------------------|--------------------|-----------------|--|--|
| ID                      | IDM Database Configuration   |                           |                                    |                    |                 |  |  |
| ų                       | ODI Password Configuration   | Choose the option that de | scribes the Oracle Identity Manage | ment database conf | iguration.      |  |  |
| +                       | Advanced Topology            | Single-instance Databa    | ISE                                |                    |                 |  |  |
| Ý                       | Common Domain                | Host Name:                |                                    |                    |                 |  |  |
| Ý                       | CRM Domain                   | Port:                     | 1521                               |                    |                 |  |  |
| ų                       | Financial Domain             | Service Name:             | idmdb                              |                    |                 |  |  |
| ų                       | HCM Domain                   |                           |                                    |                    |                 |  |  |
| ų                       | Incentive Compensation Do    | Real Application Cluster  | ers Database                       |                    |                 |  |  |
| ų                       | Procurement Domain           | Service Name:             | idmdb                              |                    |                 |  |  |
| Ļ                       | Projects Domain              |                           | Host Name                          | Port               | Instance Name   |  |  |
| ų                       | Supply Chain Domain          |                           |                                    |                    |                 |  |  |
| ų                       | Business Intelligence Config |                           |                                    |                    | Add Remove      |  |  |
| ÷                       | Web Tier Configuration       |                           |                                    |                    |                 |  |  |
| Ļ                       | Virtual Hosts Configuration  | Specify the database sche | ema and pass word used to store    | IDS data for Oracl | e Web Services  |  |  |
| ÷                       | Load Balancer Configuration  | Policy Manager            |                                    |                    |                 |  |  |
| Ų                       | Web Proxy Configuration      | schema Owner:             | IZA_MD2                            |                    |                 |  |  |
| Ų                       | Load IDM Properties          | schema Owner Password:    |                                    |                    |                 |  |  |
| Ļ                       | Identity Configuration       |                           |                                    |                    |                 |  |  |
|                         | Access and OPSS Configur     |                           |                                    |                    |                 |  |  |
|                         | IDM Database Configuratic 🚽  |                           |                                    |                    |                 |  |  |
| •                       |                              |                           |                                    |                    |                 |  |  |
| Help Save Einish Cancel |                              |                           |                                    |                    |                 |  |  |

Enter the database parameters you established when you installed Oracle Database for the Oracle Identity Manager (OIM). The wizard validates whether the database you installed is a single-instance or Oracle Real Application Clusters (Oracle RAC). For a **Single Instance Database**, enter:
- Host Name: The name of the host where the OIM database is installed.
- **Port**: The listening port for the database.
- Service Name: The unique name for the OIM database.

If you have installed a multi-instance database based on Oracle RAC, select **Real Application Clusters Database** and enter the **Service Name** that you specified when you installed this database.

Click **Add** to create a new row for each instance. Select a row and click **Remove** to delete the row. Enter the following information for each instance:

- Host Name: The name of the host for each Oracle RAC instance.
- **Port**: The listening port of the database.
- Instance Name: The name of the Oracle RAC instance used to manage this database.

Enter the database schema and password that you set up to store the Oracle Metadata Services (MDS) Repository data for Oracle Web Services Policy Manager.

- Schema Owner: The owner of the MDS schema in the OIM database that is to be used by the Oracle Web Services Policy Manager.
- Schema Owner Password: The password for the MDS schema.

To stop creating this response file and resume later, click **Save**. This action creates a partial response file. A partial response file cannot be used to provision an environment.

Click **Next** to continue.

### D.30 Summary

| 🛃 Fusion Applica                                                                                                    | ations Pro | ovisioning Wizard - Create                                                                                                    | Provisioning Response F                                                                                                    | ile - Step 29 of 29                        |        |
|----------------------------------------------------------------------------------------------------|------------|----------------------------------------------------------------------------------------------------|----------------------------------------------------------------------------------------------------|--------------------------------------------|--------|
| Summary                                                                                                    |            |                                                                                                    |                                                                                                    |                                            |        |
| Summary<br>Advanced Topolog<br>Common Domain<br>CRM Domain<br>Financial Domain<br>HCM Domain<br>HCM Domain<br>Incentive Compen-<br>Projects Domain<br>Supply Chain Dom<br>Business Intelligen<br>Web Tier Configur<br>Virtual Hosts Confi<br>Load Balancer Con<br>Web Proxy Configur<br>Load IDM Propertie<br>Identity Configurs | gy         | Summary     Global Settings     Version: Ver 1.0     Created By:usr1     Created Date: 2012-07     Installation and configu-     Installation and configu-     Installations Transacti     Service Name: fusio     Host: host1     Port: 1521     Provisioning Configuration     Oracle Fusion Incentive  Provisioning Response File Name: Provisioning Summary: Directory: | on Provisioning Response File -04 01:27:57 PDT uration directories Location: /scratch/usr1/myrepos/provisioning guration: /scratch/usr1/myrepos/provisioning se compensation provisioning.rsp provisioning.summary /scratch/usr1/myrepos/provision | EUSION APPLICATIONS<br>ovisioning/instance | Browse |
| Summary                                                                                                    | nfiguratio |                                                                                                    |                                                                                                    |                                            |        |
| ✓ <u>H</u> elp <u>Save</u>                                                                                                    |            |                                                                                                    | < Back                                                                                                    | Next >                                     | Cancel |

Verify that the installation represented on this screen is what you expected. Click **Back** to return to the interview screens that require changes. If you are satisfied with the details presented here, complete the following information:

- Provisioning Response File Name: Specify a unique file name for this response file. This is the executable file that you supply to the wizard when prompted for other options.
- **Provisioning Summary**: Specify a unique name for the summary details file. You cannot use this file to execute the response file.
- Directory: Enter the directory path where you want to save this response file and the summary file. Choose a location that is visible to all servers accessing shared storage. Make sure the location is not read-only.

Record the name of the response file and its location. You may want to supply it to your system administrator to use when performing system maintenance tasks.

Click **Finish** to save the response file and the summary.

Ε

# Provision an Applications Environment Screens

This appendix presents the **Provisioning Wizard** interview screens for the Provision an Applications Fusion Applications Environment option and describes the purpose of each of the following screens:

- Welcome
- Specify Central Inventory Directory
- Installation Options
- Response File Description
- Installation Location
- Review Provisioning Configuration
- Summary
- Prerequisite Checks
- Installation
- Preconfigure
- Configure
- Configure Primary and Secondary
- Postconfigure
- Startup
- Validation
- Installation Complete

# E.1 Welcome

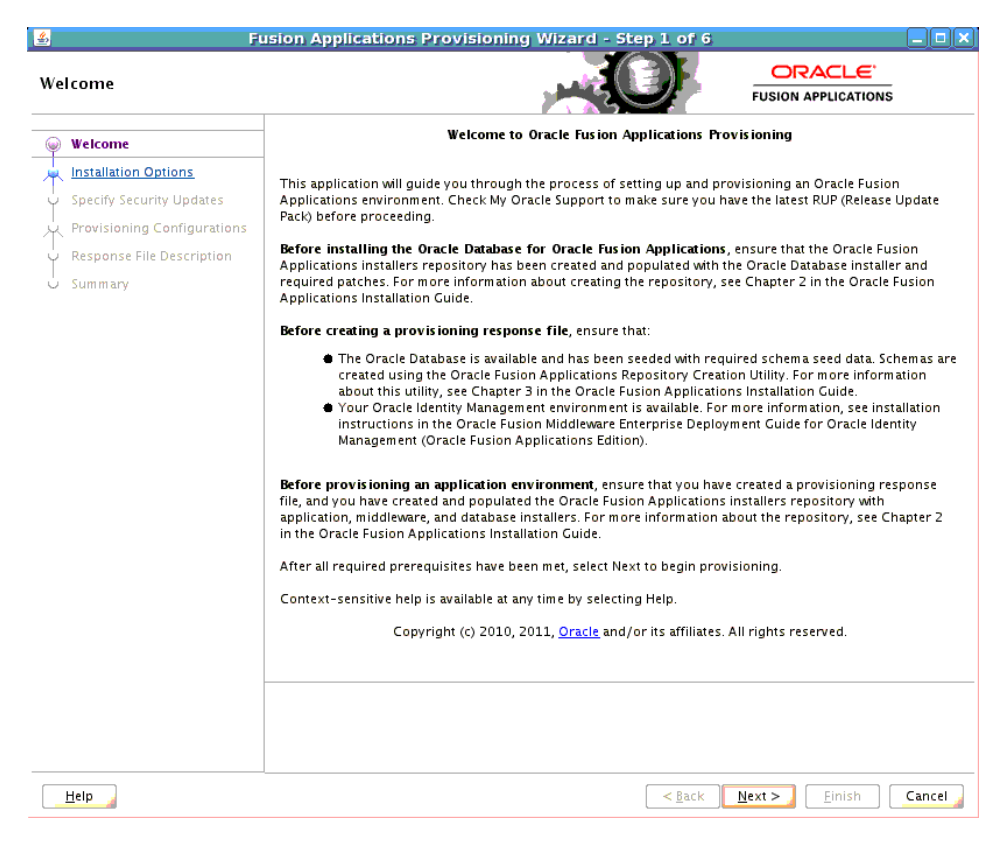

No action is necessary on this read-only screen.

Click **Next** to continue.

# E.2 Specify Central Inventory Directory

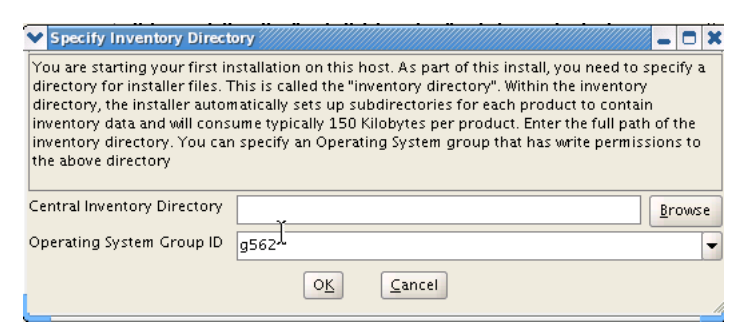

This screen displays only if one or more of the following conditions are not met:

- The -invPtrLoc option is used to specify the central inventory location on non-Windows platforms, so the default value for your platform is not used. The default values for platforms follows:
  - Linux and AIX: /etc/oraInst.loc
  - Solaris and HP: /var/opt/oracle/oraInst.loc
- The Central Inventory Pointer File is readable.
- The Central Inventory Pointer File contains a value for inventory\_loc.

- The inventory\_loc directory is writable.
- The inventory\_loc directory has at least 150K of space.
- inventory\_loc is not an existing file.

Specify the location of the **Central Inventory Directory** that meets the previous criteria. The inventory\_loc directory can be created by the createCentralInventory.sh script and does not have to exist at the time you specify its location.

For non-Windows platforms, in the **Operating System Group ID** field, select or enter the group whose members will be granted access to the inventory directory. All members of this group can install products on this host. Click **OK** to continue.

| 💙 Inventory Location Confirmatii 🕳 🗖 🗙                                                                                                    |
|----------------------------------------------------------------------------------------------------|
| Certain actions need to be performed with<br>root privileges before the install can<br>continue. Please execute the script<br>/home/hfux/oralnwentory/createCentrall<br>nventory.sh nowfrom another window and<br>then press "OK" to continue the install. If<br>you do not have the root privileges and<br>wish to continue the install select the<br>"Continue installation with local inventory"<br>option" |
| Continue installation with local inventory                                                                                                    |
| O <u>K</u> <u>C</u> ancel                                                                                                    |

The **Inventory Location Confirmation** dialog prompts you to run the *inventory\_ directory*/createCentralInventory.sh script as root, to confirm that all conditions are met and to create the default inventory location file, such as /etc/oraInst.loc. After this script runs successfully, return to the interview and click **OK** to proceed with the installation.

If you do not have root access on this host but want to continue with the installation, select **Continue installation with local inventory** and click **OK** to proceed with the installation.

For Windows platforms, this screen displays if the inventory directory does not meet requirements.

For more information about inventory location files, see "Oracle Universal Installer Inventory" in the Oracle Universal Installer and OPatch User's Guide.

# **E.3 Installation Options**

| <u>4</u> , | Fusi                        | ion Applications Provisioning Wizard - Step 2 of 15              |       |
|------------|-----------------------------|------------------------------------------------------------------|-------|
| Ins        | tallation Options           |                                                                  |       |
| φ          | Welcome                     | Select one of the following options:                             |       |
|            | Provision Environment       | O Install an Applications Transaction Database                   |       |
|            | Response File Description   |                                                                  |       |
| ų          | Installation Location       | Create a New Applications Environment Provisioning Response File |       |
| 泉          | Provisioning Configuration  | Update an Existing Provisioning Response File                    |       |
| Ý          | Summary                     | Response File:                                                   | rowse |
| Ý          | Prerequisite Checks         |                                                                  |       |
| Ý          | Installation                | Provision an Applications Environment                            |       |
| Ý          | Preconfigure                | Response File:                                                   | rowse |
| Ý          | Configure                   |                                                                  |       |
| Ý          | Configure Primary/Secondary | Deinstall an Applications Environment                            |       |
| Ý          | Postconfigure               | Response File:                                                   | rowse |
| Ý          | Startup                     |                                                                  |       |
| Ý          | Validation                  |                                                                  |       |
| U          | Installation Complete       |                                                                  |       |
|            |                             |                                                                  |       |
|            |                             |                                                                  |       |
|            |                             |                                                                  |       |
|            |                             |                                                                  |       |
|            |                             |                                                                  |       |
|            |                             |                                                                  |       |
|            |                             |                                                                  |       |
|            | Help                        | < Back Next > Finish C                                           | ancel |

Select the task that you want to perform from the list of options. When prompted, enter a directory path in the **Response File** field to access a completed **response file** to use as a base for one of the actions. Or, click **Browse** to navigate to the response file location.

- Install an Applications Transaction Database: Install an empty, single-instance Oracle Database Enterprise Edition using the nonseeded database template shipped with this release.
- Create a New Applications Environment Provisioning Response File: Create a response file for a new Oracle Fusion Applications environment.
- Update an Existing Provisioning Response File: Add or change details in a completed response file that has not yet been implemented or in a partially completed response file.
- Provision an Applications Environment: Initiate and track the processes that install, configure, and deploy product offerings in a new Oracle Fusion Applications environment.
- **Deinstall an Applications Environment**: Remove applications and middleware components from an existing applications environment.

# E.4 Response File Description

| esponse File Description     |                                                       |                                                                               |
|------------------------------|-------------------------------------------------------|-------------------------------------------------------------------------------|
| Welcome                      | Enter descriptive information the same response file. | on to track the purpose of this response file, or to create different version |
| <u>Provision Environment</u> | Response File Name:                                   | Fusion Application Provisioning Response File                                 |
| Response File Description    | Response File Version:                                | Ver 1.0                                                                       |
| Installation Location        | Created By:                                           | usr1                                                                          |
| Provisioning Configuration   | Created Date:                                         | 2012-05-31 11:54:26 PDT                                                       |
| Summary                      | Response File Description:                            | May 2012 environment                                                          |
| Prerequisite Checks          |                                                       |                                                                               |
| > Installation               |                                                       |                                                                               |
| Preconfigure                 |                                                       |                                                                               |
| Configure                    |                                                       |                                                                               |
| Configure Primary/Secondary  |                                                       |                                                                               |
| Postconfigure                |                                                       |                                                                               |
| 2 Startup                    |                                                       |                                                                               |
| Validation                   |                                                       |                                                                               |
| Installation Complete        |                                                       |                                                                               |
|                              |                                                       |                                                                               |
|                              |                                                       |                                                                               |
|                              |                                                       |                                                                               |
|                              |                                                       |                                                                               |

Specify descriptive information to identify this response file. This description is not associated in any way with the executable plan file, or the summary file, that you save at the end of the response file creation process.

- **Response File Name**: Specify a name to identify this response file.
- **Response File Version**: Assign a version number to the response file.
- **Created By**: Defaults to the operating system user who invoked the wizard. Set when the response file is initially created and cannot be modified for the current response file.
- Created Date: Defaults to the date that the response file was originally created. Set when the response file was originally created and cannot be modified for the current response file.
- **Response File Description**: Provide a description of this response file.

# E.5 Installation Location

| Susion Applicat                                        | ions Provisioning Wizard - Pr                                                  | ovision Environment -             | Step 4 of 15 - • ×<br>ORACLE'<br>FUSION APPLICATIONS |
|--------------------------------------------------------|--------------------------------------------------------------------------------|-----------------------------------|------------------------------------------------------|
| ↓ Welcome<br>↓ Provision Environment                   | Provide Node Manager credentials and<br>Node Manager Credentials<br>User Name: | Oracle Fusion Applications instal | lation and configuration directories.                |
| <u>Response File Description</u> Installation Location | Password:<br>Confirm Password:                                                 |                                   |                                                      |
| Provisioning Configuration     Summary                 | Installation and Configuration<br>Installers Directory Location:               |                                   | Browse                                               |
| Prerequisite Checks     Installation     Preconfigure  | Applications Base:<br>Applications Configuration:                              |                                   | Br <u>o</u> wse<br>Bro <u>w</u> se                   |
| Υ Configure<br>Υ Configure Primary/Secondary           | Enable Local Applications Configuration:     Local Applications Configuration: | ation                             | Browse                                               |
| Postconfigure     Startup     Validation               | Middleware Dependencies<br>Font Directory:                                     | /usr/share/X11/fonts/TTF          | Browse                                               |
| U Installation Complete                                | Oracle Business Intelligence Reposito<br>RPD Password:                         | pry Pass word                     |                                                      |
|                                                        | Contrin Password.                                                              |                                   |                                                      |
| 4                                                      |                                                                                |                                   |                                                      |
| Help                                                   |                                                                                | < <u>B</u> ack                    | <u>N</u> ext >                                       |

Specify credentials for the Node Manager and supply the location of the various directories required for installation and configuration actions.

#### **Node Manager Credentials**

- User Name: Specify a user name for the Node Manager role.
- Password: Specify a password for the Node Manager and retype it in the Confirm Password field.

Provide locations of various directories that the administrator needs access to.

#### Installation and Configuration

- Installers Directory Location: Enter the path to the *repository\_location* directory you created when you downloaded the **provisioning repository**. For Windows, the location must be a symbolically linked directory. See "Set Up the Server and the shared Area Permissions" in *Oracle Fusion Applications Installation Guide*. Note that a symbolic link is not necessary if the repository and the database are on the same node.
- Applications Base: Enter the directory path to the Oracle home that you specified when you installed the provisioning framework. This is the Fusion Applications Oracle home. It is the root directory for all Oracle Fusion Applications and Oracle Fusion Middleware products.

The applications base directory must not be set to the system root directory or set to the root directory of a logical drive. Some lifecycle management tools compute directory names by backing up one directory level from the applications base directory and then appending the appropriate subdirectory name. These tools will fail if the applications base directory is set to the system root directory or set to the root directory of a logical drive because it is not possible to back up one directory level from the system root directory or from the root directory of a logical drive.

During creation of a provisioning plan in a Unix environment, ensure that the absolute file path of the APPLICATIONS\_BASE directory does not exceed 59 characters before provisioning a new application environment.

In a Windows environment, this name cannot exceed eight characters, and must be a symbolically linked directory. See "Set Up the Server and the shared Area Permissions" in *Oracle Fusion Applications Installation Guide*.

- Applications Configuration: This directory is automatically populated based on the value you specify in the Applications Base field. It is the path to the directory where the configuration files for the domain will be written. For Windows, the location must be a symbolically linked directory. See "Set Up the Server and the Shared Area Permissions" in *Oracle Fusion Applications Installation Guide*.
- Enable Local Applications Configuration: Select this check box if you want Managed Servers to run from a non-networked (local) disk on the host, visible only to the processes running on that host. If you enable this option, the wizard copies the domain configuration from the shared location and places it on the local disk you specify. This configures all Managed Servers to run from the non-networked location.
- Local Applications Configuration: Specify the location for the local domain directory that you want to set up. This field is required if you selected Enable Local Applications Configuration. The specified directory must be empty.

#### **Middleware Dependencies**

- Font Directory: Appears only if you have selected Oracle Sales, Oracle Marketing, or Oracle Financials offerings. Enter the directory where the TrueType fonts are installed. The location varies on different operating systems, but is typically found here:
  - Microsoft Windows x64 (64-Bit): C:\WINDOWS\Fonts
  - Linux x86-64: /usr/X11R6/lib/X11/fonts/TTF
  - Oracle Solaris: /usr/X11R6/lib/X11/fonts/TrueType
  - IBM AIX on POWER Systems (64-Bit): /usr/X11R6/lib/X11/fonts/TrueType

Some systems may not have TrueType fonts installed. If you cannot locate the fonts on your system, verify that they have been installed. In addition, you can use the fonts directory shipped as part of the JRE installed in the repository. Regardless of which path you specify, you must have access to .ttf (.TTF) files.

#### **Oracle Business Intelligence Repository Password**

**RPD Password**: Specify and **Confirm** a password to allow access to the metadata repository (RPD) for both Oracle Business Intelligence Applications and Oracle Transactional Business Intelligence. The password must be between 8 and 30 characters and contain at least one digit. It can include letters, numbers, pound sign (#), dollar sign (\$), or underscore (\_). If you want to include two consecutive dollar signs (\$\$) in the RPD password, enter one additional dollar sign (\$) as the escape character before the second dollar sign in the password. This means you need to enter three dollar signs (\$\$\$) for this field in the Provisioning Wizard to indicate two consecutive dollar signs. Provisioning sets up this password, but does not actually access the repository.

If the environment created is Windows-based, the wizard prompts for these values:

- Windows Domain\Windows User Name: Specify a user name to use for running provisioning.
- Windows Domain Password: Specify a password for running provisioning. Retype the password to Confirm it.

Click **Next** to continue.

# E.6 Review Provisioning Configuration

| 🛃 🛛 🕹 Fusion Applicatio                                                                                                    | ons Provisioning Wizard ·                                                                                                    | Provision Environm | nent - Step 5 of 15                        |        |
|----------------------------------------------------------------------------------------------------|----------------------------------------------------------------------------------------------------|--------------------|--------------------------------------------|--------|
| Review Provisioning Confi                                                                                                    | guration                                                                                                    |                    |                                            | IS     |
| Welcome<br>Provision Environment<br>Response File Description<br>Installation Location<br>Provisioning Configuration                            | Select the configurations you wai<br>Database Configuration<br>Schema Passwords<br>ODI Password Configuration<br>System Port Allocation<br>Domain Topology<br>Web Tier Configuration<br>Virtual Hosts Configuration | nt to review.      |                                            |        |
| Summary     Prerequisite Checks     Installation     Preconfigure     Configure     Configure Primary/Secondary     Configure Primary/Secondary | Load balancer Configuration     Web Proxy Configuration     Load IDM Properties     Identity Configuration     Access and OPSS Configuration     IDM Database Configuration                                         | in                 |                                            |        |
| V Postconfigure<br>V Startup<br>V Validation<br>V Installation Complete                                                                         |                                                                                                    |                    |                                            |        |
| Help                                                                                                    |                                                                                                    | <                  | <u>B</u> ack <u>N</u> ext > <u>F</u> inish | Cancel |

Lists the wizard interview screens where you originally specified domain-specific parameters for this response file. You can make changes to this information if necessary.

**Note**: If you ignored any warnings during the creation of this response file, you must fix all issues stated in the warnings before you can successfully provision an environment. Select any of the screens displayed here to make changes for a product domains with warnings. All validations must pass before you can run the **install** phase.

You cannot add or delete product offerings to this response file. To change product offerings, you must create a new response file.

Select one or more options from the list. When you click **Next**, the screens you select are added to the flow. Note that if you return to this screen after running the preverification checks, those verification checks are invalidated. You must run the **Preverify** phase again.

# E.7 Summary

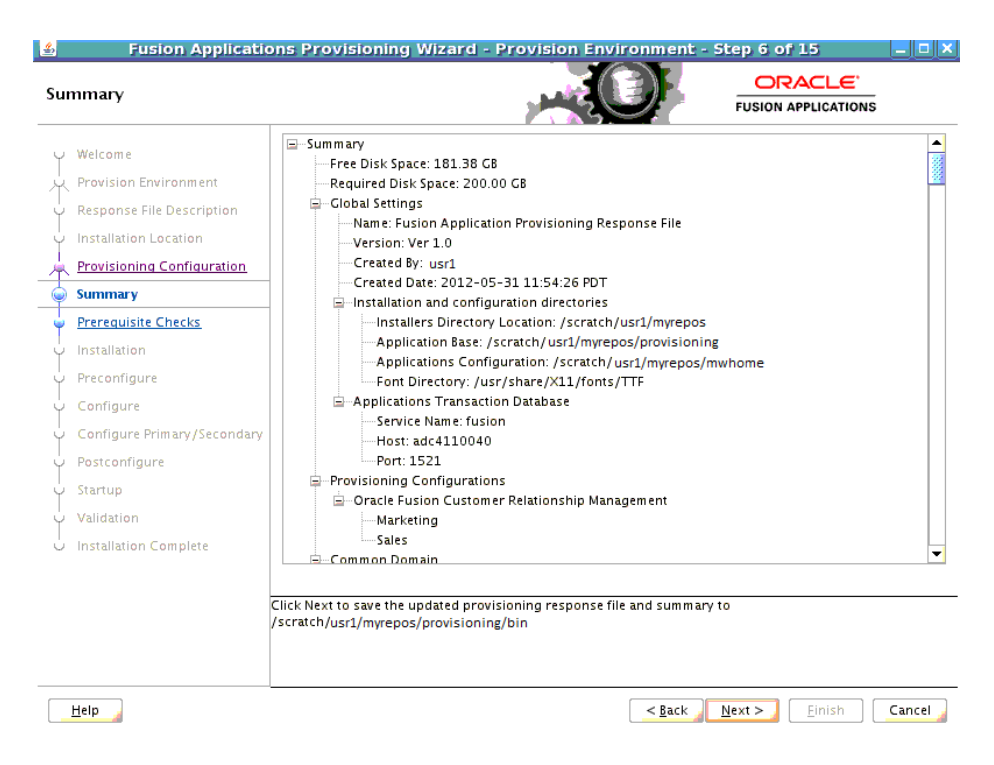

Review the information displayed to ensure that the installation details are what you intend. To make changes, click **Back** to return to previous screens in the interview.

Click **Next** to initiate the **preverify** phase. The wizard displays the **Prerequisite Checks** screen, and creates a current copy of this response file. The response file is saved in the directory indicated in the message pane.

# **E.8 Prerequisite Checks**

| 🛃 Fusion Applicatio                                                                                                    | ons Provisioning Wizard                                                                   | - Provision Environ                                                | ment - St               | ep 8 of 16     |          |
|----------------------------------------------------------------------------------------------------|-------------------------------------------------------------------------------------------|--------------------------------------------------------------------|-------------------------|----------------|----------|
| Prerequisite Checks                                                                                                    |                                                                                           |                                                                    |                         |                | ;        |
| Welcome     Provision Environment     Response File Description     Installation Location     Provisioning Configuration     Database Configuration     Summary     Precequisite Checks     Installation     Preconfigure     Configure     Configure Primary /Secondary     Postconfigure     Startup     Validation     Installation Complete | Host StatLog<br>adc E CommonDor<br>Hessages for preverify on h<br>Build messages for Orch | nain FinancialDomain<br>ost adc4110040<br>estration product family | Domains<br>CRMDomai     | n HCMDomain (C | Domain P |
|                                                                                                    |                                                                                           |                                                                    | [                       | Retry          |          |
| Help                                                                                                    |                                                                                           |                                                                    | < <u>B</u> ack <u>N</u> | ext > Einish   | Cancel   |

The **preverify** phase checks to see that all prerequisites are present on the host where you run the phase. The **Primordial host** is marked with a **Home** symbol in the **Host** column. The **Domains** column lists the domains that are being deployed.

In the terminal session for the **Primary host** and **Secondary host** (if present), run the **preverify** phase with this command:

```
(UNIX) path_to_script/runProvisioning.sh -responseFile provisioning_response_file_location -target preverify
```

(Windows) path\_to\_script\runProvisioning.bat -responseFile provisioning\_response\_file\_location -target preverify

**Note**: This phase can run in parallel on all hosts and is tracked on this screen. Each **new** phase must run sequentially; that is, you cannot start a new phase until the previous phase has been completed successfully on all the hosts.

The Status of each build on each host is indicated by one of these icons:

- Block: Processing has not yet started on this host for the named phase.
- Clock: Performing the build for a phase.
- Check mark: The build was completed successfully.
- x mark: The build has failed for this phase. You must correct the errors before you can continue.
- Restricted symbol: The process has stopped due to a failure within another process.

Click an **x** or a **Restricted** symbol to display information about failures. Click the host-level **Log** file for details about this phase. Click a build **Log** file to see details specific to that build.

You can make changes to the interview screens and rerun the **preverify** phase as many times as is necessary. Click **Retry** to rerun this phase if errors are reported. You must fix all errors before you continue. See "Troubleshooting the Provisioning Process" in *Oracle Fusion Applications Installation Guide* for details about recovery from failures.

Note: Once you click Next on this screen, you can no longer modify the response file.

Click **Next**. The wizard starts the **install** phase on the primordial host and displays the **Installation** screen.

### E.9 Installation

| nstallation                       |                                                                    |
|-----------------------------------|--------------------------------------------------------------------|
| y Welcome                         | Host StatLog Domains                                               |
| Provision Environment             |                                                                    |
| ↓<br>↓ Response File Description  | □ Messages for install on host adc4110040                          |
| <br>                              | Build messages for Functional Setup product family                 |
| <br>بر Provisioning Configuration | Build messages for Customer Relationship Management product family |
| <br>y Summary                     | m™pulia messages for business intelligence product family          |
| <br>                              |                                                                    |
| Jinstallation                     | -                                                                  |
| Preconfigure                      | -                                                                  |
| ا<br>Configure ب                  |                                                                    |
| <br>  Configure Primary/Secondary |                                                                    |
| ↓<br>♀ Postconfigure              |                                                                    |
| y Startup                         |                                                                    |
| Validation                        |                                                                    |
| U Installation Complete           |                                                                    |
|                                   |                                                                    |
|                                   |                                                                    |
|                                   |                                                                    |
|                                   | <u>R</u> etry                                                      |
| Help                              | <     Back Next > Finish Car                                       |

The **install** phase installs the Oracle Fusion Applications, Oracle Fusion Middleware, and Oracle Database products. The primordial host is marked with a **Home** symbol in the **Host** column. The **Domains** column lists the domains deployed in the new environment.

In the terminal session for the primary, secondary, and **DMZ host** (if present), run the **install** phase with this command:

(UNIX) path\_to\_script/runProvisioning.sh -responseFile provisioning\_response\_file\_location -target install

(Windows) path\_to\_script\runProvisioning.bat -responseFile provisioning\_response\_file\_location -target install

**Note**: This phase can run in parallel on all hosts and is tracked on this screen. Each **new** phase must run sequentially; that is, you cannot start a new phase until the previous phase has been completed successfully on all the hosts.

The **Status** of each build on each host is indicated by one of these icons:

- Block: Processing has not yet started on this host for the named phase.
- Clock: Performing the build for a phase.

- Check mark: The build was completed successfully.
- **x** mark: The build has failed for this phase. You must correct the errors before you can continue.
- Restricted symbol: The process has stopped due to a failure within another process.

**Note**: You cannot view the build processes on the DMZ host on the primordial host interface because the DMZ host does not have access to the shared network drive.

Click an **x** or a **Restricted** symbol to display information about failures. Click the host-level **Log** file for details about this phase. Click a build **Log** file to see details specific to that build.

Click **Retry** to rerun this phase if errors are reported. You must fix all errors before you continue. See "Troubleshooting the Provisioning Process" in *Oracle Fusion Applications Installation Guide* for details about recovery from failures.

**Note**: If a DMZ host is present, copy the webtier\_dmz\_artifacts.zip file from the *APPLICATIONS\_BASE*/ directory on the non-DMZ host to the *APPLICATIONS\_BASE*/ directory on the DMZ host.

Click **Next**. The wizard starts the **Preconfigure** phase on the primordial host and displays the **Preconfigure** screen.

### E.10 Preconfigure

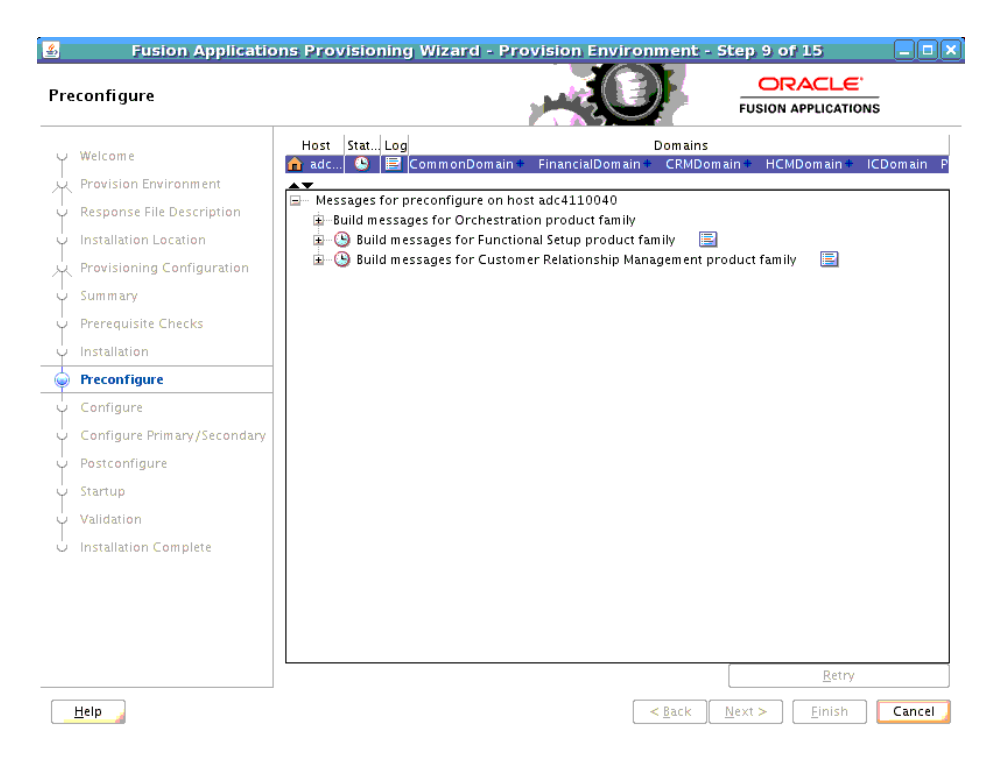

The **preconfigure** phase prepares application and middleware components for deployment and creates appid users and groups. It modifies the Oracle Application Development Framework (Oracle ADF) configuration file to use the database, based on Oracle Metadata Services (MDS) in the applications enterprise archive (EAR) files. It also updates the connections.xml file in all applications EAR files with endpoint information. The primordial host is marked with a **Home** symbol in the **Host** column. The **Domains** column lists the domains deployed in the new environment.

In the terminal session for the primary, secondary, and DMZ host (if present), run the **preconfigure** phase with this command:

(UNIX) path\_to\_script/runProvisioning.sh -responseFile provisioning\_response\_file\_location -target preconfigure

(Windows) path\_to\_script\runProvisioning.bat -responseFile provisioning\_response\_file\_location -target preconfigure

**Note:** This phase can run in parallel on all hosts and is tracked on this screen. Each **new** phase must run sequentially; that is, you cannot start a new phase until the previous phase has been completed successfully on all the hosts.

The **Status** of each build on each host is indicated by one of these icons:

- Block: Processing has not yet started on this host for the named phase.
- Clock: Performing the build for a phase.
- Check mark: The build was completed successfully.
- **x** mark: The build has failed for this phase. You must correct the errors before you can continue.
- Restricted symbol: The process has stopped due to a failure within another process.

**Note**: You cannot view the build processes on the DMZ host on the primordial host interface because the DMZ host does not have access to the shared network drive.

Click an **x** or a **Restricted** symbol to display information about failures. Click the host-level **Log** file for details about this phase. Click a build **Log** file to see details specific to that build.

Click **Retry** to rerun this phase if errors are reported. You must fix all errors before you continue. See "Troubleshooting the Provisioning Process" in *Oracle Fusion Applications Installation Guide* for details about recovery from failures.

**Note**: If a DMZ host is present, recopy the response file to the DMZ host.

Click **Next**. The wizard starts the **configure** phase on the primordial host and displays the **Configure** screen.

# E.11 Configure

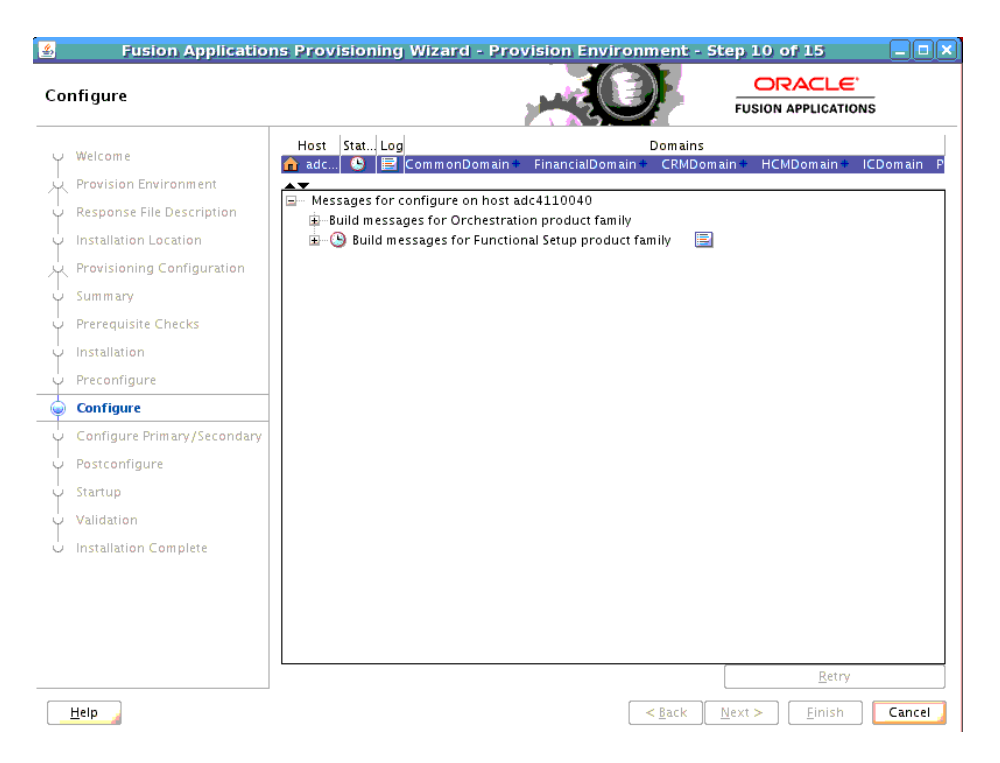

The **configure** phase creates Oracle WebLogic Server domains, Managed Servers, and clusters for Oracle Fusion Applications; applies templates; creates and configures data sources, queues, and topics; configures middleware (wiring); and deploys applications product offerings to domains. The primordial host is marked with a **Home** symbol in the **Host** column. The **Domains** column lists the domains deployed in the new environment.

In the terminal session for the primary, secondary, and DMZ host (if present), run the **configure** phase with this command:

(UNIX) path\_to\_script/runProvisioning.sh -responseFile provisioning\_response\_file\_location -target configure

(Windows) path\_to\_script\runProvisioning.bat -responseFile provisioning\_response\_file\_location -target configure

**Note**: This phase can run in parallel on all hosts and is tracked on this screen. Each **new** phase must run sequentially; that is, you cannot start a new phase until the previous phase has been completed successfully on all the hosts.

The Status of each build on each host is indicated by one of these icons:

- Block: Processing has not yet started on this host for the named phase.
- Clock: Performing the build for a phase.
- **Check mark**: The build was completed successfully.
- **x** mark: The build has failed for this phase. You must correct the errors before you can continue.
- Restricted symbol: The process has stopped due to a failure within another process.

**Note**: You cannot view the build processes on the DMZ host on the primordial host interface because the DMZ host does not have access to the shared network drive.

Click an **x** or a **Restricted** symbol to display information about failures. Click the host-level **Log** file for details about this phase. Click a build **Log** file to see details specific to that build.

Click **Retry** to rerun this phase if errors are reported. You must fix all errors before you continue. See "Troubleshooting the Provisioning Process" in *Oracle Fusion Applications Installation Guide* for details about recovery from failures.

Click **Next**. The wizard starts the **Configure-secondary** phase on the primordial host and displays the **Configure Primary and Secondary** screen.

### E.12 Configure Primary and Secondary

| 🛃 🛛 🕹 Fusion Applicatio                                                                                                    | ns Provisioning Wiz                                                                                                    | ard - Provision En                                                                                                    | vironment - S                                                                                   | itep 11 of 15                 | _ <b>–</b> × |
|----------------------------------------------------------------------------------------------------|----------------------------------------------------------------------------------------------------|----------------------------------------------------------------------------------------------------|-------------------------------------------------------------------------------------------------|-------------------------------|--------------|
| Configure Primary/Seconda                                                                                                    | ary                                                                                                    |                                                                                                    |                                                                                                 |                               |              |
| <ul> <li>Welcome</li> <li>Provision Environment</li> <li>Response File Description</li> <li>Installation Location</li> <li>Provisioning Configuration</li> <li>Summary</li> <li>Prerequisite Checks</li> <li>Installation</li> <li>Preconfigure</li> <li>Configure</li> <li>Configure Primary/Secondary</li> <li>Startup</li> <li>Validation</li> <li>Installation Complete</li> </ul> | Host StatLog<br>adc Comm<br>Messages for configu<br>Build messages<br>Suid messages<br>Build messages<br>Build messages<br>Build messages | onDomain FinancialD<br>rre-secondary on host ad<br>r Orchestration product f<br>s for Functional Setup pro-<br>s for Customer Relationsh<br>s for Business Intelligence | Domains<br>omain CRMDom<br>c4110040<br>amily<br>duct family<br>product family<br>product family | nain HCMDomain IC             | Domain P     |
|                                                                                                    |                                                                                                    |                                                                                                    |                                                                                                 | Retry                         | ]            |
| <u>H</u> elp                                                                                                    |                                                                                                    |                                                                                                    | < <u>B</u> ack                                                                                  | <u>N</u> ext > <u>F</u> inish | Cancel       |

The **configure-secondary** phase performs configure actions on the primary and secondary host, if either is present. It there is no primary or secondary host, the phase runs, but takes no action. The **Domains** column lists the domains deployed in the new environment.

In the terminal session for the primary, secondary, and DMZ host (if present), run the **configure-secondary** phase with this command:

(UNIX) path\_to\_script/runProvisioning.sh -responseFile provisioning\_response\_file\_location -target configure-secondary

(Windows) path\_to\_script\runProvisioning.bat -responseFile provisioning\_response\_file\_location -target configure-secondary

**Note**: This phase can run in parallel on the primary and secondary hosts and is tracked on this screen. Each **new** phase must run sequentially; that is, you cannot start a new phase until the previous phase has been completed successfully on all the hosts.

The Status of each build on each host is indicated by one of these icons:

- Block: Processing has not yet started on this host for the named phase.
- **Clock**: Performing the build for a phase.
- Check mark: The build was completed successfully.
- **x** mark: The build has failed for this phase. You must correct the errors before you can continue.
- Restricted symbol: The process has stopped due to a failure within another process.

**Note**: You cannot view the build processes on the DMZ host on the primordial host interface because the DMZ host does not have access to the shared network drive.

Click an **x** or a **Restricted** symbol to display information about failures. Click the host-level **Log** file for details about this phase. Click a build **Log** file to see details specific to that build.

Click **Retry** to rerun this phase if errors are reported. You must fix all errors before you continue. See "Troubleshooting the Provisioning Process" in *Oracle Fusion Applications Installation Guide* for details about recovery from failures.

Click **Next**. The wizard starts the **Postconfigure** phase on the primordial host and displays the **Postconfigure** screen.

### E.13 Postconfigure

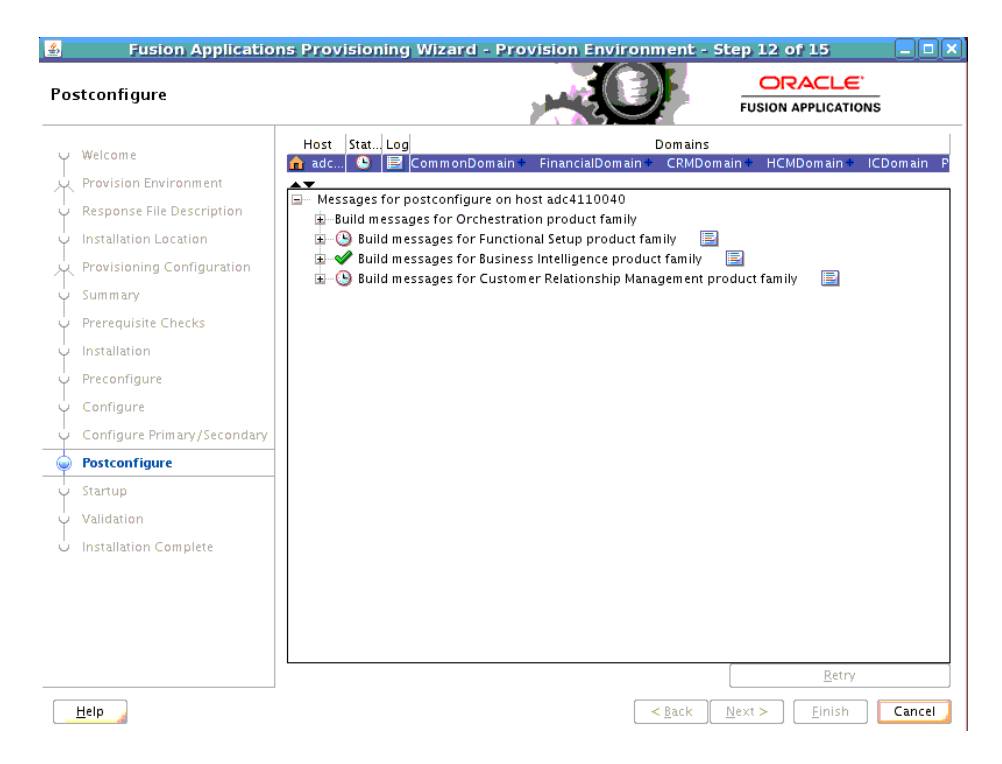

The **postconfigure** phase performs online tasks, such as configuring the Node Manager, SOA composite deployment, establishing Oracle HTTP Server wiring, seeding policies, and setting up postdeployment security configuration. The primordial host is marked with a **Home** symbol in the **Host** column. The **Domains** column lists the domains deployed in the new environment.

In the terminal session for the primary, secondary, and DMZ host (if present), run the **postconfigure** phase with this command:

(UNIX) path\_to\_script/runProvisioning.sh -responseFile provisioning\_response\_file\_location -target postconfigure

(Windows) path\_to\_script\runProvisioning.bat -responseFile provisioning\_response\_file\_location -target postconfigure

**Note:** This phase can run in parallel on all hosts and is tracked on this screen. Each **new** phase must run sequentially; that is, you cannot start a new phase until the previous phase has been completed successfully on all the hosts.

The **Status** of each build on each host is indicated by one of these icons:

- **Block**: Processing has not yet started on this host for the named phase.
- **Clock**: Performing the build for a phase.
- Check mark: The build was completed successfully.
- **x** mark: The build has failed for this phase. You must correct the errors before you can continue.
- Restricted symbol: The process has stopped due to a failure within another process.

**Note**: You cannot view the build processes on the DMZ host on the primordial host interface because the DMZ host does not have access to the shared network drive.

Click an **x** or a **Restricted** symbol to display information about failures. Click the host-level **Log** file for details about this phase. Click a build **Log** file to see details specific to that build.

Click **Retry** to rerun this phase if errors are reported. You must fix all errors before you continue. See "Troubleshooting the Provisioning Process" in *Oracle Fusion Applications Installation Guide* for details about recovery from failures.

Click **Next**. The wizard starts the **Startup** phase on the primordial host and displays the **Startup** screen.

# E.14 Startup

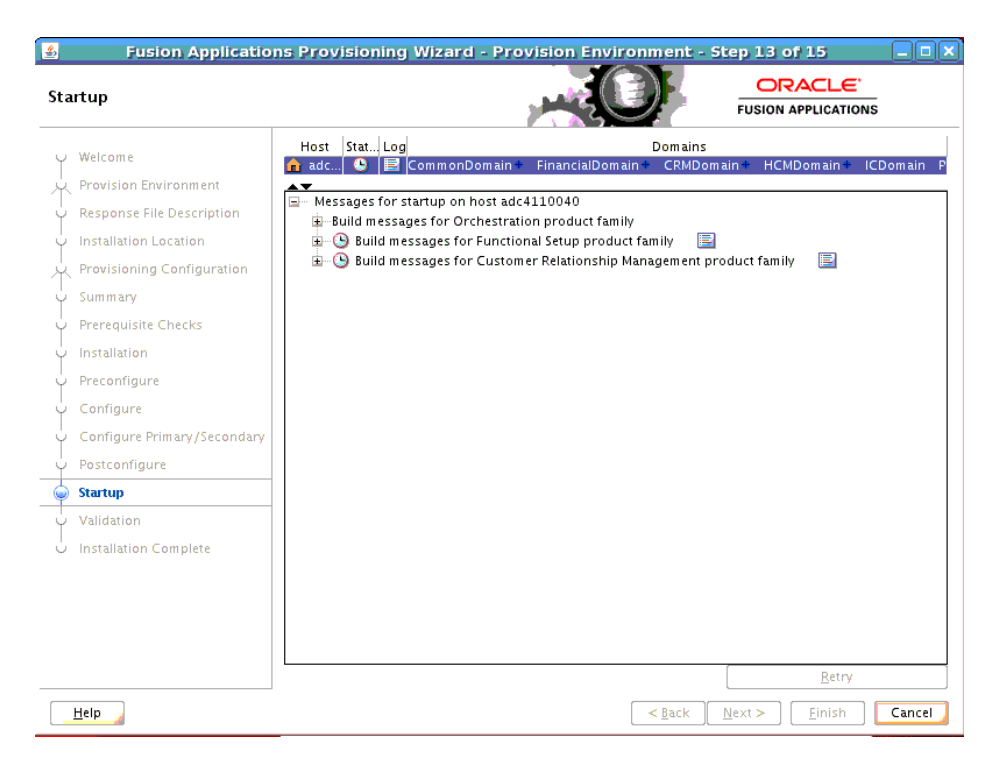

The **Startup** phase starts the Administration Server and Managed Servers for each domain on the host. The primordial host is marked with a Home symbol in the **Host** column. The **Domains** column lists the domains deployed in the new environment.

In the terminal session for the primary, secondary, and DMZ host (if present), run the **startup** phase with this command:

```
(UNIX) path_to_script/runProvisioning.sh -responseFile response_
file_location -target startup
```

(Windows) path\_to\_script\runProvisioning.bat -responseFile provisioning\_response\_file\_location -target startup

**Note**: This phase can run in parallel on all hosts and is tracked on this screen. Each **new** phase must run sequentially; that is, you cannot start a new phase until the previous phase has been completed successfully on all the hosts.

The **Status** of each build on each host is indicated by one of these icons:

- Block: Processing has not yet started on this host for the named phase.
- Clock: Performing the build for a phase.
- Check mark: The build was completed successfully.
- x mark: The build has failed for this phase. You must correct the errors before you can continue.
- Restricted symbol: The process has stopped due to a failure within another process.

**Note**: You cannot view the build processes on the DMZ host on the primordial host interface because the DMZ host does not have access to the shared network drive.

Click an **x** or a **Restricted** symbol to display information about failures. Click the host-level **Log** file for details about this phase. Click a build **Log** file to see details specific to that build.

Click **Retry** to rerun this phase if errors are reported. You must fix all errors before you continue. See "Troubleshooting the Provisioning Process" in *Oracle Fusion Applications Installation Guide* for details about recovery from failures.

Click **Next**. The wizard starts the **Validate** phase on the primordial host and displays the **Validation** screen.

### E.15 Validation

| 🛃 🛛 🕹 Fusion App        | lications Provisioning Wizard - Provision Environment - Step 14 of 15 |
|-------------------------|-----------------------------------------------------------------------|
| Validation              |                                                                       |
| Y Welcome               | Host Stat Log Domains                                                 |
| Provision Environment   |                                                                       |
| Response File Descript  | tion                                                                  |
| ↓ Installation Location | B →Build messages for Functional Setup product family                 |
| Provisioning Configura  | ation                                                                 |
| ↓<br>♀ Summary          |                                                                       |
| Prerequisite Checks     |                                                                       |
| ↓<br>↓ Installation     |                                                                       |
| ↓<br>♀ Preconfigure     |                                                                       |
| ↓<br>♀ Configure        |                                                                       |
| Configure Primary/Sec   | condary                                                               |
| ု<br>မှ Postconfigure   |                                                                       |
| y Startup               |                                                                       |
| Validation              |                                                                       |
| U Installation Complete |                                                                       |
|                         |                                                                       |
|                         |                                                                       |
|                         |                                                                       |
|                         |                                                                       |
|                         | Retry                                                                 |
| Help                    | < <u>Back</u> <u>N</u> ext > <u>Finish</u> Cancel                     |

The **validate** phase performs a variety of postprovisioning validation tasks, such as server and application availability, successful loading of identity credentials, and validation of the data source. The primordial host is marked with a **Home** symbol in the **Host** column. The **Domains** column lists the domains deployed in the new environment.

In the terminal session for the primary and secondary host (if present), run the **validate** phase with this command:

```
(UNIX) path_to_script/runProvisioning.sh -responseFile provisioning_response_file_location -target validate
```

(Windows) path\_to\_script\runProvisioning.bat -responseFile provisioning\_response\_file\_location -target validate

**Note**: This phase can run in parallel on all hosts and is tracked on this screen. Each **new** phase must run sequentially; that is, you cannot start a new phase until the previous phase has been completed successfully on all the hosts.

The **Status** of each build on each host is indicated by one of these icons:

Block: Processing has not yet started on this host for the named phase.

- **Clock**: Performing the build for a phase.
- Check mark: The build was completed successfully.
- **x** mark: The build has failed for this phase. You must correct the errors before you can continue.
- Restricted symbol: The process has stopped due to a failure within another process.

Click an **x** or a **Restricted** symbol to display information about failures. Click the host-level **Log** file for details about this phase. Click a build **Log** file to see details specific to that build.

Click **Retry** to rerun this phase if errors are reported. You must fix all errors before you continue. See "Troubleshooting the Provisioning Process" in *Oracle Fusion Applications Installation Guide* for details about recovery from failures.

Once this phase has completed successfully on all hosts, click Next to continue.

## E.16 Installation Complete

| 🛃 🗜                | usion Applicatio  | ons Provisioning Wizard - Provision Environment - Step 15 of 15                                                                                                    |          |
|--------------------|-------------------|----------------------------------------------------------------------------------------------------|----------|
| Installation       | n Complete        |                                                                                                    | s        |
| ↓ Welcome          |                   | ⊟-Summary<br>Free Disk Space: 176.03 G8                                                                                                    | <b>▲</b> |
| Provision          | Environment       | Required Disk Space: 200.00 GB                                                                                                    |          |
| 4 Response         | File Description  | Global Settings                                                                                                    |          |
| ↓<br>♀ Installatio | n Location        |                                                                                                    |          |
| Provisioni         | ing Configuration | Created By: usr1                                                                                                    |          |
| T                  |                   |                                                                                                    |          |
| y Summary          |                   | -Installation and configuration directories                                                                                                    |          |
| φ Prerequisi       | ite Checks        | Installers Directory Location: /scratch/usr1/myrepos                                                                                                    |          |
| ↓<br>↓ Installatio | n                 | Application Base: /scratch/usr1/myrepos/provisioning                                                                                                    |          |
| Dresembles         | 1100              | Applications Configuration: /scratch/usr1/myrepos/mwhome                                                                                                    |          |
| - Preconing        | ure               | Font Directory: /usr/share/X11/fonts/TTF                                                                                                    |          |
| ပုံ Configure      |                   | -Applications Transaction Database                                                                                                    |          |
| ↓<br>♀ Configure   | Primary/Secondary | Host: pdc4110040                                                                                                    |          |
| Postconfig         | aure              | Port: 1521                                                                                                    |          |
|                    | g                 | Provisioning Configurations                                                                                                    |          |
| Y Startup          |                   | - Oracle Fusion Customer Relationship Management                                                                                                    |          |
| ပုံ Validation     |                   | Marketing                                                                                                    |          |
| 🧔 Installatio      | on Complete       | Sales                                                                                                    |          |
|                    |                   |                                                                                                    |          |
|                    |                   |                                                                                                    |          |
|                    |                   | Installation completed. Oracle Fusion Applications has been installed and configured successful                                                                          | y. 🔺     |
|                    |                   | Please check My Oracle Support for the latest product-specific patch sets. To add a language to<br>environment, please download and apply the equivalent language patch. | /our     |
|                    |                   | Click Finish to soun the summany to destatch /bfuy/wiskiaranos/provisioning/bin                                                                                          | -        |
| <u>H</u> elp       |                   | < <u>Back</u> <u>Next</u> >                                                                                                    | Cancel   |

This screen displays the configuration of the new environment.

Click **Finish**. The wizard automatically saves a summary file that describes this installation. The file is saved to the response file directory as follows:

framework\_

```
location/provisioning/provisioning-responseFile/provisioning_
response_file_name-timedate.summary.
```

F

# **Applications Deinstallation Screens**

This appendix presents the **Provisioning Wizard** screens in the Deinstall a Fusion Environment interview and describes the purpose of each of the following screens:

- Welcome
- Specify Central Inventory Directory
- Installation Options
- Summary
- Deinstallation Progress
- Deinstallation Complete

### F.1 Welcome

| Welcome                                                                                                    |                                                                                                    |
|----------------------------------------------------------------------------------------------------|----------------------------------------------------------------------------------------------------|
| Welcome                                                                                                    | Welcome to Oracle Fusion Applications Provisioning                                                                                                    |
| Velcome     Installation Options     Specify Security Updates     Provisioning Configurations     Response File Description     Summary | <ul> <li>This application will guide you through the process of setting up and provisioning an Oracle Fusion Applications environment. Check My Oracle Support to make sure you have the latest RUP (Release Update Pack) before proceeding.</li> <li>Before installing the Oracle Database for Oracle Fusion Applications, ensure that the Oracle Fusion Applications installers repository has been created and populated with the Oracle Database installer and required patches. For more information about creating the repository, see Chapter 2 in the Oracle Fusion Applications Installation Guide.</li> <li>Before creating a provisioning response file, ensure that:         <ul> <li>The Oracle Database is available and has been seeded with required schema seed data. Schemas arr created using the Oracle Fusion Applications Installation Guide.</li> <li>Your Oracle Identity Management environment is available. For more information, about this utility, see Chapter 3 in the Oracle Fusion Applications Installation Guide.</li> <li>Your Oracle Identity Management environment is available. For more information, see installation instructions in the Oracle Fusion Applications Edition).</li> </ul> </li> <li>Before provisioning an application environment, ensure that you have created a provisioning response file, and you have created and populated the Oracle Fusion Applications installers repository, see Chapter 2 in the Oracle Fusion Applications about the repository, see Chapter 2 in the Oracle Fusion Applications installers. For more information about the repository, see Chapter 2 in the Oracle Fusion Applications environment, ensure that you have created a provisioning response file, and you have created and populated the Oracle Fusion Applications installers repository, see Chapter 2 in the Oracle Fusion Applications Installation Guide.</li> <li>After all required prerequisites have been met, select Next to begin provisioning.</li> <li>Context-sensitive help is avai</li></ul> |

No action is required on this read-only screen.

Click Next to continue.

# F.2 Specify Central Inventory Directory

| Specify Inventory Direct                                                                                                    | огу 📜 📜 🗙 |  |  |
|----------------------------------------------------------------------------------------------------|-----------|--|--|
| You are starting your first installation on this host. As part of this install, you need to specify a<br>directory for installer files. This is called the "inventory directory". Within the inventory<br>directory, the installer automatically sets up subdirectories for each product to contain<br>inventory data and will consume typically 150 Kilobytes per product. Enter the full path of the<br>inventory directory. You can specify an Operating System group that has write permissions to<br>the above directory |           |  |  |
| Central Inventory Directory                                                                                                    | Browse    |  |  |
| Operating System Group ID                                                                                                    | g562      |  |  |
|                                                                                                    | OK Cancel |  |  |

This screen displays only if one or more of the following conditions are not met:

- The -invPtrLoc option is used to specify the central inventory location on non-Windows platforms, so the default value for your platform is not used. The default values for platforms follows:
  - Linux and AIX: /etc/oraInst.loc
  - Solaris and HP: /var/opt/oracle/oraInst.loc
- The Central Inventory Pointer File is readable.
- The Central Inventory Pointer File contains a value for inventory\_loc.
- The inventory\_loc directory is writable.
- The inventory\_loc directory has at least 150K of space.
- inventory\_loc is not an existing file.

Specify the location of the **Central Inventory Directory** that meets the previous criteria. The inventory\_loc directory can be created by the createCentralInventory.sh script and does not have to exist at the time you specify its location.

For non-Windows platforms, in the **Operating System Group ID** field, select or enter the group whose members will be granted access to the inventory directory. All members of this group can install products on this host. Click **OK** to continue.

| 💙 Inventory Location Confirmatii 🕳 🗖 🗙                                                                                                    |  |
|----------------------------------------------------------------------------------------------------|--|
| Certain actions need to be performed with<br>root privileges before the install can<br>continue. Please execute the script<br>/home/hfux/oralnventory/createCentrall<br>nventory.sh now from another window and<br>then press "OK" to continue the install. If<br>you do not have the root privileges and<br>wish to continue the install select the<br>"Continue installation with local inventory"<br>option" |  |
| Continue installation with local inventory                                                                                                    |  |
| O <u>K</u> <u>C</u> ancel                                                                                                    |  |

The **Inventory Location Confirmation** dialog prompts you to run the *inventory\_ directory*/createCentralInventory.sh script as root, to confirm that all conditions are met and to create the default inventory location file, such as

/etc/oraInst.loc. After this script runs successfully, return to the interview and click **OK** to proceed with the deinstallation.

If you do not have root access on this host but want to continue with the deinstallation, select **Continue installation with local inventory** and click **OK** to proceed with the installation.

For Windows platforms, this screen displays if the inventory directory does not meet requirements.

For more information about inventory location files, see "Oracle Universal Installer Inventory" in the Oracle Universal Installer and OPatch User's Guide.

Click Next to continue.

### F.3 Installation Options

| Fusion Applications Provision                                       | ing Wizard - Step 2 of 5                                                                                                    |
|---------------------------------------------------------------------|----------------------------------------------------------------------------------------------------|
| nstallatio 🖣 Options                                                |                                                                                                    |
| Welcome                                                             | Select one of the following options:                                                                                                    |
| Deinstall Environment                                               | <ul> <li>Install an Applications Transaction Database</li> </ul>                                                                                                    |
| <ul> <li><u>Summary</u></li> <li>Deinstallation Progress</li> </ul> | Create a NewApplications Environment Provisioning Response File                                                                                                    |
| Deinstallation Complete                                             | <ul> <li>Update an Existing Provisioning Response File</li> </ul>                                                                                                    |
|                                                                     | Response File: Browse                                                                                                    |
|                                                                     | Provision an Applications Environment                                                                                                    |
|                                                                     | Response File: Browse                                                                                                    |
|                                                                     | Deinstall an Applications Environment                                                                                                    |
|                                                                     | Response File: Browse                                                                                                    |
|                                                                     | This will remove your Fusion Applications environment. Make sure that all server processes associat with your Fusion Applications are shut down. Before you proceed, see the Oracle Fusion Application Installation Guide for a list of pre-deinstall tasks. |
|                                                                     |                                                                                                    |
| Help                                                                | < <u>B</u> ack <u>N</u> ext > <u>F</u> inish Cancel                                                                                                    |

Select the task that you want to perform from the list of options. When prompted, enter a directory path in the **Response File** field to access a completed **response file** to use as a base for one of the actions. Or, click **Browse** to navigate to the response file location.

- Install an Applications Transaction Database: Install an empty, single-instance Oracle Database Enterprise Edition using the nonseeded database template shipped with this release.
- Create a New Applications Environment Response File: Create a response file for a new Oracle Fusion Applications environment.
- **Update an Existing Response File**: Add or change details in a completed response file that has not yet been implemented or in a partially completed response file.
- Provision an Applications Environment: Initiate and track the processes that install, configure, and deploy product offerings in a new Oracle Fusion Applications environment.

 Deinstall an Applications Environment: Remove applications and middleware components from an existing applications environment.

Click Next to continue.

### F.4 Summary

| 🕌                                                                                      | usion Applications Provisioning Wizard - Deinstall - Step 3 of 5 📃 🗖 🗙                                                                                                    |
|----------------------------------------------------------------------------------------|----------------------------------------------------------------------------------------------------|
| Summary                                                                                |                                                                                                    |
| Welcome<br>Deinstall Environment<br>Deinstallation Progress<br>Deinstallation Complete | Summary Cocation: /tmp Cocation: /tmp Cocation: /t |
| Help                                                                                   | < <u>Back</u> <u>Next</u> <u>Deinstall</u> Cancel                                                                                                    |

Review the list of components to be deinstalled. Before you begin the deinstallation process, you must shut down or stop the following processes:

- 1. Stop any processes that are running in the environment. See *Oracle Fusion Applications Administrator's Guide* for details about stopping and starting components in the Oracle Fusion Applications environment.
- **2.** Shut down all Managed Servers, the Administration Server, and the Node Manager on all hosts. If the servers are configured as Windows services, stop the services before deinstalling the software. For details about starting and stopping processes, see *Oracle Fusion Applications Administrator's Guide*.
- **3.** Stop the Oracle HTTP server with this command: *WT\_CONFIG\_ HOME*/bin/opmnctl shutdown.
- **4.** Stop the Oracle Business Intelligence components that are controlled by OPMN with this command: *BI\_CONFIG\_HOME/bin/opmnctl\_shutdown*. See *Oracle Fusion Middleware System Administrator's Guide for Oracle Business Intelligence Enterprise Edition 11g* for more information about using the OPMN commands.
- 5. Shut down Global Order Promising (GOP) (if provisioned): (UNIX) *gop\_instance\_base*/bin/opmnctl shutdown. To remove the Windows service, run: sc delete GlobalOrderPromisingServer1.
- **6.** Stop the Java EE components using Oracle Enterprise Manage Fusion Middleware Control. See *Oracle Fusion Applications Administrator's Guide* for details.

- **7.** Shut down Informatica Identity Resolution (IIR) (if provisioned) by running these commands *in the order listed*:
  - a. APPLICATIONS\_BASE/informaticaIR/bin/idsdown
  - b. APPLICATIONS\_BASE/informaticaIR/bin/lidown

Click **Deinstall** to begin deinstalling the applications and middleware components.

### F.5 Deinstallation Progress

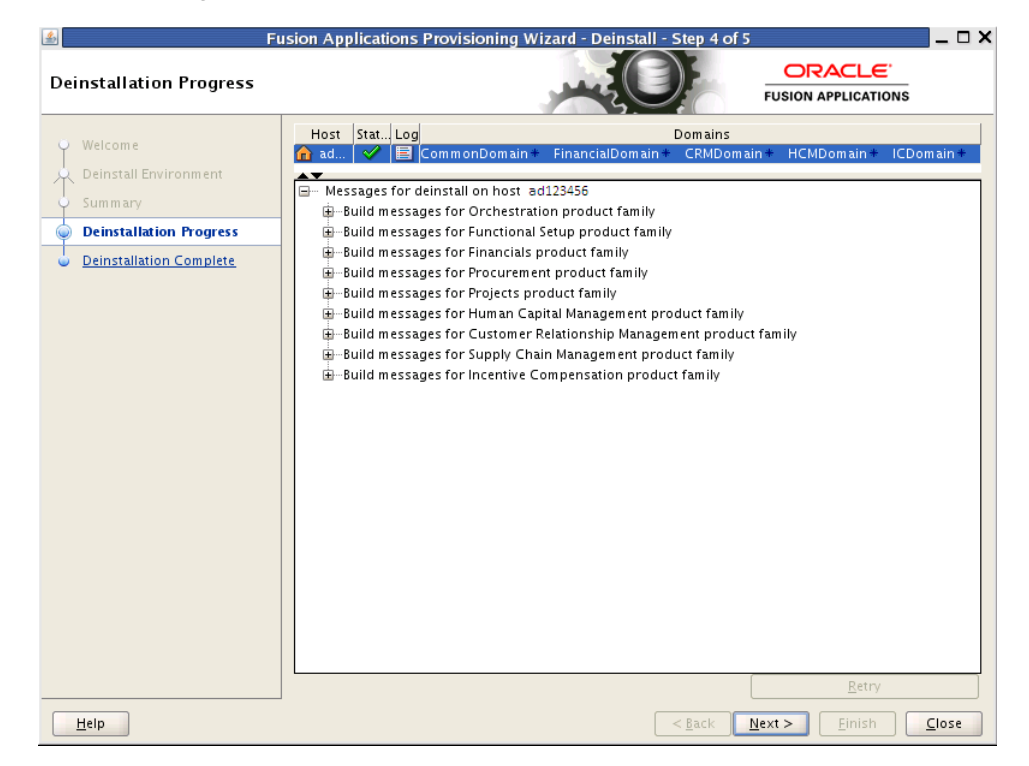

Like provisioning, you run deinstall on the **Primordial host** first. If you have provisioned a **Primary host** or **Secondary host**, you must deinstall that host from the command line. If the primordial host is no longer available, the entire deinstall process must be run from the command line.

Run the deinstall command as root (with administration privileges) using the following command:

(UNIX)

runProvisioning.sh -responseFile response\_file\_location -target
deinstall

(Windows)

runProvisioning.bat -responseFile response\_file\_location -target
deinstall

If the web tier has been deployed in a DMZ, you must run the Oracle Universal Installer (OUI) manually on the host to deinstall. See *Oracle Universal Installer and OPatch User's Guide*.

The following symbols help you track the deinstallation:

Block: Processing has not yet started on this host for the named phase.

- **Clock**: Performing the build for a phase.
- Check mark: The build was completed successfully.
- **x** mark: The build has failed for this phase. You must correct the errors before you can continue.
- **Restricted** symbol: The validation process has stopped due to a failure within another process.

Click an **x** or a **Restricted** symbol to display information about failures. Select the icon in the **Log** column to view host-level details. If there is a **Log** file icon beside a build message, you can select that file to see the details of that build.

If the deinstallation fails, a **Retry** button is enabled, allowing you to try the deinstall again. See *Oracle Fusion Applications Installation Guide* for information about retry, **cleanup**, and **restore** actions.

Click Next to continue.

# F.6 Deinstallation Complete

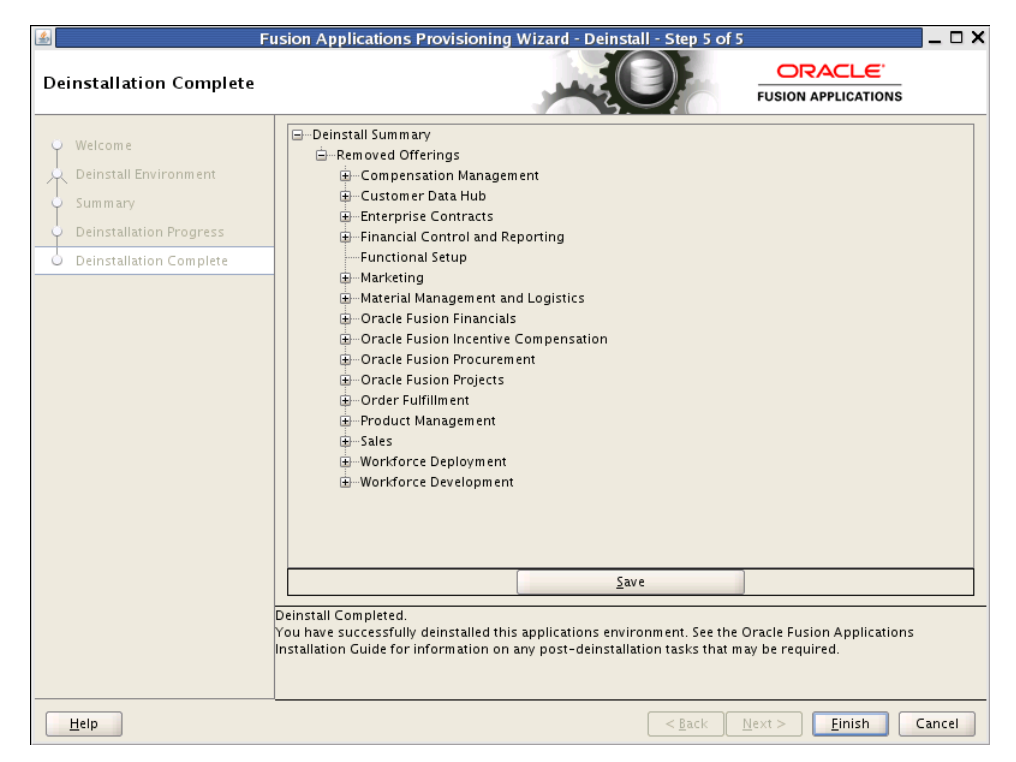

During the deinstallation process, components that were installed using the Provisioning Wizard are removed. The database and the LDAP are *not* removed.

The remaining cleanup tasks are as follows:

(UNIX)

- 1. Remove the Entries from Services.
- 2. Remove the Entries from the inetd.conf file.

(Windows)

1. Remove Program Groups. You must also remove Program Groups from the Start Menu\Programs folder.

**2.** Reboot your system after you have finished removing all programs.

Click **Finish** to dismiss the screen.

# Glossary

#### applications base

The top-level directory for the Oracle Fusion Applications binaries. You specify a name for this directory at the time of provisioning. This directory includes two mount points: /net/mount1/appbase for components that will remain read-only after provisioning, and /net/mount2 (APPLICATIONS\_CONFIG) to contain instances that are configurable after provisioning. This structure aids performance issues and accommodates a "lock-down" of binaries after provisioning. It ensures that the configurable components remain available.

#### cleanup

The installation phase that shuts down processes started during a failed phase and performs the necessary cleanup actions. If the automated cleanup fails, you must manually stop all processes except the Node Manager on all hosts including OPMN and Java EE processes before you can run the restore action. Note, however, that you must stop *all* processes if you are running the cleanup action on the **Configure** phase

### CLI

Used for starting the **Provisioning Wizard** and running installation phases on the **Primary host**, **Secondary host**, and **DMZ host** (when present).

#### cluster

A group of Oracle WebLogic Servers that work together to provide scalability and high availability for applications. A cluster appears as a single Oracle WebLogic Server instance. The **Managed Server** instances that constitute a cluster can run on the same host or be located on different hosts. Applications are deployed to the cluster, which implies deployment to every **Managed Server** within the cluster.

#### Configure

The installation phase that creates domains, Managed Servers, and clusters. Configures data sources and performs Node Manager registration of servers on the primordial host and primary host.

#### Configure-secondary

The installation phase that performs the configuration actions on a primary or secondary host (or both), registers **Managed Servers** with the Node Manager on secondary hosts, and creates a web tier instance. If there are no primary or secondary hosts, or if there are only primary hosts, this phase runs, but takes no action.

### DMZ host

A host that cannot access the shared storage within the firewall. This type of host is typically used to install the Oracle HTTP Server so that restrictions on communication with components within the firewall can be enforced.

### home directory

A directory that contains one or more Oracle Fusion Middleware homes or Oracle Fusion Applications homes. This directory has no functional significance other than as a grouping of related Oracle product offerings.

### idmDomainConfig.param

A properties file that is generated the first time you run the idmConfigTool during the installation and configuration of an Oracle Identity Management environment. Each time you make changes to that environment, the new information is appended to the properties file. This file includes the configuration values that you must supply to the Provisioning Wizard when you create a response file. These values must be included in your response file in order to integrate Oracle Identity Management Components with an Oracle Fusion Applications environment. The idmConfigTool is located in *IAM\_ORACLE\_HOME/idmtools/bin*. The properties file is created in:

IDM\_ORACLE\_HOME/idmtools/bin/idmDomainConfig.param.

See "About Input to the Fusion Applications Provisioning Tool" in *Oracle Fusion Middleware Enterprise Deployment Guide for Oracle Identity Management (Oracle Fusion Applications Edition)*. Note that you must run idmConfigTool from the same location each time to prevent the creation of duplicate idmDomainConfig.param files that contain only partial information.

If *IDM\_ORACLE\_HOME*/idmtools/bin/idmDomainConfig.param is in a shared location, you can point the Provisioning Wizard to that location so that it can read the values directly from the file. If you do not have direct access, you can copy the file to an accessible location and point the Provisioning Wizard to that location. You specify the path to the properties file on the **Installation Location** screen when you create the response file.

### Install

The installation phase that installs middleware and applications components and applies database patches shipped with provisioning (for databases created with the wizard).

### **Managed Server**

A server which hosts components and associated resources that constitute each product configuration. The domains are predefined to ensure that product offerings and their dependencies are always stored in a standardized arrangement.

### Postconfigure

Installation phase which configures Oracle SOA Suite composite deployment and Oracle HTTP Server, and populates policies and grants. Configures middleware and applications that require servers to be online.

### Preconfigure

The installation phase that updates the Oracle Application Development Framework (Oracle ADF) configuration.

#### Preverify

The installation phase that checks to see that the prerequisites for an installation are met.

#### **Primary host**

The host on which the Administration Server of a domain runs.

### **Primordial host**

The host that contains the Common domain (and specifically the Administration Server of the Common domain). There is one, and only one, primordial host per shared drive.

#### product offerings

Groups of features within an installation of Oracle Fusion Applications which represent the highest-level collection of functionality that you can license and implement.

#### provisioning configuration

A collection of one or more product offerings.

#### Provisioning Command-line Interface (CLI)

See **CLI**.

#### provisioning repository

A repository which contains all the installers required to provision a new Oracle Fusion Applications environment. You download the repository from the Oracle Fusion Applications Product Media Package and extract the files to a location of your choice, for example *repository\_location/installers*. The repository must be located on a networked drive or a shared hard disk so that it is accessible to all the hosts in your new environment.

#### provisioning summary file

A file which contains details that describe the installation. It is automatically created by provisioning after the installation is complete and includes a link to the Oracle Fusion Applications home page.

#### **Provisioning Wizard**

A question-and-answer interview that guides you through the process of installing a database, creating or updating a response file, and installing or deinstalling the components of an Oracle Fusion Applications environment.

#### response file

A collection of configuration details you specify about installation locations, product offerings and middleware (technology stack) dependencies. In addition, you enter connection parameters for the database and identity management components that you set up as prerequisites. You use the **Provisioning Wizard** interview to create and execute the response file.

#### restore

The installation phase consisting of the necessary restore actions required for a given provisioning phase. This action deletes and restores the instance directory, and, if necessary (and available), restarts the Common Domain Administration Server and Oracle HTTP Server.

### Secondary host

Location where the Managed Servers for any application reside when they are not on the same host as the Administration Server of the same domain. Typically used when a domain spans two physical servers.

### Startup

Installation phase that starts the Administration Server and the **Managed Server** on the current host. Performs online configuration, including global unique identifier (GUID) reconciliation and Financial/IPM configuration.

### Validate

Installation phase that validates the deployment configuration and starts the **Managed Server**.

### WebLogic Server Domain

A logically related group of Oracle WebLogic Server resources that is managed as a unit. It consists of an Administration Server and one or more **Managed Server**.